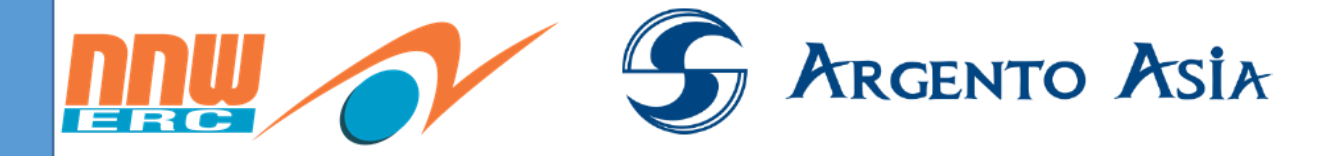

# คู่มือการใช้งาน @core

# Module ระบบจัดการข้อมูลฝึกอบรม (Learning Management)

สำหรับเจ้าหน้าที่ทรัพยากรบุคคล ส่วนพัฒนาบุคลากร ฝ่ายบริหารทรัพยากรมนุษย์

โปรแกรมสำเร็จรูป ระบบสารสนเทศด้านการบริหารและพัฒนาทรัพยากรบุคคล (Human Resource Information System : HRIS)

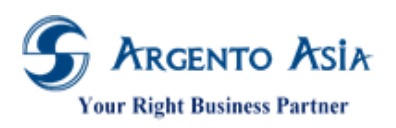

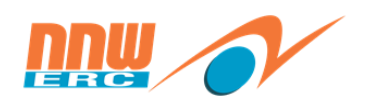

# คำนำ

คู่มือการใช้งานระบบฉบับนี้จัดทำขึ้นเพื่อเป็นแนวทางในการใช้งานระบบสำหรับโครงการระบบบริหารจัดการงานบุคคล @Core System : โมดูลการจัดการข้อมูลฝึกอบรม เพื่อให้เจ้าหน้าที่ทรัพยากรบุคคล ส่วนพัฒนาบุคลากร ฝ่ายบริหารทรัพยากรมนุษย์ สามารถ ปฏิบัติงานได้อย่างถูกต้องและเข้าใจขั้นตอนการทำงานได้ด้วยตนเอง

คู่มือการใช้งานโครงการระบบบริหารจัดการงานบุคคล @Core System : โมดูลการจัดการข้อมูลฝึกอบรม เป็นส่วนหนึ่งของการ ขึ้นระบบ @Core System ของบริษัท อาร์เจนโต้ เอเชีย จำกัด

ผู้จัดทำหวังเป็นอย่างยิ่งว่า คู่มือการใช้งานฉบับนี้จะสามารถใช้เป็นคู่มือในการปฏิบัติงานสำหรับโครงการระบบบริหารจัดการงาน บุคคล @Core System : โมดูลการจัดการข้อมูลฝึกอบรม ได้เป็นอย่างดี และหากมีข้อผิดพลาดประการใดผู้จัดทำต้องขออภัยไว้ ณ ที่นี้ด้วย

เอกสารฉบับนี้เป็นลิขสิทธิ์ของกลุ่มบริษัท อาร์เจนโต้ เอเซีย จำกัด ซึ่งไม่อนุญาตให้ทำซ้ำหรือเผยแพร่แก่บุคคลอื่นก่อนได้รับอนุญาตจากสำนักงาน ไม่ว่าด้วยกรณีใด ๆ ทั้งสิ้น This document is the right of Argento Asia Company Group, any reproduction or distribution without the prior written permission of @Core is strictly prohibited.

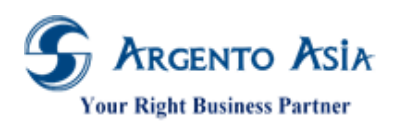

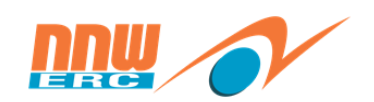

# สารบัญ

| บทที่ 1 แ   | นะนำระบบ                                                            |    |
|-------------|---------------------------------------------------------------------|----|
| บทที่ 2 ก   | ารใช้งานระบบ @CORE เบื้องต้น                                        |    |
| 2.1.        | การ Log เN เข้าใช้ระบบครั้งแรก                                      |    |
| 2.2.        | การ Log เN เข้าใช้งาน                                               | 7  |
| 2.3.        | การ Set Perferences ( ตั้งค่าภาษา ) สำหรับการเริ่มต้นใช้งานครั้งแรก | 9  |
| 2.4.        | อธิบายหน้าหลักระบบ @Core                                            |    |
| 2.5.        | แนะนำปุ่มต่าง ๆ เพื่อสะดวกแก่การใช้งาน                              | 13 |
| 2.6.        | การค้นหาข้อมูล                                                      | 15 |
| 2.          | 6.1. การค้นหาข้อมูลโดยใช้ Search คำและพิมพ์ % ต่อท้าย               |    |
| 2.          | 6.2. การค้นหาข้อมูลโดยเลือก More Options                            |    |
| 2.          | 6.3. การค้นหาข้อมูลโดยใช้ Advance Selection                         |    |
| 2.7.        | การ UPLOAD รูป/ไฟล์                                                 |    |
| 2.8.        | การสร้างหน้าจอลัด (Quick Link)                                      | 20 |
| 2.          | 8.1. ขั้นตอนการสร้างจากเมนู                                         |    |
| 2.          | 8.2. ขั้นตอนการสร้างจากหน้าจอ                                       |    |
| 2.9.        | การออกจากระบบ                                                       | 21 |
| บทที่ 3 ก   | ารบันทึกข้อมูลหลัก (MASTER)                                         |    |
| 3.1.        | ข้อมูลวิทยากร                                                       |    |
| 3.          | 1.1 กรณีที่พนักงานในองค์กรเป็นวิทยากร                               |    |
| 3.          | 1.2 กรณีบันทึกที่หน้าวิทยากร                                        |    |
| 3.2         | เชี่ยวชาญของวิทยากร                                                 |    |
| 3.3         | สถานที่                                                             |    |
| 3.4         | สถาบันฝึกอบรม                                                       |    |
| 3.5         | ประเภทหลักสูตร                                                      |    |
| 3.5         | ข้อมูลหลักสูตร                                                      |    |
| 3.6         | รายการค่าใช้จ่ายในการอบรม                                           |    |
| 3.7         | INDICATOR (สำหรับเก็บคะแนนประเมิน)                                  |    |
| 3.8         | บันทึกแบบประเมิน                                                    | 45 |
| 3.9         | กลุ่มอบรมสำหรับแผนประจำปี                                           | 52 |
| 3.10        | แผนการฝึกอบรม                                                       | 55 |
| 3.11        | กฏช่วงวันที                                                         | 57 |
| 3.12        | กลุ่มอบรม                                                           | 59 |
| บทที่ 4 คู่ | เมือการใช้งาน และกระบวนการทำงานระบบ                                 |    |
| 4.1.        | เปิดรุ่นอบรม                                                        | 61 |
| 4.2         | ขอเปิดอบรม                                                          |    |
| 4.3         | บันทึกการสมัครเข้าอบรม โดยพนักงาน                                   | 72 |

เอกสารฉบับนี้เป็นลิขสิทธิ์ของกลุ่มบริษัท อาร์เจนโต้ เอเซีย จำกัด ซึ่งไม่อนุญาตให้ทำซ้ำหรือเผยแพร่แก่บุคคลอื่นก่อนได้รับอนุญาตจากสำนักงาน ไม่ว่าด้วยกรณีใด ๆ ทั้งสิ้น This document is the right of Argento Asia Company Group, any reproduction or distribution without the prior written permission of @Core is strictly prohibited.

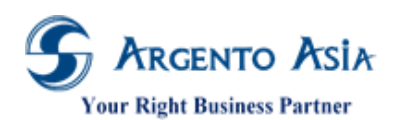

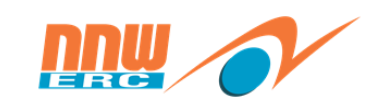

คู่มือการปฏิบัติงาน (User Procedure)

| 4.4        | บันทึกการสมัครเข้าอบรม โดย Admin                                        | 74  |
|------------|-------------------------------------------------------------------------|-----|
| 4          | 1.4.1. บันทึกผ่านหน้าจอเปิดรุ่นอบรม โดยระบุรายชื่อพนักงานเป็นรายคน      |     |
| 4          | 1.4.2. บันทึกรายชื่อผู้เข้าอบรมผ่านหน้าจอ Learning Management โดย Admin |     |
| 4.5        | การทำแบบประเมิน หรือแบบทดสอบ                                            |     |
| 4.6        | การยกเลิกการขอสมัครเข้าอบรม                                             |     |
| 4          | 1.6.1 พนักงานขอยกเลิกผ่านหน้าจอ "เอกสาร" ของระบบ                        |     |
| 4          | 1.6.2 กรณี Admin ต้องการยกเลิกรายชื่อผู้เข้าร่วมออกจากรุ่นการอบรม       |     |
| 4.7        | บันทึกข้อมูลค่าใช้จ่ายในการจัดอบรม                                      | 85  |
| 4.8        | บันทึกผลการฝึกอบรม                                                      |     |
| 4          | 1.7.1. บันทึกผลผ่านหน้าจอเปิดรุ่นอบรม                                   |     |
| 4          | 1.7.2. Import ผลการฝึกอบรม                                              |     |
| บทที่ 5 ผู | คู่มือการเรียกรายงาน                                                    |     |
| 5.1        | รายงานแผนการฝึกอบรม                                                     |     |
| 5.2.       | รายงานแผนการฝึกอบรมของพนักงาน                                           |     |
| 5.3.       | รายชื่อผู้เข้าอบรม                                                      | 94  |
| 5.4.       | 96                                                                      |     |
| 5.5.       |                                                                         |     |
| 5.6.       |                                                                         |     |
| 5.7.       |                                                                         |     |
| 5.8.       | รายงานแบบ ฝย/ฝป 2-1                                                     |     |
| 5.9.       | รายงานแบบ ฝย/ฝป 2-2                                                     |     |
| 5.10       | . รายงานแบบ ฝย/ฝป 3                                                     |     |
| 5.11       | . รายงานเอกสารแนบท้าย (ชื่อหลักสูตร)                                    |     |
| 5.12       | . รายงานสท 2                                                            | 115 |
| 5.13       | . รายงานสท. 2-1                                                         |     |
| 5.14       | . รายงานสท.4                                                            |     |
| 5.15       |                                                                         |     |
| 5.16       | . รายงานค่าใช้จ่ายในการอบรม                                             |     |
| 5.17       | รายงานวิทยากรตามความเชี่ยวชาญ                                           |     |
|            |                                                                         |     |

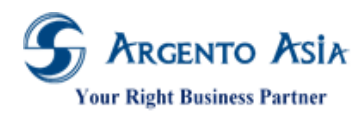

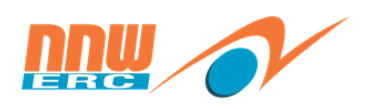

# บทที่ 1 แนะนำระบบ

คู่มือการใช้งานสำหรับโครงการระบบบริหารจัดการงานบุคคล @Core System โมดูลการจัดการข้อมูลฝึกอบรม ได้จัดทำขึ้น สำหรับผู้ใช้งานระบบเพื่อใช้เป็นแนวทางในการปฏิบัติงาน หรืออ้างอิงกรณีเกิดข้อสงสัยระหว่างการปฏิบัติงานในระบบ ภายในคู่มือการใช้ งานนี้ได้รวบรวมขั้นตอนการใช้งานระบบแบ่งไว้เป็นหมวดหมู่ นับตั้งแต่การใช้งานระบบเบื้องต้น การอธิบายส่วนแสดงผลทางหน้าจอและ พื้นฐานการใช้งานอื่นๆ ตลอดจนกระบวนการปฏิบัติงานต่างๆ ที่จำเป็นทั้งหมดในการดำเนินกิจกรรมในองค์กร

### วัตถุประสงค์

- 1. เพื่อให้ผู้ใช้งานระบบ มีแนวทางในการปฏิบัติงานและสามารถใช้งานในระบบได้อย่างถูกต้องและครบถ้วน
- 2. เพื่อเป็นคู่มือในการอ้างอิงกรณีเกิดข้อสงสัยหรือปัญหาการใช้งาน
- เพื่อให้ผู้ใช้งานระบบสามารถนำคู่มือนี้ไปพัฒนาปรับปรุงขั้นตอนการดำเนินงานให้ทันสมัย ในกรณีที่มีการเปลี่ยนแปลง ลักษณะการปฏิบัติงาน
- 4. เพื่อช่วยลดเวลาในการอบรมการใช้งานระบบให้แก่ผู้ใช้งานใหม่ โดยสามารถให้ศึกษาจากคู่มือได้ด้วยตนเอง

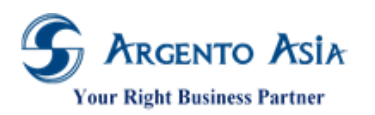

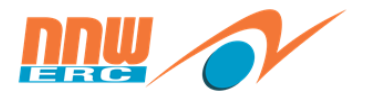

Flow การทำงานของระบบ

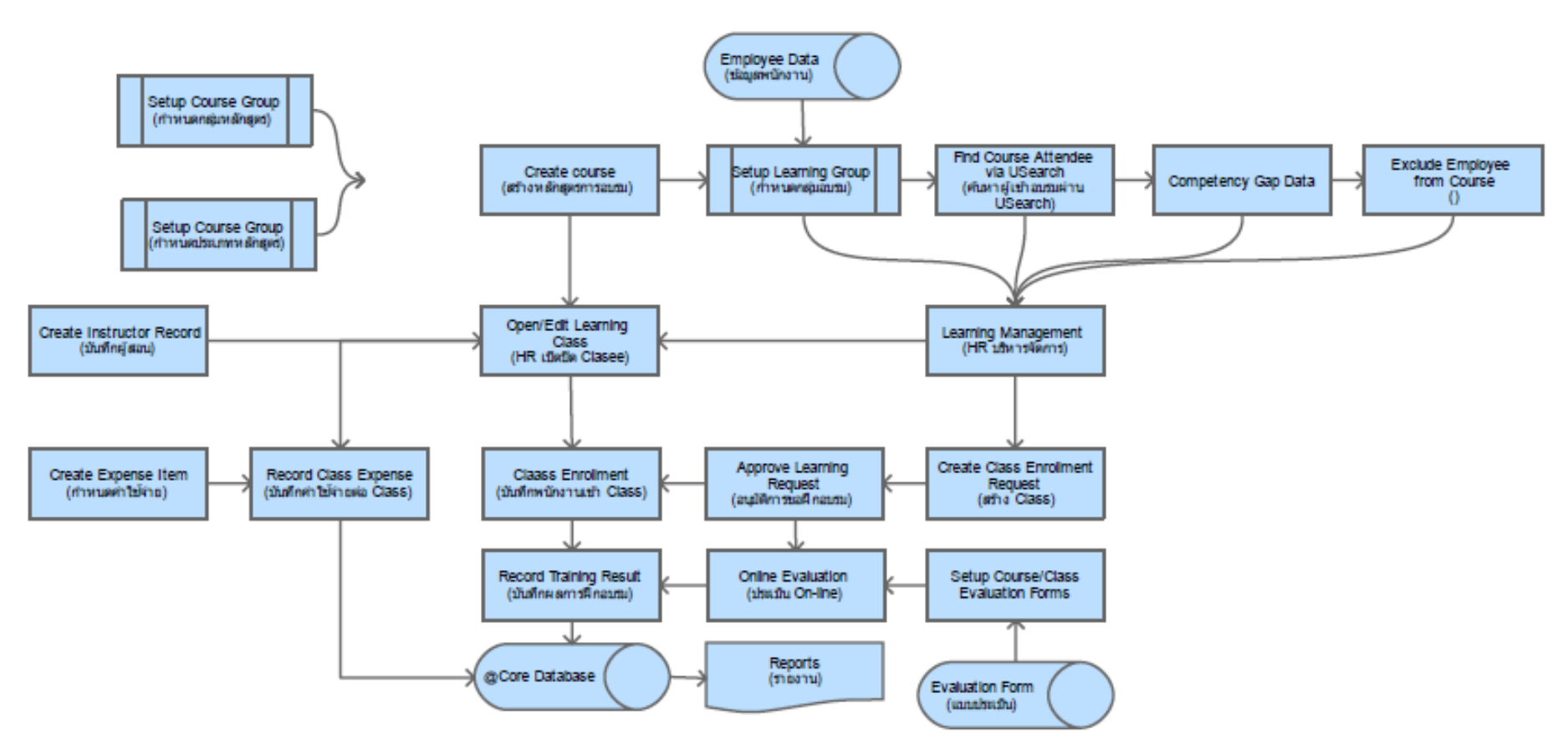

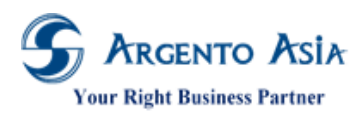

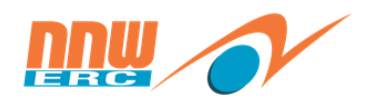

# บทที่ 2 การใช้งานระบบ @Core เบื้องต้น

เนื้อหาในบทนี้จะกล่าวถึงพื้นฐานการใช้งานระบบเบื้องต้นที่ควรทราบ เพื่อให้ผู้ใช้งานได้ทราบถึงองค์ประกอบและส่วนแสดงผล เพื่อให้สามารถใช้งานได้อย่างถูกต้องและมีประสิทธิภาพ

## 2.1. การ Log in เข้าใช้ระบบครั้งแรก

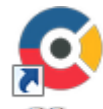

- 1. คลิกที่ ไอคอน @Core (@Core เพื่อเข้าสู่ระบบ หรือ URL ที่ทางฝ่ายบุคคลกำหนดก่อนเริ่มใช้งานระบบ
- เมื่อ Log In ครั้งแรก Username และ Password จะมีการกำหนดให้แล้ว ระบุ Username และ Password ที่หน้าจอ จากนั้นคลิก "Sign in"

| <b>@</b> @Core       |   |
|----------------------|---|
|                      |   |
|                      |   |
| Username             |   |
| admin@oerc.com 1     |   |
| -                    |   |
| Password             |   |
| 2                    | Þ |
| -                    |   |
| Remember username    |   |
|                      |   |
| Sign in 🕙            |   |
|                      |   |
| Forgot Password      |   |
|                      |   |
| @ 2016 al Inita Inc. |   |

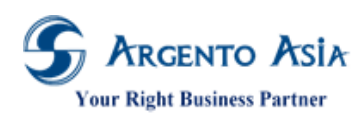

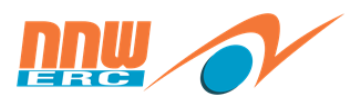

4

รายละเอียดคำอธิบาย

| ชื่อฟิลด์    | คำอธิบาย                                  | วิธีการบันทึกข้อมูล                                     |
|--------------|-------------------------------------------|---------------------------------------------------------|
| Username     | ระบุ Username ที่ตั้งไว้ในระบบ สำหรับเข้า | กรอกข้อมูล email เช่น admin@oerc.com หรือตาม Policy     |
|              | ใช้งาน                                    | ที่กำหนดไว้                                             |
|              |                                           |                                                         |
| Password     | ระบุ Password ที่ตั้งไว้ในระบบ สำหรับเข้า | กรอกรหัส โดยจำนวนตัวอักษร 1 ถึง 20 ตัวอักษร(ตามเงื่อนไข |
|              | ใช้งาน                                    | Password pattern)                                       |
| ປຸ່ມ Sign in | ปุ่ม เข้าสู่ระบบ                          | รign in                                                 |

3. เมื่อ Log In ครั้งแรกนั้นผู้ใช้งานจะต้องตั้งรหัส password ใหม่อีกครั้ง

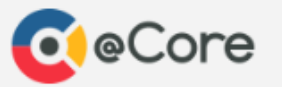

|                    | Password Expired                                     |
|--------------------|------------------------------------------------------|
| Username           | admin@oerc.com                                       |
| Enter New Password |                                                      |
| Old Password*      |                                                      |
| New Password*      | Enter New Password                                   |
|                    | Length between 6 and 20 characters*                  |
|                    | Must contains at-least 1 digit characters*           |
|                    | Must contains at-least 1 lower-case characters*      |
|                    | Must contains at-least 1 upper-case characters*      |
|                    | Must contains at-least 1 special characters (@#\$%)* |
| Re-enter Password* | Enter New Password                                   |
|                    |                                                      |
|                    | Save                                                 |
|                    |                                                      |

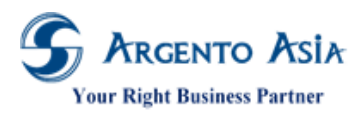

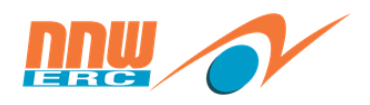

#### Enter New Password

| Old Password*      |                                                    |
|--------------------|----------------------------------------------------|
| New Password*      | 2                                                  |
|                    | Length between 6 and 20 characters*                |
|                    | Must contains at-least 1 digit characters*         |
|                    | Must contains at-least 1 lower-case characters*    |
|                    | Must contains at-least 1 upper-case characters*    |
|                    | Must contains at-least 1 special characters (@#\$% |
| Re-enter Password* | 3                                                  |
|                    | Save 4                                             |

#### รายละเอียดคำอธิบาย

| ชื่อฟิลด์    | คำอธิบาย                                  | วิธีการบันทึกข้อมูล             |
|--------------|-------------------------------------------|---------------------------------|
| Old Password | ระบุ Password เดิมที่เข้าใช้งาน           | Old Password เดิมที่ใช้เข้าระบบ |
|              |                                           |                                 |
| New Password | ระบุPassword ใหม่ที่ต้องการใช้เปลี่ยนแปลง | กำหนด password ใหม่             |
|              |                                           | (ตามเงื่อนไข Password pattern)  |
| Re-enter     | ระบุPassword ใหม่ที่ต้องการใช้เปลี่ยนแปลง | พิมพ์ password ใหม่อีกครั้ง     |
| Password     | อีกครั้งเพื่อยืนยันข้อมูล                 |                                 |
|              |                                           |                                 |
| ปุ่ม Save    | ปุ่ม save เพื่อทำการเปลี่ยนแปลงข้อมูลใหม่ | คลิกปุ่ม                        |

#### เงื่อนไข Password Pattern

- ต้องมีความยาวตั้งแต่ 6 20 ตัว
- ต้องมีตัวอักษรภาษาอังกฤษอย่างน้อย 1 ตัว
- ต้องมีอักษรภาษาอังกฤษพิมพ์ใหญ่อย่างน้อย 1 ตัว
- ต้องมีอักษรภาษาอังกฤษพิมพ์เล็กใหญ่อย่างน้อย 1 ตัว
- ต้องมีสัญลักษณ์พิเศษอย่างน้อย 1 ตัว (@#\$%)

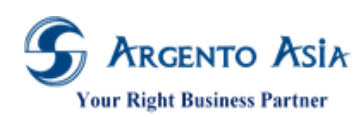

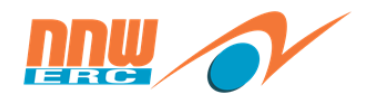

คู่มือการปฏิบัติงาน (User Procedure)

| CeCore                   | ค้นหาเมนูและรายงาน                                                                                                    | ٩.                                                    |                                                       |                                                                              |                                    |                                                       | () តវិ<br>ស Ro                                                   | สดิการ 2 กลุ่ม 1<br>le : ESS |
|--------------------------|----------------------------------------------------------------------------------------------------|-------------------------------------------------------|-------------------------------------------------------|------------------------------------------------------------------------------|------------------------------------|-------------------------------------------------------|------------------------------------------------------------------|------------------------------|
| 🖹 เอกสาร<br>🗹 ประเบ็นผล  | $\widehat{\mathbf{x}}$ Greeting $\mathbf{x} \equiv$                                                                                                    |                                                       |                                                       |                                                                              | Ξ                                  |                                                       |                                                                  |                              |
| 🗶 เรียนรู้               | 🛅 Calendar                                                                                                    |                                                       |                                                       |                                                                              |                                    |                                                       |                                                                  |                              |
| เมนูทั้งหมด              |                                                                                                    |                                                       |                                                       |                                                                              |                                    |                                                       |                                                                  | -                            |
| ญิ หน้าหลัก              |                                                                                                    |                                                       | 1                                                     | าุมภาพันธ์ 25€                                                               | 52                                 |                                                       |                                                                  |                              |
| าณี่ วิเคราะห์           | SUN                                                                                                    | MON                                                   | TUE                                                   | WED                                                                          | THU                                | FRI                                                   | SAT                                                              |                              |
| เ≣ เมนู ><br>เ≣ รายงาน > |                                                                                                    |                                                       |                                                       |                                                                              |                                    | 1<br>● 08.00 – 17.00<br>n/a - n/a<br>┣ ปฏิบัติงานภายน | 2<br>• 08.30 - 17.30(<br>n/a - n/a                               |                              |
| ແຄນເມນູ<br>edit          | 3<br>9 08.30 - 17.30(<br>n/a - n/a                                                                                                    | 4<br>● 08.00 – 17.00<br>n/a - n/a<br>┣ ปฏิบัดิงานภายน | 5<br>● 08.00 – 17.00<br>n/a - n/a<br>┣ ปฏิบัดิงานภายน | 6<br>• 08.00 – 17.00<br>n/a - n/a                                            | 7<br>• 08.00 – 17.00<br>n/a - n/a  | 8<br>© 08.00 – 17.00<br>n/a - n/a                     | 9<br>• 08.30 – 17.30(<br>n/a - n/a                               |                              |
|                          | 10<br>9 08.30 - 17.30(<br>n/a - n/a                                                                                                    | 1)<br>9 08.00 - 17.00<br>n/a - n/a                    | 12<br>• 08.00 - 17.00<br>n/a - n/a                    | 13<br>• 08.00 - 17.00<br>n/a - n/a                                           | 14<br>© 08.00 – 17.00<br>n/a - n/a | 15<br>9 08.00 - 17.00<br>n/a - n/a                    | 16<br>9 08.30 - 17.30(<br>n/a - n/a                              |                              |
|                          | 17<br>● 08.30 - 17.30(<br>n/a - n/a                                                                                                    | 18                                                    | 19<br>• 08.00 – 17.00<br>n/a - n/a                    | 20                                                                           | 21<br>• 08.00 - 17.00<br>n/a - n/a | 22<br>9 08.00 - 17.00<br>n/a - n/a                    | 23<br>9 08.30 - 17.30(<br>n/a - n/a                              |                              |
|                          | 24<br>● 08.30 - 17.30(<br>n/a - n/a                                                                                                    | 25<br>9 08.00 - 17.00<br>n/a - n/a                    | 26<br>© 08.00 – 17.00<br>n/a - n/a                    | 27<br>• 08.00 – 17.00<br>n/a - n/a                                           | 28<br>© 08.00 – 17.00<br>n/a - n/a |                                                       |                                                                  |                              |
|                          | ♣ Team ♣ Team ♠ Each Arrow Control of the second second secon |                                                       | ม                                                     |                                                                              |                                    |                                                       | Start :<br>33 Nov 2008<br>Vear of Service :<br>10 Years 3 Months |                              |
|                          | Entitlement                                                                                                    |                                                       | สิทธิ<br>ข้อง                                         | คงเหลือ สีทธิง<br>คุณสามารถเรียกด<br>มูถสวัสดิการของคุณ เง้<br>คลิกเพื่อแสดง | กั้งหมด ต่<br>จู<br>นี่มเดิมใต้    | อครั้ง สิทธิที่ไว                                     | ใป รออนุมั <i>6</i>                                              |                              |
|                          | ₩News                                                                                                    |                                                       |                                                       |                                                                              |                                    |                                                       | x                                                                |                              |
|                          | Competer                                                                                                    | псу                                                   |                                                       |                                                                              |                                    |                                                       | :                                                                | =                            |

#### <u>หมายเหตุ</u>

การตั้งค่า Reset Password และ Security Question จะใช้ครั้งแรกในการเข้าระบบเท่านั้น ส่วนการ Log in เข้าระบบครั้ง ถัดไป จะใช้ password ที่ทำการ reset ใหม่ Log in เพื่อเข้าระบบ หลังจาก Log in แล้วจะมี security question ที่ได้เลือกคำถาม และตอบคำถามไว้ ใน 3 คำถามนั้น ระบบจะสุ่มคำถาม ผู้ใช้ระบบต้องตอบคำถามให้ถูกต้องจึงจะสามารถเข้าใช้งานระบบได้

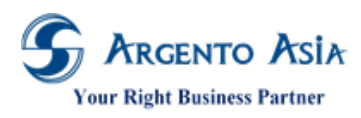

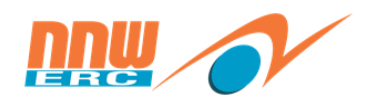

7

## 2.2. <u>การ Log in เข้าใช้งาน</u>

คลิกที่ไอคอน หรือ เข้าที่ Link ดังที่กล่าวมาข้างต้น

| @eCore             |  |  |
|--------------------|--|--|
| Username           |  |  |
| admin@oerc.com     |  |  |
| Password           |  |  |
| 2 %                |  |  |
| Remember username  |  |  |
| Sign in  3         |  |  |
| Forgot Password    |  |  |
| © 2016 eUnite Inc. |  |  |

#### รายละเอียดคำอธิบาย

| ชื่อฟิลด์    | คำอธิบาย                                            | วิธีการบันทึกข้อมูล                                                                                                    |
|--------------|-----------------------------------------------------|----------------------------------------------------------------------------------------------------|
| Username     | ระบุ Username ที่ตั้งไว้ในระบบ สำหรับเข้า<br>ใช้งาน | กรอกข้อมูล email เช่น sa.sg_tesas1@eunite.com หรือ<br>ตาม Policyที่กำหนดไว้                                                                                                    |
| Password     | ระบุ Password ที่ตั้งไว้ในระบบ สำหรับเข้า<br>ใช้งาน | กรอกรหัส โดยจำนวนตัวอักษร 1 ถึง 20 ตัวอักษร<br>(ตามเงื่อนไข Password pattern)<br>* ถ้าต้องการให้ระบบจำ Username/Password ให้ทำ<br>เครื่องหมายถูกในช่องดังนี้<br>☑ Remember username |
| ปุ่ม Sign in | ปุ่ม เข้าสู่ระบบ                                    | คลิกปุ่ม Sign in                                                                                                    |

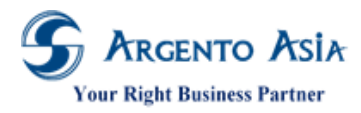

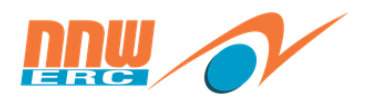

 กรณีลืม Password ให้คลิกปุ่ม "Forgot Password" เพื่อให้ระบบส่ง Password ใหม่ ไปยัง e-mail ตามรูป ด้านล่าง

| Core                                       |
|--------------------------------------------|
| Please confirm to reset<br>your password ? |
| Confirm                                    |
| Back to Sign In                            |
| © 2016 eUnite Inc.<br>Contact eUnite       |
|                                            |
| eCore                                      |
| Please check your inbox                    |
| Back to Sign In                            |

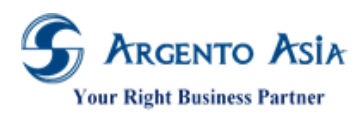

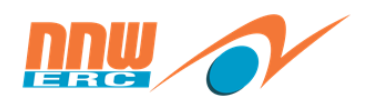

9

## 2.3. <u>การ Set Perferences ( ตั้งค่าภาษา ) สำหรับการเริ่มต้นใช้งานครั้งแรก</u>

- คลิ๊กเลือก "ตั้งค่า"

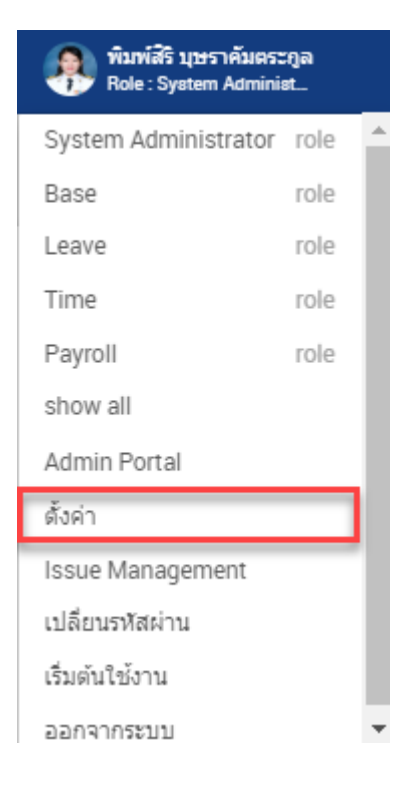

| User Preferences                      | ۵                        |
|---------------------------------------|--------------------------|
| Language*                             | Country*                 |
| Time Zone*                            |                          |
| GMT+7 : Asia/Bangkok (Indochina T 🔻 3 |                          |
| Date Pattern*                         | Time Pattern*            |
| DD/MM/YYYY *                          | HH:MM (24-hour)          |
| Date Time Format Preview              | Fixed Session Date 👔     |
| 11/02/2562 10:44                      |                          |
| Preferred Name Option*                | Preferred Prefix Option* |
| ข้อ 👻                                 | Name Only 🔻              |
| ันจันทร์ 11 กุมภาพันธ์ 2562           |                          |
| 2016 eUnite System 5.0.40             |                          |
| sabas]                                |                          |
| Configuration                         |                          |
| บันทึก 4 ยกเลิก                       |                          |

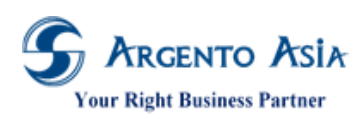

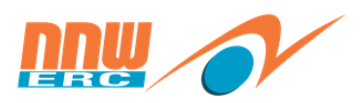

#### รายละเอียดคำอธิบาย

| ชื่อฟิลด์    | คำอธิบาย                          | วิธีการบันทึกข้อมูล                            |
|--------------|-----------------------------------|------------------------------------------------|
| Language     | ระบุภาษาที่ต้องการใช้งาน          | เลือก Drop down List ภาษาที่ต้องการใช้งาน      |
|              |                                   | English                                        |
|              |                                   | Thai                                           |
|              |                                   | Malaysian                                      |
|              |                                   | Indonesian                                     |
|              | h a                               | Vietnam                                        |
| Country      | ระบุประเทศที่ใช้งานระบบ           | เลือก Drop down List ประเทศที่ใช้งาน           |
|              |                                   | Thailand                                       |
|              |                                   | Malaysia                                       |
|              |                                   | Singapore                                      |
|              |                                   | Indonesia                                      |
|              |                                   | Philippines                                    |
|              |                                   | Brunei                                         |
|              |                                   | Laos                                           |
|              |                                   |                                                |
| Time Zone    | ระบุ Time Zone ของประเทศที่ใช้งาน | เลือก โซนเวลาที่ใช้งาน                         |
|              | โปรแกรม                           | Time Zone*                                     |
|              |                                   | GMT+7 : Asia/Bangkok (Indochina T 🔺            |
|              |                                   | GMT+7 : Antarctica/Davis (Davis<br>Time)       |
|              |                                   | GMT+7 : Asia/Bangkok (Indochina<br>Time)       |
|              |                                   | GMT+7 : Asia/Barnaul (GMT+07:00)               |
|              |                                   | GMT+7 : Asia/Ho_Chi_Minh<br>(Indochina Time)   |
|              |                                   | GMT+7 : Asia/Hovd (Hovd Time) 👻                |
|              |                                   |                                                |
| Date Pattern | ระบุรูปแบบวันที่ในระบบ            | เลือก Drop down List รูปแบบวันที่ใช้งานในระบบ  |
|              |                                   | ระบบ Defualt = "DD/MM/YYYY"                    |
|              | <u>^</u>                          | a la se a                                      |
| Time Pattern | ระบุรูปแบบเวลาในระบบ              | เลือก Drop down List รูปแบบเวลาที่ใช้งานในระบบ |
|              |                                   | ຣະບບ Defualt = "HH:MM (24 hour)"               |
|              |                                   |                                                |

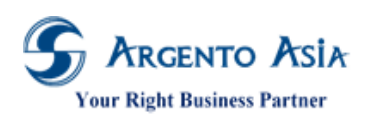

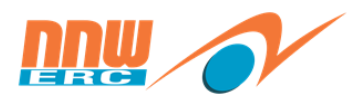

คู่มือการปฏิบัติงาน (User Procedure)

| ชื่อฟิลด์        | คำอธิบาย                                   | วิธีการบันทึกข้อมูล                                  |
|------------------|--------------------------------------------|------------------------------------------------------|
| Date Time        | ระบบจะแสดงเวลา ตามที่ระบุ                  | ระบบแสดง Auto                                        |
| Format Preview   | Date Pattern* ให้ และแสดง วัน/เวลา ณ       |                                                      |
|                  | ปัจจุบัน                                   |                                                      |
| Fixed Session    | ใช้เมื่อต้องการ กำหนดวันที่เพื่อการตรวจสอบ | ระบุวันที่ตาม Date Pattern*                          |
| Date             | ข้อมูลในระบบ ล่วงหน้า/ย้อนหลัง             |                                                      |
|                  |                                            |                                                      |
| Preferred Name   | ระบุเพื่อ Default เงื่อนไขในการแสดงข้อมูล  | เลือก Drop down List                                 |
| Option*          | Filed ชื่อ เป็นรูปแบบใดในทุกรายงาน         | ชื่อ                                                 |
|                  |                                            | ชื่อ (Alt)                                           |
|                  |                                            | ชื่อ หมายถึง ทุกรายงานในระบบ จะแสดงชื่อหลัก          |
|                  |                                            | ชื่อ (Alt) หมายถึง ทุกรายงานในระบบ จะแสดงชื่อที่เป็น |
|                  |                                            | ภาษาอื่นๆ                                            |
| Preferred Prefix | ระบุเพื่อ Default เงื่อนไขในการแสดงข้อมูล  | เลือก Drop down List                                 |
| Option*          | พนักงาน เป็นรูปแบบใดในทุกรายงาน            | Name Only                                            |
|                  |                                            | Name with Prefix                                     |
|                  |                                            |                                                      |
|                  |                                            | Name Only หมายถึง ทุกรายงานในระบบ จะแสดงชื่อ-        |
|                  |                                            | สกุลพนักงานเท่านั้น                                  |
|                  |                                            | Name with Prefix หมายถึง ทุกรายงานในระบบจะแสดง       |
|                  |                                            | คำนำหน้าชื่อพนักงานด้วย                              |

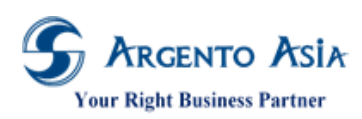

@Core System คู่มือการปฏิบัติงาน (User Procedure)

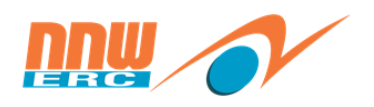

## 2.4. <u>อธิบายหน้าหลักระบบ @Core</u>

|              | ค้นหาเมนูและรายงาน                  | Q                                  |                                    |                                           |                                    |                                    | 2 용 พิมพ์สีริ บุษราคัม<br>Role : System Adm | คระกูล<br>ninist_ |
|--------------|-------------------------------------|------------------------------------|------------------------------------|-------------------------------------------|------------------------------------|------------------------------------|---------------------------------------------|-------------------|
| 🖹 Ianars 🛛 6 |                                     |                                    |                                    |                                           |                                    |                                    | x                                           |                   |
| เมนูทั้งหมด  |                                     |                                    |                                    |                                           |                                    |                                    |                                             |                   |
| û หน้าหลัก   | Calendar                            | 4                                  |                                    |                                           |                                    |                                    |                                             |                   |
| 🃶 วิเคราะห์  |                                     |                                    |                                    |                                           |                                    |                                    | ×                                           |                   |
| :≣ unų >     |                                     |                                    |                                    | กุมภาพันธ์ 256                            | 52                                 |                                    |                                             |                   |
| := รายงาน >  | SUN                                 | MON                                | TUE                                | WED                                       | THU                                | FRI                                | SAT                                         |                   |
| ແຄນເມນູ 3    |                                     |                                    |                                    |                                           |                                    | 1<br>9 08.00 - 17.00<br>n/a - n/a  | 2<br>• 08.30 – 17.30(<br>n/a - n/a          |                   |
| eon          | 3<br>• 08.30 – 17.30(<br>n/a - n/a  | 4<br>• 08.00 - 17.00<br>n/a - n/a  | 5<br>• 08.00 - 17.00<br>n/a - n/a  | 6<br>• 08.00 - 17.00<br>n/a - n/a         | 7<br>• 08.00 - 17.00<br>n/a - n/a  | 8<br>• 08.00 - 17.00<br>n/a - n/a  | 9<br>• 08.30 - 17.30(<br>n/a - n/a          |                   |
|              | 10<br>• 08.30 – 17.30(<br>n/a - n/a | 1)<br>© 08.00 – 17.00<br>n/a - n/a | 12<br>08.00 - 17.00<br>n/a - n/a   | 13<br>• 08.00 – 17.00<br>n/a - n/a        | 14<br>• 08.00 – 17.00<br>n/a - n/a | 15<br>• 08.00 - 17.00<br>n/a - n/a | 16<br>● 08.30 - 17.30(<br>n/a - n/a         |                   |
|              | 17<br>● 08.30 - 17.30(<br>n/a - n/a | 18<br>• 08.00 – 17.00<br>n/a - n/a | 19<br>• 08.00 - 17.00<br>n/a - n/a | 20<br>• 08.00 – 17.00<br>n/a - n/a        | 21<br>• 08.00 - 17.00<br>n/a - n/a | 22<br>9 08.00 - 17.00<br>n/a - n/a | 23<br>• 08.30 - 17.30(<br>n/a - n/a         |                   |
|              | 24<br>• 08.30 - 17.30(<br>n/a - n/a | 25<br>• 08.00 – 17.00<br>n/a - n/a | 26<br>• 08.00 – 17.00<br>n/a - n/a | 27<br><b>9</b> 08.00 – 17.00<br>n/a - n/a | 28<br>• 08.00 – 17.00<br>n/a - n/a |                                    |                                             |                   |

### ແนະนຳເນນູรະບບ

| หมายเลข | ชื่อฟิลด์                            | คำอธิบาย                                            |
|---------|--------------------------------------|-----------------------------------------------------|
| 1       | Home Page                            | Home Page สำหรับกลับสู่หน้าจอหลัก                   |
| 2       | User Login ใช้งานระบบ                | ชื่อ User Login ใช้งานระบบ                          |
| 3       | Quick Link                           | เข้าสิทธิเมนูต่าง ๆ ของ Role การทำงาน               |
| 4       | Home Type                            | แสดงข้อมูลเกี่ยวกับ Calendar, Greeting, NEWS,       |
|         |                                      | Competency หรือ กลุ่มของข้อมูลพนักงาน เช่น ตารางการ |
|         |                                      | ทำงาน สิทธิสวัสดิการ Benefit Sheet สามารถปรับแต่ง   |
|         |                                      | เพิ่ม/ลดได้                                         |
| 5       | เมนูทั้งหมด                          | เมนูทั้งหมด                                         |
| 6       | เอกสารรออนุมัติ/แบบประเมินรอประเมิน/ | เอกสารรออนุมัติ/แบบประเมินรอประเมิน/หลักสูตรอบรมรอ  |
|         | หลักสูตรอบรมรอสมัครเข้าอบรม          | สมัครเข้าอบรม                                       |

เอกสารฉบับนี้เป็นลิขสิทธิ์ของกลุ่มบริษัท อาร์เจนโต้ เอเซีย จำกัด ซึ่งไม่อนุญาตให้ทำซ้ำหรือเผยแพร่แก่บุคคลอื่นก่อนได้รับอนุญาตจากสำนักงาน ไม่ว่าด้วยกรณีใด ๆ ทั้งสิ้น This document is the right of Argento Asia Company Group, any reproduction or distribution without the prior written permission of @Core is strictly prohibited.

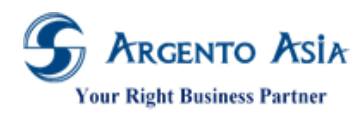

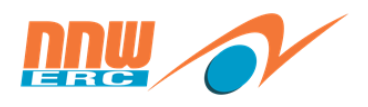

Role List สิทธิการใช้งานและการมองเห็น คลิก role ที่ต้องการ ดังรูป

| 🗿 พิมพ์สิริ บุษราคัมตร: | ະກູລ |   |
|-------------------------|------|---|
| Tole : System Admini    | st   |   |
| System Administrator    | role | Ê |
| Base                    | role | L |
| Leave                   | role | L |
| Time                    | role | L |
| Payroll                 | role | L |
| show all                |      |   |
| Admin Portal            |      | 1 |
| ตั้งค่า                 |      |   |
| Issue Management        |      |   |
| เปลี่ยนรหัสผ่าน         |      |   |
| เริ่มต้นใช้งาน          |      |   |
| ออกจากระบบ              |      | Ŧ |

## 2.5. <u>แนะนำปุ่มต่าง ๆ เพื่อสะดวกแก่การใช้งาน</u>

| ปุ่มการใช้งานระบบ | คำอธิบาย                                            |
|-------------------|-----------------------------------------------------|
| ्                 | ใช้ค้นหาข้อมูลของช่องนั้น                           |
| (*)               | เป็นการบังคับให้กรอกข้อมูลใน Filed นั้น             |
| <i>()</i> .       | อธิบายข้อมูลเพิ่มเติมเกี่ยวกับ Filed นั้น           |
| 0                 | อธิบายการใส่ข้อมูลของ Filed นั้น                    |
| \$                | ใช้สำหรับการปรับแต่งฟอร์ม/ Translation              |
| ປຸ່ມເพີ່ມ         | เพิ่มรายละเอียดข้อมูลโดยการสร้างใหม่                |
| เพิ่ม             |                                                     |
| ปุ่มแก้ไข         | แก้ไขรายละเอียดข้อมูลที่มีการบันทึกไว้แล้ว          |
| แกไข              |                                                     |
| ปุ่มดูข้อมูล      | ตรวจสอบ/หรือดูรายละเอียดข้อมูลที่มีการบันทึกไว้แล้ว |
| ดูข้อมูล          |                                                     |
| ปุ่มค้นหา         | ปุ่มสำหรับการค้นหาข้อมูลจากการบันทึกข้อมูลเรียบร้อย |
| ค้นหา             |                                                     |
| ปุ่มส่งออก        | สำหรับการ Export ข้อมูลในรูปแบบ Excel               |
| ส่งออก▲           |                                                     |
| ปุ่มบันทึก        | บันทึกรายละเอียดข้อมูล                              |
| บันทึก            |                                                     |

เอกสารฉบับนี้เป็นลิขสิทธิ์ของกลุ่มบริษัท อาร์เจนโต้ เอเซีย จำกัด ซึ่งไม่อนุญาตให้ทำซ้ำหรือเผยแพร่แก่บุคคลอื่นก่อนได้รับอนุญาตจากสำนักงาน ไม่ว่าด้วยกรณีใด ๆ ทั้งสิ้น This document is the right of Argento Asia Company Group, any reproduction or distribution without the prior written permission of @Core is strictly prohibited.

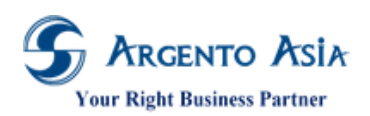

# คู่มือการปฏิบัติงาน (User Procedure)

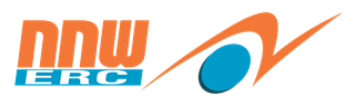

| ปุ่มการใช้งานระบบ    | คำอธิบาย                                                           |
|----------------------|--------------------------------------------------------------------|
| ปุ่มบันทึกและเพิ่ม   | บันทึกรายละเอียดข้อมูลปัจจุบันพร้อมการแสดงหน้าการทำงานเดิม         |
| บันทึกและเพิ่ม       | สำหรับการระบุรายละเอียดใหม่เข้าระบบ                                |
| ปุ่มบันทึกและทำสำเนา | บันทึกรายละเอียดข้อมูลปัจจุบันพร้อมทั้งทำสำเนาข้อมูลเดิมเพื่อง่าย  |
| บันทึกและทำสำเนา     | และสะดวกในการแก้ไขและการบันทึกเป็นข้อมูลใหม่เข้าระบบ               |
| ปุ่มยกเลิก           | ยกเลิกรายการในการแก้ไข จะไม่บันทึกข้อมูลที่ได้แก้ไขไปแล้ว          |
| ยกเลิก               |                                                                    |
| ปุ่มลบ               | ลบรายการออกจากระบบ                                                 |
| ລນ                   | *** ข้อควรระวัง : ควรตรวจสอบว่าข้อมูลไม่มีการนำไปใช้ต่อ เช่น       |
|                      | ตอนเริ่มต้นสร้างข้อมูลใหม่ของระบบที่ไม่มีการนำไปใช้ต่อ แต่ถ้ามีการ |
|                      | นำไปใช้แล้ว เช่น พนักงานนำข้อมูลไปใช้ในการขอลาแล้วแต่ในปีหน้า      |
|                      | จะไม่ต้องการใช้ข้อมูลนี้แล้วให้ติ๊กที่ "Inactive"<br>สถานะ         |
|                      | Inactive ซึ่งหมายถึง ข้อมูลมีสถานะไม่ใช้งานแทนการลบ                |
|                      | ข้อมูล                                                             |

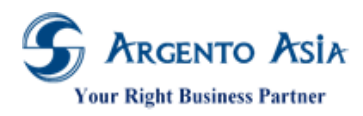

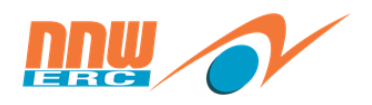

## 2.6. <u>การค้นหาข้อมูล</u>

## 2.6.1. การค้นหาข้อมูลโดยใช้ Search คำและพิมพ์ % ต่อท้าย

ตัวอย่าง วิธีการ Search พนักงาน ให้ใส่ชื่อ พนักงานที่ จะค้นหาและพิมพ์ % ต่อท้าย และกด "ค้นหา" จะแสดงปรากฏชื่อ ขึ้นมา เช่นเดียวกับการค้นหาในฟังก์ชั่นอื่นๆ

| พนักงาน                    |              |                             |                                                          |                |                  | เพิ่ม                   | \$ |
|----------------------------|--------------|-----------------------------|----------------------------------------------------------|----------------|------------------|-------------------------|----|
| เงื่อนไขการค้นหา           |              |                             |                                                          |                |                  |                         |    |
| รหัส                       |              |                             |                                                          |                |                  |                         |    |
| เลขที่บัตรพนักงาน          |              |                             |                                                          |                |                  |                         |    |
| ชื่อ-สกุล                  | %พนัก%       |                             |                                                          |                |                  |                         |    |
| ชื่อ-สกุล (Alt)            |              |                             |                                                          |                |                  |                         |    |
| สำนักงาน                   |              |                             | Advance Selection                                        |                |                  |                         |    |
| สถานประกอบการ              |              |                             | ۹                                                        |                |                  |                         |    |
| <del>ดับหา</del> สี่งออก ▲ | More Options |                             |                                                          |                |                  |                         |    |
| พบ 1 รายการ                |              |                             |                                                          |                |                  |                         |    |
| ลำดับ ดำเนินการ            | รหัส         | ชื่อ-สกุล                   | สำนักงาน                                                 | วันที่เริ่มงาน | วันที่สิ้นสุดงาน | Marriage<br>Certificate |    |
| ไ แก้ไข ดูข้อมูล           | A0001        | <mark>พนัก</mark> งาน ทดสอบ | สำนักงานคณะกรรมการกำกับกิจการ<br>พลังงาน (สำนักงาน กกพ.) | 01/01/2560     |                  |                         |    |

### 2.6.2. การค้นหาข้อมูลโดยเลือก More Options

- ใช้สำหรับขยายตัวกรองให้เพิ่มมากขึ้น รูปด้านล่างก่อนใช้ More Options

| พนักงาน           |              |               | เพิ่ม 🔅 |
|-------------------|--------------|---------------|---------|
| เงื่อนไขการค้นหา  |              |               | ^       |
| รหัส              |              |               |         |
| เลขที่บัตรพนักงาน |              |               |         |
| ชื่อ-สกุล         |              |               |         |
| ชื่อ-สกุล (Alt)   |              |               |         |
| ส่านักงาน         | Q Advar      | nce Selection |         |
| สถานประกอบการ     | Q            |               |         |
|                   | More Options |               |         |
| ค้มหา สิ่งออก 🔺   |              |               |         |

- รูปภาพหลังใช้ More Options

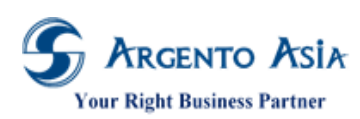

คู่มือการปฏิบัติงาน (User Procedure)

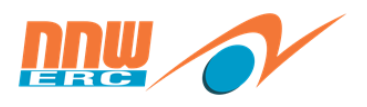

| เงื่อนไขการคันหา         รหัส         เลขท์มัดรพนักงาน         ชื่อ-สกุล         ชื่อ-สกุล         ชื่อ-สกุล         ชื่อ-สกุล         ช้อ-สกุล         สำนักงาน         สำนักงาน         สำนักงาน         สำนักงาน         สำนักงาน         สำนักงาน         สำนักงาน         สำนักงาน         สำนักงาน         สำนักงาน         สำนักงาน         สำนักงาน         สำนางาน         สำนองาน         สำนองาน         สำนางาน         สำนองาน         สำนองาน         สำนองาน         สำนองาน         สำนองาน         สำนองาน         สำนองาน         สำนองาน         สำนองาน         สำนองาน         สำนองาน         สำนองาน         เป็องาน         มีบองาน         มีบองาน         เป็องาน         เป็องรันท์         เป็องรันท์                                                                                                    |              |                   |   |
|----------------------------------------------------------------------------------------------------|--------------|-------------------|---|
| รหัส                                                                                                    |              |                   |   |
| เลขที่มัดรพบักงาน  2 ขึ้อ-สกุล  2 ขึ้อ-สกุล (Alt)  ส าบักงาน  ส ถานประกอบการ  กลับเข้าทำงาน                                                                                                    |              |                   |   |
| ชื่อ-สกุล ชื่อ-สกุล มี่อ-สกุล มี่อ-สกุล มี่อ-สกุล มี่อ-สกุล มี่อ-สกุล มี่นทังงาน สถานประกอบการ กลับเข้าทำงาน มี่นข้าทำงาน มี่น่ายงาน มี่นองาน มี่นองาน มี่นองาน มี่นองาน มี่นองาน มี่นองาน ม มี่นองาน ม ม ม ม ม ม ม ม ม ม ม ม ม ม ม ม ม ม ม                                                                                                    |              |                   |   |
| <ul> <li>ชื่อ-สกุล (Alt)</li> <li>สำนักงาน</li> <li>สำนักงาน</li> <li>ก้อมเข้าห่างาน</li> <li>ท้อง</li> <li>ท้อง</li> <li>ท้อง</li> <li>ให่</li> <li>ให่</li> <li>ให่</li> <li>ให่</li> <li>ให่</li> <li>ให่</li> <li>เลขทีมัตรประชาชน</li> <li>เลขาธิการ</li> <li>สายงาน</li> <li>เลขาธิการ</li> <li>สายงาน</li> <li>เลขาธิการ</li> <li>เสียง</li> <li>เลขาธิการ</li> <li>เสียง</li> <li>เลขาธิการ</li> <li>เลขาธิการ</li> <li>เสียง</li> <li>เลขาร</li> <li>เสียง</li> <li>เลขาร</li> <li>เสียง</li> <li>เลขาร</li> <li>เลขาร</li> <li>เลขาร</li> <li>เสียง</li> <li>เลขาร</li> <li>เลขาร</li> <li< th=""><th>٩</th><th></th><th></th></li<></ul>                                                                                                    | ٩            |                   |   |
| สำนักงาน<br>สถานประกอบการ<br>กลับเข้าปางาน • ทั้งข<br>า ไม่ไ<br>า ไม่ไ<br>เลขที่มัตรประชาชน<br>คณะกรรมการกำกับกิจการพลังงาน<br>เลขาธิการ<br>สายงาน<br>ผ่ายงาน<br>ผ่ายงาน<br>ผ่ายงาน<br>ผ่ายงาน<br>ผ่ายงาน<br>ผ่ายงาน<br>เฉขาธิการ<br>สายงาน<br>ผ่ายงาน<br>ผ่ายางข่ายงาน<br>ผ่ายงาน<br>ผ่ายงาน<br>ผ่ายงาน<br>ผ่ายงาน<br>ผ่ายงาน<br>ผ่ายงาน<br>ผ่ายงาน<br>ผ่ายงาน<br>ผ่ายงานที่มายาน<br>ผ่ายงานที่มายาน<br>ผ่ายงานที่มายาน<br>ผ่ายงานที่ายงานที่มายาน<br>ผ่ายงานที่มายานที่มายานที่มายานที่มายานที่มายานที่มายานที่ายงานที่มายงานที่มายานที่มายานที่มายานที่มายานที่มายานที่มายานที่มายานที่ายงานที่ายงานที่ายงานที่ายงานที่ายานที่มายานที่ายานที่ายงานที่ายงานที่ายงานที่ายงานที่ายงานที่ายานที่ายานที่ายงานที่ายงานที่ายงานที่ายงานที่ายงานที่ายงานที่ายงานที่ายานที่ายงานที่ายงานที่ายงานที่ายงานที่ายงานที่ายงานที่ายาน | م            |                   |   |
| สถานประกอบการ  กลับเข้าทำงาน  ทั้งง  "ม่ไ  1 ม่ไ  1 ม่ไ  1 ม่ไ  1 ม่ไ  1 ม่ไ  คณะกรรมการกำกับกิจการพลังงาน  คณะกรรมการกำกับกิจการพลังงาน  คณะกรรมการกำกับกิจการพลังงาน  คณะกรรมการกำกับกิจการพลังงาน  คณะกรรมการกำกับกิจการพลังงาน  คณะกรรมการกำกับกิจการพลังงาน  คณะกรรมการกำกับกิจการพลังงาน  คณะกรรมการกำร  คณะกรรมการกำร  คณะกรรมการการกำร  คณะกรรมการการการการการการการการการการการการการก                                                                                                    |              | Advance Selection |   |
| กลับเข้าทำงาน ● ทั้ง<br>□ ใม่ใ<br>□ ใช่<br>เลขที่บัตรประชาชน<br>คณะกรรมการกำกับกิจการพลังงาน<br>เลขาธิการ<br>สายงาน<br>ส่ายงาน<br>ผ่ายงาน<br>ผ่ายงาน<br>ม่ระเภทพนักงาน<br>ระดับหนักงาน<br>ระดับหนักงาน<br>ofาแหน่ง<br>Job Role<br>ที่ตั้ง<br>เริ่มงานจากวันที่<br>ถึงวันที่                                                                                                    | م            |                   |   |
| <ul> <li>โม่</li> <li>โม่</li> <li>โม่</li> <li>โม่</li> <li>โม่</li> <li>เลขทีบัตรประชาชน</li> <li>คณะกรรมการกำกับกิจการพลังงาน</li> <li>เลขาธิการ</li> <li>สายงาน</li> <li>สายงาน</li> <li>ส่ายงาน</li> <li>ส่วนงาน</li> <li>ส่วนงาน</li> <li>ส่วนงาน</li> <li>ส่วนงาน</li> <li>ส่วนงาน</li> <li>ส่วนงาน</li> <li>ส่วนงาน</li> <li>ส่วนงาน</li> <li>ส่วนที่</li> <li>ส่งวันที่</li> <li>ส่งวันที่</li> </ul>                                                                                                    | มด           | -                 |   |
| เลขที่บัตรประชาชน คณะกรรมการกำกับกิจการพลังงาน เลขาธิการ สายงาน ฝ่ายงาน ส่วนงาน หน่วยงาน (ระดับ 6) ประเภทพนักงาน ระดับพนักงาน ดาแหน่ง Job Role หีดัง เริ่มงานจากวันที                                                                                                    |              |                   |   |
| คณะกรรมการกำกับกิจการพลังงาน<br>เลขาธิการ<br>สายงาน<br>ฝ่ายงาน<br>ส่วนงาน<br>หน่วยงาน (ระดับ 6)<br>ประเภทพนักงาน<br>ระดับพนักงาน<br>ตำแหน่ง<br>Job Role<br>ที่ดั้ง<br>เริ่มงานจากวันที                                                                                                    |              |                   |   |
| เลขาธิการ สายงาน สายงาน ผ่ายงาน ผ่ายงาน หม่วยงาน (ระดับ 6) ประเภทพนักงาน ระดับพนักงาน ภูปob Role ที่ตั้ง เริ่มงานจากวันที่ ถึงวันที่ มีนสุดจากวันที                                                                                                    | a            | Advance Selection |   |
| สายงาน<br>ฝ่ายงาน<br>ส่วนงาน<br>หน่วยงาน (ระดับ 6)<br>ประเภทพนักงาน<br>ระดัมพนักงาน<br>ส่าแหน่ง<br>Job Role<br>ที่ตั้ง<br>เริ่มงานจากวันที่<br>ถึงวันที่                                                                                                    | a            | Advance Selection |   |
| ฝ่ายงาน<br>ส่วนงาน<br>หน่วยงาน (ระดับ 6)<br>ประเภทพนักงาน<br>ระดับพนักงาน<br>ตำแหน่ง<br>Job Role<br>ที่ตั้ง<br>เริ่มงานจากวันที่<br>ถึงวันที่                                                                                                    | 0            | Advance Selection |   |
| ส่วนงาน<br>ส่วนงาน<br>หน่วยงาน (ระดับ 6)<br>ประเภทพนักงาน<br>ระดับพนักงาน<br>ดำแหน่ง<br>Job Role<br>ที่ตั้ง<br>เริ่มงานจากวันที่<br>ถึงวันที่                                                                                                    |              | Advance Selection |   |
| หน่วยงาน (ระดับ 6)<br>ประเภทพนักงาน<br>ระดับพนักงาน<br>ดำแหน่ง<br>Job Role<br>ที่ดัง<br>เริ่มงานจากวันที่<br>ถึงวันที่<br>สิ้นสุดจากวันที่                                                                                                    | 0            | Advance Selection |   |
| ประเภทพนักงาน<br>ระดับพนักงาน<br>ดำแหน่ง<br>Job Role<br>ที่ดัง<br>เริ่มงานจากวันที่<br>ถึงวันที่<br>สิ้นสุดจากวันที่                                                                                                    |              | Advance Selection |   |
| ระดับหนักงาน<br>ตำแหน่ง<br>Job Role<br>ที่ดัง<br>เริ่มงานจากวันที่<br>ถึงวันที่<br>สิ้นสุดจากวันที่                                                                                                    |              | Advance Selection |   |
| สาแหน่ง<br>Job Role<br>ที่ตั้ง<br>เริ่มงานจากวันที่<br>ถึงวันที่<br>สิ้นสุดจากวันที่                                                                                                    | 0            | Advance Selection |   |
| Job Role                                                                                                    | 0            | Advance Selection |   |
| ที่ตั้ง<br>เริ่มงานจากวันที<br>ถึงวันที<br>สินสุดจากวันที<br>ถึงวันที                                                                                                    | 9            | Advance Selection |   |
| เร็มงานจากวันที<br>ถึงวันที<br>สันสุดจากวันที<br>ถึงวันที                                                                                                    | 9            | Auvance Selection |   |
| ถึงวันที่<br>สัมสุดจากวันที<br>ถึงวันที่                                                                                                    | يسر          |                   |   |
| สัมสุดจากวันที<br>ถึงวันที                                                                                                    | ينسنم        |                   |   |
| ถึงวันที่                                                                                                    | ينستم        |                   |   |
| tiv 14M                                                                                                    | متستر        |                   |   |
|                                                                                                    |              |                   |   |
| รวมบระวดเดม • ไม่ใ<br>ไข่                                                                                                    | i            |                   |   |
| Less 0                                                                                                    | <u>tions</u> |                   | · |
| Preferred Name Option ชื่อ                                                                                                    | -            |                   |   |

### 2.6.3. การค้นหาข้อมูลโดยใช้ Advance Selection

การค้นหาข้อมูล โดยเพิ่มตัวเลือกที่ใช้ในการค้นหาบ่อย โดยตั้งค่า Advance Selection วิธี การสร้าง ตัวเลือกในการค้นหา

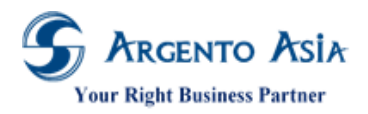

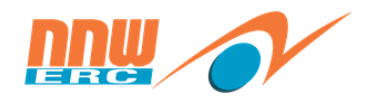

- 1. กด Advance Selection
- 2. เลือก Include แล้ว กดปุ่ม 🦳 เพื่อเลือกข้อมูล กรณีต้องการเอาตัวเลือกที่ได้เลือกไว้ออก โดยเลือก Exclude แล้ว กด เครื่องหมาย 😑

ระดับพนักงาน

|                              | ۹       | Add  |
|------------------------------|---------|------|
| Include Exclude              | -       |      |
| Clear filter and Hide advanc | e selec | tion |

 เมื่อกดปุ่ม จะแสดงหน้าต่างให้ค้นหาข้อมูลได้ดังภาพ จากนั้นกดปุ่ม "ค้นหา" เมื่อเลือกข้อมูลได้ตามตัวการแล้วกด ปุ่ม "เลือก"

| 53           | /ดับพนัก | งาน    |     |                      | × |  |  |
|--------------|----------|--------|-----|----------------------|---|--|--|
| รหัส :       |          |        | กระ | กรองรหัส             |   |  |  |
| ชื่อ :       |          |        | กระ | กรองชื่อ             |   |  |  |
| ชื่อ (Alt) : |          |        | กระ | กรองชื่อ (Alt)       |   |  |  |
|              | ค้นหา    | 1      |     |                      |   |  |  |
| Lâ           | ลือก     | รหัส   |     | ชื่อ                 |   |  |  |
|              | เลือก    | L1.1   |     | ผู้บริหารระดับสูง    |   |  |  |
|              | เลือก    | L1.2 🙋 |     | ผู้บริหารระดับอาวุโส |   |  |  |
|              | เลือก    | L1.3   |     | ผู้บริหารระดับกลาง   |   |  |  |
|              | เลือก    | L1.3.1 |     | ผู้บริหารระดับกลาง 1 |   |  |  |
|              | เลือก    | L2.1   |     | ระดับทรงคุณวุฒิ      |   |  |  |

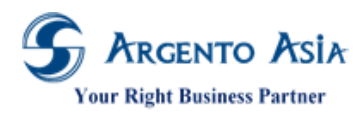

@Core System คู่มือการปฏิบัติงาน (User Procedure)

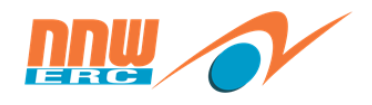

4. เมื่อเลือกข้อมูล แล้ว กดปุ่ม Add จะได้ข้อมูล ดังภาพ

| ระดับพนักงาน | Q Add                                             |   |
|--------------|---------------------------------------------------|---|
|              | <ul> <li>Include (1) </li> <li>Exclude</li> </ul> |   |
|              | L1.1: ผู้บริหารระดับสูง                           | 9 |
|              | Clear filter and Hide advance selection           |   |

5. สามารถเลือกข้อมูลอื่น ๆ มาเพิ่มได้ เมื่อเลือกเรียบร้อยแล้วกดปุ่ม Add จะได้ข้อมูล ดังภาพ

| ระดับพนักงาน |                           | Q         | Add          |   |
|--------------|---------------------------|-----------|--------------|---|
|              | Include (2) Exclu         | de        |              |   |
|              | L1.1: ผู้บริหารระดับสูง   |           |              | 0 |
|              | L2.1: ระดับทรงคุณวุฒิ     |           |              | 0 |
|              | Clear filter and Hide adv | ance sele | <u>ction</u> |   |

6. กด <u>Clear filter and Hide advance selection</u>

| ระดับพนักงาน | Q Add                                                                |
|--------------|----------------------------------------------------------------------|
|              | <ul> <li>Include (2) Exclude</li> <li>1 1 ผ่าริหารระดับสง</li> </ul> |
|              | L2.1: ระดับทรงคุณวุฒิ                                                |
|              | Clear filter and Hide advance selection                              |

7. หลังกด กด <u>"Clear filter and Hide advance selection"</u> ผลลัพธ์ ที่ได้ ดังภาพ

| งนักงาน | Q | Advance Selection |
|---------|---|-------------------|
|---------|---|-------------------|

#### 2.7. <u>การ Upload รูป/ไฟล์</u>

ระดับ

้ไปที่ System Menu คลิกเลือกเมนูตามลำดับ : พนักงาน > ค้นหาพนักงาน > แก้ไข

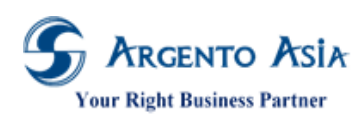

คู่มือการปฏิบัติงาน (User Procedure)

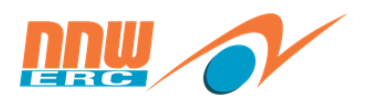

| พนักงาน           |              |                              |                                                          |                |                  | เพิ่ม 🔅                 |
|-------------------|--------------|------------------------------|----------------------------------------------------------|----------------|------------------|-------------------------|
| เงื่อนไขการค้นหา  |              |                              |                                                          |                |                  |                         |
| รหัส              |              |                              |                                                          |                |                  |                         |
| เลขที่บัตรพนักงาน |              |                              |                                                          |                |                  |                         |
| ชื่อ-สกุล         | พิมพ์สิ%     |                              |                                                          |                |                  |                         |
| ชื่อ-สกุล (Alt)   |              |                              |                                                          |                |                  |                         |
| สำนักงาน          |              | ٩                            | Advance Selection                                        |                |                  |                         |
| สถานประกอบการ     |              | ٩                            |                                                          |                |                  |                         |
| ต้มหา สังออก ⊾    | More Options |                              |                                                          |                |                  |                         |
| พบ 1 รายการ       |              |                              |                                                          |                |                  |                         |
| สำดับ ดำเนินการ   | ราหัส        | ชื่อ-สกุล                    | สำนักงาน                                                 | วันที่เริ่มงาน | วันที่สิ้นสุดงาน | Marriage<br>Certificate |
| ไ แก้ไข ดูข้อมูล  | 00144        | พิมพ์สิริ บุษราศัม<br>ตระกูล | สำนักงานคณะกรรมการกำกับกิจการ<br>พลังงาน (สำนักงาน กกพ.) | 06/05/2552     |                  |                         |
|                   |              |                              |                                                          |                |                  |                         |
|                   |              |                              |                                                          |                |                  |                         |

# ขั้นตอนการการ Upload รูป/ไฟล์

- 1. คลิกปุ่ม Upload เพื่อเลือกไฟล์รูป
- 2. เลือกรูปที่ต้องการ
- 3. กดปุ่ม Open
- 4. กดปุ่ม บันทึก

|                                      | C                                                   | Open                          |                     | × |
|--------------------------------------|-----------------------------------------------------|-------------------------------|---------------------|---|
| 00144                                | et 🕞 → ↑ 🖓 → Search Results in รูปหน้กงาน           | <ul><li>✓ C *พิมพ์</li></ul>  | if5*                | × |
| นางสาว                               | Organise 🔻                                          |                               | <b>•</b> • <b>•</b> | 0 |
| ชื่อ*                                |                                                     | -                             |                     |   |
| nit Size 2 MB <mark>พิมพ์สิริ</mark> | Apple iPhone                                        |                               |                     |   |
| วัสดิการ สกุล*                       | Desktop                                             | 1                             |                     |   |
| File บุษราศัมธ                       | Documents                                           | างสาวพิมพ์สิริ                |                     |   |
| ชื่อเล่น                             | Music ปุษราศัมตระกูล บุษ<br>(ใหม่).jpg              | ราดัมตระกูล.jpg               |                     |   |
| 10                                   | Videos Search again in:                             |                               |                     |   |
| AAGE เชื้อชาติ                       | Libraries 👰 This F                                  | PC 🛛 🔓 Custom 🝺 File Contents |                     |   |
| ไทย                                  | DATA (E:)                                           |                               |                     |   |
| สัญชาดิ*                             | GC0 (\\1/2.1/./.5) (Y<br>ge project_eunite (\\17. ↓ |                               |                     |   |
| ไทย                                  | File name: มางสาวพันพ์สีรี แพรวดันตระ               | กล (ใหม่).ipg 🗸 🗸 All F       | iles (*,*)          | ~ |

5. หลังจากบันทึกจะได้ผล ดังนี้

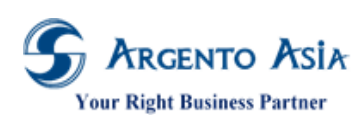

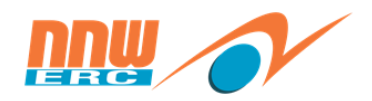

คู่มือการปฏิบัติงาน (User Procedure)

| <ul><li>พนักงาน∗</li></ul>            |                 | ไปยัง 🗸              | 1 |
|---------------------------------------|-----------------|----------------------|---|
| รูป/ไฟล์ 🕦                            | ⊊फ्रेंब*        | เลขที่บัตรพนักงาน*   |   |
|                                       | 00144           | 00144                |   |
| -19                                   | ศานาหน้าชื่อ* 🕕 | ศานาหน้าชื่อ (Alt) 🚺 |   |
|                                       | นางสาว 💿 🔍      | Miss 💿 🔍             |   |
|                                       | ชื่อ*           | ชื่อ (Alt) 🚺         |   |
| 0 0                                   | พิมพ์สิริ       | Pimsiri              |   |
| ตารางสวัสดิการ                        | สกุล*           | สกุล (Alt) 🚯         |   |
| Signature File                        | บุษราศัมตระกูล  | Bussaracumtrakul     |   |
|                                       | ชื่อเล่น        | เพศ                  |   |
| i i i i i i i i i i i i i i i i i i i |                 | หญิง 👻               |   |
| NO IMAGE                              | เชื้อชาติ       | ศาสนา                |   |
| <u>ไม่มีไฟล์</u>                      | ไทย 💿 🔍         | <b>м</b> ие <b>О</b> |   |
| 0 0                                   | สัญชาติ*        | สถานภาพทางทหาร       |   |
|                                       |                 |                      |   |

#### 2.8. <u>การสร้างหน้าจอลัด (Quick Link)</u>

# 2.8.1. ขั้นตอนการสร้างจากเมนู

- 1. เลือกเมนู
- 2. เลือก Menu Group ที่ต้องการ
- เลือกหน้าจอที่ต้องการ และคลิกปุ่ม "+" เพื่อสร้างเป็นหน้าจอลัด
- 4. หน้าจอจะไปแสดงที่ Bar ด้านซ้ายเพื่อให้สะดวกขึ้นในการเข้าถึง

| 🛓 เอกสาร      |   |            |        |   |               |   |   |
|---------------|---|------------|--------|---|---------------|---|---|
| เมนูทั้งหมด   |   | ทั่วไป     |        | • |               |   |   |
| 쉾 หน้าหลัก    |   | ข้อมูลหลัก |        | • |               |   |   |
| ฏํํ วิเคราะห์ |   | โครงสร้างข | บริษัท |   |               |   |   |
| :≡ unų 🚺      | > | พนักงาน    | 2      |   | ขอโอนย้าย     |   | Ð |
| :Ξ รายงาน     | > | เวลา       |        | • | ตำแหน่ง       |   |   |
| แถบเมนู       |   | เงินเดือน  |        | • | พนักงาน       | 3 | Ð |
| douunia       |   | สวัสดิการ  |        | ۶ | ระดับพนักงาน  |   | Ð |
| ตาแหนง        |   |            |        |   | หนังสือรับรอง |   | Ð |
| พนักงาน       | 4 |            |        |   |               |   |   |
| edit          |   |            |        |   |               |   |   |

## 2.8.2. ขั้นตอนการสร้างจากหน้าจอ

- 1. เปิดหน้าจอที่หน้าการสร้าง
- 2. กดที่ปุ่มฟั่นเฟือง 🔯 จากนั้นเลือกเมนู "สร้างCustom Bar"

20

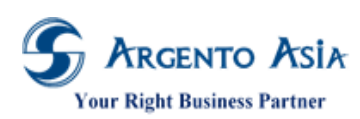

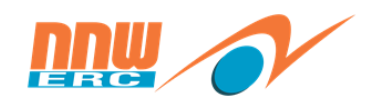

คู่มือการปฏิบัติงาน (User Procedure)

| พนักงาน           |              |                   | เพิ่ม 🔅                                    |
|-------------------|--------------|-------------------|--------------------------------------------|
| เงื่อนไขการคันหา  |              |                   | สร้างCustom Bar<br>Reset Filter to Default |
| รหัส              |              |                   | Save Filter as Default                     |
| เลขที่บัตรพนักงาน |              |                   | ปรับแต่งฟอร์ม<br>ให้สิทธิ์ใช้งาน           |
| ชื่อ-สกุล         |              |                   | Translation<br>Recruiter                   |
| ชื่อ-สกุล (Alt)   |              |                   | ช่วยเหลือ                                  |
| สำนักงาน          | ٩            | Advance Selection |                                            |
| สถานประกอบการ     | ٩            |                   |                                            |
| ศันหา สี่งออก 🔺   | More Options |                   |                                            |

#### 2.9. <u>การออกจากระบบ</u>

ผู้ใช้สามารถออกจากระบบได้ โดยกดปุ่มกากบาทปิด Browser หรือ เลือกไปที่ชื่อผู้ใช้ด้านขวามือ แล้วคลิก "ออกจากระบบ"

| พิมพ์สิริ บุษราคัมตระ<br>Role : System Adminia | ະກູລ<br>st |   |
|------------------------------------------------|------------|---|
| System Administrator                           | role       | * |
| Base                                           | role       |   |
| Leave                                          | role       |   |
| Time                                           | role       |   |
| Payroll                                        | role       |   |
| show all                                       |            |   |
| Admin Portal                                   |            |   |
| ตั้งค่า                                        |            |   |
| Issue Management                               |            |   |
| เปลี่ยนรหัสผ่าน                                |            |   |
| เริ่มต้นใช้งาน                                 |            |   |
| ออกจากระบบ                                     |            | Ŧ |

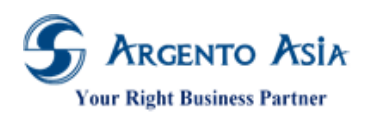

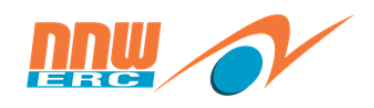

# บทที่ 3 การบันทึกข้อมูลหลัก (Master)

#### 3.1. <u>ข้อมูลวิทยากร</u>

- 3.1.1 กรณีที่พนักงานในองค์กรเป็นวิทยากร
  - เมนู → ข้อมูลหลัก → พนักงาน → พนักงาน

| 😡 หน้าหลัก   |   |                     |   |              |          |
|--------------|---|---------------------|---|--------------|----------|
| ณ์ วิเคราะห์ |   | ทั่วไป              | × |              |          |
| :≡ աղ 🚺      | > | ข้อมูลหลัก <b>2</b> | - | Job Entitle  | $\oplus$ |
| : ี รายงาน   | > | โครงสร้างบริษัท     |   | พนักงาน 4    | $\oplus$ |
| edit         |   | พนักงาน 3           |   | ระดับพนักงาน | $\oplus$ |

1. ค้นหาพนักงานงาน จากนั้นกดปุ่ม แก้ไข

| พนักง  | าน         |          |           |                            |                                                          |                |                  | เพิ่ม                   | * |
|--------|------------|----------|-----------|----------------------------|----------------------------------------------------------|----------------|------------------|-------------------------|---|
| เงื่อน | ไขการค้นหา |          |           |                            |                                                          |                |                  |                         |   |
| พบ 5   | รายการ     |          |           |                            |                                                          |                |                  |                         |   |
| ลำดับ  | ดำเนินการ  |          | รหัส      | ชื่อ-สกุล                  | สำนักงาน                                                 | วันที่เริ่มงาน | วันที่สิ้นสุดงาน | Marriage<br>Certificate |   |
| 1      | แก้ไข      | ดูข้อมูล | R000001   | สวัสดิการ กลุ่ม 1          | สำนักงานคณะกรรมการกำกับกิจการ<br>พลังงาน (สำนักงาน กกพ.) | 03/11/2551     |                  | -                       |   |
| 2      | แก้ไข      | ดูข้อมูล | R000003   | สวัสดิการ กลุ่ม 2          | สำนักงานคณะกรรมการกำกับกิจการ<br>พลังงาน (สำนักงาน กกพ.) | 03/11/2551     |                  | _                       |   |
| 3      | แก้ไข      | ดูข้อมูล | R00000333 | สวัสดิการ 2 กลุ่ม 1        | สำนักงานคณะกรรมการกำกับกิจการ<br>พลังงาน (สำนักงาน กกพ.) | 03/11/2551     |                  | -                       |   |
| 4      | แก้ไข      | ดูข้อมูล | R000004   | สวัสดิการ 3 กลุ่ม 1        | สำนักงานคณะกรรมการกำกับกิจการ<br>พลังงาน (สำนักงาน กกพ.) | 03/11/2551     |                  | -                       |   |
| 5      | แก้ไข      | ดูข้อมูล | S000001   | สวัสดิการ ทดสอบ<br>กลุ่ม 2 | สำนักงานคณะกรรมการกำกับกิจการ<br>พลังงาน (สำนักงาน กกพ.) | 03/11/2551     |                  | -                       |   |

2. จากนั้นไปยัง General Information > ติ๊กช่อง วิทยากร แล้วกดปุ่ม "บันทึก"

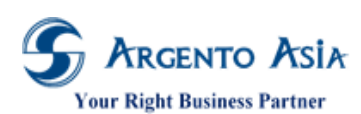

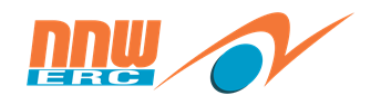

คู่มือการปฏิบัติงาน (User Procedure)

| < พนักงาน                                                                                                    |                                                                                                    |               |            |                       |                                                                                                    |          |             | ไปยัง 🛩   | ¢ |
|----------------------------------------------------------------------------------------------------|----------------------------------------------------------------------------------------------------|---------------|------------|-----------------------|----------------------------------------------------------------------------------------------------|----------|-------------|-----------|---|
| ⊊ຟ/ໄฟa໌ ູ)<br>ໂມ່ນີ່ໄຟສ໌<br>ເອີ<br>ເອງເປັນສໍໄສ່ສິກາກ<br>Cignature File<br>ໂຊຍານສະນັສສິການ<br>ໂມ່ນີ່ໄຟສ໌<br>ເອີ | รงัส*<br>R000001<br>ศานาหน้าชื่อ*<br>ชื่อ*<br>สวัสดิการ<br>สกุล*<br>กลุ่ม 1<br>ชื่อเล่น<br>เชื้อชาติ<br> |               |            | เลขที่บั<br>          | <pre>(ตรพานักงาน*<br/>D19<br/>น้าวชื่อ (Alt) ①<br/>it<br/>it<br/>ut) ①<br/>it<br/>it<br/>ut) ①<br/>it<br/>it<br/>it<br/>u<br/>it<br/>u<br/>it<br/>u<br/>it<br/>u<br/>it<br/>u<br/>it<br/>u<br/>it</pre> |          |             |           |   |
| General Informa                                                                                                | tion                                                                                                    |               |            |                       |                                                                                                    |          |             | -         | ^ |
| ประเภทเอกสารส่วน<br>Driving License                                                                            | บุคคล*                                                                                                   | ID No.        | Issue Date | วันที่หมดอายุ         | ไฟล์เอกสาร<br>ไม่มีไฟล์                                                                                                    | หมายเ    | ия          | Partition |   |
| Work Permit                                                                                                    |                                                                                                    |               |            |                       | "เมม"เฟล<br>ขออีขอเร                                                                                                    |          |             |           |   |
| Passport                                                                                                    | 1                                                                                                    | 9220729202607 |            |                       | เมม เพด<br>ในนี้ในได้                                                                                                    | IMP 0    | 10010 Natio |           |   |
| เพิ่มใหม่                                                                                                    | 1                                                                                                    | 0320120303001 |            |                       | taa thu                                                                                                    | IIVII _0 | 0015_14410  |           |   |
| 4                                                                                                    |                                                                                                    |               |            |                       |                                                                                                    |          |             |           | Þ |
| ส่วนสูง 🐧<br>🔽 🧟 ล่านสูง<br>กรุปเลือด<br>ไม่ระบุ<br>Foreigner<br>🔄 Yes<br><u>เมอร์ดิดด่อ</u>                   | ¥                                                                                                    |               |            | น้ำหนัก <b>()</b><br> |                                                                                                    | ٩        |             |           |   |

## 3.1.2 กรณีบันทึกที่หน้าวิทยากร

# เมนู → ข้อมูลฝึกอบรม → ข้อมูลฝึกอบรม → วิทยากร

| 😡 หน้าหลัก     |   |                  |   |                               |   |
|----------------|---|------------------|---|-------------------------------|---|
| ฏ่∭ี วิเคราะห์ |   | ข้อมูลฝึกอบรม 2  | • | รายการค่าใช้จ่ายในการ<br>อบรม | Ð |
| :≡ սոլ 🚹       | > | ข้อมูลฝึกอบรม  3 |   | วิทยากร 4                     | Ð |
| :Ξ รายงาน      | > | เอกสารฝึกอบรม    |   | สถาบันฝึกอบรม                 | Ð |
| edit           |   | ข้อมูลประเมินผล  | × | หลักสูตร                      | Ð |
|                |   | งานระบบ          | Þ | แผนการฝึกอบรม                 | ÷ |

เอกสารฉบับนี้เป็นลิขสิทธิ์ของกลุ่มบริษัท อาร์เจนโต้ เอเซีย จำกัด ซึ่งไม่อนุญาตให้ทำซ้ำหรือเผยแพร่แก่บุคคลอื่นก่อนได้รับอนุญาตจากสำนักงาน ไม่ว่าด้วยกรณีใด ๆ ทั้งสิ้น This document is the right of Argento Asia Company Group, any reproduction or distribution without the prior written permission of @Core is strictly prohibited.

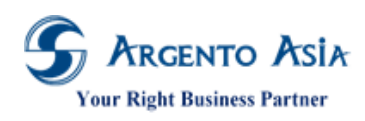

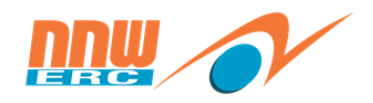

1. หน้าจอหลักสำหรับค้นหาข้อมูล เมื่อกดปุ่มค้นหาจะแสดงรายละเอียดข้อมูลที่บันทึกไว้เรียบร้อยแล้ว

| วิทยากร                     | เพิ่ม 🔅             |
|-----------------------------|---------------------|
| เงื่อนไขการคันหา            |                     |
| รหัส                        |                     |
| ชื่อ                        |                     |
| ชื่อ                        |                     |
| สกุล                        |                     |
| ชื่อ (Alt)                  |                     |
| นามสกุล (Alt)               |                     |
| Area Expertise              | Q Advance Selection |
| ศันหา ส่งออก 🔺              |                     |
|                             |                     |
| พบ 2 รายการ                 |                     |
| สำคับ ดำเนินการ รหัส        | ชื่อ                |
| l แก้ไข ดูข้อมูล P1902-0001 | จักพันธ์ นิยมการ    |
| 2 แก้ไข ดูข้อมูล R00005     | ทดลองงาน ทดสอบ      |

 กดปุ่มเพิ่มจากหน้าจอหลักจะแสดงหน้าเพิ่มข้อมูล เมื่อระบุข้อมูลเรียบร้อยแล้วกดปุ่ม 'บันทึก' เพื่อทำการบันทึกข้อมูล หรือสามารถกดปุ่มแก้ไข หากต้องการปรับเปลี่ยนข้อมูลของแต่ละรายการ

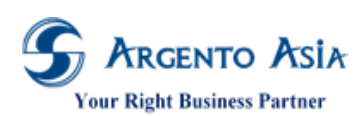

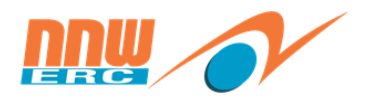

25

| 14      |          |       |            |
|---------|----------|-------|------------|
| ดมอการเ | ไภแต่งาน | (User | Procedure) |
|         |          | (000. |            |

| < วิทยากร             |                                 |                             | ไปยัง 👻 🌣 |
|-----------------------|---------------------------------|-----------------------------|-----------|
| รป/ไฟล์               | รหัส<br>P1902-0001<br>ศาปาหน้า* | ศานโาหน้า (Alt)             |           |
| 951                   | นาย 🖸 🔍                         |                             |           |
| 0 0                   | จักพันธ์                        |                             |           |
|                       | สกุล*                           | นามสกุล (Alt)               |           |
|                       | นิยมการ                         |                             |           |
|                       | ชื่อเล่น                        |                             |           |
|                       |                                 |                             |           |
| Personal Inforn       | nation                          |                             | ^         |
| วันเกิด<br>20/02/2545 | L'anti-                         | เพศ<br>ช่วย *               |           |
| เชื้อชาติ             |                                 | สัญชาติ                     |           |
|                       | 9                               | a                           |           |
| วันที่หมดอายุบัตรป    | ระชาชน                          |                             |           |
| 20/02/2565            |                                 |                             |           |
| เลขทีหนังสือเดินทา    | าง                              | วันที่หมดอายุหนังสือเดินทาง |           |
| เลขที่ใบอนุญาตทำ      | งาน                             | วันที่หมดอายุใบอนุญาตทำงาน  |           |
|                       |                                 |                             |           |
| External Instructor   | Position                        | ภาษา                        |           |
| Packages              |                                 |                             |           |
|                       |                                 |                             |           |
| เลขที่บัตรประชาชเ     | 1                               |                             |           |
| 7252652714509         |                                 |                             |           |

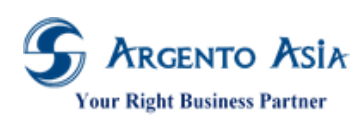

คู่มือการปฏิบัติงาน (User Procedure)

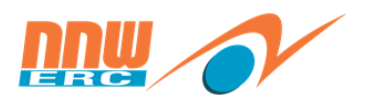

| Area Depende<br>colument of lasse<br>colument and lasse<br>colument and l                                                                                                    |                                                                                                    |          |                          |               |                      |             |                  |           |            |                |          |           |           |  |
|----------------------------------------------------------------------------------------------------|----------------------------------------------------------------------------------------------------|----------|--------------------------|---------------|----------------------|-------------|------------------|-----------|------------|----------------|----------|-----------|-----------|--|
| Sabal         Samanan mangangangan         Dika         Issue Date         Partia         Samanan         Samanan                                                                                                    | Area Expertise                                                                                                    |          |                          |               |                      |             |                  |           |            |                |          |           |           |  |
| bounean File List<br>Stranmand marking space I Diva issue Date Suffwaaring Independent<br>shake<br>shake<br>shake<br>stranmand space I I Stranmand I Stranmand I I Stranmand I I Stranmand I I I Stranmand I I I I I I I I I I I I I I I I I I I                                                                                                    | เพิ่มใหม่                                                                                                    |          |                          |               |                      |             |                  |           |            |                |          |           |           |  |
| the numeran marka number of the number of the number of th                                                                                                    | Document File List                                                                                                    |          |                          |               |                      |             |                  |           |            |                |          |           |           |  |
| shaland       size       size                                                                                                    | ประเภทเอกสารส่วนบคคล*                                                                                                    | ID N     | ).                       | Issue Dat     | te                   | วันที่หมดอา | ย ไ:             | ฟล์เอกสาร |            | หมายเห         | ពេ       |           | Partition |  |
|                                                                                                    | เพิ่มใหม่                                                                                                    |          |                          |               |                      |             |                  |           |            |                |          |           |           |  |
| diagunalization di giunalization di giunalizatione di giunalizatione di giunalizatione di giunalizatione di giuna                                                                                                    | 4                                                                                                    |          |                          |               |                      |             |                  |           |            |                |          |           |           |  |
| ddress         colspan="4"         colspan="4"          colspan="4"           colspan="4" <th colspa="&lt;/td"><td></td><td></td><td></td><td></td><td></td><td></td><td></td><td></td><td></td><td></td><td></td><td></td><td></td></th>                                                                                                    | <td></td> <td></td> <td></td> <td></td> <td></td> <td></td> <td></td> <td></td> <td></td> <td></td> <td></td> <td></td> <td></td> |          |                          |               |                      |             |                  |           |            |                |          |           |           |  |
| that writing 2     ting 2 writing 2     team 2       flag 2 writing 1     flag 2 writing 2     viber 1/2     viber 1/2       flag 2 writing 1     1234     viber 1/2     viber 1/2       flag 2 writing 1     viber 1/2     viber 1/2     viber 1/2       flag 2 writing 1     viber 1/2     viber 1/2     viber 1/2                                                                                                    | ddress                                                                                                    |          |                          |               |                      |             |                  |           |            |                |          |           |           |  |
| δαβάνειλα         124         νίσσστο         νίσσστο         νίσσστο           ráshtvá                                                                                                    <                                                                                                    | ประเภทที่อยู่อาศัย*                                                                                                    | ที่อยู่  | บรรทัดที่ 1              | ที่อยู่ บรรท่ | <sup>ู</sup> ัดที่ 2 | I           | เขตใแขวงไจ้ง     | หวัด      |            |                | เขต      |           |           |  |
| المعرف العلي         العلي         الي         العلي                                                                                                    | ที่อย่าวิจจบัน                                                                                                    | 123      |                          |               |                      |             | ห้วยขวาง         |           |            |                | ห้วยขวาง |           |           |  |
| None           those           taiduuze's within'         taiduuze's within'           taiduuze's within'           taiduuze's within'           taiduuze's within'           taiduuze's within's within's wi                                                                                                    | เพิ่มใหม่                                                                                                    |          |                          |               |                      |             |                  |           |            |                |          |           |           |  |
| hone         'unuess 1vs#vvf         'unuess 1vs#vvf                                                                                                    | (                                                                                                    |          |                          |               |                      |             |                  |           |            |                |          |           |           |  |
| Abone         Nansues/Sve/Avri/         Nansues/Sve/Avri/         Nansues/Sve/Avri/         Nansues/Sve/Avri/         Nansues/Sve/Avri/         Nansues/Sve/Avri/         Partition           StarAvri/Sa5a         0867066647         Ves         OERC         Intellige         Intellige                                                                                                    |                                                                                                    |          |                          |               |                      |             |                  |           |            |                |          |           |           |  |
| ปล่อบทงนายและโบรสังท์*         หมายและชับรสังท์         หมายและชับรสังท์         หมายและชับ         Partition           เม่นสำเน็นส้อ         006706647         Yes         OERC                                                                                                    | hone                                                                                                    |          |                          |               |                      |             |                  |           |            |                |          |           |           |  |
| Manual Manual                                                                                                    | ประเภทหมายเลขโทรศัพท์*                                                                                                    |          | หมายเลขโทรศัพท์          |               | หมายเลขต่            | ia          |                  | ใช้เป็นเบ | as Partiti | on             |          |           |           |  |
| เป็นหมายในเป็น         Vers         Cenc           กลมไ                                                                                                    | 5                                                                                                    |          | 0067066647               |               |                      |             |                  | หลัก      | 0500       |                |          |           |           |  |
| mail<br>discumácula* ที่อยู่อันเล่ ที่อยู่อันเล่ โซโป้นอันเล่กสัก Pertition<br>อันเล้าถ้ากวาน korranut@eunite.co Yes OEBC<br>discution<br>discution<br>discution<br>for faina<br>for faina<br>for fain | เทรคพทมอถอ                                                                                                    |          | 0867066647               |               |                      |             |                  | Yes       | UERC       |                |          |           |           |  |
| mail         ที่อยู่อันเด่         ใยเป็บอันเด่งก่ะกัก         Partition           เม่อเท่าก้างาน         korranut@eunite.co         Yes         OERC           เริ่มถ่าไป          School         Level         Degre           เริ่มกับไป          School         Level         Degre           เริ่มกับไป          School         Level         Degre           เริ่มกับไป          School         Level         Degre           เริ่มกับไป          ระการ         School         Level         Degre           เริ่มกับไป          ระการ         ระการ         School         School         Sch                                                                                                    | เพม เพม                                                                                                    |          |                          |               |                      |             |                  |           |            |                |          |           |           |  |
| ทั่งเป็นแล้ง         ที่อยู่อับแล่         ใช่เป็นอับแล่งเสก         Partition           อ่บสันทั่งกาน         korranut@eunite.co         Yes         OERC           รับใหม่            Degre           รับใหม่             Degre           รับใหม่             Degre           รับใหม่             Degre           รับใหม่              Degre           รับใหม่                  รับใหม่                                                                                                    | mail                                                                                                    |          |                          |               |                      |             |                  |           |            |                |          |           |           |  |
| มารถังการแนก         หญายุณแลง         เป็นเป็นปลามักรถาง         Partition           อันเสร็าก้าราน         korranut@eunite.co         Yes         OERC                                                                                                    | ประกอบสี่งเปลี่ย                                                                                                    | _        | สื่อสรีเหล่              | _             | _                    | 9           |                  | to Dort   | ition      |                | _        | _         | _         |  |
| เป็นเป็น         เป็นเป็น         เป็น         เป็น         เป็น           ส่น         สัง         School         Level         Degre           เริ่นใหม่                                                                                                    | บระเภทยเมล <sup>ะ</sup><br>อีเบล์ที่ห่วงวบ                                                                                        |          | Vibiliariu<br>Kottabrit@ | eunite co     |                      | v           | อเบนอเมตท<br>loc |           | c          |                |          |           |           |  |
| ducation         อัง         School         Level         Degre           เห็นใหม่         -         -         -         -         -         -         -         -         -         -         -         -         -         -         -         -         -         -         -         -         -         -         -         -         -         -         -         -         -         -         -         -         -         -         -         -         -         -         -         -         -         -         -         -         -         -         -         -         -         -         -         -         -         -         -         -         -         -         -         -         -         -         -         -         -         -         -         -         -         -         -         -         -         -         -         -         -         -         -         -         -         -         -         -         -         -         -         -         -         -         -         -         -         -         -         -         -         - <t< td=""><td>เพิ่มใหม่</td><td></td><td>Kontanaria</td><td></td><td></td><td></td><td></td><td>021</td><td></td><td></td><td></td><td></td><td></td></t<>                                                                                                    | เพิ่มใหม่                                                                                                    |          | Kontanaria               |               |                      |             |                  | 021       |            |                |          |           |           |  |
| สัง       School       Level       Degre         เห็นใหม่                                                                                                    |                                                                                                    |          |                          |               |                      |             |                  |           |            |                |          |           |           |  |
| ลาก     ถึง     School     Level     Degre       เพื่อใหม่     เพื่อใหม่     เมื่อง     เมื่อง     เมื่อง     เมื่อง       fork Experience     สิ่งง     ตำแหน่ง     มอบเยตงาน     บริษัท     ประสน<br>ตรวง       รกก*     ถึง*     ตำแหน่ง     มอบเยตงาน     บริษัท     ประสน<br>ตรวง       รกก*     ถึง*     ตำแหน่ง     มอบเยตงาน     บริษัท     ประสน<br>ตรวง       รกก*     ถึง*     ตำแหน่ง     มอบเยตงาน     บริษัท     ประสน<br>ตรวง       รกก     ถึง*     ตำแหน่ง     มอบเยตงาน     บริษัท     ประสน<br>ตรวง       รกร     ส่งวนที่     พลักสุตร     สถาบัน     Hours     หมายเหตุ     Partition       รกระกับที่มา     หลักสุตร     สถาบัน     Hours     หมายเหตุ     Partition                                                                                                    | ducation                                                                                                    |          |                          |               |                      |             |                  |           |            |                |          |           |           |  |
| หน้า เมือง เมือง เ                                                                                                    | จาก                                                                                                    | ถึง      |                          |               | School               |             |                  |           | Level      |                |          |           | Degree    |  |
| เพิ่มใหม่<br>Aork Experience<br>จาก* ถึง* ตำแหน่ง ขอบเขตงาน บริษัท ประสน<br>ตรง<br>เพิ่มใหม่<br>rior Training<br>arinวันที* ถึงวันที่ หลักสุตร สถาบัน Hours หมายเหตุ Partition<br>เพิ่มใหม่<br>eference Contact<br>ชื่อ* ความสัมพิษธ์* เบอร์โทร ที่อยู่ อาบิพ                                                                                                    |                                                                                                    |          |                          |               |                      |             |                  |           |            |                |          |           |           |  |
| Image: State State                                                                                                    | เพิ่มใหม่                                                                                                    |          |                          |               |                      |             |                  |           |            |                |          |           |           |  |
| fork Experience         ตั้ง*         ตำแหน่ง         ขอบเขตงาน         บริษัท         ประสน<br>ตรีง           จาก*         ถึง*         ตำแหน่ง         ขอบเขตงาน         บริษัท         ประสน<br>ตรีง           เพื่นใหม่                                                                                                    |                                                                                                    |          |                          |               |                      |             |                  |           |            |                |          |           |           |  |
| งาก*                                                                                                    | Jorly Experience                                                                                                    |          |                          |               |                      |             |                  |           |            |                |          |           |           |  |
| ลำก*         ถึง*         ตำแหน่ง         ขอบเขตงาน         บริษัท         ประสา<br>ตรวง           เพิ่มใหม่   rior Training ann7นที*      ถึงวันที่     หลักสูตร     สถาบัน     Hours     หมายเหตุ     Partition     Intraining     Intraining                                                                                                    | fork experience                                                                                                    |          |                          |               |                      |             |                  |           |            |                |          |           |           |  |
| เพิ่มใหม่<br>rior Training<br>จากวันที่* ถึงวันที่ หลักสูตร สถาบัน Hours หมายเหตุ Parition<br>เพิ่มใหม่<br>efference Contact<br>ชื่อ* ดวามสัมพันธ์* เบอร์โทร ที่อยู่ อาชีพ<br>เพื่มใหม่                                                                                                    | จาก*                                                                                                    | ถึง*     |                          | 1             | สำแหน่ง              |             | ขอเ              | บเขตงาน   |            | บริษั <i>ท</i> | 1        |           | ประสบก    |  |
| rior Training<br>จากวินที่*     ถึงวินที่     หลักสูตร     สถาบัน     Hours     หมายเหตุ     Partition       เพิ่มใหม่     -     -     -     -     -       eference Contact     -     -     -     -       ชื่อ*     ดวามสัมพันธ์*     เบอร์โทร     ที่อยู่     อาชีพ                                                                                                    | เพิ่มใหม่                                                                                                    |          |                          |               |                      |             |                  |           |            |                |          |           | 1110      |  |
| rior Training         จากวันที่*         ถึงวันที่         หลักสุตร         สถาบัน         Hours         หมายเหตุ         Partition           เพิ่มใหม่           เรื่อวันที่         ความสัมพันธ์*         เบอร์โทร         ที่อยู่         อาชีพ                                                                                                    | ( <u></u>                                                                                                    |          |                          |               |                      |             |                  |           |            |                |          |           |           |  |
| หาดา Training<br>จากวันที่*         ถึงวันที่         หลักสูตร         สถาบัน         Hours         หมายเหตุ         Partition           เพื่อนใหม่                                                                                                    |                                                                                                    |          |                          |               |                      |             |                  |           |            |                |          |           |           |  |
| จากวันที่* ถึงวันที่ หลักสูตร สถาบัน Hours หมายเหตุ Partition<br>เพิ่มใหม่<br>*<br>eference Contact<br>ชื่อ* ดวามสัมพันธ์* เบอร์โทร ที่อยู่ อาชีพ                                                                                                    | rior Training                                                                                                    |          |                          |               |                      |             |                  |           |            |                |          |           |           |  |
| เพิ่มใหม่<br>eference Contact<br>ชื่อ* ความสัมพันธ์* เบอร์โทร ที่อยู่ อาชีพ                                                                                                    | จากวันที* ถึงวันที่                                                                                                    | หลักสูตร | តព                       | าบัน          |                      | Hours       | 6                |           | หมายเหตุ   |                |          | Partition |           |  |
| eference Contact<br>ชื่อ* ความสัมพันธ์* เบอร์โทร ที่อยู่ อาชีพ                                                                                                    | เพิ่มใหม่                                                                                                    |          |                          |               |                      |             |                  |           |            |                |          |           |           |  |
| leference Contact<br>ชื่อ* ความสัมพันธ์* เบอร์โทร ที่อยู่ อาชีพ                                                                                                    |                                                                                                    |          |                          |               |                      |             |                  |           |            |                |          |           |           |  |
| ชื่อ* ความสัมพันธ์* เบอร์โทร ที่อยู่ อาชีพ                                                                                                    |                                                                                                    |          |                          |               |                      |             |                  |           |            |                |          |           |           |  |
| กลูกอูกมุ่<br>กล ผ่าทชทนตอ. เกระเกษ เกตุถิ ๆ เมณ                                                                                                    | eference Contact                                                                                                    |          |                          |               |                      |             |                  |           |            |                |          |           |           |  |
|                                                                                                    | eference Contact                                                                                                    |          |                          | 1117-55       |                      |             | ดื่องเ           |           |            |                |          |           |           |  |

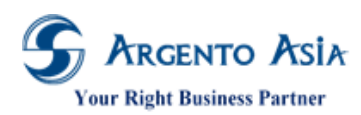

@Core System คู่มือการปฏิบัติงาน (User Procedure)

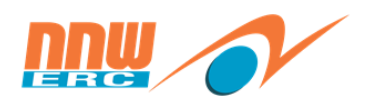

#### รายละเอียดคำอธิบาย

| ชื่อ                              | ความหมาย                                                         |
|-----------------------------------|------------------------------------------------------------------|
| คำนำหน้า                          | ระบุคำนำหน้าชื่อวิทยาการ                                         |
| คำนำหน้า(Alt)                     | ระบุคำนำหน้าชื่อ ภาษาอื่นๆ ของวิทยาการ                           |
| ชื่อ                              | ระบุชื่อวิทยากร                                                  |
| ชื่อ(Alt)                         | ระบุชื่อวิทยากรภาษาอื่น ๆ                                        |
| สกุล                              | ระบุนามสกุลวิทยากร                                               |
| สกุล(Alt)                         | ระบุนามสกุลวิทยากรภาษาอื่นๆ                                      |
| ชื่อเล่น                          | ระบุชื่อเล่นของวิทยาการ(ถ้ามี)                                   |
| Personal Information              |                                                                  |
| วันเกิด                           | ระบุวันเกิดของวิทยากร                                            |
| เพศ                               | ระบุเพศของวิทยากร                                                |
| เชื้อชาติ                         | ระบุเชื้อชาติของวิทยากร                                          |
| สัญชาติ                           | ระบุสัญชาติของวิทยากร                                            |
| เลขที่บัตรประชาชน                 | ระบุเลขที่บัตรประชาชนของวิทยากร                                  |
| วันที่หมดอายุบัตรประชาชน          | ระบุวันที่หมดอายุบัตรประชาชนของวิทยากร                           |
| เลขที่หนังสือเดินทาง              | ระบุเลขที่หนังสือเดินทางของวิทยากร                               |
| วันที่หมดอายุเลขที่หนังสือเดินทาง | ระบุวันที่หมดอายุเลขที่หนังสือเดินทางของวิทยากร                  |
| เลขที่ใบอนุญาตทำงาน               | ระบุเลขที่ใบอนุญาตทำงานของวิทยากร                                |
| วันที่หมดอายุเลขที่ใบอนุญาตทำงาน  | ระบุวันที่หมดอายุเลขที่ใบอนุญาตทำงานของวิทยากร                   |
| External Instructor Position      | ระบุตำแหน่งงานของวิทยากร                                         |
| ภาษา                              | ระบุภาษาที่วิทยากรใช้เป็นหลัก                                    |
| Packages                          | ระบุ Package หรือค่าตัว ของวิทยากร                               |
| Expertise                         |                                                                  |
| Area Expertise                    | ระบุความเชี่ยวชาญของวิทยากร                                      |
| Document File List                |                                                                  |
| ประเภทเอกสารส่วนบุคคล             | ระบุประเภทเอกสารที่ต้องการบันทึก                                 |
| ID No.                            | ระบุเลขของเอกสาร (ถ้ามี)                                         |
| Issue Date                        | ระบุวันที่ที่ออกเอกสาร (ถ้ามี)                                   |
| วันที่หมดอายุ                     | ระบุวันที่หมดอายุของเอกสาร (ถ้ามี)                               |
| ไฟล์เอกสาร                        | Upload file เอกสารที่ต้องการบันทึก                               |
| หมายเหตุ                          | ระบุหมายเหตุ (ถ้ามี)                                             |
| Partition                         | ระบุเพื่อกำหนดสิทธิ์ในการมองเห็นข้อมูล (ตามสำนักงานที่รับผิดชอบ) |
| Address                           |                                                                  |
| ประเภทที่อยู่อาศัย                | ระบุประเภทที่อยู่อาศัย                                           |
| ที่อยู่ บรรทัดที่ 1               | ระบุที่อยู่ บรรทัดที่ 1                                          |
| ที่อยู่ บรรทัดที่ 2               | ระบุที่อยู่ บรรทัดที่ 2                                          |
| เขตโแขวงไจังหวัด                  | ระบุเขตใแขวงไจ้งหวัด                                             |

27

เอกสารฉบับนี้เป็นลิขสิทธิ์ของกลุ่มบริษัท อาร์เจนโต้ เอเซีย จำกัด ซึ่งไม่อนุญาตให้ทำซ้ำหรือเผยแพร่แก่บุคคลอื่นก่อนได้รับอนุญาตจากสำนักงาน ไม่ว่าด้วยกรณีใด ๆ ทั้งสิ้น This document is the right of Argento Asia Company Group, any reproduction or distribution without the prior written permission of @Core is strictly prohibited.

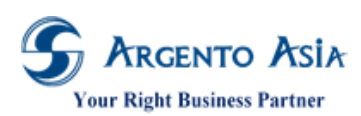

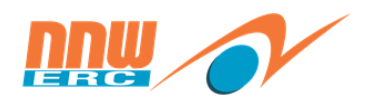

# คู่มือการปฏิบัติงาน (User Procedure)

| ชื่อ                  | ความหมาย                                                         |
|-----------------------|------------------------------------------------------------------|
| เขต                   | ระบุเขต                                                          |
| จังหวัด               | ระบุจังหวัด                                                      |
| ประเทศ                | ระบุประเทศ                                                       |
| รหัสไปรษณีย์          | ระบุรหัสไปรษณีย์                                                 |
| ใช้เป็นที่อยู่หลัก    | กดเลือก Yes เพื่อใช้เป็นที่อยู่หลัก                              |
| Partition             | ระบุเพื่อกำหนดสิทธิ์ในการมองเห็นข้อมูล (ตามสำนักงานที่รับผิดชอบ) |
| Phone                 |                                                                  |
| ประเภทหมายเลขโทรศัพท์ | ระบุประเภทหมายเลขโทรศัพท์                                        |
| หมายเลขโทรศัพท์       | ระบุหมายเลขโทรศัพท์                                              |
| หมายเลขต่อ            | ระบุหมายเลขต่อ                                                   |
| ใช้เป็นเบอร์หลัก      | กดเลือก Yes เพื่อใช้เป็นเบอร์หลัก                                |
| Partition             | ระบุเพื่อกำหนดสิทธิ์ในการมองเห็นข้อมูล (ตามสำนักงานที่รับผิดชอบ) |
| Email                 |                                                                  |
| ประเภทอีเมล           | ระบุประเภทอีเมล                                                  |
| ที่อยู่อีเมล          | ระบุที่อยู่อีเมล                                                 |
| ใช้เป็นอีเมลหลัก      | กดเลือก Yes เพื่อใช้เป็นอีเมลหลัก                                |
| Partition             | ระบุเพื่อกำหนดสิทธิ์ในการมองเห็นข้อมูล (ตามสำนักงานที่รับผิดชอบ) |
| Education             |                                                                  |
| จาก                   | ระบุวันที่เริ่มเข้าศึกษา รูปแบบ เดือน : ปี                       |
| ถึง                   | ระบุวันที่จบการศึกษา รูปแบบ เดือน : ปี                           |
| School                | ระบุสถาบันการศึกษา                                               |
| Level                 | ระบุระดับการศึกษา                                                |
| Degree                | ระบุวุฒิการศึกษา                                                 |
| Major                 | ระบุสาขาวิชา                                                     |
| เกรดเฉลี่ย            | ระบุเกรดเฉลี่ย                                                   |
| วุฒิการศึกษาสูงสุด    | ระบุวุฒิการศึกษาสูงสุด                                           |
| วุฒิที่ใช้สมัครงาน    | ระบุวุฒิที่ใช้สมัครงาน                                           |
| ประเทศ                | ระบุประเทศ                                                       |
| Location              | ระบุ Location                                                    |
| หมายเหตุ              | ระบุหมายเหตุ (ถ้ำมี)                                             |
| Partition             | ระบุเพื่อกำหนดสิทธิ์ในการมองเห็นข้อมูล (ตามสำนักงานที่รับผิดชอบ) |
| Work Experience       |                                                                  |
| จาก                   | ระบุวันที่เริ่มทำงาน รูปแบบ เดือน : ปี                           |
| ถึง                   | ระบุวันที่ออกจากการทำงาน รูปแบบ เดือน : ปี                       |
| ตำแหน่ง               | ระบุตำแหน่ง                                                      |
| ขอบเขตงาน             | ระบุขอบเขตงาน                                                    |

เอกสารฉบับนี้เป็นลิขสิทธิ์ของกลุ่มบริษัท อาร์เจนโต้ เอเชีย จำกัด ซึ่งไม่อนุญาตให้ทำซ้ำหรือเผยแพร่แก่บุคคลอื่นก่อนได้รับอนุญาตจากสำนักงาน ไม่ว่าด้วยกรณีใด ๆ ทั้งสิ้น This document is the right of Argento Asia Company Group, any reproduction or distribution without the prior written permission of @Core is strictly prohibited.

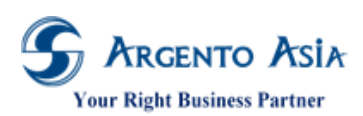

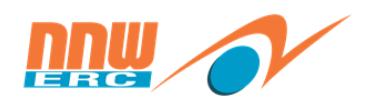

# คู่มือการปฏิบัติงาน (User Procedure)

| ชื่อ                      | ความหมาย                                                         |
|---------------------------|------------------------------------------------------------------|
| สำนักงาน                  | ระบุสำนักงาน                                                     |
| ประสบการณ์ตรง             | กดเลือก Yes เพื่อระบุประสบการณ์ตรง                               |
| เบอร์โทร                  | ระบุเบอร์โทร                                                     |
| ประเทศ                    | ระบุประเทศ                                                       |
| อัตราเงิน                 | ระบุอัตราเงินเดือนที่ได้รับ                                      |
| รายได้ต่อ                 | ระบุประเภทการรับเงินเดือน                                        |
|                           | - วัน                                                            |
|                           | - เดือน                                                          |
|                           | - การติดต่อ                                                      |
|                           | - ไม่ระบุ                                                        |
| สกุลเงิน                  | ระบุสกุลเงิน                                                     |
| ระยะเวลาในการทำงาน(ปี)    | ระบุระยะเวลาในการทำงาน(ปี)                                       |
| ระยะเวลาในการทำงาน(เดือน) | ระบุระยะเวลาในการทำงาน(เดือน)                                    |
| Leave Reason              | ระบุ Leave Reason                                                |
| Location                  | ระบุ Location                                                    |
| หมายเหตุ                  | ระบุหมายเหตุ (ถ้ามี)                                             |
| Partition                 | ระบุเพื่อกำหนดสิทธิ์ในการมองเห็นข้อมูล (ตามสำนักงานที่รับผิดชอบ) |
| Prior Training            |                                                                  |
| จากวันที่                 | ระบุวันที่เริ่มฝึกอบรม                                           |
| ถึงวันที่                 | ระบุวันที่สิ้นสุดฝึกอบรม                                         |
| หลักสูตร                  | ระบุชื่อหลักสูตรฝึกอบรม                                          |
| สถาบัน                    | ระบุสถาบันฝึกอบรม                                                |
| Hours                     | ระบุจำนวนชั่วโมงฝึกอบรม                                          |
| หมายเหตุ                  | ระบุหมายเหตุ (ถ้ามี)                                             |
| Partition                 | ระบุเพื่อกำหนดสิทธิ์ในการมองเห็นข้อมูล (ตามสำนักงานที่รับผิดชอบ) |
| Reference Contact         |                                                                  |
| ชื่อ                      | ระบุชื่อบุคคลอ้างอิง                                             |
| ความสัมพันธ์              | ระบุความสัมพันธ์                                                 |
| เบอร์โทร                  | ระบุเบอร์โทร                                                     |
| ที่อยู่                   | ระบุที่อยู่                                                      |
| อาชีพ                     | ระบุอาชีพ                                                        |
| สถานที่ทำงาน              | ระบุสถานที่ทำงาน                                                 |
| ตำแหน่ง                   | ระบุตำแหน่ง                                                      |
| Partition                 | ระบุเพื่อกำหนดสิทธิ์ในการมองเห็นข้อมูล (ตามสำนักงานที่รับผิดชอบ) |

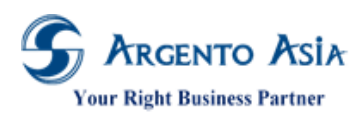

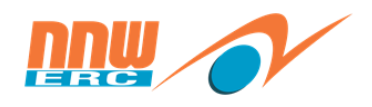

3.2 เชี่ยวชาญของวิทยากร

เมนู → ข้อมูลฝึกอบรม → ข้อมูลฝึกอบรม → Area Expertise

| i≣ uni 🚺 >               | เวลา                 | • |                  |   |
|--------------------------|----------------------|---|------------------|---|
| :≣ รายงาน >              | เงินเดือน            | • |                  |   |
| ແຄນເມນູ                  | -<br>สวัสดิการ       | ٠ |                  |   |
| . <b>.</b> .             | จัดการผังองค์กร      | • |                  |   |
| ประมวลผลเวลา (ทั้งกลุ่ม) | ข้อมูลฝึกอบรม 🙎      | • |                  |   |
|                          | ข้อมูลฝึกอบรม 3      |   | Area Expertise   | Ð |
| edit                     | เอกสารฝึกอบรม        |   | Course Group     | Ð |
|                          | ข้อมูลจัดการสายอาชีพ | ۲ | Course Indicator | Ð |

1. หน้าจอหลักสำหรับค้นหาข้อมูล เมื่อกดปุ่มค้นหาจะแสดงรายละเอียดข้อมูลที่บันทึกไว้เรียบร้อยแล้ว

| Area Expertise           |                                                                                     |                                                                           |                                                                           |           |          | เพิ่ม  | ٠ |
|--------------------------|-------------------------------------------------------------------------------------|---------------------------------------------------------------------------|---------------------------------------------------------------------------|-----------|----------|--------|---|
| เงื่อนไขการค้นหา         |                                                                                     |                                                                           |                                                                           |           |          |        |   |
| รหัส                     |                                                                                     |                                                                           |                                                                           |           |          |        |   |
| ชื่อ                     |                                                                                     |                                                                           |                                                                           |           |          |        |   |
| ชื่อ (Alt)               |                                                                                     |                                                                           |                                                                           |           |          |        |   |
| สถานะ<br>ค้นหา ส่งออก .► | <ul> <li>ทั้งหมด</li> <li>Active</li> <li>Inactive</li> <li>More Options</li> </ul> |                                                                           |                                                                           |           |          |        |   |
| พบ 549 รายการ            |                                                                                     |                                                                           |                                                                           |           |          |        |   |
| ลำดับ ดำเนินการ          | รหัส                                                                                | ชื่อ                                                                      | ชื่อ (Alt)                                                                | Partition | หมายเหตุ | สถานะ  | 4 |
| ] แก้ไข ดูข้อมูล         | A001                                                                                | "ก้าวสู่ CEO" หรือ<br>Leadership<br>Succession<br>Program (LSP) รุ่น<br>ท | "ก้าวสู่ CEO" หรือ<br>Leadership<br>Succession<br>Program (LSP) รุ่น<br>ห | OERC      | _        | Active |   |
| 2 แก้ไข ดูข้อมูล         | A002                                                                                | 3rd Annual<br>Regulation Affairs<br>International<br>Symposium            | 3rd Annual<br>Regulation Affairs<br>International<br>Symposium            | OERC      | _        | Active |   |

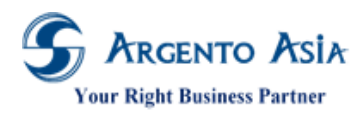

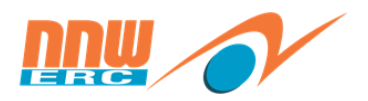

 กดปุ่มเพิ่มจากหน้าจอหลักจะแสดงหน้าเพิ่มข้อมูล เมื่อระบุข้อมูลเรียบร้อยแล้วกดปุ่ม 'บันทึก' เพื่อทำการบันทึกข้อมูล หรือสามารถกดปุ่มแก้ไข หากต้องการปรับเปลี่ยนข้อมูลของแต่ละรายการ

| Area Expertise                                 | 0                                                   |
|------------------------------------------------|-----------------------------------------------------|
| รหัส<br>A066                                   | สถานะ<br>Inactive                                   |
| ชื่อ*<br>Microsoft Outlook 2010 (Intermediate) | ชื่อ (Alt)<br>Microsoft Outlook 2010 (Intermediate) |
| OERC C                                         | หมายเหตุ                                            |
|                                                |                                                     |

#### รายละเอียดคำอธิบาย

| ชื่อ             | ความหมาย                                                              |
|------------------|-----------------------------------------------------------------------|
| รหัส             | รหัสของเชี่ยวชาญของวิทยากร (หากเว้นว่างระบบจะ Auto Generate Code ให้) |
| สถานะ (Inactive) | คลิก ช่อง Inactive เมื่อไม่ต้องการใช้งาน                              |
| ชื่อ             | ชื่อเชี่ยวชาญของวิทยากร                                               |
| ชื่อ (Alt)       | ชื่อเชี่ยวชาญของวิทยากร ในภาษาอื่นนอกเหนือจากภาษาหลัก                 |
| หมายเหตุ         | ระบุหมายเหตุ                                                          |
| Partition        | ระบุเพื่อกำหนดสิทธิ์ในการมองเห็นข้อมูล (ตามสำนักงานที่รับผิดชอบ)      |

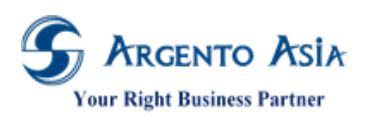

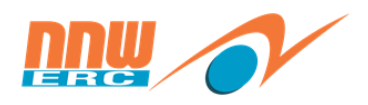

3.3 <u>สถานที่</u>

เมนู → ทั่วไป → ทั่วไป-ข้อมูลทั่วไป → สถานที่

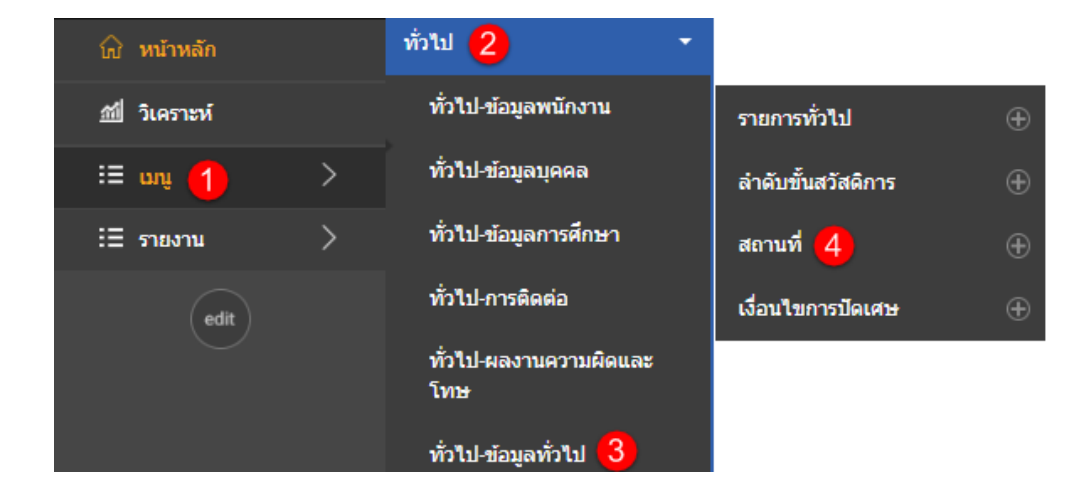

1. หน้าจอหลักสำหรับค้นหาข้อมูล เมื่อกดปุ่มค้นหาจะแสดงรายละเอียดข้อมูลที่บันทึกไว้เรียบร้อยแล้ว

| สถาน     | ที่       |                  |       |                                                               | เพิ่ม                             |  |
|----------|-----------|------------------|-------|---------------------------------------------------------------|-----------------------------------|--|
| เงื่อน   | เไขการค่  | <sub>โ</sub> นหา |       |                                                               |                                   |  |
| รหัส     |           |                  |       |                                                               |                                   |  |
| ชื่อ     |           |                  |       |                                                               |                                   |  |
| ชื่อ (Al | t)        |                  |       |                                                               |                                   |  |
| สถานะ    | :         |                  |       | <ul> <li>ทั้งหมด</li> <li>Active</li> <li>Inactive</li> </ul> |                                   |  |
| ค้นา     | кл а      | สั่งออก 🔺        |       | More Options                                                  |                                   |  |
| พบ ไ     | 186 ราย   | การ              |       |                                                               |                                   |  |
| ลำดับ    | ดำเนินการ |                  | รพัส  |                                                               | ชื่อ                              |  |
| 1        | แก้ไข     | ดูข้อมูล         | C0001 |                                                               | กนกรัตนรีสอร์ท จังหวัดสมุทรสงคราม |  |
| 2        | แก้ไข     | ดูข้อมูล         | C0002 |                                                               | กรมปญชกลาง                        |  |
| 3        | แก้ไข     | ດູນ້ອນູລ         | C0003 |                                                               | กรมสรรพสามต กระทรวงการคลง         |  |
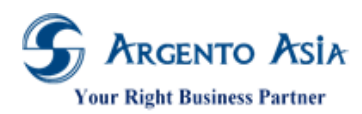

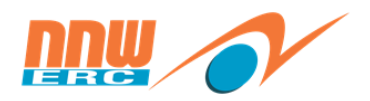

 กดปุ่มเพิ่มจากหน้าจอหลักจะแสดงหน้าเพิ่มข้อมูล เมื่อระบุข้อมูลเรียบร้อยแล้วกดปุ่ม 'บันทึก' เพื่อทำการบันทึกข้อมูล หรือสามารถกดปุ่มแก้ไข หากต้องการปรับเปลี่ยนข้อมูลของแต่ละรายการ

| < สถานที่             | •                                               |
|-----------------------|-------------------------------------------------|
| รหัส<br>C0002         | สถานะ<br>Inactive                               |
| ชื่อ*<br>กรมบัญชีกลาง | <b>ชื่อ</b> (Alt)<br>กรมบัญชีกลาง               |
| Zone                  | Timezone<br>GMT+7 : Asia/Bangkok (Indochina T 🔻 |
| Link                  | No Link                                         |
| Partition<br>OERC OQ  | หมายเหตุ                                        |
|                       |                                                 |

#### รายละเอียดคำอธิบาย

| ชื่อ             | ความหมาย                                                         |
|------------------|------------------------------------------------------------------|
| รหัส             | รหัสของสถานที่ (หากเว้นว่างระบบจะ Auto Generate Code ให้)        |
| สถานะ (Inactive) | คลิก ช่อง Inactive เมื่อไม่ต้องการใช้งาน                         |
| ชื่อ             | ชื่อสถานที่                                                      |
| ชื่อ (Alt)       | ชื่อสถานที่ในภาษาอื่นนอกเหนือจากภาษาหลัก                         |
| Zone             | ระบุเพื่อกำหนดโซนของสิทธิสวัสดิการที่ได้รับ                      |
| Timezone         | ระบุเขตเวลา                                                      |
| Link             | สามารถใส่ Link ของ Location จาก Google ได้                       |
| No Link          | คลิก ช่อง Yes เมื่อไม่ต้องการใช้งาน Location จาก Google          |
| หมายเหตุ         | ระบุหมายเหตุ                                                     |
| Partition        | ระบุเพื่อกำหนดสิทธิ์ในการมองเห็นข้อมูล (ตามสำนักงานที่รับผิดชอบ) |

3.4 <u>สถาบันฝึกอบรม</u>

เมนู → ข้อมูลฝึกอบรม → ข้อมูลฝึกอบรม → สถาบันฝึกอบรม

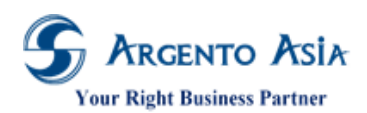

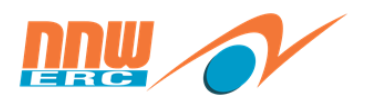

| 💮 หน้าหลัก    |   |                  |   |                               |   |
|---------------|---|------------------|---|-------------------------------|---|
| ณี่ วิเคราะห์ |   | ข้อมูลฝึกอบรม 2  | - | รายการค่าใช้จ่ายในการ<br>อบรม | Ð |
| :≡ սոյ 🚹      | > | ข้อมูลฝึกอบรม  3 |   | วิทยากร                       | Ð |
| ∃ี รายงาน     | > | เอกสารฝึกอบรม    |   | สถาบันฝึกอบรม 4               | Ð |
| edit          |   | ข้อมูลประเมินผล  | • | หลักสูตร                      | Ð |
|               |   | งานระบบ          | × | แผนการฝึกอบรม                 | Ð |

1. หน้าจอหลักสำหรับค้นหาข้อมูล เมื่อกดปุ่มค้นหาจะแสดงรายละเอียดข้อมูลที่บันทึกไว้เรียบร้อยแล้ว

| สถาบันฝึกอบ         | รม       |                                                                             | เพิ่ม                                    | ł |
|---------------------|----------|-----------------------------------------------------------------------------|------------------------------------------|---|
| เงื่อนไขการค้เ      | นหา      |                                                                             |                                          |   |
| รหัส                |          |                                                                             |                                          |   |
| ชื่อ                |          |                                                                             |                                          |   |
| ชื่อ (Alt)          |          |                                                                             |                                          |   |
| สถานะ               |          | <ul> <li>ທັ້ງຫມຸດ</li> <li>Active</li> <li>Inactive</li> </ul> More Options |                                          |   |
| ค้มหา ส่ง           | * neet   |                                                                             |                                          |   |
| พบ <b>158 รา</b> ยก | าร       |                                                                             |                                          |   |
| สำดับ ดำเนินการ     |          | รหัส                                                                        | ชื่อ                                     |   |
| ไ แก้ไข             | ดูข้อมูล | T0001                                                                       | ASEAN Energy Regulators' Network (AERN)  |   |
| 2 แก้ไข             | ດູນ້ວນູລ | T0002                                                                       | ASEAN Ministers on Energy Meeting (AMEM) |   |
| 3 แก้ไข             | ດູນ້ວນູລ | T0003                                                                       | Centre for Parliamentary Studies         |   |

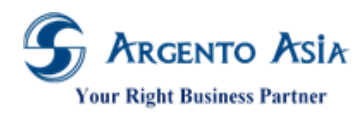

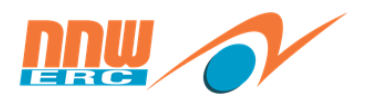

 กดปุ่มเพิ่มจากหน้าจอหลักจะแสดงหน้าเพิ่มข้อมูล เมื่อระบุข้อมูลเรียบร้อยแล้วกดปุ่ม 'บันทึก' เพื่อทำการบันทึกข้อมูล หรือ สามารถกดปุ่มแก้ไข หากต้องการปรับเปลี่ยนข้อมูลของแต่ละรายการ

| < สถาบันฝึกอบรม                     | •                                    |
|-------------------------------------|--------------------------------------|
| รหัส                                | สถานะ                                |
| T0001                               | Inactive                             |
| ชื่อ*                               | ชื่อ (Alt)                           |
| ASEAN Energy Regulators' Network (A | ASEAN Energy Regulators' Network (Al |
| Partition<br>OERC                   |                                      |

#### รายละเอียดคำอธิบาย

| ชื่อ       | ความหมาย                                                                        |
|------------|---------------------------------------------------------------------------------|
| รหัส       | ระบุรหัสของสถาบันฝึกอบรม                                                        |
| สถานะ      | ระบุสถานะของสถาบันฝึกอบรม ติ๊ก Inactive เมื่อไม่ต้องการใช้สถาบันฝึกอบรมนั้นแล้ว |
| ชื่อ       | ระบุชื่อของสถาบันฝึกอบรม                                                        |
| ชื่อ (Alt) | ระบุชื่อภาษาอื่นของสถาบันฝึกอบรม                                                |
| Partition  | ระบุเพื่อกำหนดสิทธิ์ในการมองเห็นข้อมูล (ตามสำนักงานที่รับผิดชอบ)                |

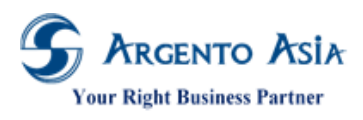

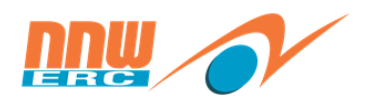

3.5 ประเภทหลักสูตร

เมนู → ข้อมูลฝึกอบรม → ข้อมูลฝึกอบรม → ประเภทหลักสูตร

| 😡 หน้าหลัก     |   |                  |   |                               |   |
|----------------|---|------------------|---|-------------------------------|---|
| ฏ∭ี่ วิเคราะห์ |   | ข้อมูลฝึกอบรม 🙎  | - |                               |   |
| := unų 🚹       | > | ข้อมูลฝึกอบรม  3 |   | กฎช่วงวันที่                  | Ð |
| : ี รายงาน     | > | เอกสารฝึกอบรม    |   | กลุ่มอบรม                     | Ð |
| edit           |   | ข้อมูลประเมินผล  | • | กลุ่มอบรมสำหรับแผน<br>ประจำปี | Ð |
|                |   | งานระบบ          | × | ประเภทหลักสูตร                | Ð |

1. หน้าจอหลักสำหรับค้นหาข้อมูล เมื่อกดปุ่มค้นหาจะแสดงรายละเอียดข้อมูลที่บันทึกไว้เรียบร้อยแล้ว

| ประเภ    | ทหลัก     | สูตร             |                                                               | เพิ่ม 💠                   |
|----------|-----------|------------------|---------------------------------------------------------------|---------------------------|
| เงื่อน   | เไขการค่  | <sub>โ</sub> นหา |                                                               |                           |
| รหัส     |           |                  |                                                               |                           |
| ชื่อ     |           |                  |                                                               |                           |
| ชื่อ (Al | t)        |                  |                                                               |                           |
| สถานะ    | :         |                  | <ul><li>ทั้งหมด</li><li>● Active</li><li>● Inactive</li></ul> |                           |
| ค้นา     | н         | ส่งออก 🔺         | <u>More Options</u>                                           |                           |
| พบ 1     | 10 รายก   | าร               |                                                               |                           |
| ลำดับ (  | ดำเนินการ |                  | รทัส                                                          | ชื่อ                      |
| 1        | แก้ไข     | ดูข้อมูล         | DEFAULT                                                       | External                  |
| 2        | แก้ไข     | ດູນ້ອນູລ         | 1001                                                          | อมระเอาแรว (อากห่อ พระเพร |
| 3        | แก้ไข     | ດູນ້ອນູລ         | 1002                                                          | อบรมภายนอก/ดูงานตางบระเทศ |

 กดปุ่มเพิ่มจากหน้าจอหลักจะแสดงหน้าเพิ่มข้อมูล เมื่อระบุข้อมูลเรียบร้อยแล้วกดปุ่ม 'บันทึก' เพื่อทำการบันทึกข้อมูล หรือ สามารถกดปุ่มแก้ไข หากต้องการปรับเปลี่ยนข้อมูลของแต่ละรายการ

| < ประเภทหลักสูตร    |                          | 0 |
|---------------------|--------------------------|---|
| รหัส<br>T001        | สถานะ<br>☐ Inactive      |   |
| ชื่อ*<br>อบรมภายนอก | ชื่อ (Alt)<br>อบรมภายนอก |   |
| Partition<br>OERC O |                          |   |

## รายละเอียดคำอธิบาย

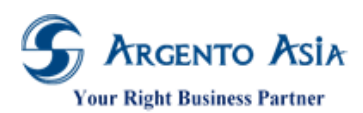

คู่มือการปฏิบัติงาน (User Procedure)

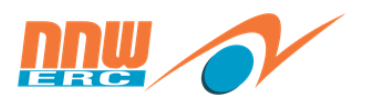

| สื่อ       | ความหมาย                                                                          |
|------------|-----------------------------------------------------------------------------------|
| รหัส       | ระบุรหัสของประเภทหลักสูตร                                                         |
| สถานะ      | ระบุสถานะของประเภทหลักสูตร ติ๊ก Inactive เมื่อไม่ต้องการใช้ประเภทหลักสูตรนั้นแล้ว |
| ชื่อ       | ระบุชื่อของประเภทหลักสูตร                                                         |
| ชื่อ (Alt) | ระบุชื่อภาษาอื่นของประเภทหลักสูตร                                                 |
| Partition  | ระบุเพื่อกำหนดสิทธิ์ในการมองเห็นข้อมูล (ตามสำนักงานที่รับผิดชอบ)                  |

## 3.5 <u>ข้อมูลหลักสูตร</u>

| เมนู 🗲 ข้อมูลผึก | าอบรม 🗲 | ข้อมูลผึกอบรม 🗲 หลักสูตร |   |                               |   |
|------------------|---------|--------------------------|---|-------------------------------|---|
| 😡 หน้าหลัก       |         |                          |   |                               |   |
| ณี่ วิเคราะห์    |         | ข้อมูลฝึกอบรม 2          | - | รายการค่าใช้จ่ายในการ<br>อบรม | Ð |
| :≡ աղ 🚹          | >       | ข้อมูลฝึกอบรม  3         |   | วิทยากร                       | Ð |
| :Ξ รายงาน        | >       | เอกสารฝึกอบรม            |   | สถาบันฝึกอบรม                 | Ð |
| edit             |         | ข้อมูลประเมินผล          | • | หลักสูตร 4                    | Ð |
|                  |         | งานระบบ                  | • | แผนการฝึกอบรม                 | Ð |

1. หน้าจอหลักสำหรับค้นหาข้อมูล เมื่อกดปุ่มค้นหาจะแสดงรายละเอียดข้อมูลที่บันทึกไว้เรียบร้อยแล้ว

| หลักสูตร         |              |                                                                      |                   |               |          | เพิ่ม  | *        |
|------------------|--------------|----------------------------------------------------------------------|-------------------|---------------|----------|--------|----------|
| เงื่อนไขการคันหา |              |                                                                      |                   |               |          |        |          |
| รหัส             |              |                                                                      |                   |               |          |        |          |
| ชื่อ             |              |                                                                      |                   |               |          |        |          |
| ชื่อ (Alt)       |              |                                                                      |                   |               |          |        |          |
| ประเภทหลักสูตร   |              | ٩                                                                    | Advance Selection |               |          |        |          |
| ค้นหา สังออก 🔺   | More Options |                                                                      |                   |               |          |        |          |
| พบ 551 รายการ    |              |                                                                      |                   |               |          |        |          |
| สำดับ ดำเนินการ  | รหัส         | ชื่อ                                                                 | ประเภทหลักสูตร    | Self-Learning | Optional | สถานะ  | <b>^</b> |
| ไ แก้ไข ดูข้อมูล | 00001        | ประสิทธิภาพในการ<br>ทำงาน                                            | อบรมภายใน         | No            | No       | Active |          |
| 2 แก้ไข ดูข้อมูล | A001         | "ก้าวสู่ CEO" หรือ<br>Leadership<br>Succession<br>Program (LSP) รุ่น | อบรมภายนอก        | No            | No       | Active |          |

 กดปุ่มเพิ่มจากหน้าจอหลักจะแสดงหน้าเพิ่มข้อมูล เมื่อระบุข้อมูลเรียบร้อยแล้วกดปุ่ม 'บันทึก' เพื่อทำการบันทึกข้อมูล หรือ สามารถกดปุ่มแก้ไข หากต้องการปรับเปลี่ยนข้อมูลของแต่ละรายการ

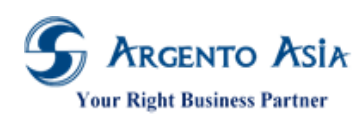

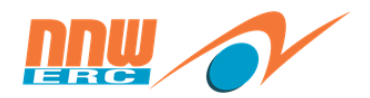

38

คู่มือการปฏิบัติงาน (User Procedure)

| เห็ส                                                                                                    |                                                                                      |                                                    |                 |                                        |                                                                                                  |         | สถานะ            |           |                                            |                                                                             |     |
|----------------------------------------------------------------------------------------------------|--------------------------------------------------------------------------------------|----------------------------------------------------|-----------------|----------------------------------------|--------------------------------------------------------------------------------------------------|---------|------------------|-----------|--------------------------------------------|-----------------------------------------------------------------------------|-----|
| 00001                                                                                                    |                                                                                      |                                                    |                 |                                        |                                                                                                  |         | Inactive         |           |                                            |                                                                             |     |
| L.                                                                                                    |                                                                                      |                                                    |                 |                                        |                                                                                                  |         |                  |           |                                            |                                                                             |     |
| 10*<br>                                                                                                    |                                                                                      |                                                    |                 |                                        |                                                                                                  |         | න්ඩ (Alt)        |           |                                            |                                                                             |     |
| บระสทธภาพเน                                                                                                    | นการทางาน                                                                            |                                                    |                 |                                        |                                                                                                  |         |                  |           |                                            |                                                                             |     |
| ายละเอียด                                                                                                    |                                                                                      |                                                    |                 |                                        |                                                                                                  |         | รายละเอียด (Alt) |           |                                            |                                                                             |     |
| ประสิทธิภาพใน                                                                                                    | นการทำงาน                                                                            |                                                    |                 |                                        |                                                                                                  |         |                  |           |                                            |                                                                             |     |
|                                                                                                    |                                                                                      |                                                    |                 |                                        |                                                                                                  |         |                  |           |                                            |                                                                             |     |
|                                                                                                    |                                                                                      |                                                    |                 |                                        |                                                                                                  | 11      |                  |           |                                            |                                                                             |     |
| ระเภทหลักสูตร                                                                                                    | 5*                                                                                   |                                                    |                 |                                        |                                                                                                  |         | วัตถุประสงค์     |           |                                            |                                                                             |     |
| อบรมภายใน                                                                                                    |                                                                                      | Θα                                                 |                 |                                        |                                                                                                  |         |                  |           |                                            |                                                                             |     |
|                                                                                                    |                                                                                      |                                                    |                 |                                        |                                                                                                  |         |                  |           |                                            |                                                                             |     |
|                                                                                                    |                                                                                      |                                                    |                 |                                        |                                                                                                  |         |                  |           |                                            |                                                                             |     |
|                                                                                                    |                                                                                      |                                                    |                 |                                        |                                                                                                  |         |                  |           |                                            |                                                                             |     |
| ใบรับรอง                                                                                                    |                                                                                      |                                                    |                 |                                        |                                                                                                  |         | Self-Learning    |           |                                            |                                                                             |     |
| res                                                                                                    |                                                                                      |                                                    |                 |                                        |                                                                                                  |         | e Yes            |           |                                            |                                                                             |     |
| ptional                                                                                                    |                                                                                      |                                                    |                 |                                        |                                                                                                  |         | Overseas         |           |                                            |                                                                             |     |
| Yes                                                                                                    |                                                                                      |                                                    |                 |                                        |                                                                                                  |         | Yes              |           |                                            |                                                                             |     |
| ourse Category                                                                                                    | ry*                                                                                  |                                                    |                 |                                        |                                                                                                  |         | รหัส Flow        |           |                                            |                                                                             |     |
| Internal                                                                                                    |                                                                                      | *                                                  |                 |                                        |                                                                                                  |         |                  |           |                                            |                                                                             |     |
| artition                                                                                                    |                                                                                      |                                                    |                 |                                        |                                                                                                  |         |                  |           |                                            |                                                                             |     |
|                                                                                                    |                                                                                      |                                                    |                 |                                        |                                                                                                  |         |                  |           |                                            |                                                                             |     |
| roup List                                                                                                    |                                                                                      |                                                    |                 |                                        |                                                                                                  |         |                  |           |                                            |                                                                             |     |
| Group*<br>เพิ่มใหม่                                                                                                    |                                                                                      |                                                    |                 |                                        |                                                                                                  |         |                  |           |                                            |                                                                             |     |
| Group*<br>เพิ่มใหม่<br>course Subje                                                                                                    | ect                                                                                  |                                                    | <i>d</i>        |                                        |                                                                                                  |         | Datail           |           |                                            | Durantian // June                                                           |     |
| Group*<br>เพิ่มใหม่<br>ourse Subje<br>รหัส<br>เพิ่มใหม่                                                                                                    | ect                                                                                  |                                                    | ขึ้อ*           |                                        |                                                                                                  |         | Detail           |           | -                                          | Duration(Hours                                                              | \$) |
| Group*<br>เพิ่มใหม่<br>ourse Subje<br>รทัส<br>เพิ่มใหม่<br>lass List                                                                                                    | ect                                                                                  |                                                    | ขึ้อ*           |                                        |                                                                                                  |         | Detail           |           |                                            | Duration(Hours                                                              | s)  |
| Group*<br>เพิ่มใหม่<br>ourse Subje<br>ราส<br>เพิ่มใหม่<br>lass List<br>ราส                                                                                                    | ect                                                                                  | ข้อ                                                | ชื่อ*           | จากวันที*                              |                                                                                                  | ที่ตั้ง | Detail           |           | ถึงวันที่*                                 | Duration(Hours<br>วิทยากร*                                                  | s)  |
| Group*<br>เพิ่มใหม่<br>ourse Subje<br>รหัส<br>เพิ่มใหม่<br>lass List<br>รหัส<br>0001                                                                                                    | ect                                                                                  | ชื่อ<br>ประสิทธิภาพในการทำ.                        | ชื่อ*           | จากวันที*<br>21/02/2562                | 2                                                                                                | ที่ตั้ง | Detail           |           | ถึงวันที่*<br>21/02/2562                   | Duration(Hours<br>วิทยากร*<br>ทดลองงาน ทดสอบ                                | s)  |
| Group*<br>เพิ่มใหม่<br>อบrse Subje<br>รหัส<br>เพิ่มใหม่<br>lass List<br>รหัส<br>0001<br>CAS1902-0000                                                                                                    | ect                                                                                  | ขือ<br>ประสิทธิภาพในการทำ.<br>ประสิทธิภาพในการทำ.  | ชื่อ*<br>       | จากวันที*<br>21/02/2562<br>21/02/2562  | 2                                                                                                | ที่ตั้ง | Detail           |           | ถึงวันที่*<br>21/02/2562<br>21/02/2562     | Duration(Hours<br>วิทยากร*<br>ทดลองงาน ทดสอบ<br>ทดลองงาน ทดสอบ              | s)  |
| Group*<br>เพิ่มใหม่<br>ourse Subje<br>รหัส<br>เพิ่มใหม่<br>lass List<br>รหัส<br>0001<br>CAS1902-0000<br>เพิ่มใหม่                                                                                                    | ect<br>008                                                                           | ขือ<br>ประสิทธิภาพในการทำ.<br>ประสิทธิภาพในการทำ.  | ชื่อ*<br>:      | จากวันที*<br>21/02/2562<br>21/02/2562  | 2                                                                                                | ที่ตั้ง | Detail           |           | ถึงรับที*<br>21/02/2562<br>21/02/2562      | Duration(Hours<br>วิทยากร*<br>พดลองงาน พดสอบ<br>พดลองงาน พดสอบ              | s)  |
| Group*<br>เพิ่มใหม่<br>ourse Subje<br>ถหิส<br>เพิ่มใหม่<br>lass List<br>ถหิส<br>0001<br>CAS1902-0000<br>เพิ่มใหม่                                                                                                    | ect<br>008                                                                           | ขือ<br>ประสิทธิภาพในการทำ.<br>ประสิทธิภาพในการทำ.  | ชื่อ*<br>:      | จากวันที*<br>21/02/2562<br>21/02/2562  | 2                                                                                                | ที่ตัง  | Detail           |           | ถึงรันที*<br>21/02/2562<br>21/02/2562      | Duration(Hours<br>วิทยากร*<br>พดลองงาน ทดสอบ<br>พดลองงาน ทดสอบ              | 6)  |
| Group*<br>เพิ่มใหม่<br>ourse Subje<br>รหิส<br>เพิ่มใหม่<br>lass List<br>รหิส<br>0001<br>CAS1902-0000<br>เพิ่มใหม่<br>เ                                                                                                    | ect<br>008<br>pe List                                                                | ชื่อ<br>ประสิทธิภาพในการทำ.<br>ประสิทธิภาพในการทำ. | ขือ*<br>:       | จากวันที*<br>21/02/2562<br>21/02/2562  | 2                                                                                                | ที่ตั้ง | Detail           |           | ถึงรันที*<br>21/02/2562<br>21/02/2562      | Duration(Hours<br>วิทยากร*<br>ทดลองงาน ทดสอบ<br>ทดลองงาน ทดสอบ              | 6)  |
| Group*<br>เพิ่มใหม่<br>อินารe Subje<br>รหัส<br>เพิ่มใหม่<br>เสื่อรร List<br>รหัส<br>0001<br>CAS1902-0000<br>เพิ่มใหม่<br>(<br>tesource Typ                                                                                                    | ect<br>008<br>pe List                                                                | ชื่อ<br>ประสิทธิภาพในการทำ.<br>ประสิทธิภาพในการทำ. | ขึ่อ*<br>2      | จากวันที*<br>21/02/2562<br>21/02/2562  | 2                                                                                                | ที่ตั้ง | Detail           |           | ถึงรันที่*<br>21/02/2562<br>21/02/2562     | Duration(Hours<br>วิทยากร*<br>ทดลองงาน ทดสอบ<br>ทดลองงาน ทดสอบ              | s)  |
| Group*<br>เพิ่มใหม่<br>อนrse Subje<br>รหัส<br>เพิ่มใหม่<br>lass List<br>รหัส<br>0001<br>CAS1902-0000<br>เพิ่มใหม่<br>esource Typ<br>ประเภทหรัพยาก<br>เพิ่มใหม่                                                                                                    | ect<br>008<br>pe List<br>ns                                                          | ชื่อ<br>ประสิทธิภาพในการทำ.<br>ประสิทธิภาพในการทำ. | ขือ*<br>        | จากวันที*<br>21/02/2562<br>21/02/2562  | 2 2                                                                                              | ที่ตั้ง | Detail           |           | ถึงวันที่*<br>21/02/2562<br>21/02/2562     | Duration(Hours<br>วิทยากร*<br>ทดลองงาน ทดสอบ<br>ทดลองงาน ทดสอบ              | s)  |
| Group*<br>เพิ่มใหม่<br>องนารe Subje<br>ราสัส<br>เพิ่มใหม่<br>class List<br>ราสัส<br>0001<br>CAS1902-0000<br>เพิ่มใหม่<br>esource Typ<br>ประเภททรัพยาก<br>เพิ่มใหม่                                                                                                    | ect 008 pe List orm                                                                  | ชื่อ<br>ประสิทธิภาพในการทำ.<br>ประสิทธิภาพในการทำ. | ชื่อ*<br>       | จากวันที*<br>21/02/2562<br>21/02/2562  | 2                                                                                                | ที่ตั้ง | Detail           |           | ถึงรับที*<br>21/02/2562<br>21/02/2562      | Duration(Hours<br>วิทยากร*<br>ทดลองงาน ทดสอบ<br>ทดลองงาน ทดสอบ              | s)  |
| Group*<br>เพิ่มใหม่<br>ourse Subje<br>รหัส<br>เพิ่มใหม่<br>lass List<br>รหัส<br>0001<br>CAS1902-0000<br>เพิ่มใหม่<br>esource Typ<br>ประเภททรัพยาก<br>เพิ่มใหม่<br>valuation Fo                                                                                                    | ect 008 pe List orm                                                                  | ชื่อ<br>ประสิทธิภาพในการทำ.<br>ประสิทธิภาพในการทำ. | ชื่อ*<br>2      | จากวันที*<br>21/02/2562<br>21/02/2562  | 2                                                                                                | ที่ตั้ง | Detail           |           | ถึงวันที*<br>21/02/2562<br>21/02/2562      | Duration(Hours<br>วิทยากร*<br>พดลองงาน ทดสอบ<br>พดลองงาน ทดสอบ              | s)  |
| Group*<br>เพิ่มใหม่<br>ourse Subje<br>รหัส<br>เพิ่มใหม่<br>lass List<br>องาา<br>CAS1902-0000<br>เพิ่มใหม่<br>esource Typ<br>ประเภททรัพยาก<br>เพิ่มใหม่<br>valuation Fo<br>ปิดให้ อี                                                                                                    | ect<br>008<br>pe List<br>ns<br>orm                                                   | ขือ<br>ประสิทธิภาพในการทำ.<br>ประสิทธิภาพในการทำ.  | ชื่อ*<br>2      | จากวันที*<br>21/02/2562<br>21/02/2562  | 2<br>2<br>3<br>3/101/15                                                                          | ที่ดัง  | Detail           | ประเมินโ  | ถึงวันที*<br>21/02/2562<br>21/02/2562      | Duration(Hours<br>วิทยากร*<br>พดลองงาน ทดสอบ<br>พดลองงาน ทดสอบ              | s)  |
| Group*                                                                                                    | ect<br>008<br>pe List<br>กร<br>orm<br>สันสุดให้<br>ประเมินนับ                        | ขือ<br>ประสิทธิภาพในการทำ.<br>ประสิทธิภาพในการทำ.  | ชื่อ*<br>2      | จากวันที่*<br>21/02/2562<br>21/02/2562 | 2<br>2<br>วิทยากร                                                                                | ที่ตั้ง | Detail           | ประเมินโ  | ถึงรับที*<br>21/02/2562<br>21/02/2562      | Duration(Hours<br>วิทยากร*<br>พดลองงาน ทดสอบ<br>พดลองงาน ทดสอบ              | s)  |
| Group*                                                                                                    | ect<br>008<br>pe List<br>กร<br>orm<br>สันสุดให้<br>ปารณินนับ<br>มากวันเปิด<br>Class  | ขึ่อ<br>ประสิทธิภาพในการทำ.<br>ประสิทธิภาพในการทำ. | ชื่อ*<br>2<br>2 | จากวันที*<br>21/02/2562<br>21/02/2562  | 2<br>2<br>3<br>7<br>7<br>7<br>7<br>7<br>7<br>7<br>7<br>7<br>7<br>7<br>7<br>7<br>7<br>7<br>7<br>7 | ที่ตั้ง | Detail           | ປຈະເນີນໂ  | ถึงรับที*<br>21/02/2562<br>21/02/2562      | Duration(Hours<br>วิทยากร*<br>พดลองงาน พดสอบ<br>พดลองงาน พดสอบ              | s)  |
| Group*         เท็มใหม่           เท็มใหม่         เก็มใหม่           เสธร List         เก็มใหม่           เสธร List         เก็มใหม่           เสธร List         เก็มใหม่           เสธร List         เก็มใหม่           เสธร List         เก็มใหม่           เสธร List         เก็มใหม่           เสธรร List         เก็มใหม่           เสธรรรรรรรรรรรรรรรรรรรรรรรรรรรรรรรรรรรร | ect<br>008<br>pe List<br>กร<br>orm<br>สันสุดให้<br>ประเมินใบ<br>มากวันเปิด<br>Class  | ขื่อ<br>ประสิทธิภาพในการทำ.<br>ประสิทธิภาพในการทำ. | ชื่อ*<br>:      | จากวันที*<br>21/02/2562<br>21/02/2562  | 2<br>2<br>วิทยากร                                                                                | ท์ดัง   | Detail           | ประเมินโ  | ถึงรับที่*<br>21/02/2562<br>21/02/2562     | Duration(Hours<br>วิทยากร*<br>ทดลองงาน ทดสอบ<br>ทดลองงาน ทดสอบ              | s)  |
| Group*                                                                                                    | ect 008 008 pe List กร orm สันสุดโห้ ประเมินมัม จากวันเปิด Class                     | ชื่อ<br>ประสิทธิภาพในการทำ.<br>ประสิทธิภาพในการทำ. | ชื่อ*<br>       | ຈາກວັນທີ*<br>21/02/2562<br>21/02/2562  | 2<br>2<br>5 menns                                                                                | ที่ตั้ง | Detail           | ປຣະເນີນໂ  | ถึงวันที่*<br>21/02/2562<br>21/02/2562     | Duration(Hours                                                              | s)  |
| Group*                                                                                                    | ect<br>008<br>pe List<br>กร<br>orm<br>สันสุดให้<br>ประเมินบิน<br>มากวันเปิด<br>Class | รี่อ<br>ประสิทธิภาพในการทำ.<br>ประสิทธิภาพในการทำ. | ชื่อ*<br>2<br>2 | จากวันที*<br>21/02/2562<br>21/02/2562  | 2<br>2<br>3<br>3<br>1<br>1<br>1<br>1<br>1<br>1<br>1<br>1<br>1<br>1<br>1<br>1<br>1<br>1<br>1<br>1 | ที่ดัง  | Detail           | ประเภินโ  | ถึงรับที*<br>21/02/2562<br>21/02/2562      | Duration(Hours                                                              | s)  |
| Group*                                                                                                    | ect 008 008 pe List กร orm สันสุดโห้ ประเมินมัน จากวันเป็ด Class ator                | ชื่อ<br>ประสิทธิภาพในการทำ.<br>ประสิทธิภาพในการทำ. | ±20*            | จากวันที*<br>21/02/2562<br>21/02/2562  | 2<br>2<br>5 menns                                                                                | ที่ตั้ง | Detail           | ประเม็นโม | ถึงรับที่*<br>21/02/2562<br>21/02/2562<br> | Duration(Hours<br>วิทยากร*<br>ทดลองงาน ทดสอบ<br>ทดลองงาน ทดสอบ<br>รงโส Flow | s)  |

### รายละเอียดคำอธิบาย

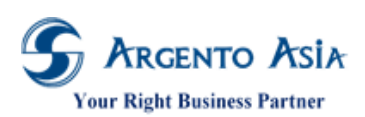

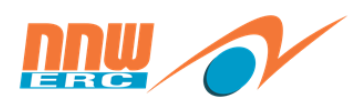

## คู่มือการปฏิบัติงาน (User Procedure)

| ชื่อ                          | ความหมาย                                                                                                    |
|-------------------------------|----------------------------------------------------------------------------------------------------|
| รหัส                          | ระบุรหัสของหลักสูตร                                                                                                    |
| สถานะ                         | ระบุสถานะของหลักสูตร ติ๊ก Inactive เมื่อไม่ต้องการใช้หลักสูตรนั้นแล้ว                                                   |
| ชื่อ                          | ระบุชื่อของหลักสูตร                                                                                                    |
| ชื่อ (Alt)                    | ระบุชื่อภาษาอื่นของหลักสูตร                                                                                             |
| รายละเอียด                    | ระบุรายละเอียดของหลักสูตร                                                                                               |
| รายละเอียด (Alt)              | ระบุรายละเอียด ภาษาอื่นของหลักสูตร                                                                                      |
| ประเภทหลักสูตร                | ระบุประเภทหลักสูตรของหลักสูตร                                                                                           |
| วัตถุประสงค์                  | ระบุวัตถุประสงค์ของหลักสูตร                                                                                             |
| มีใบรับรอง                    | ระบุมีใบรับรองของหลักสูตร                                                                                               |
| Self-Learning                 | ติ๊กเลือก Self-Learning เมื่อต้องการกำหนดให้เป็นหลักสูตรที่ต้องเรียนรู้ด้วยตนเอง                                        |
| Optional                      | ระบุหลักสูตรที่เป็น Optional (เป็นข้อมูลสำหรับอ้างอิงเท่านั้นระบบไม่มีการ verify ค่าที่หน้าจออื่น)                      |
| Overseas                      | ติ๊กเลือก Overseas เมื่อเป็นหลักสูตรต่างประเทศ (เป็นข้อมูลสำหรับอ้างอิงเท่านั้นระบบไม่มีการ<br>verify ค่าที่หน้าจออื่น) |
| Course Category               | ระบุประเภทของหลักสูตร มีให้เลือกดังนี้                                                                                  |
|                               | ้ 1. Internal: หลักสูตรภายใน                                                                                            |
|                               | 2. External: หลักสูตรภายนอก                                                                                             |
| หมวดหมู่หลัก                  | ระบุชื่อหลักสูตรหลักที่มีความสัมพันธ์กัน                                                                                |
| ů.                            | หากหลักสูตรนี้ไม่ได้เป็น Sub ของหลักสูตรใดๆ ให้ระบุเป็นหลักสูตรของตัวเอง                                                |
| Partition                     | ระบุเพื่อกำหนดสิทธิ์ในการมองเห็นข้อมูล (ตามสำนักงานที่รับผิดชอบ)                                                        |
| Group List                    |                                                                                                    |
| Group                         | เลือกกลุ่ม Training (ใช้สำหรับกรณีที่ต้องการ Group หลักสูตรเข้าด้วยกัน เพื่อดึงค่าไปออกรายงาน                           |
|                               | อื่นๆ เช่นเพื่อคำนวณชั่วโมงการอบรมในแต่ละ Group)                                                                        |
| Course Subject                |                                                                                                    |
| รหัส                          | ระบุรหัสหัวข้อวิชา                                                                                                    |
| ชื่อ                          | ระบุชื่อหัวข้อวิชา ซึ่งเมื่อระบุหัวข้อวิชาที่ฟิลด์นี้ ระบบจะดึงค่าไปแสดงผลที่รายงานนำส่งกรมพัฒนา                        |
|                               | ้ฝีมือแรงงาน                                                                                                    |
| Detail                        | ระบุรายละเอียดหัวข้อวิชา                                                                                                |
| Duration(Hours)               | จำนวนชั่วโมงของแต่ละหัวข้อวิชา                                                                                          |
| Class List ** ข้อมูลชุดนี้ระช | บบจะทำการจัดเก็บให้อัตโนมัติเมื่อมีการเปิดรุ่นการอบรมของหลักสูตรนั้น ๆ ไม่ต้องระบุ                                      |
| รหัส                          | แสดงรหัสของรุ่นการอบรม                                                                                                  |
| ชื่อ                          | ระบุชื่อรุนการอบรม                                                                                                    |
| จากวันที่                     | วันที่เริ่มต้นของ Class                                                                                                 |
| ที่ตั้ง                       | สถานที่อบรมของ Class                                                                                                    |
| ถึงวันที่                     | วันที่สิ้นสุดของ Class                                                                                                  |
| วิทยากร                       | ชื่อวิทยากรหลักของ Class                                                                                                |
| สถาบันฝึกอบรม                 | สถาบันฝึกอบรมของ Class                                                                                                  |

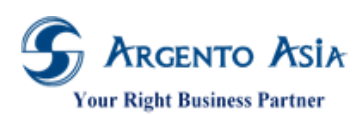

## คู่มือการปฏิบัติงาน (User Procedure)

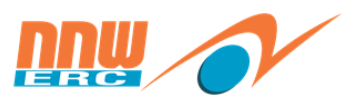

| ชื่อ                    | ความหมาย                                                                                   |
|-------------------------|--------------------------------------------------------------------------------------------|
| สถานะ                   | สถานะของ Class                                                                             |
| Resource Type List      |                                                                                            |
| ประเภททรัพยากร          | ระบุชื่อประเภททรัพยากรที่ต้องใช้ในหลักสูตรนี้ (สำหรับ default ค่าที่หน้าจอการนัดหมาย       |
|                         | ฝึกอบรม)                                                                                   |
| Evaluation Form         |                                                                                            |
| เปิดให้ประเมินนับจากวัน | ระบุวันที่ต้องการเริ่มให้ทำแบบประเมิน/แบบทดสอบโดยนับจากวันที่เปิด Class **หากต้องการ       |
| เปิด Class              | กำหนดแบบประเมิน Pre-test ค่าที่ฟิลด์นี้ต้องกำหนดเป็นค่าติดลบเช่น -30 หมายความว่าเปิดให้    |
|                         | ระบบทำการแจกแบบประเมิน/แบบทดสอบก่อนวันเปิด Class 30 วัน                                    |
| สิ้นสุดให้ประเมินนับจาก | ระบุวันที่สิ้นสุดในการให้ทำแบบประเมินโดยนับจากวันที่เปิด Class                             |
| วันเปิด Class           |                                                                                            |
| แบบประเมิน              | ชื่อแบบประเมินที่ใช้ประเมิน/แบบทดสอบหลักสูตรนี้                                            |
| วิทยากร                 | ระบุชื่อวิทยากร สำหรับกรณีมีวิทยากรหลายท่าน และแยกแบบประเมินตามวิทยากร ใช้สำหรับกรณี       |
|                         | การประเมินวิทยากรเท่านั้น                                                                  |
| ประเมินโดย              | ประเมินโดย มีดังนี้                                                                        |
|                         | 1. Self: ประเมินตนเอง                                                                      |
|                         | 2. Supervisor: ประเมินโดยหัวหน้า                                                           |
|                         | 3. Direct Report: ประเมินโดยสายงาน                                                         |
|                         | 4. Colleague: ประเมินโดยเพื่อนร่วมงาน                                                      |
| รหัส Flow               | รหัสของ Flow (ลำดับการอนุมัติ)                                                             |
| Subject                 | สำหรับระบุหัวข้อวิชาที่ทำการประเมิน สำหรับกรณีที่มีแบบทดสอบแยกตามหัวข้อวิชา กรณีนี้ไม่ต้อง |
|                         | ระบุชื่อวิทยากร                                                                            |
| คะแนนที่ผ่าน            | ระบุคะแนนที่ผ่านของหลักสูตรนี้                                                             |
| Course Indicator        |                                                                                            |
| Competency              | ระบุตัวชี้วัดของหลักสูตร ใช้สำหรับกรณีที่ต้องการกำหนดให้หลักสูตรนั้นพัฒนา competency ของ   |
|                         | พนักงาน                                                                                    |
| ระดับพนักงาน            | ระบุระดับพนักงานที่ต้องเรียนหลักสูตรนี้                                                    |
| Score                   | ระบุคะแนนของ Competency ที่ได้รับการพัฒนาหลังจากจบหลักสูตร                                 |
| Action Type             | ระบุ Action Type ของหลักสูตรมีให้เลือกดังนี้                                               |
|                         | 1. Auto: การปรับค่าคะแนน Competency ให้พนักงานอัตโนมัติเมื่อผ่านการอบรมหลักสูตร            |
|                         | 2. None: ไม่มีการปรับค่าคะแนน competency ให้                                               |

## 3.6 <u>รายการค่าใช้จ่ายในการอบรม</u>

เมนู → ข้อมูลฝึกอบรม → ข้อมูลฝึกอบรม → รายการค่าใช้จ่ายในการอบรม

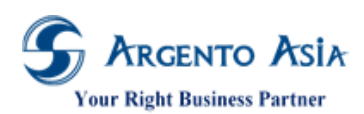

@Core System คู่มือการปฏิบัติงาน (User Procedure)

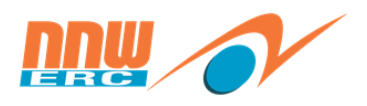

| 🕥 หน้าหลัก            |   |                 |   |                                              |   |
|-----------------------|---|-----------------|---|----------------------------------------------|---|
| ณี่ วิเคราะห์         |   | ข้อมูลฝึกอบรม 2 | - | รายการค่าใช้จ่ายในการ <mark>4</mark><br>อบรม | Ð |
| :≡ unį <mark>1</mark> | > | ข้อมูลฝึกอบรม   |   | วิทยากร                                      | Ð |
| :≣ รายงาน             | > | เอกสารฝึกอบรม   |   | สถาบันฝึกอบรม                                | ÷ |
| edit                  |   | ข้อมูลประเมินผล | × | หลักสูตร                                     | Ð |
|                       |   | งานระบบ         | × | แผนการฝึกอบรม                                | ÷ |

1. หน้าจอหลักสำหรับค้นหาข้อมูล เมื่อกดปุ่มค้นหาจะแสดงรายละเอียดข้อมูลที่บันทึกไว้เรียบร้อยแล้ว

| รายกา    | ารค่าใช้  | จ่ายใน <i>เ</i> | าารอบรม                                                       |                          | LVI | ม 🌣 |
|----------|-----------|-----------------|---------------------------------------------------------------|--------------------------|-----|-----|
| เงื่อน   | เไขการค้  | ันหา            |                                                               |                          |     |     |
| รหัส     |           |                 |                                                               |                          |     |     |
| ชื่อ     |           |                 |                                                               |                          |     |     |
| ชื่อ (Al | lt)       |                 |                                                               |                          |     |     |
| สถานะ    | 5         |                 | <ul> <li>ทั้งหมด</li> <li>Active</li> <li>Inactive</li> </ul> |                          |     |     |
| คัน      | หาส       | 1000 A          |                                                               |                          |     |     |
| พบไ      | 10 รายกา  | าร              |                                                               |                          |     |     |
| สำดับ    | ดำเนินการ |                 | รหัส                                                          | ชื่อ                     |     |     |
| 1        | แก้ไข     | ດູນ້ວນູລ        | C00001                                                        | ค่าวิทยากร               |     |     |
| 2        | แก้ไข     | ດູນ້ວນູລ        | C00002                                                        | ด่าอาหาร                 |     |     |
| 3        | แก้ไข     | ດູນ້ວນູລ        | C00003                                                        | ค่าอาหารว่างและเครื่องดี | ก็ม |     |
| 4        | แก้ไข     | ດູນ້ວນູລ        | C00004                                                        | ค่าที่พัก                |     |     |

 กดปุ่มเพิ่มจากหน้าจอหลักจะแสดงหน้าเพิ่มข้อมูล เมื่อระบุข้อมูลเรียบร้อยแล้วกดปุ่ม 'บันทึก' เพื่อทำการบันทึกข้อมูล หรือ สามารถกดปุ่มแก้ไข หากต้องการปรับเปลี่ยนข้อมูลของแต่ละรายการ

| < รายการค่าใช้จ่ายในการอบรม | E Carlos de Carlos de Carlos de Carlos de Carlos de Carlos de Carlos de Carlos de Carlos de Carlos de Carlos de |
|-----------------------------|----------------------------------------------------------------------------------------------------|
| รงรัส<br>C00001             | สถานะ<br>Inactive                                                                                               |
| ชื่อ*<br>คำวิทยากร          | ชื่อ (Alt)<br>ค่าวิทยากร                                                                                        |
| Training Expense Order      | OERC Q                                                                                                    |
| หมายเหตุ                    |                                                                                                    |

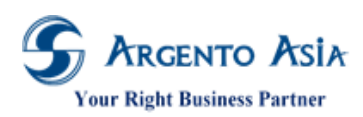

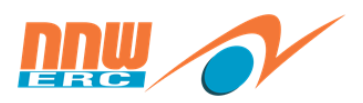

### รายละเอียดคำอธิบาย

| ชื่อ                   | ความหมาย                                                           |
|------------------------|--------------------------------------------------------------------|
| รหัส                   | ระบุรหัสของรายการค่าใช้จ่ายในการอบรม                               |
| สถานะ                  | ติ๊ก Inactive เมื่อไม่ต้องการใช้รายการค่าใช้จ่ายในการอบรมนั้นแล้ว  |
| ชื่อ                   | ระบุชื่อของรายการค่าใช้จ่ายในการอบรม                               |
| ชื่อ (Alt)             | ระบุชื่อภาษาอื่นของรายการค่าใช้จ่ายในการอบรม                       |
| Training Expense Order | ลำดับของรายการ (สำหรับในการแสดงผลในรายงานนำส่งกรมพัฒนาฝีมือแรงงาน) |
| หมายเหตุ               | ระบุหมายเหตุ(ถ้ามี)                                                |
| Partition              | ระบุเพื่อกำหนดสิทธิ์ในการมองเห็นข้อมูล (ตามสำนักงานที่รับผิดชอบ)   |

หมายเหตุ ระบบต้องการ รหัสค่าใช้จ่าย E001 (ไม่ควรลบ หรือแก้ไขรหัสนี้)

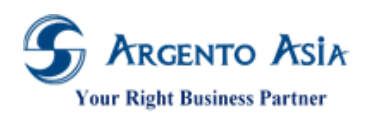

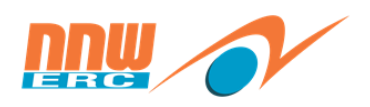

43

#### 3.7 Indicator (สำหรับเก็บคะแนนประเมิน)

การกำหนดหัวข้อในการจัดเก็บคะแนน ซึ่งจะนำไปประยุกต์ใช้ในหลาย ๆ เรื่อง เช่น คะแนนประเมินวิทยากร หรือ คะแนน แบบทดสอบการฝึกอบรม เป็นต้น

### เมนู → ข้อมูลประเมินผล → ข้อมูลประเมินผล → Indicator

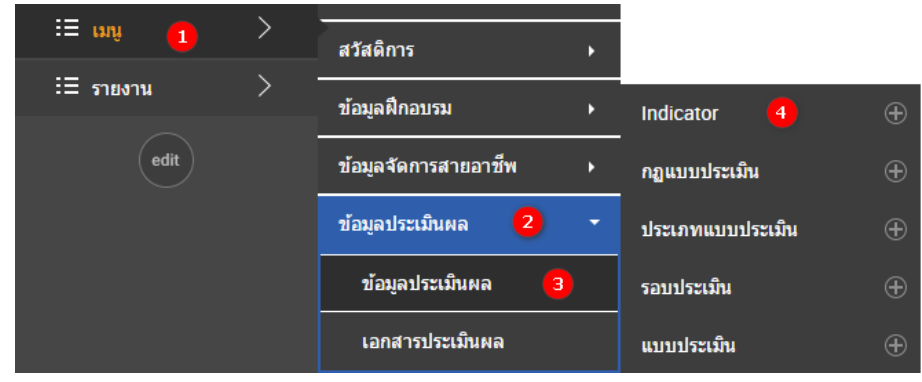

1. หน้าจอหลักสำหรับค้นหาข้อมูล เมื่อกดปุ่มค้นหาจะแสดงรายละเอียดข้อมูลที่บันทึกไว้เรียบร้อยแล้ว

| Indic   | ator      |                 |       |                                                               |                                                                                                    | เพิ่ม 🔅 |
|---------|-----------|-----------------|-------|---------------------------------------------------------------|----------------------------------------------------------------------------------------------------|---------|
| เงื่อเ  | เไขการค   | <sub>โนหา</sub> |       |                                                               |                                                                                                    |         |
| รหัส    |           |                 |       |                                                               |                                                                                                    |         |
| ชื่อ    |           |                 |       |                                                               |                                                                                                    |         |
| ชื่อ (A | lt)       |                 |       |                                                               |                                                                                                    |         |
| สถาน    | 87<br>87  |                 |       | <ul> <li>ทั้งหมด</li> <li>Active</li> <li>Inactive</li> </ul> |                                                                                                    |         |
| ค้น     | เหา       | ส่งออก 🔺        |       | <u>More Options</u>                                           |                                                                                                    |         |
| พบ !    | 5 รายกา   | 5               |       |                                                               |                                                                                                    |         |
| สำดับ   | ดำเนินการ |                 | ราศัส |                                                               | ชื่อ                                                                                               |         |
| 1       | แก้ไข     | ดูข้อมูล        | GAD   |                                                               | เกรด                                                                                               |         |
| 2       | แก้ไข     | ດູນ້ອນູລ        | 1001  |                                                               | แบบประเมนผลโครงการฝกอบรม                                                                           |         |
| 3       | แก้ไข     | ດູນ້ອນູລ        | 1002  |                                                               | แบบประเมินหลักสตุรหลังการอบรมตามหลักเกณฑ์การประกินคุณภาพการฝึกอบรม ของสำนักงานคณะกรรมการกำกับกิจกา |         |

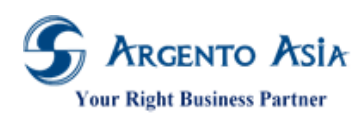

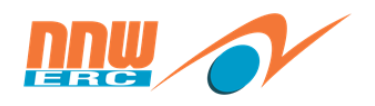

2. กดปุ่มแก้ไขเพื่อดูรายละเอียดข้อมูลที่ได้ตั้งค่าไว้แล้ว

| Indicator∗                                             | ไปอัง 🗸                                  |
|--------------------------------------------------------|------------------------------------------|
| รหัส<br>1001                                           | สถานะ<br>Inactive                        |
| ชื่อ*<br>แบบประเมินผลโครงการฝึกอบรม                    | ชื่อ (Alt)<br>แบบประเมินผลโครงการฝึกอบรม |
| Show at Employee Form Show at Employee form and Candid | Map Value<br>5=A;4=B;3=C;2=D;1=F         |
| Description                                            | Alternative Description                  |
| Score Type 1                                           | ประเภท                                   |
| No Level Yes                                           | Partition<br>OERC CQ                     |
| หมายเหตุ                                               |                                          |
|                                                        |                                          |
| Topic List                                             | ^                                        |
| Topic*                                                 |                                          |
| เพิ่มใหม่                                              |                                          |

#### รายละเอียดคำอธิบาย

| ชื่อ                    | ความหมาย                                                                         |  |  |  |  |
|-------------------------|----------------------------------------------------------------------------------|--|--|--|--|
| รหัส                    | รหัสของรายการ (หากเว้นว่างระบบจะ Auto Generate Code ให้)                         |  |  |  |  |
|                         | **หลีกเลี่ยงแก้ไขรหัสที่ได้ตั้งค่าไว้ในระบบแล้ว เช่น Grade เกรดการประเมินประจำปี |  |  |  |  |
|                         | เนื่องจากจะทำให้การทำงานในหน้าจออื่นไม่สอดคล้องกัน                               |  |  |  |  |
| ไม่ใช้                  | คลิก Inactive ถ้าไม่ใช้แล้ว                                                      |  |  |  |  |
| ชื่อ*                   | ระบุชื่อ                                                                         |  |  |  |  |
| ชื่อ(Alt)               | ระบุชื่อภาษาอื่น                                                                 |  |  |  |  |
| Description             | ระบุคำอธิบาย                                                                     |  |  |  |  |
| Alternative Description | ระบุคำอธิบายภาษาอื่น                                                             |  |  |  |  |
| Score Type              | เลือกประเภทการเก็บคะแนน ได้แก่                                                   |  |  |  |  |
|                         | 1. Weighted Average เก็บคะแนนแบบหารเฉลี่ย                                        |  |  |  |  |
|                         | 2. Sum เก็บคะแนนแบบรวมคะแนนตรง ๆ                                                 |  |  |  |  |
| No Level                | ติ๊กเมื่อไม่มี Level คะแนน (ไม่ได้ใช้)                                           |  |  |  |  |
| Show at Employee Form   | เลือกที่จะให้คะแนนไปโชว์                                                         |  |  |  |  |
|                         | 1. Show at employee form                                                         |  |  |  |  |
|                         | 2. Show at employee form and candidate form                                      |  |  |  |  |
|                         | 44                                                                               |  |  |  |  |

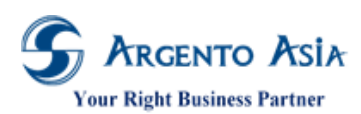

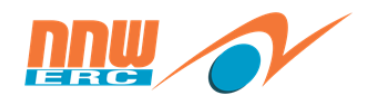

## คู่มือการปฏิบัติงาน (User Procedure)

| ชื่อ      | ความหมาย                                                                      |
|-----------|-------------------------------------------------------------------------------|
| ประเภท    | การแยกประเภทของ Indicator (แบบประเมินให้เลือกเป็น General)                    |
|           | ประกอบด้วย General, Penalty, Recognition, Competency, Goal, Master Goal, Test |
|           | Form                                                                          |
| หมายเหตุ  | ระบุหมายเหตุอื่น ๆ ถ้ามี                                                      |
| Partition | ระบุเพื่อกำหนดสิทธิ์ในการมองเห็นข้อมูล (ตามสำนักงานที่รับผิดชอบ)              |

## 3.8 <u>บันทึกแบบประเมิน</u>

| เมนู → ข้อมูลประเมินเ | ผล 🗲 ข้อมูล | ประเมินผล 🗲 แบบประเมิน |   |                  |   |
|-----------------------|-------------|------------------------|---|------------------|---|
| 😡 หน้าหลัก            |             |                        |   |                  |   |
| ฏ่∭ี่วิเคราะห์        |             | ข้อมูลจัดการสายอาชีพ   | • | ประเภทแบบประเมิน | Ð |
| :≣ սոլ 1              | >           | ข้อมูลประเมินผล 2      | - | รอบประเมิน       | Ð |
| :Ξ รายงาน             | >           | ข้อมูลประเมินผล  3     |   | แบบประเมิน 4     | Ð |

1. หน้าจอหลักสำหรับค้นหาข้อมูล เมื่อกดปุ่มค้นหาจะแสดงรายละเอียดข้อมูลที่บันทึกไว้เรียบร้อยแล้ว

| แบบป                   | <b>่ร</b> ะเมิน |          |                                                               | เพิ่ม 🌣                                                                                            |
|------------------------|-----------------|----------|---------------------------------------------------------------|----------------------------------------------------------------------------------------------------|
| เงื่อน                 | เไขการค่        | ันหา     |                                                               |                                                                                                    |
| รหัส                   |                 |          |                                                               |                                                                                                    |
| ชื่อ                   |                 |          |                                                               |                                                                                                    |
| <mark>ชื่อ (</mark> Al | lt)             |          |                                                               |                                                                                                    |
| สถานะ                  | u<br>u          |          | <ul> <li>ทั้งหมด</li> <li>Active</li> <li>Inactive</li> </ul> |                                                                                                    |
| ค้น                    | หา              | iaaan 🔺  | <u>More Options</u>                                           |                                                                                                    |
| พบ 8                   | 8 รายการ        | 5        |                                                               |                                                                                                    |
| ลำดับ                  | ดำเนินการ       |          | รหัส                                                          | ชื่อ                                                                                               |
| 1                      | แก้ไข           | ດູນ້ວນູລ | _                                                             | Interview Evalution Form                                                                           |
| 2                      | แก้ไข           | ດູນ້ອນູລ | AE18-0001                                                     | แบบประเมินผลโครงการฝึกอบรม                                                                         |
| 3                      | แก้ไข           | ດູນ້ອນູລ | AE18-0002                                                     | แบบประเมินหลักสตูรหลังการอบรมตามหลักเกณฑ์การประกันคุณภาพการฝึกอบรม ของสำนักงานคณะกรรมการกำกับกิจกา |

 กดปุ่มเพิ่มจากหน้าจอหลักจะแสดงหน้าเพิ่มข้อมูล เมื่อระบุข้อมูลเรียบร้อยแล้วกดปุ่ม 'บันทึก' เพื่อทำการบันทึกข้อมูล หรือ สามารถกดปุ่มแก้ไข หากต้องการปรับเปลี่ยนข้อมูลของแต่ละรายการ

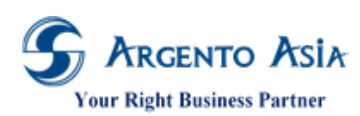

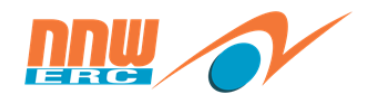

คู่มือการปฏิบัติงาน (User Procedure)

| แบบประเมิน                                                                                                    |                                                                                                    |                                                                                                    |                                                                                                    |                                                           |                                                 |
|----------------------------------------------------------------------------------------------------|----------------------------------------------------------------------------------------------------|----------------------------------------------------------------------------------------------------|----------------------------------------------------------------------------------------------------|-----------------------------------------------------------|-------------------------------------------------|
| หัส                                                                                                    |                                                                                                    |                                                                                                    | สถานะ                                                                                                    |                                                           |                                                 |
| AE18-0001                                                                                                    |                                                                                                    |                                                                                                    | Inactive                                                                                                    |                                                           |                                                 |
| a*                                                                                                    |                                                                                                    |                                                                                                    | ชื่อ (Alt)                                                                                                    |                                                           |                                                 |
| แบบประเมินผลโครงการฝื                                                                                                    | ใกอบรม                                                                                                    |                                                                                                    | แบบประเมินผลโครงการฝึกอบรม                                                                                                    |                                                           |                                                 |
| escription                                                                                                    |                                                                                                    |                                                                                                    | Alternative Desc                                                                                                    |                                                           |                                                 |
| <b>เพื่อช่วยให้เกิดประโย<br/>ความอนุเคราะห์จากท่าน<br/>ของท่าน</b><br><b><u>ระดับความพึงพอ<br/><b>5 = มากที่สุด</b></u></b>           | เชน์และมีการพัฒนาการจัดฝึกอบรมครั้<br>กรุณาตอบคำถาม ในช่องความคิดเห็น<br>ใจ                                                                                                    | รั้งต่อไป จึงขอ<br>ที่ตรงกับความรู้สึก<br>✓                                                                                            | <b>เพื่อช่วยให้เกิดประโยชน์และมีการพัฒ<br/>ความอนุเคราะห์จากท่าน กรุณาตอบค่าถา<br/>ของท่าน-</b><br><b><u>ระดับความพึงพอใจ</u></b><br><b>5 = มากที่สุด</b> | มนาการจัดฝึกอบรมครั้งต่อไป<br>ม ในช่องความคิดเห็นที่ตรงกั | จึงขอ<br>(ับความรู้สึก<br>,                     |
| lระเภทแบบประเมิน*                                                                                                    |                                                                                                    |                                                                                                    | แบบทดสอบช่อม                                                                                                    |                                                           |                                                 |
| แบบประเมิน                                                                                                    | <b>• Q</b>                                                                                                    |                                                                                                    |                                                                                                    | م                                                         |                                                 |
| otal Score                                                                                                    |                                                                                                    |                                                                                                    | Time Limit (Seconds)                                                                                                    |                                                           |                                                 |
| 90                                                                                                    |                                                                                                    |                                                                                                    |                                                                                                    |                                                           |                                                 |
| 1                                                                                                    |                                                                                                    |                                                                                                    |                                                                                                    |                                                           |                                                 |
| Yes                                                                                                    |                                                                                                    |                                                                                                    |                                                                                                    | •                                                         |                                                 |
|                                                                                                    |                                                                                                    |                                                                                                    |                                                                                                    |                                                           |                                                 |
| ерогт Name                                                                                                    |                                                                                                    |                                                                                                    |                                                                                                    | 0                                                         |                                                 |
|                                                                                                    |                                                                                                    |                                                                                                    | CENO C                                                                                                    |                                                           |                                                 |
| ttachment Option*                                                                                                    |                                                                                                    |                                                                                                    | หมายเหตุ                                                                                                    |                                                           |                                                 |
| ag Value ①<br>#maxScore=5#minSco                                                                                                    | v<br>pre=0                                                                                                    |                                                                                                    |                                                                                                    |                                                           |                                                 |
| ag Value 1<br>#maxScore=5#minSco                                                                                                    | ve=0                                                                                                    |                                                                                                    |                                                                                                    |                                                           |                                                 |
| ag Value ①<br>#maxScore=5#minSco                                                                                                    | vre=0                                                                                                    |                                                                                                    |                                                                                                    |                                                           |                                                 |
| ag Value ①<br>#maxScore=5#minSco                                                                                                    | vre=0                                                                                                    | 4                                                                                                    |                                                                                                    |                                                           |                                                 |
| No Attachment<br>ag Value ()<br>#maxScore=5#minSco<br>valuation Topic<br>รหัส                                                         | •<br>ore=0<br>ชื่อ*                                                                                                    | นื่อ (Alt)                                                                                                    | Description                                                                                                    | Alternative Description                                   | n Indic                                         |
| No Attachment<br>ag Value ()<br>#maxScore=5#minSco<br>valuation Topic<br>รหัส<br>1                                                    | ♥<br>pre=0<br>ชื่อ*<br>ส่วนที่ 1 การประเม                                                                                                    | ชื่อ (Alt)<br>ส่วนที่ 1 การประเม                                                                                                    | Description                                                                                                    | Alternative Description                                   | ח Indic<br>עעעש                                 |
| No Attachment<br>ag Value ()<br>#maxScore=5#minSco<br>valuation Topic<br>รหัส<br>1<br>2                                               | ■<br>pre=0<br>ขึอ*<br>ส่วนที่ 1 การประเม<br>2. ความรู้ความเข้า<br>2. ความรู้ความเข้า                                                                                                    | ชื่อ (Alt)<br>ส่วนที่ 1 การประเม<br>2. ความรู้ความเข้า                                                                                 | Description                                                                                                    | Alternative Description                                   | n Indic<br>עזענע<br>ענעט                        |
| No Attachment<br>ag Value ()<br>#maxScore=5#minSco<br>valuation Topic<br>รหัส<br>1<br>2<br>3                                          | ■<br>wre=0<br>ชื่อ*<br>ส่วนที่ 1 การประเม<br>2. ความรู้ความเข้า<br>3. วิทยากร/เทคนิดก<br>                                                                                                    | ชื่อ (Alt)<br>ส่วนที่ 1 การประเม<br>2. ความรู้ความเข้า<br>3. วิทยากร/เทคนิคก                                                           | Description                                                                                                    | Alternative Description                                   | າ Indic<br>ແນນນ<br>ແນນນ                         |
| No Attachment<br>ag Value 1<br>#maxScore=5#minSco<br>รงรัส<br>1<br>2<br>3<br>4                                                        | <ul> <li> <ul> <li>                  ขึ่อ*</li></ul></li></ul>                                                                                                    | ชื่อ (Alt)<br>ส่วนที่ 1 การประเม<br>2. ความรู้ความเข้า<br>3. วิทยากร/เทคนิคก<br>4. บัจจัยเกื้อหนุน                                     | Description                                                                                                    | Alternative Description                                   | n Indic<br>ແນນາ<br>ແນນາ<br>ແນນາ<br>ແນນາ         |
| No Attachment<br>ag Value ()<br>#maxScore=5#minSco<br>รงรัส<br>1<br>2<br>3<br>4<br>5                                                  | <ul> <li>The second second secon</li></ul> | ชื่อ (Alt)<br>ส่วนที่ 1 การประเม<br>2. ความรู้ความเข้า<br>3. วิทยากร/เทคนิคก<br>4. บัจจัยเกื้อหนุน<br>ส่วนที่ 2 ข้อเสนอแ               |                                                                                                    | Alternative Description                                   | ח Indic<br>עזעע<br>עזעע<br>עזעע<br>עזעע<br>עזעע |
| No Attachment<br>ag Value 1<br>#maxScore=5#minSco<br>รงรัส<br>1<br>2<br>3<br>4<br>5<br>5<br>เพิ่มใหม่                                 | <ul> <li>The second second secon</li></ul> | ชื่อ (Alt)<br>ส่วนที่ 1 การประเม<br>2. ความรู้ความเข้า<br>3. วิทยากร/เทคนิคก<br>4. บัจจัยเกื้อหนุน<br>ส่วนที่ 2 ช้อเสนอแ               | Description                                                                                                    | Alternative Description                                   | n Indic<br>ແນນກ<br>ແນນກ<br>ແນນກ<br>ແນນກ         |
| No Attachment<br>ag Value   #maxScore=5#minSco  valuation Topic รหัส  1  2  3  4  5  เพิ่มใหม่                                        | <ul> <li>The second second secon</li></ul> | ชื่อ (Alt)<br>ส่วนที่ 1 การประเม<br>2. ความรู้ความเข้า<br>3. วิทยากร/เทคนิคก<br>4. บัจจัยเกื้อหนุน<br>ส่วนที่ 2 ข้อเสนอแ               |                                                                                                    | Alternative Description                                   | າ Indic<br>ແນນນ<br>ແນນນ<br>ແນນນ<br>ແນນນ         |
| No Attachment<br>ag Value ()<br>#maxScore=5#minSco<br>รงรัส<br>1<br>2<br>3<br>4<br>5<br>เพิ่มใหม่<br>ink                              | <ul> <li>รัอ*</li> <li>ส่วนที่ 1 การประเม</li> <li>2. ความรู้ความเข้า</li> <li>3. วิทยากร/เทคนิดก</li> <li>4. บัจจัยเกื้อหนุน</li> <li>ส่วนที่ 2 ข้อเสนอแ</li> </ul>                                                                                                    | ชื่อ (Alt)<br>ส่วนที่ 1 การประเม<br>2. ความรู้ความเข้า<br>3. วิทยากร/เทคนิคก<br>4. บัจจัยเกื้อหนุน<br>ส่วนที่ 2 ข้อเสนอแ               | Description                                                                                                    | Alternative Description                                   | າ Indic<br>ແນນກ<br>ແນນກ<br>ແນນກ<br>ແນນກ         |
| No Attachment<br>ag Value   #maxScore=5#minSco  valuation Topic รหัส  1  2  3  4  5  เพิ่มใหม่  ink รหัส                              | <ul> <li>ร</li> <li>ร</li> <li>ชื่อ*</li> <li>ส่วนที่ 1 การประเม</li> <li>2. ความรู้ความเข้า</li> <li>3. วิทยากร/เทคนิคก</li> <li>4. บัจจัยเกื้อหนุน</li> <li>ส่วนที่ 2 ข้อเสนอแ</li> </ul>                                                                                                    | ชื่อ (Alt)<br>ส่วนที่ 1 การประเม<br>2. ความรู้ความเข้า<br>3. วิทยากร/เทคนิคก<br>4. บัจจัยเกื้อหนุน<br>ส่วนที่ 2 ข้อเสนอน               |                                                                                                    | Alternative Description                                   | າ Indic<br>ແນນກ<br>ແນນກ<br>ແນນກ<br>ແນນກ         |
| No Attachment<br>ag Value 1<br>#maxScore=5#minSco<br>รหัส<br>1<br>2<br>3<br>4<br>5<br>เกิ่มใหม่<br>เกิ่น<br>รหัส<br>เห็มใหม่<br>เกิ่ม | ■ ชื่อ* ดังการประเม 2. ความรู้ความเข้า 3. วิทยากร/เทคนิคก 4. บิจจัยเกื้อหนุน ส่วนที่ 2 ข้อเสนอแ ชื่อ*                                                                                                    | ชื่อ (Alt)<br>ส่วนที่ 1 การประเม<br>2. ความรู้ความเข้า<br>3. วิทยากร/เทคนิคก<br>4. บัจจัยเกื้อหนุน<br>ส่วนที่ 2 ช้อเสนอแ<br>ชื่อ (Alt) | Description                                                                                                    | Alternative Description                                   | n Indic<br>ແນນກ<br>ແນນກ<br>ແນນກ                 |
| No Attachment<br>ag Value<br>#maxScore=5#minSco<br>รงลัส<br>1 2 3 4 5 เพิ่มใหม่<br>เพิ่มใหม่                                          | <ul> <li>■</li> <li>■</li></ul>                                                                                                    | ชื่อ (Alt)<br>ส่วนที่ 1 การประเม<br>2. ความรู้ความเข้า<br>3. วิทยากร/เทคนิคก<br>4. บัจจัยเกื้อหนุน<br>ส่วนที่ 2 ข้อเสนอแ<br>ชื่อ (Alt) | Description Description                                                                                                    | Alternative Description                                   | n Indic<br>ແນນກ<br>ແນນກ<br>ແນນກ<br>ແນນກ         |
| No Attachment<br>ag Value   #maxScore=5#minSco valuation Topic รหัส 1 2 3 4 5 เพิ่มใหม่ ink รหัส เพิ่มใหม่                            | <ul> <li> <ul> <li></li></ul></li></ul>                                                                                                    | ชื่อ (Alt)<br>ส่วนที่ 1 การประเม<br>2. ความรู้ความเข้า<br>3. วิทยากร/เทคนิคก<br>4. บัจจัยเกื้อหนุน<br>ส่วนที่ 2 ช้อเสนอแ<br>ชื่อ (Alt) | Description                                                                                                    | Alternative Description                                   | n Indic<br>ແນນກ<br>ແນນກ<br>ແນນກ                 |

ชื่อ ความหมาย รหัส ระบุรหัสแบบประเมิน

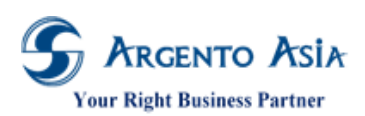

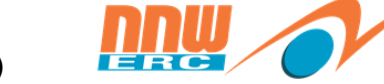

| ชื่อ                             | ความหมาย                                                                        |  |  |  |  |
|----------------------------------|---------------------------------------------------------------------------------|--|--|--|--|
| ชื่อ                             | ระบุชื่อของแบบประเมิน                                                           |  |  |  |  |
| ชื่อ (Alt)                       | ระบุชื่อของแบบประเมินภาษาอื่น ๆ                                                 |  |  |  |  |
| Description                      | ระบุรายละเอียดของแบบประเมิน(ถ้ามี)                                              |  |  |  |  |
| Alternative Desc                 | ระบุรายละเอียดของแบบประเมินภาษาอื่น ๆ (ถ้ามี)                                   |  |  |  |  |
| ประเภทแบบประเมิน                 | เลือกประเภทแบบประเมิน ดังนี้                                                    |  |  |  |  |
|                                  | <ul> <li>แบบประเมิน: สำหรับการประเมินวิทยากรหรือการประเมินการจัดอบรม</li> </ul> |  |  |  |  |
|                                  | - แบบทดสอบ: สำหรับแบบทดสอบ                                                      |  |  |  |  |
| แบบทดสอบซ่อม                     | เลือกแบบทดสอบซ่อม ที่เชื่อมโยงกับแบบทดสอบหลัก                                   |  |  |  |  |
|                                  | หมายเหตุ กรณีที่แบบทดสอบนั้น ไม่มีแบบทดสอบซ่อม ไม่ต้องระบุข้อมูลในฟิลด์นี้      |  |  |  |  |
| Is Course survey                 | เลือกประเภทของแบบประเมิน ดังนี้                                                 |  |  |  |  |
|                                  | 1. is course survey คือสำหรับเก็บคะแนนแบบประเมินหลักสูตรหรือวิทยากร ซึ่งจะทำ    |  |  |  |  |
|                                  | แสดงผลในรายงานแบบประเมินการอบรม                                                 |  |  |  |  |
|                                  | 2. Pretest คือสำหรับเก็บคะแนนแบบประเมินประเภทแบบทดสอบสอบ Pretest โดย            |  |  |  |  |
|                                  | ระบบจะแสดงคะแนนที่หน้าจอเปิดรุ่นอบรบ> Enroll list                               |  |  |  |  |
|                                  | 3. Posttest คือสำหรับเก็บคะแนนแบบประเมินประเภทแบบทดสอบสอบ Posttest              |  |  |  |  |
|                                  | โดยระบบจะแสดงคะแนนที่หน้าจอเปิดรุ่นอบรบ> Enroll list                            |  |  |  |  |
|                                  | 4. Follow up test คือสำหรับเก็บข้อมูลแบบประเมินประเภท Follow up โดยระบบ         |  |  |  |  |
|                                  | จะแสดงค่า Yes ที่หน้าจอเปิดรุ่นอบรม> Enroll list                                |  |  |  |  |
| Total Score                      | คะแนนทั้งหมดของแบบทดสอบ/แบบประเมินนี้                                           |  |  |  |  |
| Time Limit(Seconds)              | กรณีที่มีการจับเวลาให้ระบุเป็นหน่วยวินาที                                       |  |  |  |  |
| Shuffle                          | ติ๊กเลือกเมื่อต้องการให้แบบทดสอบมีการ Shuffle ข้อคำถามและข้อคำตอบ               |  |  |  |  |
| Report Name                      | ระบุ Report Name สำหรับ Module การประเมินผล                                     |  |  |  |  |
| Attachment Option                | การกำหนดเงื่อนไขการแนบไฟล์ในแบบประเมินประเภทแบบทดสอบ                            |  |  |  |  |
|                                  | - No Attachment = ไม่ต้องแนบไฟล์                                                |  |  |  |  |
|                                  | - Allow Attachment = สามารถแนบไฟล์ได้                                           |  |  |  |  |
|                                  | - Require Attachment = บังคับให้แนบไฟล์เสมอ                                     |  |  |  |  |
| หมายเหตุ                         | ระบุรายละเอียดหมายเหตุ (ถ้ามี)                                                  |  |  |  |  |
| Tag Value                        | เพื่อกำหนดค่า Min และ Max score ของแบบประเมิน                                   |  |  |  |  |
| Evaluation Topic (สำหรับสร้างหัว | ข้อการประเมินสำหรับแบบประเมินและสร้างข้อคำถามสำหรับแบบทดสอบ)                    |  |  |  |  |
| รหัส                             | ระบุรหัสแบบประเมิน                                                              |  |  |  |  |
| ชื่อ                             | ระบุชื่อของแบบประเมิน                                                           |  |  |  |  |
| ชื่อ (Alt)                       | ระบุชื่อของแบบประเมินภาษาอื่น                                                   |  |  |  |  |
| Description                      | ระบุรายละเอียดของแบบประเมิน (ถ้ามี)                                             |  |  |  |  |
| Alternative Des                  | ระบุรายละเอียดของแบบประเมินภาษาอื่น (ถ้ามี)                                     |  |  |  |  |
| Indicator                        | เลือกหัวข้อ Indicator สำหรับเก็บค่าคะแนนการประเมิน                              |  |  |  |  |
| Weighted                         | น้ำหนักหัวข้อ                                                                   |  |  |  |  |
| Score                            | คะแนนสำหรับข้อนี้                                                               |  |  |  |  |

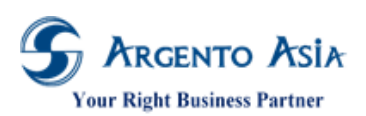

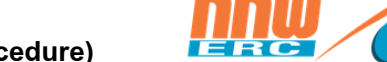

| สื่อ        | ความหมาย                                           |  |  |  |  |
|-------------|----------------------------------------------------|--|--|--|--|
| Image       | ใส่เมื่อคำถามที่เป็นรูปภาพ                         |  |  |  |  |
| Sound       | ใส่เมื่อคำถามที่เป็นเสียง                          |  |  |  |  |
| Total Round | จำนวนรอบของการทวนซ้ำ Sound                         |  |  |  |  |
| ประเภท      | เลือกประเภทคำตอบ                                   |  |  |  |  |
|             | - Evaluation: เลือกเมื่อเป็นแบบประเมิน             |  |  |  |  |
|             | - Multiple Choices: เลือกเมื่อเป็นแบบทดสอบ Choices |  |  |  |  |
|             | - Fill in: เลือกเมื่อเป็นแบบทดสอบอธิบาย            |  |  |  |  |

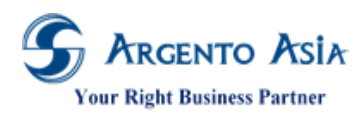

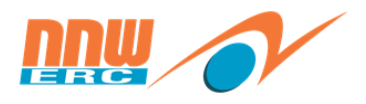

| <ol> <li>หลังจากที่กร</li> </ol>                                                                                                    | อกรายละเอียดเรีย                                                                                                    | บร้อยแล้   | วให้กด | บั    | เทีก      | จากนั้นก็สามา | เรถกำหนดค     | กำตอบของเ  | แต่ละหัวข้อไเ | ด้โดยการ |  |
|----------------------------------------------------------------------------------------------------|----------------------------------------------------------------------------------------------------|------------|--------|-------|-----------|---------------|---------------|------------|---------------|----------|--|
| คลิกลิงค์ lte                                                                                                    | m List ที่หัวข้อนั้น                                                                                                    | ļ          |        |       |           |               |               |            |               |          |  |
| แบบประเมิน                                                                                                    |                                                                                                    |            |        |       |           |               |               |            |               | ไปยัง 👻  |  |
| sta       annu:         AEI80002       da         ½a       unulstühutänäenäenäönna uusaantunantänausu savahtuonueuu         pescription       da (Att)         eb-träjasuuuulstühutänäenäessa tujasaastaaluk/B>       da (Att)         eb-träjasuuuulstühutänäessa sin määnäessa tujasaastaaluk/B>       da sin tuitaatunatanatainaa sin tujasaastaasta         eb-träjasuuuulstühutänäessa sin määnäessa tujasaastaasta       da sin tuitaasta         eb-träjasuuuulstühutänäessä sin tujasaastaastaasta       ele-sin tujasaasta         eb-träjasuuuulstühutänäessä sin tujasaastaasta sin tujasaastaasta       ele-sin tujasaasta         ele-sin tujasaasta       ele-sin tujasaasta         ele-sin tujasaasta       ele-sin tujasaasta         ele-sin tujasaasta       ele-sin tujasaasta         ele-sin tujasaasta       ele-sin tujasaasta         ele-sin tujasaasta       ele-sin tujasaasta         ele-sin tujasaasta       ele-sin tujasaasta         ele-sin tujasaasta       ele-sin tujasaasta         ele-sin tujasaasta       ele-sin tujasaasta         ele-sin tujasaasta       ele-sin tujasaasta         uutustustus       ele-sin tujasaasta       ele-sin tujasaasta         uutustustus       ele-sin tujasaasta       ele-sin tujasaasta         ta enne tujasaasta       tujasaasta       ele-si |                                                                                                    |            |        |       |           |               |               |            |               |          |  |
| Evaluation Topic                                                                                                    |                                                                                                    |            |        |       |           |               |               |            |               |          |  |
| Iternative Description                                                                                                    | Indicator                                                                                                    | Weighted ( | Score  | 0     | Image     | Sound         | Total Round   | ประเภท     | Item List     |          |  |
|                                                                                                    | แบบประเมินหลักสตุรหลัง<br>การอบรมดามหลักเกณฑ์<br>การประกันคุณภาพการ<br>ฝึกอบรม ของสำนักงาน<br>คณะกรรมการกำกับ<br>กิจการพลังงาน | 1.0        | 0      | 10.00 | ไม่มีไฟล์ | ไม่มีไฟล์     | <b>0</b><br>۱ | Evaluation | ltem List     |          |  |
|                                                                                                    | แบบประเมินหลักสดูรหลัง<br>การอบรมตามหลักเกณฑ์<br>การประกันคุณภาพการ<br>ฝึกอบรม ของสำนักงาน<br>คณะกรรมการกำกับ<br>กิจการพลังงาน | 1.0        | 0      | 10.00 | ไม่มีไฟล์ | ไม่มีไฟล์     | 1             | Evaluation | ltem List     |          |  |

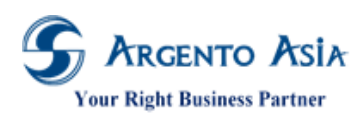

คู่มือการปฏิบัติงาน (User Procedure)

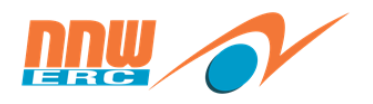

| 💽 แบบประเมิน / Evaluation Topic                                                                |                             |                                         |                            |          |       |          | \$     |
|------------------------------------------------------------------------------------------------|-----------------------------|-----------------------------------------|----------------------------|----------|-------|----------|--------|
| <b>1</b> .1                                                                                    |                             |                                         |                            |          |       |          |        |
| รมณ<br>]                                                                                       |                             |                                         |                            |          |       |          |        |
| ชื่อ<br>1. เนื้อหาหลักสูตร                                                                     |                             | <b>ชื่อ (Alt)</b><br>1. เนื้อหาหลักสูต: | 5                          |          |       |          |        |
| Description                                                                                    |                             | Alternative Des                         | cription                   |          |       |          |        |
| Indicator<br>แบบประเมินหลักสตุรหลังการอบรมตามหลักเกณฑ์การประกันคุ<br>กรรมการกำกับกิจการพลังงาน | ณภาพการฝึกอบรม ของสำนักงานค | Weighted 🕦<br>ຄະະ 1.00                  |                            |          |       |          |        |
| Score 0<br>10.00                                                                               |                             | <del>ประเภท</del><br>Evaluation         |                            |          |       |          |        |
| Image                                                                                          |                             |                                         |                            |          |       |          |        |
| Sound                                                                                          |                             | Total Round 🏾 🕻<br>1                    |                            |          |       |          |        |
| Item List                                                                                      |                             |                                         |                            |          |       |          | $\sim$ |
| Col no. ชื่อ                                                                                   | ชื่อ (Alt)                  | Description                             | Alternative<br>Description | Weighted | Score | หมายเหตุ |        |
| 1.1 หลักสูตรดmore                                                                              | 1.1 หลักสูตรดmore           |                                         |                            | 1.00     | 5.00  |          |        |
| 1.2 หลักสูตรดmore                                                                              | 1.2 หลักสูตรดmore           |                                         |                            | 1.00     | 5.00  |          |        |
|                                                                                                |                             |                                         |                            |          |       |          |        |

## รายละเอียดคำอธิบาย

| ชื่อ                  | ความหมาย                                                         |
|-----------------------|------------------------------------------------------------------|
| รหัส                  | <ระบบดึงค่าการแสดงผลจากการบันทึกหัวข้อคำถามที่ Evaluation Topic> |
| ชื่อ                  | <ระบบดึงค่าการแสดงผลจากการบันทึกหัวข้อคำถามที่ Evaluation Topic> |
| ชื่อ (Alt)            | <ระบบดึงค่าการแสดงผลจากการบันทึกหัวข้อคำถามที่ Evaluation Topic> |
| Description           | <ระบบดึงค่าการแสดงผลจากการบันทึกหัวข้อคำถามที่ Evaluation Topic> |
| Alternative Des       | <ระบบดึงค่าการแสดงผลจากการบันทึกหัวข้อคำถามที่ Evaluation Topic> |
| Indicator             | <ระบบดึงค่าการแสดงผลจากการบันทึกหัวข้อคำถามที่ Evaluation Topic> |
| Weighted              | <ระบบดึงค่าการแสดงผลจากการบันทึกหัวข้อคำถามที่ Evaluation Topic> |
| Score                 | <ระบบดึงค่าการแสดงผลจากการบันทึกหัวข้อคำถามที่ Evaluation Topic> |
| ประเภท                | <ระบบดึงค่าการแสดงผลจากการบันทึกหัวข้อคำถามที่ Evaluation Topic> |
| Image                 | <ระบบดึงค่าการแสดงผลจากการบันทึกหัวข้อคำถามที่ Evaluation Topic> |
| Sound                 | <ระบบดึงค่าการแสดงผลจากการบันทึกหัวข้อคำถามที่ Evaluation Topic> |
| Total Round           | <ระบบดึงค่าการแสดงผลจากการบันทึกหัวข้อคำถามที่ Evaluation Topic> |
| ltem List (ระบุคำตอบ) |                                                                  |
| Col no.               | ระบุลำดับตัวเลือก                                                |
| ชื่อ                  | ระบุตัวเลือก(คำตอบ)                                              |
| ชื่อ (Alt)            | ระบุตัวเลือก(คำตอบ)ภาษาอื่น                                      |
| Description           | ระบุรายละเอียดของแบบประเมิน (ถ้ามี)                              |

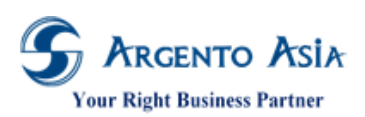

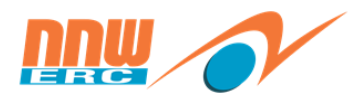

51

| ชื่อ            | ความหมาย                                                                                                    |  |  |  |  |
|-----------------|----------------------------------------------------------------------------------------------------|--|--|--|--|
| Alternative Des | ระบุรายละเอียดของแบบประเมินภาษาอื่น (ถ้ำมี)                                                                                                    |  |  |  |  |
| Weighted        | น้ำหนักคำตอบ                                                                                                    |  |  |  |  |
| Score           | คะแนนสำหรับคำตอบ กรณีเป็นแบบทดสอบแบบปรนัย ให้กำหนดค่าคะแนนที่ข้อคำตอบที่<br>ถูกต้องเท่านั้น                                                                                                    |  |  |  |  |
| Input Type      | เลือกประเภทคำตอบหรือประเภทการให้คะแนนประเมิน <ul> <li>Options: สำหรับแบบประเมินหรือข้อสอบประเภท Choices</li> <li>Score: สำหรับการประเมินที่ต้องการให้ระบุผลประเมินเป็นค่าตัวเลข</li> <li>Text: สำหรับแบบทดสอบแบบอัตนัยและสำหรับแบบประเมินที่ต้องการให้มีการ<br/>บรรยายตอบ</li> <li>Remarks Only: Remark สำหรับแบบประเมิน เช่นข้อเสนอแนะอื่น ๆ</li> </ul> |  |  |  |  |

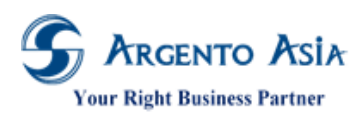

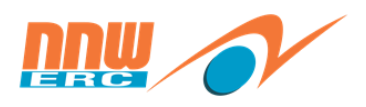

3.9 <u>กลุ่มอบรมสำหรับแผนประจำปี</u>

เมนู → ข้อมูลฝึกอบรม → ข้อมูลฝึกอบรม → กลุ่มอบรมสำหรับแผนประจำปี (Group for Learning Plan)

| 😡 หน้าหลัก    |   |                 |   |                                |          |
|---------------|---|-----------------|---|--------------------------------|----------|
| ณี่ วิเคราะห์ |   | ข้อมูลฝึกอบรม 2 | - |                                |          |
|               |   |                 |   | กฏช่วงวันที่                   | $\oplus$ |
| 🗄 ող 🚹        | > | ข้อมูลฝึกอบรม 3 |   |                                |          |
| :=            |   |                 |   | กลุ่มอบรม                      | Ð        |
| 318314        |   | เอนตาวพบอกวท    |   |                                | æ        |
| edit          |   | ข้อมูลประเมินผล | • | กลุ่มอบรมสาหรบแผน 4<br>ประจำปี | Ŧ        |
|               |   | งานระบบ         | • | ประเภทหลักสูตร                 | Ð        |

 หน้าจอหลักสำหรับค้นหาข้อมูล เมื่อกดปุ่มค้นหาจะแสดงรายละเอียดข้อมูลที่บันทึกไว้เรียบร้อยแล้ว กลุ่มอบรมสำหรับแผนประจำปี

| เงื่อนไขการค้นหา                   |                              |   |
|------------------------------------|------------------------------|---|
| รหัส                               |                              | 0 |
| ชื่อ                               |                              | ] |
| ชื่อ (Alt)                         |                              |   |
| สถานะ                              | 🔵 ทั้งหมด                    |   |
|                                    | <ul> <li>Active</li> </ul>   |   |
|                                    | <ul> <li>Inactive</li> </ul> |   |
|                                    |                              |   |
|                                    | More Options                 |   |
| <mark>ด้นหา</mark> ส่งออก <b>⊾</b> |                              |   |
|                                    |                              |   |
| พบ 2 รายการ                        |                              |   |
| ลำดับ ดำเนินการรหัส                | ชื่อ                         |   |
| 1 แก้ไข ดูข้อมูล LP001             | กลุ่มพนักงานทุกคน            |   |

เพิ่ม 🌣

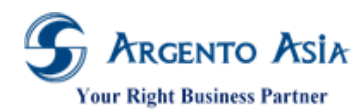

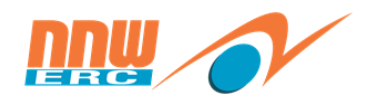

 กดปุ่มเพิ่มจากหน้าจอหลักจะแสดงหน้าเพิ่มข้อมูล เมื่อระบุข้อมูลเรียบร้อยแล้วกดปุ่ม 'บันทึก' เพื่อทำการบันทึกข้อมูล หรือ สามารถกดปุ่มแก้ไข หากต้องการปรับเปลี่ยนข้อมูลของแต่ละรายการ

| 🚺 กลุ่มอบรมสำหรับแผนประส                                                              | จำปื∗                       | • | บ               |                                                                  |                          |           | ไปยัง 👻           | *      |
|---------------------------------------------------------------------------------------|-----------------------------|---|-----------------|------------------------------------------------------------------|--------------------------|-----------|-------------------|--------|
| รหัส <b>()</b><br>LP001<br>ชื่อ*<br>กลุ่มพนักงานทุกคน<br>Partition<br>OFBC            |                             |   | ;               | สถานะ<br>Inactive<br>ชื่อ (Alt)<br>กลุ่มพนักงานทุกคน<br>หมายเหตุ |                          |           |                   |        |
| Entitled Group by Employee                                                            |                             |   | Į               |                                                                  |                          |           | <u> </u>          | $\sim$ |
| Entitled Group by Position                                                            |                             |   |                 |                                                                  |                          |           |                   | $\sim$ |
| Entitled Group by Employee Level                                                      |                             |   |                 |                                                                  |                          |           |                   | $\sim$ |
| Entitled Group by Employee Type                                                       |                             |   |                 |                                                                  |                          |           |                   | $\sim$ |
| Entitled Group by Employee Group                                                      |                             |   |                 |                                                                  |                          |           |                   | $\sim$ |
| Entitled Group by Location                                                            |                             |   |                 |                                                                  |                          |           |                   | $\sim$ |
| Entitled Group by Company                                                             |                             |   |                 |                                                                  |                          |           |                   | $\sim$ |
| สำนักงาน*<br>สำนักงานคณะกรรมการทำกับกิจการพลังงาน<br>(สำนักงาน กกพ.)<br>เพิ่มใหม่     | Condition Type 🐧<br>ไม่ระบุ |   | Condition Value | 0                                                                | จากวันที่*<br>01/01/2561 | ถึงวันที่ | สถานะ*<br>อนุมัติ |        |
| Entitled Group by Job Role                                                            |                             |   |                 |                                                                  |                          |           |                   | $\sim$ |
| Entitled Group by Job Entitle                                                         |                             |   |                 |                                                                  |                          |           |                   | $\sim$ |
| Entitled Group by Talent Pool                                                         |                             |   |                 |                                                                  |                          |           |                   | $\sim$ |
| Excluded Employee                                                                     |                             |   |                 |                                                                  |                          |           |                   | ^      |
| Entitled Group by Company                                                             |                             |   |                 |                                                                  |                          |           |                   | $\sim$ |
| บริษัท*<br>บริษัท ฮิตาชิ เคมีคัล ออโตโมทีฟ โปรดักส์<br>(ประเทศไทย) จำกัด<br>เพิ่มใหม่ | Condition Type 🕚            |   | Condition Value | 0                                                                | จากวันที*<br>01/01/2561  | ถึงวันที่ | สถานะ*<br>อนุมัดิ |        |
| Entitled Group by Job Role                                                            |                             |   |                 |                                                                  |                          |           |                   | $\sim$ |
| Entitled Group by Job Entitle                                                         |                             |   |                 |                                                                  |                          |           |                   | $\sim$ |
| Entitled Group by Talent Pool                                                         |                             |   |                 |                                                                  |                          |           |                   | $\sim$ |
| Excluded Employee                                                                     |                             |   |                 |                                                                  |                          |           |                   | $\sim$ |

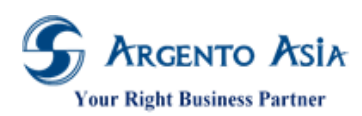

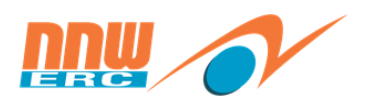

### รายละเอียดคำอธิบาย

| ชื่อ                               | ความหมาย                                                                        |  |  |  |  |
|------------------------------------|---------------------------------------------------------------------------------|--|--|--|--|
| รหัส                               | ระบุรหัสของกลุ่มอบรมสำหรับแผนประจำปี                                            |  |  |  |  |
| สถานะ                              | ระบุสถานะของกลุ่มอบรมสำหรับแผนประจำปี ติ๊ก Inactive เมื่อไม่ต้องการใช้กลุ่มอบรม |  |  |  |  |
|                                    | สำหรับแผนประจำปีนั้นแล้ว                                                        |  |  |  |  |
| ชื่อ                               | ระบุชื่อของกลุ่มอบรมสำหรับแผนประจำปี                                            |  |  |  |  |
| ชื่อ (Alt)                         | ระบุชื่อภาษาอื่นของกลุ่มอบรมสำหรับแผนประจำปี                                    |  |  |  |  |
| หมายเหตุ                           | ระบุรายละเอียดหมายเหตุสำหรับกลุ่มอบรมสำหรับแผนประจำปี (ถ้ามี)                   |  |  |  |  |
| Partition                          | ระบุเพื่อกำหนดสิทธิ์ในการมองเห็นข้อมูล (ตามสำนักงานที่รับผิดชอบ)                |  |  |  |  |
| Entitled Group by: การกำหนดสิทธิตา | มกลุ่ม ดังนี้                                                                   |  |  |  |  |
| Entitled Group by Employee         | การกำหนดสิทธิรายพนักงาน                                                         |  |  |  |  |
| Entitled Group by Position         | การกำหนดสิทธิตามตำแหน่ง                                                         |  |  |  |  |
| Entitled Group by Employee Level   | การกำหนดสิทธิตามระดับพนักงาน                                                    |  |  |  |  |
| Entitled Group by Employee Type    | การกำหนดสิทธิตามประเภทพนักงาน                                                   |  |  |  |  |
| Entitled Group by Employee Group   | การกำหนดสิทธิตามกลุ่มของพนักงาน                                                 |  |  |  |  |
| Entitled Group by Location         | การกำหนดสิทธิตามที่ตั้ง                                                         |  |  |  |  |
| Entitled Group by Company          | การกำหนดสิทธิตามสำนักงาน                                                        |  |  |  |  |
| Entitled Group by Job Role         | การกำหนดสิทธิตาม Job Role                                                       |  |  |  |  |
| Entitled Group by Job Entitle      | การกำหนดสิทธิตาม Job Entitle                                                    |  |  |  |  |
| Entitled Group by Talent Pool      | การกำหนดสิทธิตาม Talent Pool                                                    |  |  |  |  |
| Excluded Employee                  | การกำหนดเพื่อไม่ให้สิทธิกับพนักงาน                                              |  |  |  |  |

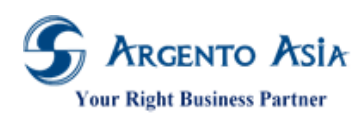

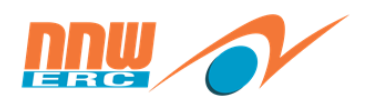

#### 3.10 <u>แผนการฝึกอบรม</u>

ใช้สำหรับการกำหนดแผนการฝึกอบรมตามหลักสูตรและกลุ่มพนักงานโดยมีการวางงบประมาณและจำนวนรุ่นตามช่วงเวลาที่ กำหนด

| เมนู 🗲 ข้อมูลฝึกอบรม 🗲 | ข้อมูลฝึก | าอบรม 🗲 แผนการฝึกอบรม |   |                               |   |
|------------------------|-----------|-----------------------|---|-------------------------------|---|
| 😡 หน้าหลัก             |           |                       |   |                               |   |
| ณ์ วิเคราะห์           |           | ข้อมูลฝึกอบรม 🙎       | • | รายการค่าใช้จ่ายในการ<br>อบรม | Ð |
| 🗄 ող 🚹                 | >         | ข้อมูลฝึกอบรม 3       |   | วิทยากร                       | Ð |
| :Ξ รายงาน              | >         | เอกสารฝึกอบรม         |   | สถาบันฝึกอบรม                 | Ð |
| edit                   |           | ข้อมูลประเมินผล       | × | หลักสูตร                      | Ð |
|                        |           | งานระบบ               | × | แผนการฝึกอบรม 4               | ÷ |

1. หน้าจอหลักสำหรับค้นหาข้อมูล เมื่อกดปุ่มค้นหาจะแสดงรายละเอียดข้อมูลที่บันทึกไว้เรียบร้อยแล้ว

| แผนการฝึกอบรม              |                                             |                   |                     | เพิ่ม 🔅               |
|----------------------------|---------------------------------------------|-------------------|---------------------|-----------------------|
| เงื่อนไขการค้นหา           |                                             |                   |                     |                       |
| รหัส                       |                                             |                   |                     |                       |
| ชื่อ                       |                                             |                   |                     |                       |
| ชื่อ (Alt)                 |                                             |                   |                     |                       |
| ที่ดั้ง                    | Q                                           | Advance Selection |                     |                       |
| จากวันที่                  | 1.0001                                      |                   |                     |                       |
| ถึงวันที่                  | (1m2)                                       |                   |                     |                       |
| สถานะ 🔘                    | ทั้งหมด                                     |                   |                     |                       |
| •                          | Inactive                                    |                   |                     |                       |
| ศันหา ส่งออก 🔺             |                                             |                   |                     |                       |
|                            |                                             |                   |                     |                       |
| พบ 1 รายการ                |                                             |                   |                     |                       |
| ลำดับ ดำเนินการ รหัส       | ชื่อ หลักสูตร                               | ที่ตั้ง           | Amount No. of Class | จากวันที่ ถึงวันที่   |
| 1 แก้ไข ดูข้อมูล PLA000001 | แผนอบรม ประสิทธิภาพในการทำง<br>ประจำปี 2561 | ขาน ส่วนกลาง      | 1                   | 21/02/2562 21/02/2562 |

 กดปุ่มเพิ่มจากหน้าจอหลักจะแสดงหน้าเพิ่มข้อมูล เมื่อระบุข้อมูลเรียบร้อยแล้วกดปุ่ม 'บันทึก' เพื่อทำการบันทึกข้อมูล หรือ สามารถกดปุ่มแก้ไข หากต้องการปรับเปลี่ยนข้อมูลของแต่ละรายการ

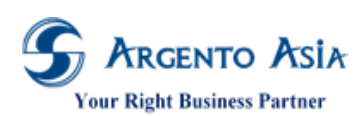

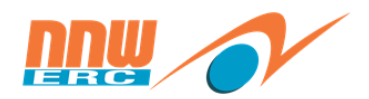

คู่มือการปฏิบัติงาน (User Procedure)

| < แผนการฝึกอบรม∗                                                                       |                  |                        |                                                                                          |                     | ไปยัง 🗸 |
|----------------------------------------------------------------------------------------|------------------|------------------------|------------------------------------------------------------------------------------------|---------------------|---------|
| รหัส<br>PLA000001<br>ชื่อ*<br>แผนอบรมประจำปี 2561<br>หลักสูตร<br>ประสิทธิภาพในการทำงาน |                  |                        | สถานะ<br>Inactive<br>ชื่อ (Alt)<br>แผนอบรมประจำปี<br>ที่ตั้ง<br>ส่วนกลาง<br>No. of Class | 2561<br>C           |         |
| Amount<br>ຈາກວັນທີ່*<br>21/02/2562 📺<br>Partition<br>OERC C C                          |                  |                        | No. of Class                                                                             |                     |         |
| Entitled Group                                                                         |                  | . 4                    |                                                                                          | 1.1                 | ^       |
| กลุมอบรมสำหรับแผนประจำบ*<br>กลุ่มพนักงานทุกคน<br>เพิ่มใหม่                             |                  | จากวันท*<br>21/02/2562 |                                                                                          | กงวนท<br>21/02/2562 |         |
| System Information                                                                     |                  |                        |                                                                                          |                     | ^       |
| สร้างโดย<br>พิมพ์สิริ บุษราศัมตระกูล 🕒 🔍                                               |                  |                        | สร้างเมื่อ<br>21 ก.พ. 2562, 15:33                                                        | 9:56                |         |
| บันทึก บันทึกและเพิ่ม บันทึกและ                                                        | าะทำสำเนา ยกเลิก |                        |                                                                                          |                     | ລນ      |
|                                                                                        |                  |                        |                                                                                          |                     |         |

#### รายละเอียดคำอธิบาย

| ชื่อ           | ความหมาย                                                                       |
|----------------|--------------------------------------------------------------------------------|
| รหัส           | ระบุรหัสของแผนการฝึกอบรม                                                       |
| สถานะ          | ระบุสถานะของแผนการฝึกอบรมติ๊ก Inactive เมื่อไม่ต้องการใช้แผนการฝึกอบรมนั้นแล้ว |
| ชื่อ           | ระบุชื่อของแผนการฝึกอบรม                                                       |
| ชื่อ (Alt)     | ระบุชื่อภาษาอื่นของแผนการฝึกอบรม                                               |
| หลักสูตร       | ระบุชื่อหลักสูตรของแผนอบรม                                                     |
| ที่ตั้ง        | เลือกสถานที่ของการอบรมหลักสูตร                                                 |
| Amount         | ระบุค่าใช้จ่ายในการอบรม                                                        |
| No. of Class   | ระบุจำนวน Class ที่วางแผน                                                      |
| จากวันที่      | วันที่เริ่มต้นของแผนอบรมนี้                                                    |
| วันที่สิ้นสุด  | วันที่สิ้นสุดของแผนอบรมนี้                                                     |
| Partition      | ระบุเพื่อกำหนดสิทธิ์ในการมองเห็นข้อมูล (ตามสำนักงานที่รับผิดชอบ)               |
| Entitled Group |                                                                                |
|                | เลือกกลุ่มอบรมสำหรับแผนการฝึกอบรมประจำปี(จากข้อก่อนหน้า)                       |
| จากวันที่      | วันที่เริ่มให้สิทธิของแผนการอบรมนี้สำหรับกลุ่มพนักงานที่กำหนด                  |
| ถึงวันที่      | วันที่สิ้นสุดให้สิทธิของแผนการอบรมนี้สำหรับกลุ่มพนักงานที่กำหนด                |

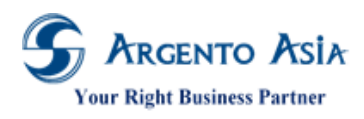

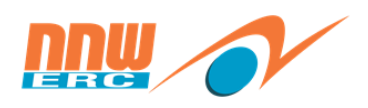

## 3.11 <u>กฏช่วงวันที่</u>

ใช้สำหรับกำหนดกฎช่วงวันที่เพื่อใช้ในการวางแผน

## เมนู → ข้อมูลฝึกอบรม → ข้อมูลฝึกอบรม → กฎช่วงวันที่

| 😡 หน้าหลัก  |   |                  |   |                               |          |
|-------------|---|------------------|---|-------------------------------|----------|
| 📶 วิเคราะห์ |   | ข้อมูลฝึกอบรม 🙎  | • |                               | ~        |
| :≡ աղ 🚹     | > | ข้อมูลฝึกอบรม  3 |   | กฏชวงวินที 4                  | ÷        |
| :Ξ รายงาน   | > | เอกสารฝึกอบรม    |   | กลุ่มอบรม                     | ÷        |
| edit        |   | ข้อมูลประเมินผล  | × | กลุ่มอบรมสำหรับแผน<br>ประจำปี | Ð        |
|             |   | งานระบบ          | • | ประเภทหลักสูตร                | $\oplus$ |

1. หน้าจอหลักสำหรับค้นหาข้อมูล เมื่อกดปุ่มค้นหาจะแสดงรายละเอียดข้อมูลที่บันทึกไว้เรียบร้อยแล้ว

| กฏข่วงวันที่     |                            |                 | เพิ่ม 🔅        |
|------------------|----------------------------|-----------------|----------------|
| เงื่อนไขการคันหา |                            |                 |                |
| รหัส             |                            |                 |                |
| ชื่อ             |                            |                 |                |
| ชื่อ (Alt)       |                            |                 |                |
| สถานะ            | 🔘 ทั้งหมด                  |                 |                |
|                  | <ul> <li>Active</li> </ul> |                 |                |
|                  | Inactive                   |                 |                |
|                  | More Options               |                 |                |
| ศันหา ส่งออก 🔺   |                            |                 |                |
|                  |                            |                 |                |
| พบ 1 รายการ      |                            |                 |                |
| สำดับ ดำเนินการ  | รพัส                       | ชื่อ            | Recurent Month |
| ] แก้ไข ดูข้อมูล | 01                         | Standard Period |                |
|                  |                            |                 |                |

## 2. กดปุ่มเพิ่มจากหน้าจอหลักจะแสดงหน้าเพิ่มข้อมูล เมื่อระบุข้อมูลเรียบร้อยแล้วกดปุ่ม 'บันทึก'

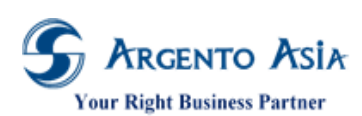

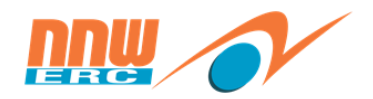

คู่มือการปฏิบัติงาน (User Procedure)

| < กฏช่วงวันที่ -                       |           |                        | ไปยัง 👻 🔅 |
|----------------------------------------|-----------|------------------------|-----------|
| รหัส                                   |           | สถานะ                  |           |
| R000001                                |           | Inactive               |           |
| ชื่อ*                                  |           | ชื่อ (Alt)             |           |
| Standard Period                        |           | Standard Period        |           |
| Partition                              |           | หมายเหตุ               |           |
| OERC O                                 |           |                        |           |
|                                        |           |                        |           |
|                                        |           |                        | 11        |
| Recurent Month                         |           |                        |           |
| ×                                      |           |                        |           |
| # of Months to Recurrent*              |           | # of Months in Advance |           |
| None 🔻                                 |           |                        |           |
|                                        |           |                        |           |
| Period Detail                          |           |                        | ^         |
| จากวันทึ                               | ถึงวันที่ |                        |           |
| 01/01/2562                             |           |                        |           |
| เพิ่มใหม่                              |           |                        |           |
| บันทึก บันทึกและเพิ่ม บันทึกและทำสำเนา | ยกเลิก    |                        | ລນ        |

### รายละเอียดคำอธิบาย

| ชื่อ                     | ความหมาย                                                                                      |
|--------------------------|-----------------------------------------------------------------------------------------------|
| รหัส                     | ระบุรหัสของกฎช่วงวันที่                                                                       |
| สถานะ                    | ระบุสถานะของกฎช่วงวันที่ติ๊ก Inactive เมื่อไม่ต้องการใช้กฎช่วงวันที่แล้ว                      |
| ชื่อ                     | ระบุชื่อของกฎช่วงวันที่                                                                       |
| ชื่อ (Alt)               | ระบุชื่อภาษาอื่นของกฎช่วงวันที่                                                               |
| Partition                | ระบุเพื่อกำหนดสิทธิ์ในการมองเห็นข้อมูล (ตามสำนักงานที่รับผิดชอบ)                              |
| หมายเหตุ                 | ระบุหมายเหตุ (ถ้ามี)                                                                          |
| recurrent Month          | กรณีต้องการกำหนดช่วงให้เป็น recurrent กำหนดว่าจะให้ระบบ แสดงหลักสูตรขึ้นมาอีก<br>ครั้งเมื่อใด |
| # of Months to Recurrent | กรณีต้องการกำหนดช่วงให้เป็น recurrent กำหนดว่าจะให้ recurrent โดยดูจากวันที่สิ้น              |
|                          | เดือน, สิ้นปี หรือ dateTo ของ class                                                           |
| # of Months in Advance   | กรณีต้องการกำหนดช่วงให้เป็น recurrent กำหนดว่าจะให้เริ่มเห็นหลักสูตรล่วงหน้ากี่เดือน          |
| จากวันที่                | ระบุจากวันที่ของการเริ่มใช้กฎช่วงวันที่                                                       |
| ถึงวันที่                | ระบุถึงวันที่ของการสิ้นสุดของกฎช่วงวันที่                                                     |

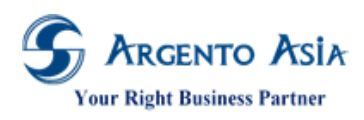

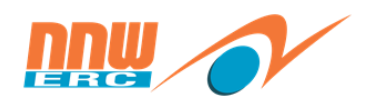

#### 3.12 <u>กลุ่มอบรม</u>

ใช้สำหรับกำหนดกลุ่มอบรมของหลักสูตรว่าพนักงานกลุ่มใดที่จะได้รับการอบรมชุดหลักสูตรในกลุ่มอบรมที่ตั้งไว้ เมนู → ข้อมูลฝึกอบรม → ข้อมูลฝึกอบรม → กลุ่มอบรม

| 😡 หน้าหลัก               |   |                  |   |                               |          |
|--------------------------|---|------------------|---|-------------------------------|----------|
| ณ์ วิเคราะห์             |   | ข้อมูลฝึกอบรม 🙎  | • |                               | _        |
| ::: unį <mark>1</mark> > | > | ข้อมูลฝึกอบรม  3 |   | กฏช่วงวันที                   | Ð        |
| :ี≣ รายงาน >             |   | เอกสารฝึกอบรม    |   | กลุ่มอบรม 4                   | Ð        |
| edit                     |   | ข้อมูลประเมินผล  | • | กลุ่มอบรมสำหรับแผน<br>ประจำปี | Ð        |
|                          |   | งานระบบ          | • | ประเภทหลักสูตร                | $\oplus$ |

1. หน้าจอหลักสำหรับค้นหาข้อมูล เมื่อกดปุ่มค้นหาจะแสดงรายละเอียดข้อมูลที่บันทึกไว้เรียบร้อยแล้ว

| กลุ่มอ   | บรม       |                  |                       | เพิ่ม 🔅                |
|----------|-----------|------------------|-----------------------|------------------------|
| เงื่อน   | เไขการค่  | <sub>โ</sub> นหา |                       |                        |
| รหัส     |           |                  |                       |                        |
| ชื่อ     |           |                  |                       |                        |
| ชื่อ (Al | t)        |                  |                       |                        |
| สถานะ    | :         |                  | 🔵 ทั้งหมด<br>💿 Active |                        |
|          |           | :                | Inactive              |                        |
| คนา      | а<br>Т    | NUDDA 🔺          |                       |                        |
| พบ 5     | วี รายการ | 5                |                       |                        |
| ลำดับ    | ดำเนินการ |                  | รหัส                  | ชื่อ                   |
| 1        | แก้ไข     | ດູນ້ອນູລ         | LE001                 | ประสิทธิภาพ            |
| 2        | แก้ไข     | ດູນ້ອນູລ         | LE001                 | กลุ่มพนักงานปฏิบัติการ |
| 3        | แก้ไข     | ດູນ້ອນູລ         | LE002                 | กลุ่มพนักงานทั้งหมด    |
| 4        | แก้ไข     | ดูข้อมูล         | LE003                 | กลุ่มตำแหน่งเลขา       |
| 5        | แก้ไข     | ดข้อมูล          | LE004                 | กลุ่มพนักงานเข้าใหม่   |

## 2. กดปุ่มเพิ่มจากหน้าจอหลักจะแสดงหน้าเพิ่มข้อมูล เมื่อระบุข้อมูลเรียบร้อยแล้วกดปุ่ม 'บันทึก'

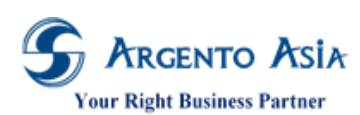

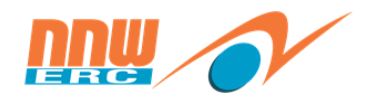

คู่มือการปฏิบัติงาน (User Procedure)

| < กลุ่มอบรม                                                                       |               |                |                 |                                             |                         |                                    | ไปยัง ≁                             | *      |
|-----------------------------------------------------------------------------------|---------------|----------------|-----------------|---------------------------------------------|-------------------------|------------------------------------|-------------------------------------|--------|
| รมัส<br>LE004<br>ชื่อ*<br>กลุ่มพนักงานเข้าใหม่<br>Partition<br>OERC               |               |                |                 | สถานะ<br>Inactive<br>ชื่อ (Alt)<br>หมายเหตุ |                         |                                    |                                     | 11     |
| Course Set                                                                        |               |                |                 |                                             |                         |                                    |                                     | ^      |
| หลักสูตร*                                                                         |               | กฏข่วงวันที่*  |                 |                                             | Level                   | Minimum<br>Service Year<br>(Month) | Maxnimum<br>Service Year<br>(Month) |        |
| ปฐมนิเทศบุคลากรใหม่<br>เพิ่มใหม่                                                  |               | Standard Perio | d               |                                             | Single Level            |                                    | 0                                   | 6      |
| Entitled Group by Employee                                                        |               |                |                 |                                             |                         |                                    |                                     | $\sim$ |
| Entitled Group by Position                                                        |               |                |                 |                                             |                         |                                    |                                     | $\sim$ |
| Entitled Group by Employee Level                                                  |               |                |                 |                                             |                         |                                    |                                     | $\sim$ |
| Entitled Group by Employee Type                                                   |               |                |                 |                                             |                         |                                    |                                     | $\sim$ |
| Entitled Group by Employee Group                                                  |               |                |                 |                                             |                         |                                    |                                     | $\sim$ |
| Entitled Group by Location                                                        |               |                |                 |                                             |                         |                                    |                                     | $\sim$ |
| Entitled Group by Company                                                         |               |                |                 |                                             |                         |                                    |                                     | ^      |
| สำนักงาน*<br>สำนักงานคณะกรรมการกำกับกิจการพลังงาน<br>(สำนักงาน กกพ.)<br>เพิ่มใหม่ | Condition Typ | e 🚺            | Condition Value | 2 0                                         | จากวันที*<br>01/01/2561 | ถึงวันที่                          | สถานะ*<br>อนุมัติ                   |        |
| Entitled Group by Job Role                                                        |               |                |                 |                                             |                         |                                    |                                     | $\sim$ |
| Entitled Group by Job Entitle                                                     |               |                |                 |                                             |                         |                                    |                                     | $\sim$ |
| Entitled Group by Talent Pool                                                     |               |                |                 |                                             |                         |                                    |                                     | $\sim$ |
| Excluded Employee                                                                 |               |                |                 |                                             |                         |                                    |                                     | $\sim$ |

#### รายละเอียดคำอธิบาย

| ชื่อ         | ความหมาย                                                                |
|--------------|-------------------------------------------------------------------------|
| รหัส         | ระบุรหัสของกลุ่มอบรม                                                    |
| สถานะ        | ระบุสถานะของกลุ่มอบรม ติ๊ก Inactive เมื่อไม่ต้องการใช้กลุ่มอบรมนั้นแล้ว |
| ชื่อ         | ระบุชื่อของกลุ่มอบรม                                                    |
| ชื่อ (Alt)   | ระบุชื่อภาษาอื่นของกลุ่มอบรม                                            |
| หมายเหตุ     | ระบุรายละเอียดหมายเหตุสำหรับกลุ่มอบรม (ถ้ามี)                           |
| Course Set   |                                                                         |
| หลักสูตร     | ระบุหลักสูตรของกลุ่มอบรมนี้                                             |
| กฎช่วงวันที่ | ระบุกฎช่วงวันที่                                                        |
| Level        | เป็นลำดับขั้นว่าต้องผ่าน Level ใดก่อน                                   |

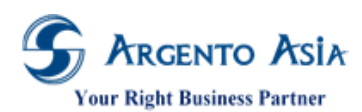

## คู่มือการปฏิบัติงาน (User Procedure)

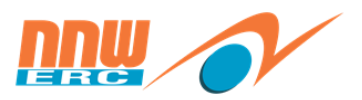

| ชื่อ                                | ความหมาย                                                                          |
|-------------------------------------|-----------------------------------------------------------------------------------|
| Minimum Service Year (Month)        | อายุงานขั้นต่ำที่จะ Apply ใช้กับกลุ่มอบรมนี้ มีหน่วยนับเดือน เช่น จะเรียนหลักสูตร |
|                                     | Intermediate Negotiation ได้ต้องอายุงาน 4 เดือนขึ้นไป                             |
| Maximum Service Year (Month)        | อายุงานขั้นต่ำที่จะ Apply ใช้กับกลุ่มอบรมนี้ มีหน่วยนับเดือน เช่น จะเรียนหลักสูตร |
|                                     | Intermediate Negotiation ได้อายุงานต้องไม่เกิน 6 เดือน                            |
| Entitled Group by: การกำหนดสิทธิตา: | มกลุ่ม ดังนี้                                                                     |
| Entitled Group by Employee          | การกำหนดสิทธิรายพนักงาน                                                           |
| Entitled Group by Position          | การกำหนดสิทธิตามตำแหน่ง                                                           |
| Entitled Group by Employee Level    | การกำหนดสิทธิตามระดับพนักงาน                                                      |
| Entitled Group by Employee Type     | การกำหนดสิทธิตามประเภทพนักงาน                                                     |
| Entitled Group by Employee Group    | การกำหนดสิทธิตามกลุ่มของพนักงาน                                                   |
| Entitled Group by Location          | การกำหนดสิทธิตามที่ตั้ง                                                           |
| Entitled Group by Company           | การกำหนดสิทธิตามสำนักงาน                                                          |
| Entitled Group by Job Role          | การกำหนดสิทธิตาม Job Role                                                         |
| Entitled Group by Job Entitle       | การกำหนดสิทธิตาม Job Entitle                                                      |
| Entitled Group by Talent Pool       | การกำหนดสิทธิตาม Talent Pool                                                      |
| Excluded Employee                   | การกำหนดเพื่อไม่ให้สิทธิกับพนักงาน                                                |

# บทที่ 4 คู่มือการใช้งาน และกระบวนการทำงานระบบ

#### 4.1. <u>เปิดรุ่นอบรม</u>

สำหรับการบันทึกผลการเปิดรุ่นอบรม โดยที่หน้าจอนี้จะบันทึกข้อมูลเกี่ยวกับหลักสูตร, รุ่น, วิทยากร, แบบประเมิน, ผู้เข้า อบรม, ค่าใช้จ่ายในการฝึกอบรม

## เมนู → ข้อมูลฝึกอบรม → เอกสารฝึกอบรม → เปิดรุ่นอบรม

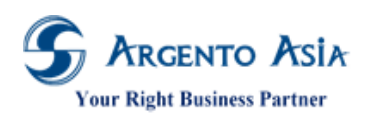

คู่มือการปฏิบัติงาน (User Procedure)

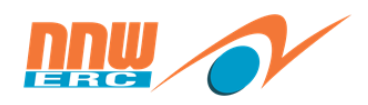

62

| 😡 หน้าหลัก     |   | ข้อมูลฝึกอบรม 2 | • | Learning Class    | Ð        |
|----------------|---|-----------------|---|-------------------|----------|
| ฏ่∭ี วิเคราะห์ |   | ข้อมูลฝึกอบรม   |   |                   | ~        |
| :≡ սոյ 🚹       | > | เอกสารฝึกอบรม   |   | Learning Request  | Ð        |
| :Ξ รายงาน      | > | ข้อมูลประเมินผล | • | ขอเปิดอบรม        | Ð        |
| $\frown$       |   |                 |   | ยกเลิกการเข้าอบรม | Ð        |
| edit           |   |                 |   | สมัครเข้าอบรม     | $\oplus$ |
|                |   |                 |   | เปิดรุ่นอบรม 4    | ÷        |

1. หน้าจอหลักสำหรับค้นหาข้อมูล เมื่อกดปุ่มค้นหาจะแสดงรายละเอียดข้อมูลที่บันทึกไว้เรียบร้อยแล้ว

| เปิดรุ่นอบรม         |                    |                                |                                   |                     |            |               |                | เพิ่ม      | *    |
|----------------------|--------------------|--------------------------------|-----------------------------------|---------------------|------------|---------------|----------------|------------|------|
| เงื่อนไขการค้นหา     |                    |                                |                                   |                     |            |               |                |            |      |
| รหัส                 |                    |                                |                                   |                     |            |               |                |            |      |
| สถานะการเปิดรับสมัคร | ทั้ง               | หมด                            |                                   | · ()                |            |               |                |            |      |
| หลักสูตร             | KL                 | JT การใช้โปรแกรม (             | @Core                             | Q Advance Selection |            |               |                |            |      |
| จากวันที             |                    |                                | ( <sup>1</sup>                    |                     |            |               |                |            |      |
| ถึงวันที             |                    |                                | [ <sup>2</sup> .mm <sup>1</sup> . |                     |            |               |                |            |      |
|                      | More               | e Options                      |                                   |                     |            |               |                |            |      |
| ค้นหา สิ่งออก 🔺      |                    |                                |                                   |                     |            |               |                |            |      |
| _                    |                    |                                |                                   |                     |            |               |                |            |      |
| พบ 1 รายการ          |                    |                                |                                   |                     |            |               |                |            |      |
| สำดับ ดำเนินการ      | รหัส               | ชื่อ                           | จากวันที่                         | ที่ตั้ง             | ถึงวันที่  | Allow Waiting | วิทยากร        | สถาบันฝึกอ | อบรม |
| ไ แก้ไข ดูข้อมูล     | CAS1902-<br>000010 | KUT การใช้<br>โปรแกรม<br>@Core | 21/02/2562                        |                     | 21/02/2562 | No            | ทดลองงาน ทดสอบ |            |      |

 กดปุ่มเพิ่มจากหน้าจอหลักจะแสดงหน้าเพิ่มข้อมูล เมื่อระบุข้อมูลเรียบร้อยแล้วกดปุ่ม 'บันทึก' เพื่อทำการบันทึกข้อมูล หรือ สามารถกดปุ่มแก้ไข หากต้องการปรับเปลี่ยนข้อมูลของแต่ละรายการ

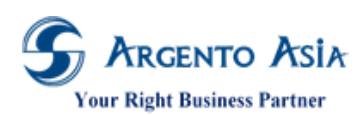

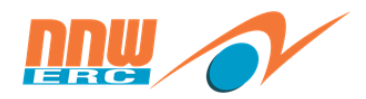

คู่มือการปฏิบัติงาน (User Procedure)

| < เปิดรุ่นอบรม                                                                     |                     |                               |            |                                                                |                   |         | ไปยัง +  |
|------------------------------------------------------------------------------------|---------------------|-------------------------------|------------|----------------------------------------------------------------|-------------------|---------|----------|
| รหัส<br>CAS1902-000001<br>หลักสูตร*<br>"ก้าวสู่ CEO" หรือ Leadership !<br>หมายเหตุ | Suc Q               |                               |            | สถานะการเปิดรับสมัคร*<br>เปิด (รับสมัครเข้าอบรม)<br>รุ่น<br>1  | 0<br>~<br>© Q     |         |          |
| Detail                                                                             |                     |                               |            |                                                                |                   |         | ~        |
| จากวันที่*<br>01/03/2562 📺<br>จากเวลา<br>09:00                                     |                     |                               |            | ถึงวันที่*<br>01/03/2562 <sup>(</sup><br>ถึงเวลา<br>18:00      |                   |         |          |
| ขว เมงรรม<br>9 ≢<br>จัดตามแผนอบรม<br>Yes<br>วิทยากร*<br>ทดลองงาน ทดสอบ             | 6 Q                 |                               |            | Allow Waiting<br>Yes<br>สถาบันฝึกอบรม<br>ASEAN Energy Regulato | rs' Netwo         |         |          |
| ที่ตั้ง<br>ส่วนกลาง<br>ศาอธินาย                                                    | 9 9                 |                               |            | จำนวนผู้เข้าร่วมสูงสุด<br>50 €<br>ศาอธิบาย (Alt)               |                   |         |          |
| คุณสมบัติผู้เข้าร่วม                                                               |                     |                               |            | กะ<br>อบรม (ไม่บันทึกเวลาเข้า -a                               | an) 🖸 Q           |         | h        |
| ผู้รับผิดชอบ                                                                       | ٩                   |                               | 1          | ผู้รับผิดชอบ 2                                                 | ٩                 |         |          |
| Class Location                                                                     |                     |                               |            |                                                                |                   |         | ~        |
| จากวันที*<br>01/03/2562 09:00<br>เพิ่มใหม่                                         |                     | ถึงวันที่<br>01/03/2562 18:00 |            | Place*<br>กนกรัดนรีสอรmore                                     |                   | Link    |          |
| Enroll List                                                                        |                     |                               |            |                                                                |                   |         | ~        |
| Pass All                                                                           |                     |                               |            |                                                                |                   |         |          |
| Enroll List<br>Employee Code                                                       | พนักงาน*            |                               | แบบประเมิน |                                                                | Evaluation Result | Pretest | Posttest |
| เพิ่มใหม่<br>∢                                                                     | พิมพัสริ บุษราคัมตร | ະກູລ                          |            | _                                                              | รอผลการอบรม       |         | ۶        |

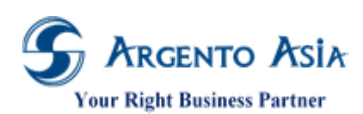

คู่มือการปฏิบัติงาน (User Procedure)

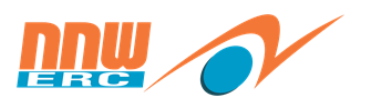

| Evaluation Form List                                    |              |            |                       |                    |                          | ~         |
|---------------------------------------------------------|--------------|------------|-----------------------|--------------------|--------------------------|-----------|
| แบบประเมิน*                                             | ประเมินโดย*  | รหัส Flow  | วิทยากร               |                    | จากวันที่* ถึง           | วันที่    |
| แบบประเมินผลโครงการฝึกอบรม                              | Self         | PE3        |                       |                    | 01/03/2562 01            | /03/2562  |
| เพิ่มใหม่                                               |              |            |                       |                    |                          |           |
| 4                                                       |              |            |                       |                    |                          | ×.        |
|                                                         |              |            |                       |                    |                          |           |
| Class Expense List                                      |              |            |                       |                    |                          | <u>^</u>  |
| รายการค่าใช้จ่ายในการอบรม*                              |              | จำนวน      |                       | ภาษีมูลค่าเพิ่ม    |                          |           |
| ด่าวิทยากร                                              |              |            | 24,190                |                    |                          | 140       |
| ดำอาหาร                                                 |              |            | 500                   |                    |                          | 70        |
| ด่าใช้จ่ายอื่น ๆ                                        |              |            | 1,500                 |                    |                          | 70        |
| เพิ่มใหม่                                               |              |            |                       |                    |                          |           |
| DDS Approve Amount                                      |              |            | DSS Approve Person    | 1                  |                          |           |
|                                                         |              |            | A                     |                    |                          |           |
|                                                         |              |            |                       |                    |                          |           |
| Establishment List                                      |              |            |                       |                    |                          | ^         |
| สถานประกอบการ*                                          | ประเภทการจัด | ส่งกรมพัฒา | ประเภทการพัฒนา        | เลขทีหนังสือรับรอง | หน่วยงานกรมพัฒฯที่รับรอง | วันที่รับ |
|                                                         |              |            |                       |                    |                          |           |
|                                                         |              |            |                       |                    |                          |           |
| สำนักงานคณะกรรมการกำกับกิจการพลังงาน<br>(สำนักงาน กอพ.) | Internal     | Yes        | ฝึกยกระดับ            | 1234               | 0987                     | 01/03     |
| (a tano ta mme)                                         |              |            |                       |                    |                          |           |
| 4                                                       |              |            |                       |                    | _                        | <b>b</b>  |
|                                                         |              |            |                       |                    |                          |           |
| Other Instructors                                       |              |            |                       |                    |                          | ^         |
| วิทยากร*                                                |              |            |                       |                    |                          |           |
| เพิ่มใหม่                                               |              |            |                       |                    |                          |           |
|                                                         |              |            |                       |                    |                          |           |
| File List                                               |              |            |                       |                    |                          | ~         |
|                                                         |              |            |                       |                    |                          |           |
| Document File                                           | ٢            | ามายเหตุ   |                       |                    |                          |           |
| เพิ่มใหม่                                               |              |            |                       |                    |                          |           |
|                                                         |              |            |                       |                    |                          |           |
| History                                                 |              |            |                       |                    |                          | ^         |
| หมายเหตุ:การยกเลิกหรือไม่จัดตามแผน                      |              |            |                       |                    |                          |           |
|                                                         |              |            |                       |                    |                          |           |
|                                                         |              |            |                       |                    |                          |           |
|                                                         |              |            |                       |                    |                          |           |
|                                                         |              |            |                       |                    |                          |           |
| System Information                                      |              |            |                       |                    |                          | ~         |
| สร้างโดย                                                |              |            | สร้างเมือ             |                    |                          |           |
| พิมพ์สิริ บษราศัยตระกอ                                  |              |            | 20 n.w. 2562, 13:39:0 | 06                 |                          |           |
|                                                         |              |            |                       |                    |                          |           |
|                                                         |              |            |                       |                    |                          |           |

### รายละเอียดคำอธิบาย

| ชื่อ                 | ความหมาย                                                                                           |  |  |  |  |
|----------------------|----------------------------------------------------------------------------------------------------|--|--|--|--|
| รหัส                 | ระบุรหัสของเปิดรุ่นอบรม                                                                            |  |  |  |  |
| สถานะการเปิดรับสมัคร | สถานะการเปิดรับสมัคร มีดังนี้                                                                      |  |  |  |  |
|                      | <ol> <li>เปิด (รับสมัครเข้าอบรม) : สถานะเริ่มต้นการเปิดอบรม ซึ่งผู้ที่ต้องการเข้าอบรมจะ</li> </ol> |  |  |  |  |
|                      | สามารถ Enroll เข้าอบรมได้                                                                          |  |  |  |  |
|                      | 2. ยืนยัน (ปิดรับสมัคร) : ที่มีการ Confirmed ผู้เข้าอบรมเรียบร้อยแล้ว                              |  |  |  |  |
|                      | <ol> <li>เสร็จสิ้น : สถานะที่การอบรบเสร็จสิ้นเรียบร้อยแล้ว</li> </ol>                              |  |  |  |  |
|                      | 4. Canclled : ยกเลิก                                                                               |  |  |  |  |

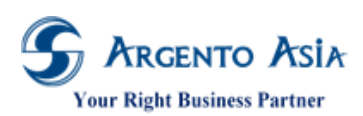

## คู่มือการปฏิบัติงาห (User Procedure)

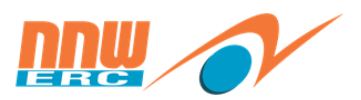

65

| ชื่อ                   | ความหมาย                                                                 |
|------------------------|--------------------------------------------------------------------------|
| หลักสูตร               | ระบุชื่อหลักสูตร                                                         |
| รุ่น                   | ระบุรุ่นของการเปิดอบรม                                                   |
| หมายเหตุ               | ระบุหมายเหตุ(ถ้ามี)                                                      |
| Partition              | ระบุเพื่อกำหนดสิทธิ์ในการมองเห็นข้อมูล (ตามสำนักงานที่รับผิดชอบ)         |
| Detail                 |                                                                          |
| จากวันที่              | วันที่เริ่มต้นของการเปิดรุ่นอบรม                                         |
| ถึงวันที่              | วันที่สิ้นสุดของการเปิดรุ่นอบรม                                          |
| จากเวลา                | เวลาเริ่มต้นของการเปิดรุ่นอบรม                                           |
| ถึงเวลา                | เวลาสิ้นสุดของการเปิดรุ่นอบรม                                            |
| ชั่วโมงรวม             | จำนวนชั่วโมงในการอบรม                                                    |
| จัดตามแผนอบรม          | ติ๊กเพื่อบอกว่าเป็นการจัดตามแผนและจะมีผลต่อรายงาน                        |
| วิทยากร                | ระบุชื่อวิทยากรหลักของรุ่นการอบรม                                        |
| Instructor Score       | ระบุคะแนนประเมินของวิทยากร เพื่อใช้ในการแสดงในรายงาน                     |
| สถาบันฝึกอบรม          | ระบุชื่อสถาบันฝึกอบรม                                                    |
| ที่ตั้ง                | ระบุสถานที่อบรม                                                          |
| จำนวนผู้เข้าร่วมสูงสุด | ระบุจำนวนผู้เข้าร่วมอบรม                                                 |
| คำอธิบาย               | ใส่อธิบายของรุ่นอบรม                                                     |
| คำอธิบาย (Alt)         | ใส่อธิบายของรุ่นอบรมภาษาอื่น                                             |
| คุณสมบัติผู้เข้าร่วม   | ระบุคุณสมบัติของผู้เข้าร่วมอบรม (สำหรับการออกรายงานบันทึกค่าใช้จ่าย)     |
| <b>ຄ</b> ະ             | ระบุกะที่ใช้ในการอบรม(ถ้ามี) จะมีผลต่อการรับรองเวลาในการไปอบรมนอกสถานที่ |
| ผู้รับผิดชอบ           | ผู้รับผิดชอบ กรณีที่เปิดรุ่นอบรม ภายในองค์กร ผู้จัดเป็นบุคคลากรภายใน     |
| ผู้รับผิดชอบ2          | ผู้รับผิดชอบ / กรณีที่เปิดรุ่นอบรม ภายในองค์กร ผู้จัดเป็นบุคคลากรภายใน   |
| Class Location         |                                                                          |
| จากวันที่              | วันที่เริ่มต้นของ Class                                                  |
| ถึงวันที่              | วันที่สิ้นสุดของ Class                                                   |
| Place                  | สถานที่จัดอบรมของ Class นั้น                                             |
| Link                   | ระบุ Link Location จาก Google Map เพื่อระบุพิกัดสถานที่                  |
| Enroll List            |                                                                          |
| Pass All               | ติ๊กเพื่อบันทึกผลการอบรมของผู้เข้าอบรมเป็น ผ่าน ทุกคน                    |
| Employee Code          | แสดงรหัสพนักงาน (Auto เมื่อกดบันทึก)                                     |
| พนักงาน                | สำหรับระบุชื่อพนักงานผู้เข้ารับการฝึกอบรม                                |
| แบบประเมิน             | ไม่ต้องกำหนดค่า                                                          |
| Evaluation Result      | ผลของการทำแบบทดสอบของพนักงาน                                             |
| Pretest                | เปอร์เซ็นต์ของการทำแบบทดสอบ Pretest                                      |
| Posttest               | เปอร์เซ็นต์ของการทำแบบทดสอบ Posttest                                     |
| Follow up              | แสดง "Yes" หรือ "No" สำหรับแบบประเมิน Follow up                          |

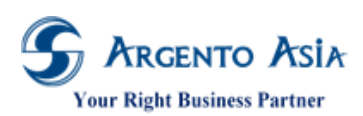

## คู่มือการปฏิบัติงาน (User Procedure)

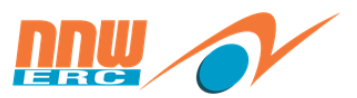

66

| ชื่อ                        | ความหมาย                                                                                  |
|-----------------------------|-------------------------------------------------------------------------------------------|
| Re-Test                     | แสดง "Yes" หรือ "No" สำหรับแจ้งเป็นการสอบซ่อมหรือำม่                                      |
| สถานะ                       | สถานะของการ Enroll                                                                        |
| Enroll Type                 | กำหนดว่าเป็น Attendee หรือ Observer  *เมื่อกำหนดเป็น Observer ระบบจะทำการเลือก            |
|                             | Not submit DD เป็น Yes ให้อัตโนมัติ                                                       |
| สมัครเข้าอบรม               | แสดงรหัสเอกสารการสมัคร (ไม่ต้องระบุ ระบบ Auto)                                            |
| Recurrent Date              | แสดงวันที่ Recurrent (ตามเงื่อนไขกฎช่วงวันที่)                                            |
| Not submit DD               | คลิกเลือกเมื่อต้องการกำหนดให้ผู้เข้าร่วมท่านนั้นไม่ต้องนำส่งกรมพัฒนาฝีมือแรงงานเช่น กลุ่ม |
|                             | Observer (นิเทศน์ศึกษา)                                                                   |
| Evaluation Form List        |                                                                                           |
| แบบประเมิน                  | เลือกแบบประเมินหรือแบบทดสอบที่ใช้ในการอบรมรุ่นนี้                                         |
| ประเมินโดย                  | ประเมินโดย กำหนดค่าให้เป็น Self เสมอ                                                      |
| รหัส Flow                   | ใส่รหัส Flow ในการอนุมัติเอกสารการประเมิน                                                 |
| วิทยากร                     | ระบุชื่อวิทยากร สำหรับกรณีมีวิทยากรหลายท่าน และแยกแบบประเมินตามวิทยากร ใช้                |
|                             | สำหรับกรณีการประเมินวิทยากรเท่านั้น                                                       |
| จากวันที่                   | วันที่ที่เริ่มทำแบบประเมิน                                                                |
| ถึงวันที่                   | วันที่สิ้นสุดในการทำแบบประเมิน                                                            |
| Subject                     | สำหรับระบุหัวข้อวิชาที่ทำการประเมิน สำหรับกรณีที่มีแบบทดสอบแยกตามหัวข้อวิชา กรณีนี้       |
|                             | ไม่ต้องระบุชื่อวิทยากร                                                                    |
| วันที่มีผล                  | วันที่ที่ต้องการบันทึกผลคะแนนการประเมิน                                                   |
| คะแนนที่ผ่าน                | ระบุเปอร์เซ็นต์ผ่านของการทำแบบทดสอบ                                                       |
| Class Expense List          |                                                                                           |
| รายการค่าใช้จ่ายในการอบรม   | บันทึกรายการค่าใช้จ่ายในการอบรม                                                           |
| จำนวน (จริง)                | ระบุจำนวน (จริง) (สำหรับแสดงผลในรายงานบันทึกเคลียร์ค่าใช้จ่าย)                            |
| ภาษีมูลค่าเพิ่ม             | ระบุภาษีมูลค่าเพิ่มของค่าใช้จ่ายในการอบรม                                                 |
| DDS Approve Amount          | จำนวนเงินที่กรมพัฒนาฯ อนุมัติ ให้                                                         |
| DSS Approve Person          | จำนวนคนที่กรมพัฒนาฯ อนุมัติ                                                               |
| หมายเหตุ                    | ระบุหมายเหตุ (ถ้ามี)                                                                      |
| Establishment List          |                                                                                           |
| สถานประกอบการ               | ระบุสถานประกอบการ                                                                         |
| ประเภทการจัด                | ประเภทการจัดอบรม (Internal, External)                                                     |
| ส่งกรมพัฒฯ                  | ติ๊กเลือก Yes หากต้องการส่งรายงานไปยังกรมพัฒนาฯ                                           |
| ประเภทการพัฒนา              | เลือกประเภทการพัฒนา (ฝึกยกระดับ, ฝึกเปลี่ยนสาขาอาชีพ, ฝึกเตรียมเข้างาน)                   |
| เลขที่หนังสือรับรอง         | ระบุเลขที่หนังสือรับรอง                                                                   |
| หน่วยงานที่ออกหนังสือรับรอง | ระบุหน่วยงานที่ออกหนังสือรับรอง                                                           |
| วันที่รับรอง                | ระบุวันที่รับรอง                                                                          |
| สำนักงานหลักในการจัดอบรม    | ติ๊กเลือก Yes หากสำนักงานหลักในการจัดอบรม                                                 |
| Other Instructors           |                                                                                           |

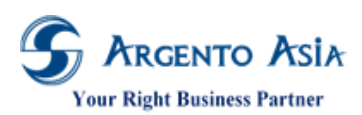

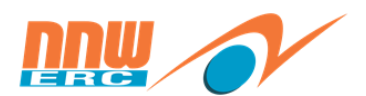

67

| ชื่อ                            | ความหมาย                                                                               |  |  |  |  |
|---------------------------------|----------------------------------------------------------------------------------------|--|--|--|--|
| วิทยากร                         | ระบุชื่อวิทยากรในการอบรมท่านอื่น (ถ้ามี) ** กรณีที่กำหนดค่าที่ Evaluation List แล้วไม่ |  |  |  |  |
|                                 | ต้องกำหนดค่าที่ฟิลด์นี้                                                                |  |  |  |  |
| File List                       |                                                                                        |  |  |  |  |
| Document File                   | แนบไฟล์อื่น ๆที่เกี่ยวข้องกับการเปิดรุ่นอบรม                                           |  |  |  |  |
| หมายเหตุ                        | ใส่คำอธิบายเกี่ยวกับไฟล์แนบ                                                            |  |  |  |  |
| History                         |                                                                                        |  |  |  |  |
| หมายเหตุ:การยกเลิกหรือไม่จัดตาม | ใส่หมายเหตุกรณีที่มีการยกเลิกการเปิดรุ่นอบรม                                           |  |  |  |  |
| แผน                             |                                                                                        |  |  |  |  |

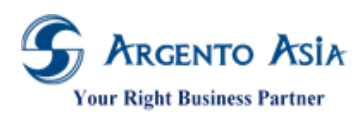

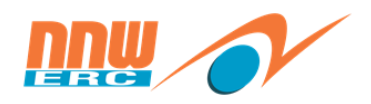

#### 4.2 <u>ขอเปิดอบรม</u>

เมนู → ข้อมูลฝึกอบรม → เอกสารฝึกอบรม → ขอเปิดอบรม

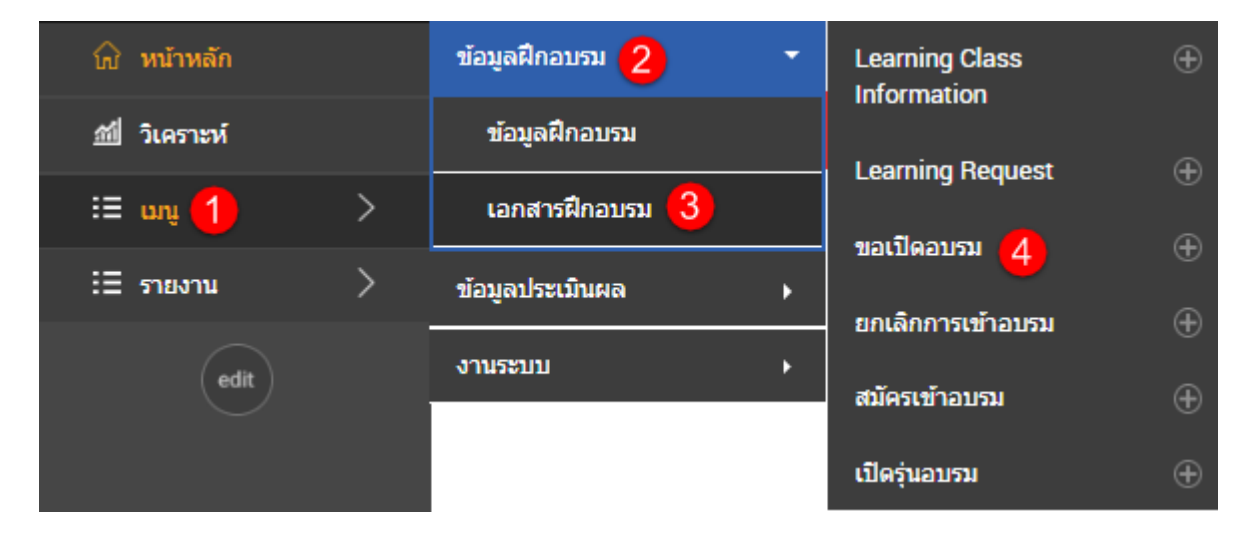

1. หน้าจอหลักสำหรับค้นหาข้อมูล

| ขอเวิ | โดอบรม     |                   | ข                  | -                   |                                              |                                              |           |                  |                  | สร้างเอกสารใหม่ | *         |
|-------|------------|-------------------|--------------------|---------------------|----------------------------------------------|----------------------------------------------|-----------|------------------|------------------|-----------------|-----------|
| เงื่อ | นไขการค้เ  | มหา               |                    |                     |                                              |                                              |           |                  |                  |                 |           |
| ເລນທີ | ี่เอกสาร   |                   |                    |                     |                                              |                                              |           |                  |                  |                 |           |
| สถาเ  | 12         |                   | ทั้งหมด            |                     | Ŧ                                            |                                              |           |                  |                  |                 |           |
| พนัก  | งาน        |                   |                    |                     | Q                                            | Advance Selection                            | on        |                  |                  |                 |           |
| สถาเ  | บันฝึกอบรม |                   |                    |                     | Q                                            | Advance Selection                            | on        |                  |                  |                 |           |
| สถาเ  | มที        |                   |                    |                     | Q                                            | Advance Selection                            | on        |                  |                  |                 |           |
| หลัก  | สู่ตร      |                   |                    |                     | Q                                            | Advance Selection                            | on        |                  |                  |                 |           |
| Ŕ     | ันหา ส่ง   | A NGGI            |                    |                     |                                              |                                              |           |                  |                  |                 |           |
| พบ    | 1 เอกสาร   |                   |                    |                     |                                              |                                              |           |                  |                  |                 |           |
| ลำดับ | ดำเนินการ  | เลขที่เอกสาร      | Course<br>Category | Course              | Institute                                    | Place                                        | Objective | From Date        | To Date          | Expense         | สถานะ     |
| 1     | ດູນ້ອນູລ   | LQ1901-<br>000002 | Internal           | Safety<br>Sentation | บริษัท เอเชีย<br>เทรนนึ่ง<br>เซ็นเตอร์ จำกัด | บริษัท เอเชีย<br>เทรนนึ่ง<br>เซ็นเตอร์ จำกัด | _         | 30/01/2562 08:30 | 30/01/2562 17:00 |                 | รออนุมัติ |

 2.กดปุ่มเพิ่มจากหน้าจอหลักจะแสดงหน้าเพิ่มข้อมูล เมื่อระบุข้อมูลเรียบร้อยแล้วกดปุ่ม 'บันทึก' เพื่อทำการบันทึกข้อมูล หรือ สามารถกดปุ่มแก้ไข หากต้องการปรับเปลี่ยนข้อมูลของแต่ละรายการ
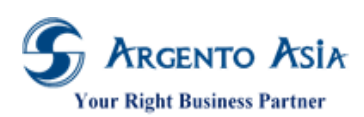

@Core System คู่มือการปฏิบัติงาน (User Procedure)

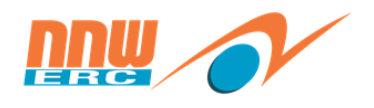

| <mark>ขอเปิดอบรม</mark><br>สถานะ : ร่าง<br>เลขทีเอกสาร : N/A |                                                                         | ٠   |
|--------------------------------------------------------------|-------------------------------------------------------------------------|-----|
| ส่วนหลัก                                                     |                                                                         |     |
| ประเภท*                                                      | External                                                                |     |
| หลักสูตร*                                                    | หลักสูดร Infographic Presentatio 🖸 🔍                                    |     |
| สถาบัน                                                       | Clarion Events Pte, Ltd.                                                |     |
| สถานที                                                       | จุฬาลงกรณ์มหาวิทยาลัย 💿 🔍                                               |     |
| วัตถุประสงค์                                                 |                                                                         |     |
| จากวันที่*                                                   | 29/05/2562 🗂 00:00                                                      |     |
| ถึงวันที่*                                                   | 30/05/2562 🛅 00:00                                                      |     |
| เหตุผล                                                       |                                                                         |     |
|                                                              |                                                                         |     |
| </th <th>2 000 4</th> <th>-/1</th>                           | 2 000 4                                                                 | -/1 |
|                                                              | 2,000 -                                                                 |     |
| หมายเหตุ                                                     |                                                                         |     |
|                                                              |                                                                         | 11  |
| ไฟล์แนบ                                                      |                                                                         |     |
|                                                              | Choose a file<br>from your computer.                                    |     |
|                                                              | Urag & Urop DOC, JPG, PDF, XLS, XLM, PNG<br>file here (Limit Size 2 MB) |     |
|                                                              |                                                                         |     |
| System Information                                           |                                                                         |     |
| สร้างโดย                                                     | พิมพ์สิริ บุษราศมตระอุล 💿 🔍                                             |     |
| สร้างเมื่อ                                                   | 29 ж.я. 2562, 11:15:50                                                  |     |
| อนุมัติโดย                                                   | Q.                                                                      |     |
| ວນຸມັດີເນື້ອ                                                 |                                                                         |     |
| ขออนุมัติ บันทึกร่าง บันทึกและท่                             | าสำเนา ยกเล็ก                                                           |     |

#### รายละเอียดคำอธิบาย

| ชื่อ           | ความหมาย                                                                           |  |  |  |
|----------------|------------------------------------------------------------------------------------|--|--|--|
| หลักสูตร       | ระบุชื่อหลักสูตรที่ขอเปิดอบรมโดยสามารถเลือกได้จากหลักสูตรที่มีอยู่หรือระบุชื่อใหม่ |  |  |  |
|                | ได้                                                                                |  |  |  |
| ประเภทหลักสูตร | ระบุประเภทหลักสูตร มีให้เลือกดังนี้                                                |  |  |  |
|                | 1. Internal: ภายใน                                                                 |  |  |  |
|                | 2. External: ภายนอก                                                                |  |  |  |
| สถาบันฝึกอบรม  | ระบุสถาบันฝึกอบรม โดยสามารถเลือกได้จากหลักสูตรที่มีอยู่หรือระบุชื่อใหม่ได้         |  |  |  |
| สถานที่จัดอบรม | ระบุสถานที่จัดอบรม โดยสามารถเลือกได้จากหลักสูตรที่มีอยู่หรือระบุชื่อใหม่ได้        |  |  |  |
| วัตถุประสงค์   | ระบุวัตถุประสงค์ในการขอเปิดอบรม                                                    |  |  |  |

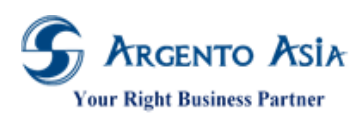

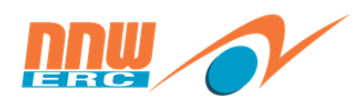

# คู่มือการปฏิบัติงาห (User Procedure)

| ชื่อ                | ความหมาย                                        |
|---------------------|-------------------------------------------------|
| จากวันที่           | วันที่เริ่มอบรม                                 |
| ถึงวันที่           | วันที่สิ้นสุดอบรม                               |
| เหตุผล              | ระบุเหตุผลที่ขอเปิดอบรม                         |
| ค่าใช้จ่าย(รวม VAT) | ค่าใช้จ่ายในการจัดอบรม                          |
| หมายเหตุ            | ระบุหมายเหตุ(ถ้ามี)                             |
| ไฟล์แนบ             | แนบไฟล์(ถ้ามี)                                  |
| Class Enrollment    |                                                 |
| พนักงาน             | ระบุรายชื่อพนักงานที่จะเข้าร่วมการอบรมเพิ่มเติม |

| < ขอเปิดอบรม /                     | Flow Summary                                                                     |
|------------------------------------|----------------------------------------------------------------------------------|
|                                    | 29/05/2562 รออนมัติ<br>ขออนุมัติ อนุมัติ<br>•<br>พิมพ์สรี บุษราศมตร<br>ขออนุมิติ |
| ขออนุมัติขอเปิดอบร                 | ม                                                                                |
| หลักสูตร                           | หลักสูตร Infographic Presentation Design เพิ่มพลังการสื่อสารในยุคไทยแลนด์ 4.0    |
| สถาบัน                             | Clarion Events Pte, Ltd.                                                         |
| สถานที                             | จฬาลงกรณ์มหาวิทยาลัย                                                             |
| วัตถุประสงค์                       | -                                                                                |
| เริ่ม                              | 29/05/2562                                                                       |
| สิ้นสุด                            | 30/05/2562                                                                       |
| ค่าใช้จ่าย                         | 2,000.00                                                                         |
| เหตุผล                             | -                                                                                |
| หมายเหตุ                           |                                                                                  |
| สร้างโดย                           | พิมพ์สีวิ บุษราศมตระกูล                                                          |
| สร้างเมื่อ                         | 29/05/2562 11:18                                                                 |
| ยืนยันการขออนุมัติ                 |                                                                                  |
| Class Enrollmont                   |                                                                                  |
| viass chroninent                   |                                                                                  |
| พนกงาน<br>พิมพ์สิติ มหระเดิมตระดูก |                                                                                  |
| พมพสร บุษราคมตระกูล                |                                                                                  |
| เพิ่มใหม่                          |                                                                                  |

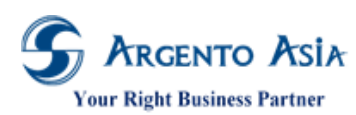

คู่มือการปฏิบัติงาห (User Procedure)

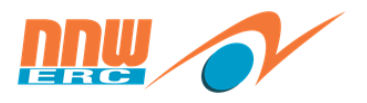

| 🔹 ขอเปิดอบรม                             |                                                          | ¢. |
|------------------------------------------|----------------------------------------------------------|----|
| 🥏 บันทึกข้อมูลสำเร็จ                     | ×                                                        |    |
| สถานะ : รออนุมัติ                        |                                                          |    |
| เลขที่เอกสาร : LQ1905-000001             |                                                          |    |
| ส่วนหลัก                                 |                                                          |    |
| ประเภท External                          |                                                          |    |
| <b>หลักสูตร</b> หลักสูตร Infographic     | Presentation Design เพิ่มพลังการสื่อสารในยุคไทยแลนด์ 4.0 |    |
| สถาบัน Clarion Events Pte, L             | td.                                                      |    |
| <b>สถานที่</b> จุฬาลงกรณ์มหาวิทยาล่      | ίu                                                       |    |
| <b>จากวันที่</b> 29/05/2562 00:00        |                                                          |    |
| <b>ถึงวันที่</b> 30/05/2562 00:00        |                                                          |    |
| ค่าใช้จ่าย 2,000                         |                                                          |    |
|                                          |                                                          |    |
| System Information                       |                                                          |    |
| <b>สร้างโดย</b> พิมพ์สีริ บุษราคัมตระภูล | 1                                                        |    |
| <b>สร้างเมื่อ</b> 29 พ.ค. 2562, 11:18:   | j0                                                       |    |
|                                          |                                                          |    |
|                                          |                                                          |    |
|                                          |                                                          |    |

เอกสารฉบับนี้เป็นลิขสิทธิ์ของกลุ่มบริษัท อาร์เจนโต้ เอเชีย จำกัด ซึ่งไม่อนุญาตให้ทำซ้ำหรือเผยแพร่แก่บุคคลอื่นก่อนได้รับอนุญาตจากสำนักงาน ไม่ว่าด้วยกรณีใด ๆ ทั้งสิ้น This document is the right of Argento Asia Company Group, any reproduction or distribution without the prior written permission of @Core is strictly prohibited.

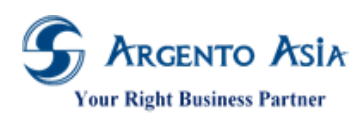

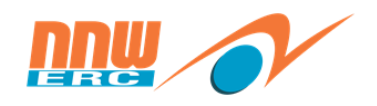

4.3 <u>บันทึกการสมัครเข้าอบรม โดยพนักงาน</u>

เมนูซ้ายมือ → เรียนรู้ → รุ่นการอบรมของฉัน

| 붬 เอกสาร    |   | การจัดการเรียนรู้                                     |                                                                            |                      |                          |                                    | อื่นๆ 👻                   |
|-------------|---|-------------------------------------------------------|----------------------------------------------------------------------------|----------------------|--------------------------|------------------------------------|---------------------------|
| 🗹 ประเมินผล | • | หมวดหมู่                                              | Filter by                                                                  |                      |                          |                                    |                           |
| 💂 เรียนรู้  | 7 | รุ่นการอบรมของฉัน <b>2</b><br>จัดการเรียนรัให้พนักงาน |                                                                            |                      |                          |                                    |                           |
| 🖓 สรรหา 🤍   | 9 |                                                       | Course Name                                                                | หลักสูตร             |                          | - Inste                            |                           |
| เมนูทั้งหมด |   |                                                       | ช่วงวนท                                                                    | 01/01/2562           | 31/12/2562               |                                    |                           |
| 쉾 หน้าหลัก  |   |                                                       | คบหา                                                                       |                      |                          |                                    |                           |
| ։≣ սոյ      |   |                                                       | Show : All Type                                                            | ource 🔻              |                          |                                    |                           |
| :≣ รายงาน   |   |                                                       |                                                                            |                      |                          |                                    |                           |
| แถบเมนู     |   |                                                       | 3rd Annual Regulation Affairs Int                                          | ernational Symposium |                          | ที่มา: กลุ่มพนักงานทั้งหมด (CY)    | สิ้นสุดวันที่: 31/12/2562 |
| $\frown$    |   |                                                       | วันพฤหัสบดี 30 พฤษภาคม 2562 08<br>สถานั้นปีความระเว Clarics Fronte Dia Lid | :00 - 17:00          |                          |                                    |                           |
| edit        |   |                                                       | สมัคร 3                                                                    | ч палинчинаа : э     |                          |                                    |                           |
|             |   |                                                       | ERC องค์กรในศัน                                                            |                      |                          | ที่มา: กลุ่มพนักงานปฏิบัติการ (EL) | สิ้นสุดวันที่: 31/12/2562 |
|             |   |                                                       |                                                                            | ไม่มีจุ<br>ดิต       | ่นที่เปิดอยู่<br>ลด่อ HR |                                    |                           |

 เมื่อคลิก "สมัคร" แล้วระบบจะแสดงหน้า "สมัครเข้าอบรม" เพื่อตรวจสอบข้อมูลการสมัครเข้าอบรม จากนั้นคลิก "ขอ อนุมัติ"

| < สมัครเข้าอบรม                                          |                        | ไปยัง → |
|----------------------------------------------------------|------------------------|---------|
| สถานะ : ร่าง                                             |                        |         |
| เลขทีเอกสาร : N/A                                        |                        |         |
|                                                          |                        |         |
|                                                          |                        |         |
| Class*                                                   |                        |         |
| 3rd Annual Regulation Affairs International<br>Symposium |                        |         |
| พนักงาน*                                                 |                        |         |
| พิมพ์สิริ บุษราศัมตระกูล                                 |                        |         |
| หมายเหตุ                                                 |                        |         |
| •                                                        |                        |         |
|                                                          |                        |         |
|                                                          |                        |         |
|                                                          |                        | 1       |
|                                                          |                        |         |
| System Information                                       |                        | ~       |
| สร้างโดย                                                 | สร้างเมือ              |         |
| พิมพ์สิริ บุษราคัมตระกูล                                 | 29 W.A. 2562, 11:34:04 |         |
|                                                          |                        |         |
| อนุมัติโดย                                               | อนุมัติเมือ            |         |
|                                                          |                        |         |
|                                                          |                        |         |
|                                                          |                        |         |
| ขออนุมัติ บันทึกร่าง บันทึกและทำสำเนา                    | ยกเล็ก                 |         |

2. เมื่อตรวจสอบข้อมูลการสมัครเข้าอบรมเรียบร้อยแล้วคลิก "ยืนยันการขออนุมัติ"

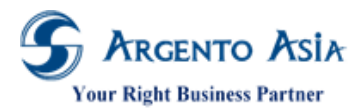

Flow Summary

@Core System

คู่มือการปฏิบัติงาน (User Procedure)

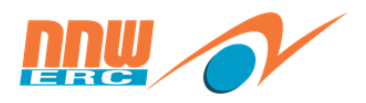

| < สมัครเข้าอบรม /                             | Flow Summary                                                                                                    |                                 |                             |                       |           |
|-----------------------------------------------|----------------------------------------------------------------------------------------------------|---------------------------------|-----------------------------|-----------------------|-----------|
|                                               | ,                                                                                                    |                                 |                             |                       |           |
|                                               |                                                                                                    | 29/05/2562                      | รออนุมัติ                   |                       |           |
|                                               |                                                                                                    | ขออนุมด                         | ອນຸ່ມທ                      |                       |           |
|                                               | -                                                                                                    |                                 |                             |                       |           |
|                                               | A CARACTER AND A CARACTER AND A CARACTER ANTE ANO A CARACTER ANTE ANO A CARACTER ANTE ANO A CARACTER ANTE ANTE ANTE ANTE ANTE ANTE ANTE ANTE | พิมพ์สิริ บุษราศัมตร<br>ขออนมติ | สุวิทย์ อินทรถาวร<br>อนมัติ |                       |           |
|                                               |                                                                                                    |                                 |                             |                       |           |
|                                               |                                                                                                    |                                 |                             |                       |           |
| พิมพ์สิริ บษราดับตระกล                        | ขออบบัติสบัครเข้าอบ                                                                                                    | รบ หลักสตร : 3rd Annua          | al Regulation Affairs Int   | ternational Symposium |           |
| กลุกตร มีกรายของเยื่อ                         |                                                                                                    | างผ่างสารสูงาง . อาน / สามาณ    | a negatation Analio int     | iennational oymposiam |           |
|                                               |                                                                                                    |                                 |                             |                       |           |
| เลขที่เอกสาร                                  | CEN000082                                                                                                    |                                 |                             |                       |           |
| ชื่อหลักสูตร                                  | 3rd Annual Regulation Af                                                                                                    | ffairs International Symposium  |                             |                       |           |
| พนักงาน                                       | พิมพ์สรี บุษราคัมตระกูล                                                                                                    |                                 |                             |                       |           |
| วนทขอสมคร<br>วันที่/เวลา เริ่มระเรา           | 29/05/2562 11:34                                                                                                    |                                 |                             |                       |           |
| วแท/เวลา เริ่มชบรม<br>วันที่/เวลา สิ้นสุดลนคน | 30/05/2562 17:00                                                                                                    |                                 |                             |                       |           |
| สถาบันฝึกอบรม<br>สถาบันฝึกอบรม                | Clarion Events Pte 1 td                                                                                                    |                                 |                             |                       |           |
| วิทยากร                                       | จักพันธ์ นิยมการ                                                                                                    |                                 |                             |                       |           |
| จำนวนผู้เข้าอบรมต่อคอร์ส                      | 5 ดน                                                                                                    |                                 |                             |                       |           |
| หมายเหตุ                                      | -                                                                                                    |                                 |                             |                       |           |
| สร้างโดย                                      | พิมพ์สิริ บุษราคัมตระกูล                                                                                                    |                                 |                             |                       |           |
| สร้างเมื่อ                                    | 29/05/2562 11:34                                                                                                    |                                 |                             |                       |           |
| ยืนยันการขออนุมัติ                            |                                                                                                    |                                 |                             |                       |           |
|                                               |                                                                                                    |                                 |                             |                       |           |
|                                               |                                                                                                    |                                 |                             |                       |           |
|                                               |                                                                                                    |                                 |                             |                       |           |
| < สมัครเข้าอบรม                               |                                                                                                    |                                 |                             |                       | ไปยัง 👻 🔅 |
|                                               | v . c                                                                                                    |                                 |                             |                       |           |
| 🥑 บันที                                       | กข้อมูลสำเร็จ                                                                                                    |                                 |                             | ×                     |           |
| สถานะ : รออนุมัติ                             |                                                                                                    |                                 |                             |                       |           |
| เลขที่เอกสาร : CEN000082                      |                                                                                                    |                                 |                             |                       |           |
|                                               |                                                                                                    |                                 |                             |                       |           |
| Class                                         |                                                                                                    |                                 |                             |                       |           |
| 3rd Annual Regulation Affairs In              | nternational Symposium                                                                                                    |                                 |                             |                       |           |
| พนักงาน<br>พิมพ์สิริ มษราดับตระกล             |                                                                                                    |                                 |                             |                       |           |
|                                               |                                                                                                    |                                 |                             |                       |           |
|                                               |                                                                                                    |                                 |                             |                       |           |
| Oustan Information                            |                                                                                                    |                                 |                             |                       |           |
| System Information                            |                                                                                                    |                                 |                             |                       | ~         |
| สร้างโดย                                      |                                                                                                    |                                 | สร้างเมื่อ                  |                       |           |
| พมพลร บุษราศมตระกูล                           |                                                                                                    |                                 | 29 พ.ค. 2562, 11:34:29      |                       |           |
| อนุมัติโดย                                    |                                                                                                    |                                 | อนุมัติเมือ                 |                       |           |
|                                               |                                                                                                    |                                 |                             |                       |           |
|                                               |                                                                                                    |                                 |                             |                       |           |
|                                               |                                                                                                    |                                 |                             |                       |           |
|                                               |                                                                                                    |                                 |                             |                       |           |
|                                               |                                                                                                    |                                 |                             |                       |           |
|                                               |                                                                                                    |                                 |                             |                       |           |

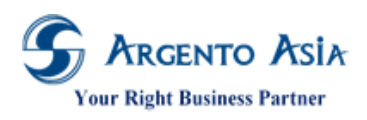

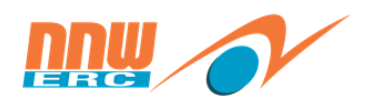

74

# 4.4 <u>บันทึกการสมัครเข้าอบรม โดย Admin</u>

- 4.4.1. บันทึกผ่านหน้าจอเปิดรุ่นอบรม โดยระบุรายชื่อพนักงานเป็นรายคน
- เมนู → ข้อมูลฝึกอบรม → เอกสารฝึกอบรม → เปิดรุ่นอบรม

| 😡 หน้าหลัก            |   | ข้อมูลฝึกอบรม 🙎 | - | Learning Class    | Ð        |
|-----------------------|---|-----------------|---|-------------------|----------|
| ฏ่∭ี วิเคราะห์        |   | ข้อมูลฝึกอบรม   |   |                   | •        |
| :≡ unį <mark>1</mark> | > | เอกสารฝึกอบรม   |   |                   | Ð        |
| :Ξ รายงาน             | > | ข้อมูลประเมินผล | • | ขอเปิดอบรม        | ÷        |
| $\frown$              |   |                 |   | ยกเลิกการเข้าอบรม | Ð        |
| edit                  |   | งานระบบ         | • | สมัครเข้าอบรม     | $\oplus$ |
|                       |   |                 |   | เปิดรุ่นอบรม 4    | Ð        |

# 1. ค้นหารุ่นอบรมที่ต้องการ

| เปิดรุ่นอบรม             |                      |                   |                   |            |               |                | เพิ่ม 🔅       |
|--------------------------|----------------------|-------------------|-------------------|------------|---------------|----------------|---------------|
| เงื่อนไขการค้นหา         |                      |                   |                   |            |               |                |               |
| รหัส                     |                      |                   |                   |            |               |                |               |
| สถานะการเปิดรับสมัคร     | ทั้งหมด              | *                 | 0                 |            |               |                |               |
| หลักสูตร                 | KUT การใช้โปรแกรม @C | Core 🖸 Q          | Advance Selection |            |               |                |               |
| จากวันที่                |                      |                   |                   |            |               |                |               |
| ถึงวันที                 |                      |                   |                   |            |               |                |               |
|                          | More Options         |                   |                   |            |               |                |               |
| ค้นหา ส่งออก 🔺           |                      |                   |                   |            |               |                |               |
|                          |                      |                   |                   |            |               |                |               |
| พบ 1 รายการ              |                      |                   |                   |            |               |                |               |
| สำดับ ดำเนินการ รพัส     | ชื่อ ร               | จากวันที่ ที่ตั้ง |                   | ถึงวันที่  | Allow Waiting | วิทยากร        | สถาบันฝึกอบรม |
| 1 แก้ไข ดูข้อมูล CAS1902 | - KUT การใช้ 2       | 21/02/2562        |                   | 21/02/2562 | No            | ทดลองงาน ทดสอบ |               |
| 000010                   | โปรแกรม<br>@Core     |                   |                   |            |               |                |               |

# ที่หน้าเปิดรุ่นอบรมคลิก "ไปยัง > Enroll List"

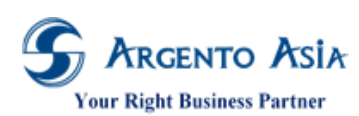

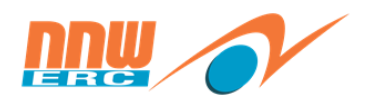

คู่มือการปฏิบัติงาน (User Procedure)

| 🚺 เปิ๊ดรุ่นอบรม                          |                                                      | ไปยัง 👻                                                       | * |
|------------------------------------------|------------------------------------------------------|---------------------------------------------------------------|---|
| รหัส<br>CAS1902-000010                   | สถานะการเปิดรับสมัคร* 🚺<br>เปิด (รับสมัครเข้าอบรม) 👻 | ส่วนหลัก<br>Detail<br>Class Location                          |   |
| หลักสูตร*<br>KUT การใช้โปรแกรม @Core 🕒 🔍 | รุ่น<br>1 ▲                                          | Enroll List<br>Evaluation Form List                           | 1 |
| หมายเหตุ                                 | Partition                                            | Class Expense List<br>Establishment List<br>Other Instructors |   |
| Detail                                   |                                                      | File List<br>History<br>System Information                    | ~ |

| Enroll List   |                       |            |                    |                   |         | ~        |
|---------------|-----------------------|------------|--------------------|-------------------|---------|----------|
| Pass All      |                       |            |                    |                   |         |          |
| Yes           |                       |            |                    |                   |         |          |
| Enroll List   |                       |            |                    |                   |         |          |
| Employee Code | พนักงาน*              | แบบประเมื  | น                  | Evaluation Result | Pretest | Posttest |
| R00000333     | สวัสดิการ 2 กลุ่ม 1   | KUT แบบ    | ประเมินหลังการอบรม | ผ่าน              |         |          |
| R000004       | สวัสดีการ 3 กลุ่ม 1   |            |                    | รอผลการอบรม       |         |          |
| R000004       | สวัสดิการ 3 กลุ่ม 1   |            |                    | รอผลการอบรม       |         |          |
| KUT001        | สวัสดีการ 4 กลุ่ม 1   |            |                    | รอผลการอบรม       |         |          |
| KUT001        | สวัสดีการ 4 กลุ่ม 1   |            |                    | รอผลการอบรม       |         |          |
| KUT001        | สวัสดิการ 4 กลุ่ม 1   |            |                    | รอผลการอบรม       |         |          |
|               | พิมพ์นิภา ศรีโพธิ์งาม | <b>Θ</b> Q | 0                  | Q รอผลการอบรม     | •       |          |
| ตกลง ยกเลิก   | ทำข้ำ ลบออก           |            |                    |                   |         |          |
| เพิ่มใหม่     |                       |            |                    |                   |         |          |
| •             |                       |            |                    |                   |         | +        |

#### รายละเอียดคำอธิบาย

| ชื่อ              | ความหมาย                                                               |
|-------------------|------------------------------------------------------------------------|
| Enroll List       |                                                                        |
| Pass All          | ติ๊กเพื่อบันทึกผลการอบรมของผู้เข้าอบรมเป็น ผ่าน ทุกคน                  |
| Employee Code     | แสดงรหัสพนักงาน (Auto เมื่อกดบันทึก)                                   |
| พนักงาน           | สำหรับระบุชื่อพนักงานผู้เข้ารับการฝึกอบรม                              |
| แบบประเมิน        | ไม่ต้องกำหนดค่า                                                        |
| Evaluation Result | ผลของการทำแบบทดสอบของพนักงาน                                           |
| Pretest           | เปอร์เซ็นต์ของการทำแบบทดสอบ Pretest                                    |
| Posttest          | เปอร์เซ็นต์ของการทำแบบทดสอบ Posttest                                   |
| Follow up         | แสดง "Yes" หรือ "No" สำหรับแบบประเมิน Follow up                        |
| Re-Test           | แสดง "Yes" หรือ "No" สำหรับแจ้งเป็นการสอบซ่อมหรือำม่                   |
| สถานะ             | สถานะของการ Enroll                                                     |
| Enroll Type       | กำหนดว่าเป็น Attendee หรือ Observer  *เมื่อกำหนดเป็น Observer ระบบจะทำ |
|                   | การเลือก Not submit DD เป็น Yes ให้อัตโนมัติ                           |

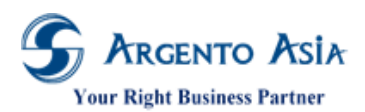

# คู่มือการปฏิบัติงาน (User Procedure)

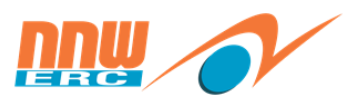

| ชื่อ           | ความหมาย                                                                        |
|----------------|---------------------------------------------------------------------------------|
| สมัครเข้าอบรม  | แสดงรหัสเอกสารการสมัคร (ไม่ต้องระบุ ระบบ Auto)                                  |
| Recurrent Date | แสดงวันที่ Recurrent (ตามเงื่อนไขกฎช่วงวันที่)                                  |
| Not submit DD  | คลิกเลือกเมื่อต้องการกำหนดให้ผู้เข้าร่วมท่านนั้นไม่ต้องนำส่งกรมพัฒนาฝีมือแรงงาน |
|                | เช่น กลุ่ม Observer (นิเทศน์ศึกษา)                                              |

# 4.4.2. บันทึกรายชื่อผู้เข้าอบรมผ่านหน้าจอ Learning Management โดย Admin เมนูซ้ายมือ → เรียนรู้ → จัดการเรียนรู้ให้พนักงาน

| Core              | ค้นหาเมนูและรายงาน C                                |                                                            |                    |            |                    | สวัสดิการ 4 กลุ่ม 1<br>Role : System Admi |
|-------------------|-----------------------------------------------------|------------------------------------------------------------|--------------------|------------|--------------------|-------------------------------------------|
| 🖹 เอกสาร          | การจัดการเรียนรู้                                   |                                                            |                    |            | อื่น ๆ 👻 สร้างรุ่น | การอบรม                                   |
| 🗹 ประเมินผล       | หมวดหมู่                                            |                                                            |                    |            |                    |                                           |
| 束 เรียนรู้ 🚺 💶    | ร่นการอาเรมของฉัน                                   | Filter                                                     |                    |            |                    |                                           |
| ⊊ ਕਨਸਮ <b>1</b> 3 | จัดการเรียนรู้ให้พนักงาน 2<br>ส่ง email แจ้งการอบรม | KUT การใช้โปรแกรม @∩ore                                    |                    |            |                    | -                                         |
| เมนูทั้งหมด       |                                                     | <ul> <li>วันพฤหัสบดี 21 กุมภาพันธ์ 2562 09:00 -</li> </ul> | 17:00              |            | จำนวนคงเท          | เลือ : 3                                  |
| 💮 หน้าหลัก        |                                                     | 🔳 ชื่อพนักงาน                                              | ตำแหน่ง (Job Role) | ที่มา      | ระดับ สิ้นสุดวันเ  | 1                                         |
|                   | 3                                                   | 🗹 สวัสดิการ 3 กลุ่ม 1                                      | ผู้อำนวยการส่วน    | แผนประจำปี | 21/02/2            | 562                                       |
| i≣ unu >          |                                                     | 🔲 สวัสดิการ กลุ่ม 1                                        | ผู้อำนวยการส่วน    | แผนประจำปี | 21/02/2            | 562                                       |
| :≣ รายงาน >       | •                                                   | 4 atlins drop                                              |                    |            |                    |                                           |

 คลิกเลือกพนักงานที่ต้องการหรือคลิก Select All กรณีต้องการเลือกข้อมูลทั้งหมด (หมายถึงข้อมูลพนักงานทั้งหมดที่แสดงบน หน้าจอที่ Active อยู่) จากนั้นคลิกปุ่ม Add to Class

| สมัครเข้าอบรม<br>สถานะ : ร่าง<br>เลขทีเอกสาร : N/A                                           | ,          |         |        |                   | 1              | lõo 🕶 🔅  |
|----------------------------------------------------------------------------------------------|------------|---------|--------|-------------------|----------------|----------|
| Class*<br>KUT การใช้ไปรแกรม @Core<br>พนักงาน*<br>สวัสดีการ 4 กลุ่ม 1<br>Partition<br>นายเหตุ |            |         |        |                   |                |          |
| Detail List                                                                                  |            |         |        |                   |                |          |
| พนักงาน*                                                                                     | แบบประเมิน | ผลอบรม  | คะแนน% | ไม่ส่งกรม<br>พัฒฯ | Recurrent Date | Due Date |
| สวัสดิการ 3 กลุ่ม 1                                                                          |            | Waiting |        | No                |                |          |
| เพิ่มใหม่                                                                                    |            |         |        |                   |                | Þ        |
|                                                                                              |            |         |        |                   |                | r.       |
| ขออนุมัติ บันทึกร่าง บันทึกและทำสำเนา                                                        | ยกเลิก     |         |        |                   |                |          |

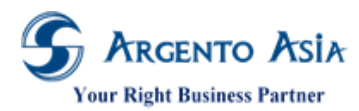

คู่มือการปฏิบัติงาห (User Procedure)

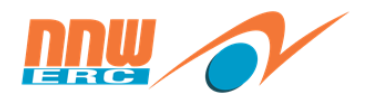

| < สมัครเข้าอบรม /        | ' Flow Summary        |                                  |                                |       |
|--------------------------|-----------------------|----------------------------------|--------------------------------|-------|
|                          |                       | 21/02/2562<br><b>ขออนุ</b> มัติ  | รออนมัต<br>อนุมัติ             |       |
|                          |                       | สวัสดีการ 4 กลุ่ม 1<br>ขออนุมัติ | 🕵 สวัสดิการ กลุ่ม 1<br>อนุมัติ |       |
| สวัสดิการ 4 กลุ่ม 1 ขอ   | สมัครเข้าอบรม         |                                  |                                |       |
| เลขที่เอกสาร             | CEN000021             |                                  |                                |       |
| ชื่อหลักสูตร             | KUT การใช้โปรแกรม @Co | re                               |                                |       |
| ผู้สมัคร                 | สวัสดิการ 4 กลุ่ม 1   |                                  |                                |       |
| วันที่ขอสมัคร            | 21/02/2562 17:15      |                                  |                                |       |
| วันที/เวลา เริ่มอบรม     | 21/02/2562            |                                  |                                | 09:00 |
| วันที/เวลา สิ้นสุดอบรม   | 21/02/2562            |                                  |                                | 17:00 |
| สถานที่อบรม              | -                     |                                  |                                |       |
| วิทยากร                  | ทดลองงาน ทดสอบ        |                                  |                                |       |
| จำนวนผู้เข้าอบรมต่อคอร์ส | 5                     |                                  |                                | คน    |
| หมายเหตุ                 | -                     |                                  |                                |       |
| ยืนยันการขออนุมัติ       |                       |                                  |                                |       |

| < สมัครเข้าอบรม                                                                             |               |         |                                           |               |                |          | ไปยัง ◄   | \$ |
|---------------------------------------------------------------------------------------------|---------------|---------|-------------------------------------------|---------------|----------------|----------|-----------|----|
| 🥏 บันที่เ                                                                                   | าข้อมูลสำเร็จ |         |                                           |               |                | ×        |           |    |
| สถานะ : รออนุมัติ                                                                           |               |         |                                           |               |                |          |           |    |
| เลขที่เอกสาร : CEN000021                                                                    |               |         |                                           |               |                |          |           |    |
| Class<br>KUT การใช้โปรแกรม @Core<br>พนักงาน<br>สวัสติการ 4 กลุ่ม 1<br>Partition<br>หมายเหตุ |               |         |                                           |               |                |          |           |    |
| พนักงาน                                                                                     | แบบประเมิน    | ผลอบรม  | คะแนน%                                    | ไม่ส่งกรมพัฒฯ | Recurrent Date | Due Date | สถานะ     |    |
| สวัสดิการ 3 กลุ่ม 1                                                                         |               | Waiting |                                           | No            |                |          | รออนุมัติ |    |
| System Information                                                                          |               |         |                                           |               |                |          |           | ^  |
| สร้างโดย<br>สวัสดิการ 4 กลุ่ม 1<br>อนุมัติโดย                                               |               |         | สร้างเมือ<br>21 ก.พ. 256<br>วันที่อนุมัติ | 2, 17:15:17   |                |          |           |    |

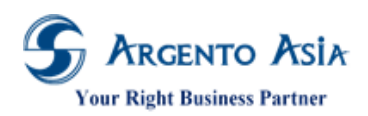

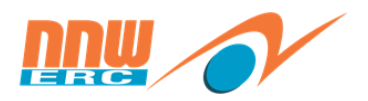

#### 4.5 <u>การทำแบบประเมิน หรือแบบทดสอบ</u>

 จากการเข้าอบรมเรียบร้อยแล้ว จากนั้นเมื่อมีการประเมินผลการอบรมนั้น ทางผู้เข้าอบรมสามารถบันทึกผลการอบรมของแต่ ละคนได้ โดยคลิกเข้าเมนู "ประเมินผล"

| 占 เอกสาร        | รายการรอประเมิน                                                        |  |
|-----------------|------------------------------------------------------------------------|--|
| 🗹 ประเมินผล 🚺 💶 |                                                                        |  |
| 💂 เรียนรู้ 🛛 🔼  | ที่จะต่องทำ(1) แล้รัจแต่ว                                              |  |
| 🖓 สรรหา 🔢       | Self Evaluation                                                        |  |
| เมนูทั้งหมด     | ทาสงแสงง 1 แบบ<br>แบบประเมิน ลิ้นสุดวันที่                             |  |
| 😡 หน้าหลัก      | <u>(KUT แบบประเม็นหลังการอบลม (KUT การใช้โปรแกลม @Core)</u> 21/02/2562 |  |
| ฏ่∭ี วิเคราะห์  |                                                                        |  |
| :≣ unų >        | Other Employee Evaluation                                              |  |
| เี≣ รายงาน >    | แบบประเมิน Employee Code ชื่อพนักงาน Position สิ้นสุดวันที่            |  |
| แถบเมนู         |                                                                        |  |

2. ทำแบบประเมินจากนั้นคลิกตกลง

| I I                                                                                          | <ut th="" แบบประเมินหลังการอบรม<=""><th>I</th><th></th><th></th><th></th><th></th><th></th><th></th><th></th><th></th><th>Refresh</th></ut> | I           |              |            |      |      |         |            |            |                           | Refresh                                               |
|----------------------------------------------------------------------------------------------|----------------------------------------------------------------------------------------------------|-------------|--------------|------------|------|------|---------|------------|------------|---------------------------|-------------------------------------------------------|
| Informati<br><u>เกณฑ์กา</u><br>ระดับ 5 =<br>ระดับ 4 =<br>ระดับ 3 =<br>ระดับ 2 =<br>ระดับ 1 = | ion: ให้ผู้ตอบแบบประเมินแสดงความคิดเห็นอย่างอิส<br><u>เรประเบิน</u><br>- มากที่สุด<br>- มาก<br>- ปานกลาง<br>- น้อย<br>- น้อยที่สุด/ไม่มี    | ระ ไม่ต้องส | ลงขื่อผู้ตอบ | າ ສະເປັ    | นประ | โยชา | ม์อย่าง | มยิ่งใน    | เการป      | เร็บปรุง หลักสูตรและการวา | างแผนการฝกือบรมครั้งต่อไป                             |
|                                                                                              |                                                                                                    |             |              |            |      |      |         |            |            |                           | Total Score :100.00<br>Score :0.00<br>Percent :0.00 % |
| No.                                                                                          | รายการ                                                                                                    | คะแนน       | น้ำหนัก      | 0          | 1    | 2    | 3       | 4          | 5          | หมายเหตุ                  | History                                               |
| 1. ជ                                                                                         | เื้อหาหลักสูตร                                                                                                    |             |              |            |      |      |         |            |            |                           |                                                       |
| 1                                                                                            | <ol> <li>1.1 หลักสูดรดังกล่าวมีความจำเป็นและเป็นประโยชน์<br/>ต่อการนำไปใช้ในการปฏิบัติงาน</li> </ol>                                        | 5.00        | 1.00         | $\bigcirc$ | 0    | 0    | 0       | $\bigcirc$ | $\bigcirc$ |                           |                                                       |
| 2                                                                                            | <ol> <li>1.2 หลักสูตรดังกล่าวมีความทันสมัยและก้าวทันต่อ<br/>การเปลี่ยนแปลง</li> </ol>                                                       | 5.00        | 1.00         | 0          | 0    | 0    | 0       | $\bigcirc$ | $\bigcirc$ |                           |                                                       |
| No.                                                                                          | รายการ                                                                                                    | คะแนน       | น้ำหนัก      | 0          | 1    | 2    | 3       | 4          | 5          | หมายเหตุ                  | History                                               |
| 2. ผู้                                                                                       | ้เข้ารับการฝึกอบรม                                                                                                    |             |              |            |      |      |         |            |            |                           |                                                       |
| 1                                                                                            | 2.1 จำนวนผู้เข้ารับการฝึกอบรมเหมาะสมกับทัวข้อ<br>การสอนหรือกิจกรรม                                                                          | 5.00        | 1.00         | 0          | 0    | 0    | 0       | 0          | $\bigcirc$ |                           |                                                       |
| ตกลง                                                                                         | บันทึกแบบร่าง ยกเลิก                                                                                                    |             |              |            |      |      |         |            |            |                           |                                                       |

หมายเหตุ : กรณีที่เป็นแบบทดสอบระบบจะแสดงข้อสอบเพื่อให้ผู้อบรมทำข้อสอบ และกดปุ่มตกลง

### 4.6 <u>การยกเลิกการขอสมัครเข้าอบรม</u>

#### 4.6.1 พนักงานขอยกเลิกผ่านหน้าจอ "เอกสาร" ของระบบ

1. เมื่อ Log In เข้าระบบในหน้าจอ Home จะเห็นเมนู "เอกสาร" ทางด้านซ้ายบน

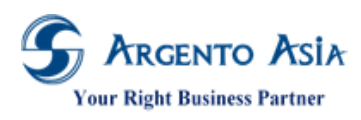

@Core System คู่มือการปฏิบัติงาน (User Procedure)

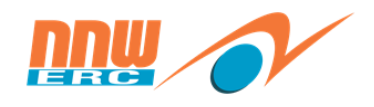

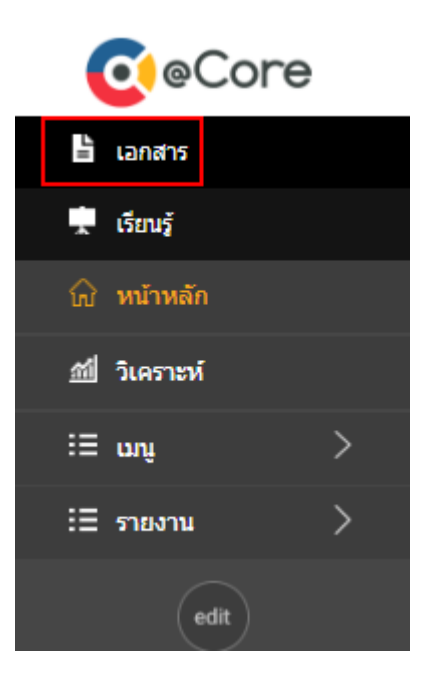

 แสดงหน้าจอเอกสาร เลือก History ในกรณีที่เอกสารนั้นถูกอนุมัติแล้ว ให้กด "ขออนุมัติยกเลิกเอกสาร" และระบุเหตุผล เพื่อให้หัวหน้าทำการกด "ยกเลิก"

| ີ 🖹 เอกสาร 🚺               | เอกสาร                                        |                            | Active (0) History 2 |
|----------------------------|-----------------------------------------------|----------------------------|----------------------|
| 🗹 ประเมินผล                | วันที่ 15/02/2562 🗂 22/02/2562 🗂              |                            |                      |
| 🗼 เรียนรู้ 🛛 🙎             | ໃນມານທາງ ສັສລິດງຮຽດກັບໄ                       |                            |                      |
| เมนูทั้งหมด                |                                               |                            |                      |
| กิ หน้าหลัก                | ทุกสถานะเอกสาร 👻 ทุกประเภทเอกสาร 👻 ทุกหนักงาน | 👻 ทุกประเภทการอนุมัติ 👻    | พบไเอกสาร            |
| วันไ วิเคราหน้             |                                               |                            |                      |
| := \                       | เอกสาร                                        | ผู้ขออนุมัติ สถาน          | แะ เหตุผล ดำเนินการ  |
| := เมนู /                  | <u>สวัสดิการ 3 กลุ่ม 1 ขอสมัครเข้าอบรม</u>    | สวัสดิการ 3 กลุ่ม 1 อนุมัง | ดิ ขออนุมีดียกเล็ก 3 |
| เ≣ รายงาน >                |                                               | < 1 >                      |                      |
|                            |                                               |                            |                      |
|                            |                                               |                            |                      |
| เอกสาร                     |                                               |                            | Active (0) History   |
| วันที่ 15/02/2562          | 22/02/2562 <sup>(min)</sup>                   |                            |                      |
| ในนามของ สวัสดิการ 3 กลุ่ม | าไ ดับหา                                      |                            |                      |
| ทุกสถานะเอกสาร 👻 ท         | ุกประเภทเอกสาร → ทุกพนักงาน → ทุกประเภทการอ   | นุมัติ 👻                   | พบ 1 เอกสาร          |
|                            |                                               |                            |                      |
| เอกสาร                     | ผู้ขออง                                       | เมัติ สถานะ เหตุ           | อุผล ดำเนินการ       |
| สวัสดิการ 3 กลุ่ม 1 ของ    | ส <u>มัครเข้าอบรม</u> สวัสดิก                 | าร 3 กลุ่ม ไอนุมัติ        | ติดงาน               |
|                            |                                               |                            | ขออนุมิดียกเล็ก X    |
|                            | < 1                                           | >                          |                      |

3. หน้าจอ "เอกสาร" ของลูกน้องที่ได้ทำการ "ขออนุมัติยกเลิกเอกสาร"

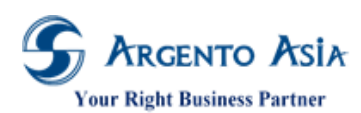

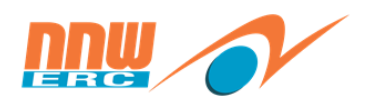

คู่มือการปฏิบัติงาน (User Procedure)

| Image: Statistic statistic statisti | 🖹 เอกสาร 🛛 🚺 15     | เอกสาร                                                                                               |                                            | Active (15) History |
|----------------------------------------------------------------------------------------------------|---------------------|----------------------------------------------------------------------------------------------------|--------------------------------------------|---------------------|
| • dout           • dout           • ynachinatannis           • ynachinatannis             • dout           • dout           • ynachinatannis           • ynachinatannis             • dout           • dout           • ynachinatannis           • ynachinatannis           • ynachinatannis             • dout           • dout           • ynachinatannis           • ynachinatannis           • ynachinatannis             • dout           • dout           • dout           • edout           • edout <th>🗹 ประเมินผล</th> <th>ในนามของ สวัสติการกลุ่ม ] 🕞 🔍 ค้นหา</th> <th></th> <th></th>                                                                                                    | 🗹 ประเมินผล         | ในนามของ สวัสติการกลุ่ม ] 🕞 🔍 ค้นหา                                                                  |                                            |                     |
| Gon         Water Name         Number         Number                Monine Portal               Lanarx             Addition               Addition               Addition <t< th=""><th>👮 เรียนรู้ 🛛 🌖</th><th></th><th></th><th></th></t<>                                                                                                    | 👮 เรียนรู้ 🛛 🌖      |                                                                                                    |                                            |                     |
| Image: Admin Portal       image: Admin Portal       image: Admin Portal       image: Admin Portal         Image: Admin Portal       image: Admin Portal       image: Admin Portal       image: Admin Portal       image: Admin Portal         Image: Admin Portal       image: Admin Portal       image: Admin Portal       image: Admin Portal       image: Admin Portal       image: Admin Portal         Image: Admin Portal       image: Admin Portal       image: Admin Portal       image: Admin Portal       image: Admin Portal       image: Admin Portal         Image: Admin Portal       image: Admin Portal       image: Admin Portal       image: Admin Portal       image: Admin Portal       image: Admin Portal         Image: Admin Portal       image: Admin Portal       image: Admin Portal       image: Admin Portal       image: Admin Portal       image: Admin Portal         Image: Admin Portal       image: Admin Portal       image: Admin Portal       image: Admin Portal       image: Admin Portal         Image: Admin Portal       image: Admin Portal       image: Admin Portal       image: Admin Portal       image: Admin Portal         Image: Admin Portal       image: Admin Portal       image: Admin Portal       image: Admin Portal       image: Admin Portal         Image: Admin Portal       image: Admin Portal       image: Admin Portal       image: Admin Portal       image: Admin Portal                                                                                                    | 🖓 สรรหา 🔢           | ทุกสถานะเอกสาร ▼ ทุกประเภทเอกสาร ▼ ทุกพนักงาน ▼                                                      |                                            |                     |
| Construction         Landers         genanutia         defaurts           LULY NOTATION         Stations 4 rule 1 statilization 2000         Stations 4 rule 1         Stations 4 rule 1                                                                                                    | Admin Portal        |                                                                                                    |                                            |                     |
| unyifouna         addamit 4.0001         addamit 4.0001         adda         unyif           ()         winwan         addamit 4.0001         adda         unyif         adda           ()         winwan         atabamit 4.000         adda         unyif         adda         unyif         adda                                                                                                    |                     | เอกสาร                                                                                               | ผู้ขออนุมัติ ดำเนินการ                     |                     |
| íu nímkň             íu nímk             íu nímk             íu ním             íu ním             íu ním             íu ním            | เมนูทั้งหมด         | สวัสดการ 4 กลุ่ม 1 ขอสมัครเขาอบรม                                                                    | สวัสตการ 4 กลุม 1 อนุมัติ ไม่อนุมัติ       | ส่งกลับ             |
| við viðuði       artifiker 2 naµ       artifiker 2 naµ       artif                                                                                                    |                     | <u>ขออนมิตขอเปตอบรม หลักสูตร :KUT หลักสูตรการบรหารงาน รันท : 22/02/2562 09:00 - 22/02/2562 12:00</u> | สวัสดการ 2 กลุม ไ อนุมัติ ไม่อนุมัติ       | ส่งกลับ             |
| <ul> <li>                  10000027550.78 00.000-18.000 000000000000000000000000000000000</li></ul>                                                                                                    | โป หน้าหลัก         |                                                                                                    | สวัสดการ 2 กลุม 1 อนุมัติ ไม่อนุมัติ       | ส่งกลับ             |
| 11:1:1:1:10 ///02/2552 (19:00 ///02/2552 (19:00 ///0  | ณ์ วิเคราะห์        | <u>รับท 06/02/2562 กะ 09.00 – 18.00 เหตุผล ขอเปลี่ยนกะการทำงาน</u>                                   | สวัสดการ 2 กลุ่ม ไ อนุบัติ ไม่อนุบัติ      | ส่งกลับ             |
| Lie ung       Of Tan 11/02/2552 11/200 (Media finandarsuan)       effaßin 12 naul       eufaß       Manufaß       danufaß         Lie ung       Of Tan 11/02/2552 11/200 (Media finandarsuan)       effaßin 12 naul       eufaß       Manufaß       danufaß         Lie ung       Of Tan 11/02/2552 11/200 (Media finandarsuan)       effaßin 12 naul       eufaß       Manufaß       danufaß         Lie ung       PERDODOI (Mediafinualarsiapaehud)       effaßin 12 naul       eufaß       Manufaß       danufaß         Lie ung       PERDODOI (Mediafinualarsiapaehud)       effaßin 12 naul       eufaß       Manufaß       danufaß         Lie ung       Diffañinuanuan funf 02/02/2552 ungas Manufaßin       effaßin 12 naul       eufaß       Manufaß       danufaß         Lie ung       Diffañinuanuan funf 02/02/2552 ungas Manufaßin       effaßin 12 naul       eufaß       danufaß       danufaß         Lie ung       Manufaß       Hanufaß       Manufaß       danufaß       danufaß       danufaß         Lie ung       Manufas Manufastan       effaßin 12 naul       effaßin 11/02/2562 ungas Manufa       effaßin 11/02/2562 ungas Manufastan       effaßin 11/02/2562 ungas Manufastan       effaßin 12 naul       effaßin 11/02/2562 ungas Manufastan         Lie ungas       Manufas Manufastan       Manufastan       effaßin 11/02/2562 ungas Ma                                                                                                    | :=                  | <u>รัน-เวลาเข่า 07/02/2562 08:00 รัน-เวลาออก 07/02/2562 17:00 เหตุผล เครอง Scan นวเสย</u>            | สวัสดการ 2 กลุม 1 อนุมัติ ไม่อนุมัติ       | ส่งกลับ             |
|                                                                                                    | uų                  | <u>OT จาก 11/02/2562 17:30 ถึง 11/02/2562 19:00 เหตุผล ท่างานล่วงเวลา</u>                            | สวัสดีการ 2 กลุ่ม 1 อนุมัติ ไม่อนุมัติ     | ส่งกลับ             |
| Import Traf (Excel)       Import Traf (Excel)       Import Traf (Excel)<                                                                                                    | เ≣ รายงาน >         | <u>พยุตวันที่ 01/02/2562 ทำงานวันที่ 02/02/2562 เหตุผล ขอเปลี่ยนวันหยุดในการทำงาน</u>                | สวัสดีการ 2 กลุ่ม 1 อนุมัติ ไม่อนุมัติ     | ส่งกลับ             |
| แกบแบบ         าวมนหน่งสาทก์รัง ผู้ด้านอการแขล รับบายการแขล รับบายการสะดา<br>เมื่อมีส่วานการแลก วันที่ 0/10/2550         สาสลึกกร 2 กลุ่ม 1         สบสัล         ใบอนทีล         สงกลับ           Career Progress         มฏ่ญี่สร้านการแลก วันที่ 0/10/2550 เบษยล ใปรายการแขล รับบายการแลล         สาสลึกกร 2 กลุ่ม 1         สบสัล         ใบอนทีล         สงกลับ           Custom Label         มฏ่ญี่สร้านการแลก วันที่ 0/10/2019 เบษยล 123         สาสลึกกร 2 กลุ่ม 1         สบสัล         ใบอนทีล         สงกลับ           ชอวับรองเวลา         มู่ญี่มีส่วานการแลก วันที่ 0/10/2019 เบษยล 123         สาสลิการ 2 กลุ่ม 1         สบสัล         ใบอนทีล         สงกลับ           ชอวับรองเวลา         มู่ญี่มีส่วานการแลก วันที่ 0/10/2019 เบษยล 123         สาสลิการ 2 กลุ่ม 1         สบสสิ         ใบอนทีล         สงกลับ           หนักงาน         มู่ญี่มีสานการแลก วันที่ 0/10/2019 เบษยล ใปรายการ         สาสลิการ 2 กลุ่ม 1         สบสสิ         สบสสิ           หนักงาน         มู่ญี่มีสานการแลก วันที่ 0/10/2019 เบษยล ใปรายการ         สาสลิ         สาสลิการ 2 กลุ่ม 1         สบสสิ         ส่งสลิ           หนักงาน         มู่มีสสิการ 2 กลุ่ม 1         มู่มีสส์         ส่งสลิ         ส่งสลิ         ส่งสลิ           หนักงาน         มู่มู่มีสส์         ส่งสลิ         ส่งสลิ         ส่งสลิ         มอนมีสส์           หนักงาน         มู่มู่มีสส์        มู่มีสส์        ส่งสลิ                                                                                                    |                     | PER000001 (ขอเปลี่ยนแปลงข้อมูลส่วนตัว)                                                               | สวัสดิการ 2 กลุ่ม ไ อนุมัติ ไม่อนุมัติ     |                     |
| Career Progress       1 ปมับสิราบมาการมอก วินที่ 05/02/2562 บบตลล ไปราชบารยลา       สาสลีการ 2 กลุ่ม 1       สมสีลีการ 2 กลุ่ม 1       สมสีลีการ 2 กลุ่ม 1       สมสีลี       น้อยบูมิส์       สงกลับ         Custom Label       1 ปมับสิราบมากรบลก วินที่ 01/02/2019 บบตลล ไปราชการ       สาสลีการ 2 กลุ่ม 1       สมสีล       น้อยบูมิส์       สงกลับ         ชอวิมารองบอก       1 ปมับสิราบมากรบลก วินที่ 01/02/2019 บบตลล ไปราชการ       สาสลีการ 2 กลุ่ม 1       สมสีล       น้อยบูมิส์       สงกลับ         ชอวิมารองบอก       1 ปมับสิราบมากรบลก วินที่ 01/01/2019 บบตลล ไปราชการ       สาสลีการ 2 กลุ่ม 1       สมสีล       น้อยบูมิส์       สงกลับ         หนักงาน       1 ปลับสิราบมากรบลก วินที่ 01/01/2019 บบตลล ไปราชการ       สาสลีการ 2 กลุ่ม 1       สมสีล       ชนอนบิล       สงกลับ         พนักงาน       1 ปลายบิล       1 ปลายบิล       1       1       1       1       1         Role Permission       1       1       1       1       1       1       1       1       1       1       1       1       1       1       1       1       1       1       1       1       1       1       1       1       1       1       1       1       1       1       1       1       1       1       1       1       1       1       1                                                                                                    | แถบเมนู             | <u>วางแผนอัตรากำลัง: ผู้อำนวยการเขต จำนวนคน 3 จากวันที่ 01/10/2561</u>                               | สวัสดิการ 2 กลุ่ม 1 อนุมัติ ไม่อนุมัติ     | ส่งกลับ             |
| Career Progress <ul> <li>                  1 ปฏิญัติภามมาการบลก วินที่ 04/02/2556 นระยะส ไปรานบริษริหรับชื่อสั่ง             </li> <li>                  1 ปฏิญัติภามมากบบลก วินที่ 01/02/2019 บระยะส ไปรานบริษริหรับชื่อสั่ง</li></ul>                                                                                                    |                     | 🔍 ปฏิบิติงานภายนอก วันที่ 05/02/2562 เหตุผล ไปราชการยะลา                                             | สวัสดิการ 2 กลุ่ม 1 อนุมัติ ไม่อนุมัติ     | ส่งกลับ             |
| Custom Label         มีมีชื่องานภายนอก วินท์ 01/02/2019 บนตะเล ไปราชการ         สาสลิการ 2 กลุ่ม 1         สนสลิการ 2 กลุ่ม 1         สนสลิการ 2 กลุ่ม                                                                                                    | Career Progress     | ปฏิบิติงานภายนอก วันที่ 04/02/2562 เหตุผล ไปงานเปิดตัวหนังสือ                                        | สวัสดิการ 2 กลุ่ม 1 อนุมัติ ไม่อนุมัติ     | ส่งกลับ             |
| ชมรับของเวลา<br>พบัญงาน<br>Role Permission<br>Import Traf (Excel)<br>Record Type<br>พบ่อยงาน<br>สวัสธิการ 3 กลุ่ม 1 ของมืองระบ้าอบรม<br>สวัสธิการ 3 กลุ่ม 1 ของมืองระบ้าอบรม<br>สวัสธิการ 3 กลุ่ม 1 ของมืองระบ้าอบรม<br>สวัสธิการ 3 กลุ่ม 1 ของมืองระบ้าอบรม<br>สวัสธิการ 4 กลุ่ม 1 อานุมี<br>ชาวอยกเล็กเข้า<br>อนรม                                                                                                    | Custom Label        | 🔍 ปฏิ <u>บิติงานภายนอก วันที่ 01/02/2019 เหตุผล 123</u>                                              | สวัสดิการ 2 กลุ่ม 1 อนุมัติ ไม่อนุมัติ     | ส่งกลับ             |
| มารายเทศ       พบักงาน       Role Permission       Import Traf (Excel)       Record Type       เกศสาร       เสีลโการ 3 กลุ่ม 1 ขอสมีครบำอนรม       เสีลโการ 3 กลุ่ม 1 ขอสมีครบำอนรม       เสีลโการ 4 กลุ่ม 1 ขอสมีครบำอนรม       เสีลโการ 4 กลุ่ม 1 ขอสมีครบำอนรม                                                                                                    | ลเอริ้มรอ แอออ      | ปฏิบัติงานภายนอก วันที่ 01/01/2019 เหตุผล ไปราชการ                                                   | สวัสดิการ 2 กลุ่ม 1 อนุมัติ ไม่อนุมัติ     | ส่งกลับ             |
| พนักงาน<br>Role Permission<br>Import Traf (Excel)<br>Record Type<br>หน่วยงาน สวัสธิ์การ 3 กลุ่ม 1 ขอสวัสระบำอนรม<br>สวัสธิ์การ 3 กลุ่ม 1 ขอสวัสระบำอนรม<br>สวัสธิ์การ 3 กลุ่ม 1 ขอสวัสระบำอนรม<br>สวัสธิ์การ 4 กลุ่ม 1 ขอสวัสระบำอนรม<br>สวัสธิ์การ 4 กลุ่ม 1 ขอสวัสระบำอนรม<br>สวัสธิ์การ 4 กลุ่ม 1 ขอสวัสระบำอนรม                                                                                                    | 29373941941         |                                                                                                    |                                            |                     |
| Role Permission         เกาะระดง           Import Traf (Excel)         เอกสาร           Record Type         เอกสาร           เมื่อสาร         สุรัสลิการ 3 กลุ่ม 1 ขอสมัครเร็าอบรม           หน่วยราน         สรัสลิการ 3 กลุ่ม 1 ขอสมัครเร็าอบรม           สรัสลิการ 3 กลุ่ม 1 ขอสมัครเร็าอบรม         สรัสลิการ 3 กลุ่ม 1 อามมีลี           สรัสลิการ 3 กลุ่ม 1 ขอสมัครเร็าอบรม         สรัสลิการ 3 กลุ่ม 1 อามมีลี           สรัสลิการ 3 กลุ่ม 1 ขอสมัครเร็าอบรม         สรัสลิการ 3 กลุ่ม 1 อามมีลี                                                                                                    | พนักงาน             |                                                                                                    |                                            |                     |
| Import Traf (Exce))<br>Record Type เอกสาร<br>พม่วยงาน สวัสลัการ 3 กลุ่ม 1 ขอสมัครเข้าอนรม<br>สวัสลัการ 3 กลุ่ม 1 ขอสมัครเข้าอนรม<br>สวัสลัการ 3 กลุ่ม 1 ขอสมัครเข้าอนรม<br>สวัสลัการ 4 กลุ่ม 1 ขอสมัครเข้าอนรม<br>สวัสลัการ 4 กลุ่ม 1 ขอสมัครเข้าอนรม                                                                                                    | Role Permission     |                                                                                                    |                                            |                     |
| Import Traf (Excel)<br>Record Type ผ่องสาร 5 กลุ่ม 1 ของมีคระบำอบรม สวัสด์การ 3 กลุ่ม 1 อนุมติ สถานะ เทตุผล ผ่าเน้นการ<br>หน่วยงาน สวัสด์การ 3 กลุ่ม 1 ของมีคระบำอบรม สวัสด์การ 3 กลุ่ม 1 อนุมติ ขอยกเด็กเข้า สกเล็ก<br>อบรม                                                                                                    |                     | 1                                                                                                    |                                            |                     |
| Record Type         เอกสาร         ผู้ขออนมิติ         สถานะ         เทตผล         ผ่าเน้นการ           หน่วยงาน         สวัสดิการ 3 กลุ่ม 1 ขอสมิครเข้าอบรม         สวัสดิการ 3 กลุ่ม 1 อนมิติ         ขบอยแล็กเข้า         สภัสดิการ 3 กลุ่ม 1 อนมิติ           หน่วยงาน         สวัสดิการ 3 กลุ่ม 1 ขอสมิครเข้าอบรม         สวัสดิการ 3 กลุ่ม 1 อนมิติ         ขบอยแล็กเข้า         สภัสดิการ 3 กลุ่ม 1 อนมิติ                                                                                                    | Import Traf (Excel) |                                                                                                    |                                            |                     |
| หน่วยงาน สวัสดีการ 3 กลุ่ม 1 ขอสมัดระบำอบรม สวัสดีการ 3 กลุ่ม 1 อนุมิติ ขอยกเล็กเข้า ยกเล็ก<br>อบรม<br>สวัสดีการ 4 กลุ่ม 1 ขอสวัตรษ์ก่อยรม                                                                                                    | Record Type         | เอกสาร                                                                                               | ผู้ขออนมัติ สถานะ เหตุผล ดำเนิ             | นการ                |
| อบรม<br>สาสรีการ 4 กลุ่น 1 ขอสาริตายุ่าวมหา                                                                                                    | หน่วยงาน            | สวัสดิการ 3 กลุ่ม 1 ขอสมัครเข้าอบรม                                                                  | สวัสดิการ 3 กลุ่ม 1 อนุมัติ ขอยกเล็กเข้า ย | าเลิก               |
| สาสติการ 4 กลุ่ม 1 ของมืองข้าวบรม                                                                                                    |                     |                                                                                                    | อบรม                                       |                     |
|                                                                                                    | edit                | สวัสดิการ 4 กลุ่ม 1 ขอสมัครเข้าอบรม                                                                  | สวัสดิการ 4 กลุ่ม ไ อนุมัติ ขอยกเล็กครับ ย | າເລັກ               |

4. หน้าจอ "เอกสาร" ของหัวหน้า แสดงรายการเพื่อให้ทำการกด "ยกเลิก" เอกสารตามที่ลูกน้องได้แจ้งมา

| เอกสาร                                     | ผู้ขออนุมัติ        | สถานะ   | เหตุผล       | ดำเนินการ |
|--------------------------------------------|---------------------|---------|--------------|-----------|
| <u>สวัสดิการ 3 กลุ่ม 1 ขอสมัครเข้าอบรม</u> | สวัสดิการ 3 กลุ่ม 1 | อนุมัติ | ขอยกเลิกเข้า | ອນຸມັຫິ   |
|                                            |                     |         | อบรม         | ยกเลิก X  |
| <u>สวัสดิการ 4 กลุ่ม 1 ขอสมัครเข้าอบรม</u> | สวัสดิการ 4 กลุ่ม 1 | อนุมัติ | ขอยกเลิกครับ | ยกเลิก    |

5. หลังจากหัวหน้าทำการ อนุมัติการยกเลิกเอกสาร ระบบแสดงสถานะ ยกเลิก ที่หน้าจอเอกสารของพนักงาน

| -             |    |                                                                            |                     |          |                 |                    |    |
|---------------|----|----------------------------------------------------------------------------|---------------------|----------|-----------------|--------------------|----|
| 🛓 เอกสาร      | 1  | เอกสาร                                                                     |                     |          |                 | Active (0) History | 1  |
| 🗹 ประเมินผล   |    | วันที่ 15/02/2562 🗂 22/02/2562 🗂                                           |                     |          |                 |                    |    |
| 🗼 เรียนรู้    | 4  |                                                                            |                     |          |                 |                    |    |
| 🖓 สรรหา       | 13 | สวสดการ ร กลุ่ม 1 🤤 🔍 พยมา                                                 |                     |          |                 |                    |    |
| เมนทั้งหมด    |    | ทุกสถานะเอกสาร 👻 ทุกประเภทเอกสาร 👻 ทุกพนักงาน 💌 ทุกา                       | ไระเภทการอนุมัติ 👻  |          |                 | พม 3 เอก           | กร |
|               |    |                                                                            |                     |          |                 |                    |    |
| 😡 หน้าหลัก    |    | เอกสาร                                                                     | ผู้ขออนุมัติ        | สถานะ    | เหตุผล          | ดำเนินการ          |    |
| าปี วิเคราะห์ |    | <u>วัน-เวลาเข้า 22/02/2562 08:00 วัน-เวลาออก 22/02/2562 17:00 เหตุผล -</u> | สวัสดิการ 3 กลุ่ม 1 | ยกเลิก   | อนุมัติ ยกเลิก  |                    | ī  |
| ։≡ աս         |    | สวัสดิการ 3 กลุ่ม 1 ขอสมัครเข้าอบรม                                        | สวัสดิการ 3 กลุ่ม 1 | ยกเลิก 【 | <b>ວ</b> ນຸມັທີ |                    |    |
|               |    | <u>สวัสดิการ 3 กลุ่ม 1 ขอสมัครเข้าอบรม</u>                                 | สวัสดิการ 3 กลุ่ม 1 | ยกเลิก   | พนักงานแจ้งยก   |                    |    |
| ะ= รายงาน     |    |                                                                            |                     |          | เลิก เนื่องจาก  |                    |    |
|               |    |                                                                            |                     |          | ติดประชุม       |                    |    |

# 4.6.2 กรณี Admin ต้องการยกเลิกรายชื่อผู้เข้าร่วมออกจากรุ่นการอบรม เมนู → ข้อมูลฝึกอบรม → เอกสารฝึกอบรม → เปิดรุ่นอบรม

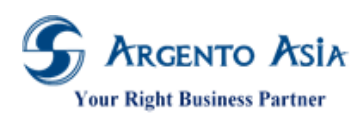

คู่มือการปฏิบัติงาห (User Procedure)

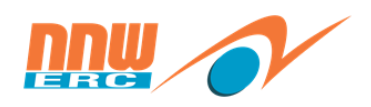

| 💮 หน้าหลัก            |   | ข้อมูลฝึกอบรม 2 | - | Learning Class<br>Information | Ð        |
|-----------------------|---|-----------------|---|-------------------------------|----------|
| ฏ่∭ี่ วิเคราะห์       |   | ข้อมูลฝึกอบรม   |   |                               |          |
| :≣ unį <mark>1</mark> | > | เอกสารฝึกอบรม 3 |   | Learning Request              | Ð        |
|                       |   |                 |   | ขอเปิดอบรม                    | Ð        |
| :Ξ รายงาน             | > | ข้อมูลประเมินผล | • | แกเลือการเข้าอบรม             | æ        |
| $\frown$              |   | .1011591111     |   |                               | U        |
| edit                  |   |                 |   | สมัครเข้าอบรม                 | $\oplus$ |
|                       |   |                 |   | เปิดรุ่นอบรม 4                | ÷        |

1. ค้นหารุ่นอบรมที่ต้องการคลิก "ดูข้อมูล"

| เปิดรุ่นอบรม         |                    |                                |            |                     |            |               |                | เพิ่ม 🔅       |
|----------------------|--------------------|--------------------------------|------------|---------------------|------------|---------------|----------------|---------------|
| เงื่อนไขการค้นหา     |                    |                                |            |                     |            |               |                |               |
| รหัส                 |                    |                                |            |                     |            |               |                |               |
| สถานะการเปิดรับสมัคร | ท้                 | ึงหมด                          |            | · 0                 |            |               |                |               |
| หลักสูตร             | ŀ                  | (UT การใช้โปรแกรม              | @Core      | Q Advance Selection |            |               |                |               |
| จากวันที่            |                    |                                |            |                     |            |               |                |               |
| ถึงวันที             |                    |                                |            |                     |            |               |                |               |
|                      | Mo                 | re Options                     |            |                     |            |               |                |               |
| ศันหา สิ่งออก 🔺      |                    |                                |            |                     |            |               |                |               |
|                      |                    |                                |            |                     |            |               |                |               |
| พบ 1 รายการ          |                    |                                |            |                     |            |               |                |               |
| สำดับ ดำเนินการ      | รหัส               | ชื่อ                           | จากวันที่  | ที่ตั้ง             | ถึงวันที่  | Allow Waiting | วิทยากร        | สถาบันฝึกอบรม |
| ไ แก้ไข ดูข้อมูล     | CAS1902-<br>000010 | KUT การใช้<br>โปรแกรม<br>@Core | 21/02/2562 |                     | 22/02/2562 | No            | ทดลองงาน ทดสอบ |               |

ที่หน้าเปิดรุ่นอบรมคลิก "ไปยัง → Enroll List"

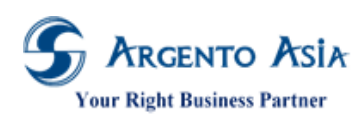

คู่มือการปฏิบัติงาน (User Procedure)

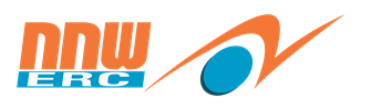

| < เปิดรุ่นอบรม                                                            |                                                                             | ไปยัง                                                                                             |
|---------------------------------------------------------------------------|-----------------------------------------------------------------------------|---------------------------------------------------------------------------------------------------|
| รหัส<br>CAS1902-000010<br>หลักสูตร<br>KUT การใช้โปรแกรม @Core<br>หมายเหตุ | สถานะการเปิดรับสมัคร 🕕<br>เปิด (รับสมัครเข้าอบรม)<br>รุ่น<br>1<br>Partition | ส่วนหลัก<br>Detail<br>Class Location<br>Enroll List<br>Evaluation Form List<br>Class Expense List |
| Detail                                                                    |                                                                             | Establishment List                                                                                |
| จากวันที่<br>21/02/2562<br>จากเวลา<br>09:00                               | ถึงวันที่<br>22/02/2562<br>ถึงเวลา<br>17:00                                 | Other Instructors<br>File List<br>History                                                         |
| ชั่วโมงรวม                                                                |                                                                             | System Information                                                                                |

#### 3. คลิกที่ลิงค์ สมัครเข้าอบรม ของพนักงาน ระบบจะเปิดหน้าจอใหม่

| Enroll List                   |                      |         |          |           |         |         |             |               |                   |                  |
|-------------------------------|----------------------|---------|----------|-----------|---------|---------|-------------|---------------|-------------------|------------------|
| Pass All<br>No<br>Enroll List |                      |         |          |           |         |         |             |               |                   |                  |
| 1                             | Evaluation<br>Result | Pretest | Posttest | Follow up | Re-Test | สถานะ   | Enroll Type | สมัครเข้าอบรม | Recurrent<br>Date | Not<br>submit DD |
| ระเมินหลัง                    | Waiting              |         | 0        |           |         | อนุมัติ | Attendee    | CEN000016     |                   | No               |
|                               | Waiting              |         |          |           |         | อนุมัติ |             | CEN000028     |                   | No               |
|                               | Waiting              |         |          |           |         | ยกเลิก  |             | CEN000021     |                   | No               |
|                               | Waiting              |         |          |           |         | อนุมัติ |             | CEN000023     |                   | No               |
|                               | Waiting              |         |          |           |         | ยกเลิก  |             | CEN000018     |                   | No               |
|                               | Waiting              |         |          |           |         | ยกเลิก  |             | CEN000019     |                   | No               |
| 4                             |                      |         |          |           |         |         |             |               |                   | E.               |

#### 4. กด Flow Summary

| สมัครเข้าอบรม<br>สถานะ : อนุมัติ<br>เลขทีเอกสาร : CEN000028 |            |         |                              |               |                |          | ไปยัง 👻 | \$  |
|-------------------------------------------------------------|------------|---------|------------------------------|---------------|----------------|----------|---------|-----|
| Class<br>KUT การใช้โปรแกรม @Core                            |            |         |                              |               |                |          |         |     |
| พนักงาน<br>สวัสดิการ 3 กลุ่ม 1                              |            |         |                              |               |                |          |         |     |
| Partition                                                   |            |         |                              |               |                |          |         |     |
| หมายเหตุ                                                    |            |         |                              |               |                |          |         |     |
| ขอเข้าอบรม<br>Detail List                                   |            |         |                              |               |                |          |         | _// |
| พนักงาน                                                     | แบบประเมิน | ผลอบรม  | คะแนน%                       | ไม่ส่งกรมพัฒา | Recurrent Date | Due Date | สถานะ   |     |
| สวัสดีการ 3 กลุ่ม 1                                         |            | Waiting |                              | No            |                |          | อนุมัติ |     |
| System Information                                          |            |         |                              |               |                |          |         | ^   |
| <b>สรางโดย</b><br>สวัสดิการ 3 กลุ่ม 1                       |            |         | สรางเมือ<br>22 ค.พ. 256      | 2 13:55:34    |                |          |         |     |
| <b>อนุมัติโดย</b><br>สวัสดิการ กลุ่ม ไ                      |            |         | วันที่อนุมัติ<br>21 ก.พ. 250 | 52, 14:00:32  |                |          |         |     |
| Flow Summary                                                |            |         |                              |               |                |          |         |     |

5. ระบุเหตุผล และกดปุ่ม ยกเลิก

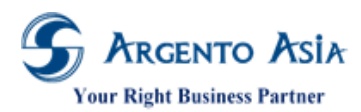

คู่มือการปฏิบัติงาน (User Procedure)

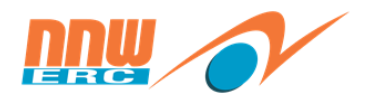

| สมัครเข้าอบรม / Flo        | w Summary             |                                                                           |                                                               |       |  |
|----------------------------|-----------------------|---------------------------------------------------------------------------|---------------------------------------------------------------|-------|--|
|                            |                       | 22/02/2562<br>ขออนุมัติ<br>สวัสดิการ 3 กลุ่ม 1<br>ขออนุมัติ<br>"ขออนุมัติ | 22/02/2562<br>อนุมัติ<br>•<br>•<br>•<br>•<br>•<br>•<br>•<br>• |       |  |
| <u>สมัครเข้าอบรม: CEN(</u> | 0 <u>00028</u>        |                                                                           |                                                               |       |  |
| สวสดการ 3 กลุ่ม 1 ขล       | าสมครเขาอบรม          |                                                                           |                                                               |       |  |
| เลขที่เอกสาร               | CEN000028             |                                                                           |                                                               |       |  |
| ชื่อหลักสตร                | KUT การใช้โปรแกรม @Co | re                                                                        |                                                               |       |  |
| ผู้สมัคร                   | สวัสดิการ 3 กลุ่ม 1   |                                                                           |                                                               |       |  |
| วันที่ขอสมัคร              | 22/02/2562 13:55      |                                                                           |                                                               |       |  |
| วันที/เวลา เริ่มอบรม       | 21/02/2562            |                                                                           |                                                               | 09:00 |  |
| วันที/เวลา สิ้นสุดอบรม     | 22/02/2562            |                                                                           |                                                               | 17:00 |  |
| สถานที่อบรม                | -                     |                                                                           |                                                               |       |  |
| วิทยากร                    | ทดลองงาน ทดสอบ        |                                                                           |                                                               |       |  |
| จำนวนผู้เข้าอบรมต่อคอร์ส   | 5                     |                                                                           |                                                               | คน    |  |
| หมายเหตุ                   | ขอเข้าอบรม            |                                                                           |                                                               |       |  |
| คอมเมนต์                   | พนักงานแจ้งยกเล้      | ริก เนื่องจากติดประชุม                                                    |                                                               |       |  |
| ยกเลิก ยกเลิกและสร้างเล    | งกสารใหม่             |                                                                           |                                                               |       |  |

#### 6. ระบบแสดงสถานะ "ยกเลิก"

| 🔹 สมัครเข้าอบรม                                                                                           |               |         |                                                                         |                            |                |          | ไปยัง ≁ | ٥      |
|----------------------------------------------------------------------------------------------------|---------------|---------|-------------------------------------------------------------------------|----------------------------|----------------|----------|---------|--------|
| 🥏 บันทึก                                                                                                  | ข้อมูลส่าเร็จ |         |                                                                         |                            |                | ×        |         |        |
| สถานะ : ยกเลิก                                                                                            |               |         |                                                                         |                            |                |          |         |        |
| เลขที่เอกสาร : CEN000028                                                                                  |               |         |                                                                         |                            |                |          |         |        |
| Class<br>KUT การใช้โปรแกรม @Core<br>พบ้คงาน<br>สวัสดิการ 3 กลุ่ม 1<br>Partition<br>หมายเหตุ<br>ขอเข้าอบรม |               |         |                                                                         |                            |                |          |         |        |
| Detail List                                                                                               |               |         |                                                                         |                            |                |          |         | _//    |
| พนักงาน                                                                                                   | แบบประเมิน    | ผลอบรม  | คะแนน%                                                                  | ไม่ส่งกรมพัฒา              | Recurrent Date | Due Date | สถานะ   |        |
| สวัสดิการ 3 กลุ่ม 1                                                                                       |               | Waiting |                                                                         | No                         |                |          | ยกเลิก  |        |
|                                                                                                    |               |         |                                                                         |                            |                |          |         | _      |
| System Information                                                                                        |               |         |                                                                         |                            |                |          |         | $\sim$ |
| สร้างโดย<br>สวัสดิการ 3 กลุ่ม 1<br>อนุมัติโดย<br>สวัสดิการ กลุ่ม 1                                        |               |         | ส <b>ร้างเมือ</b><br>22 ก.พ. 256<br><b>วันที่อนุมัติ</b><br>21 ก.พ. 256 | 2, 13:55:34<br>2, 14:00:32 |                |          |         |        |

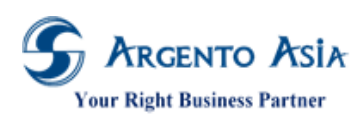

คู่มือการปฏิบัติงาน (User Procedure)

| < เปิดรุ่                                                  | นอบรม                |         |          |           |         |                                                                   |                 |               |                   | ไปยัง 👻          |
|------------------------------------------------------------|----------------------|---------|----------|-----------|---------|-------------------------------------------------------------------|-----------------|---------------|-------------------|------------------|
| รหัส<br>CAS1902-00<br>หลักสูตร<br>KUT การใช้โบ<br>หมายเหตุ | 0010<br>ปรแกรม @Core |         |          |           |         | สถานะการเปิดรับ<br>เปิด (รับสมัครเข้าอง<br>รุ่น<br>1<br>Partition | สมัคร 🚯<br>บรม) |               |                   |                  |
| Detail                                                     |                      |         |          |           |         |                                                                   |                 |               |                   | $\sim$           |
| Class Loc                                                  | ation                |         |          |           |         |                                                                   |                 |               |                   | $\sim$           |
| Enroll List                                                |                      |         |          |           |         |                                                                   |                 |               |                   | ~                |
| Pass All<br>No                                             |                      |         |          |           |         |                                                                   |                 |               |                   |                  |
|                                                            | Evaluation<br>Result | Pretest | Posttest | Follow up | Re-Test | สถานะ                                                             | Enroll Type     | สมัครเข้าอบรม | Recurrent<br>Date | Not<br>submit DD |
| ระเมินหลัง                                                 | Waiting              |         | 0        |           |         | อนุมัติ                                                           | Attendee        | CEN000016     |                   | No               |
|                                                            | Waiting              |         |          |           |         | ยกเลิก                                                            |                 | CEN000028     |                   | No               |
|                                                            | Waiting              |         |          |           |         | ยกเลิก                                                            |                 | CEN000021     |                   | No               |
|                                                            | Waiting              |         |          |           |         | ວນຸມັດີ                                                           |                 | CEN000023     |                   | No               |
|                                                            | Waiting              |         |          |           |         | ยกเลิก                                                            |                 | CEN000018     |                   | No               |
|                                                            |                      |         |          |           |         |                                                                   |                 |               |                   |                  |

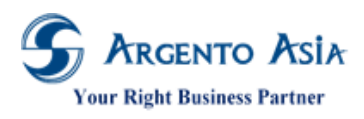

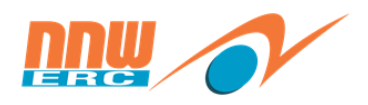

- 4.7 <u>บันทึกข้อมูลค่าใช้จ่ายในการจัดอบรม</u>
  - เมนู → ข้อมูลฝึกอบรม → เอกสารฝึกอบรม → เปิดรุ่นอบรม

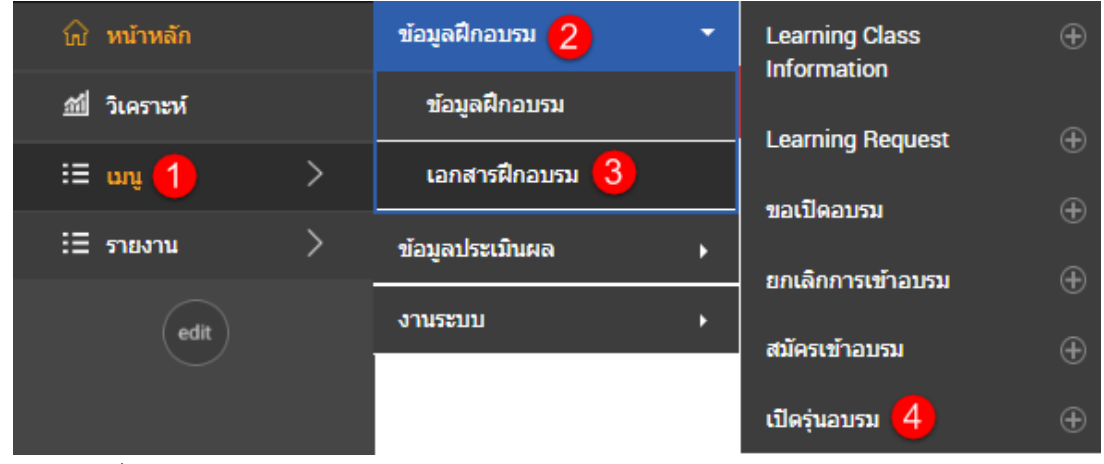

1. ค้นหารุ่นอบรมที่ต้องการคลิก "แก้ไข"

| เปิดรุ่นอบรม                       |                                             |                     |            |               |                | เพิ่ม 🔅       |
|------------------------------------|---------------------------------------------|---------------------|------------|---------------|----------------|---------------|
| เงื่อนไขการค้นหา                   |                                             |                     |            |               |                |               |
| รหัส                               |                                             |                     |            |               |                |               |
| สถานะการเปิดรับสมัคร               | ทั้งหมด                                     | - 0                 |            |               |                |               |
| หลักสูตร                           | KUT การใช้โปรแกรม @Core 🕒                   | Q Advance Selection |            |               |                |               |
| จากวันที                           | 1.000 A                                     |                     |            |               |                |               |
| ถึงวันที                           | ( <u></u> )                                 |                     |            |               |                |               |
|                                    | More Options                                |                     |            |               |                |               |
| ค้นหา ส่งออก 🔺                     |                                             |                     |            |               |                |               |
|                                    |                                             |                     |            |               |                |               |
| พบ I รายการ                        |                                             |                     |            |               |                |               |
| สำดับ ดำเนินการ รหัส               | ชื่อ จากวันที่                              | ที่ตั้ง             | ถึงวันที่  | Allow Waiting | วิทยากร        | สถาบันฝึกอบรม |
| 1 แก้ไข ดูข้อมูล CAS1902<br>000010 | - KUT การใช้ 21/02/2562<br>โปรแกรม<br>@Core |                     | 22/02/2562 | No            | ทดลองงาน ทดสอบ |               |

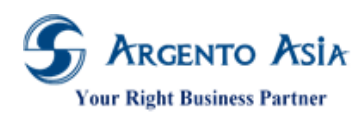

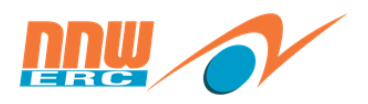

2. ที่หน้าเปิดรุ่นอบรมคลิก "ไปยัง > Class Expense List"

| < เปิดรุ่นอบรม                                                |                                                                                       | ไปยัง 👻                                                                                                    |
|---------------------------------------------------------------|---------------------------------------------------------------------------------------|----------------------------------------------------------------------------------------------------|
| รมัส<br>CAS1902-000010<br>หลักสูดร*<br>KUT การใชโปรแกรม @Core | สถานะการเปิดรับสมัคร* <b>()</b><br>เปิด (รับสมัครเข้าอบรม) ▼<br>รุ่น<br><br>Partition | ส่วนหลัก<br>Detail<br>Class Location<br>Enroll List<br>Evaluation Form List<br>Class Expense List<br>Establishment List |
| Detail                                                        |                                                                                       | Other Instructors<br>File List<br>History<br>System Information                                                         |

## 3. เลือกรายการที่บันทึกค่าใช้จ่ายในส่วน Class Expense List ในการจัดอบรม

| Class Expense List        |                   |                 | ~ |  |  |
|---------------------------|-------------------|-----------------|---|--|--|
| รายการดำใช้จ่ายในการอบรม* | จำนวน             | ภาษีมูลค่าเพิ่ม |   |  |  |
| ค่าวิทยากร 🕒 🔍            | 2,000             |                 |   |  |  |
| ตกลง ยกเลิก ทำน้ำ ลบออก   |                   |                 |   |  |  |
| เพิ่มใหม่                 |                   |                 |   |  |  |
| DDS Approve Amount        | DSS Approve Perso | n               |   |  |  |
| 2000                      | 2000              |                 |   |  |  |

#### รายละเอียดคำอธิบาย

| ชื่อ                      | ความหมาย                                                |
|---------------------------|---------------------------------------------------------|
| Class Expense List        |                                                         |
| รายการค่าใช้จ่ายในการอบรม | บันทึกรายการค่าใช้จ่ายในการอบรม                         |
| จำนวน                     | ระบุจำนวน (สำหรับแสดงผลในรายงานบันทึกเคลียร์ค่าใช้จ่าย) |
| ภาษีมูลค่าเพิ่ม           | ระบุภาษีมูลค่าเพิ่มของค่าใช้จ่ายในการอบรม               |

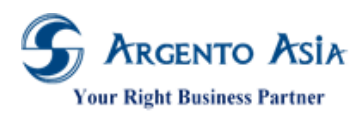

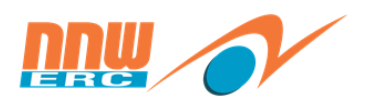

#### 4.8 <u>บันทึกผลการฝึกอบรม</u>

- 4.7.1. บันทึกผลผ่านหน้าจอเปิดรุ่นอบรม
- เมนู → ข้อมูลฝึกอบรม → เอกสารฝึกอบรม → เปิดรุ่นอบรม

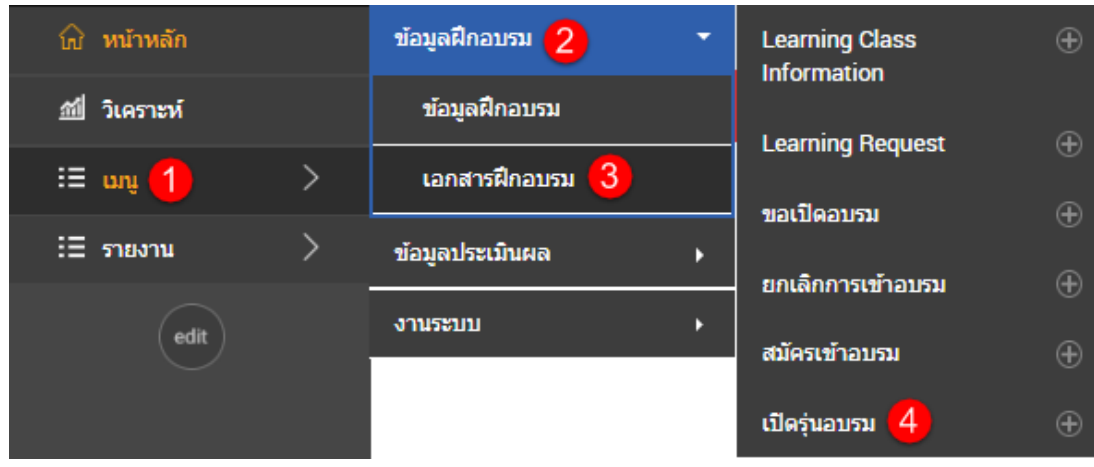

1. ค้นหารุ่นอบรมที่ต้องการคลิก "แก้ไข"

| เปิดรุ่นอบรม              |                                            |              |                   |            |               |                | เพิ่ม 🔅       |
|---------------------------|--------------------------------------------|--------------|-------------------|------------|---------------|----------------|---------------|
| เงื่อนไขการคันหา          |                                            |              |                   |            |               |                |               |
| รหัส                      |                                            |              |                   |            |               |                |               |
| สถานะการเปิดรับสมัคร      | ทั้งหมด                                    |              | · ()              |            |               |                |               |
| หลักสูตร                  | KUT การใช้โปรแกร                           | ນ @Core 🕒    | Advance Selection |            |               |                |               |
| จากวันที                  |                                            | Lund)        |                   |            |               |                |               |
| ถึงวันที่                 |                                            | ( <u>1</u> , |                   |            |               |                |               |
|                           | More Options                               |              |                   |            |               |                |               |
| ศันหา สั่งออก 🔺           |                                            |              |                   |            |               |                |               |
|                           |                                            |              |                   |            |               |                |               |
| พบ 1 รายการ               |                                            |              |                   |            |               |                |               |
| สำดับ ดำเนินการ รหั       | <b>ส</b> อ                                 | จากวันที     | ที่ตั้ง           | ถึงวันที่  | Allow Waiting | วิทยากร        | สถาบันฝึกอบรม |
| 1 แก้ไข ดูข้อมูล CA<br>00 | S1902- KUT การใช้<br>0010 โปรแกรม<br>@Core | 21/02/2562   |                   | 22/02/2562 | No            | ทดลองงาน ทดสอบ |               |

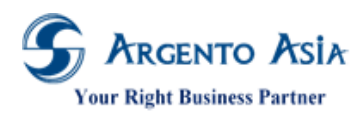

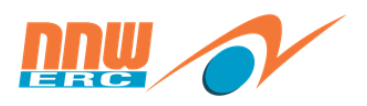

ที่หน้าเปิดรุ่นอบรมคลิก "ไปยัง → Enroll List"

| < เปิดรุ่นอบรม                                                            |                                                                             | ไปยัง 👻                                                                                           | *      |
|---------------------------------------------------------------------------|-----------------------------------------------------------------------------|---------------------------------------------------------------------------------------------------|--------|
| รหัส<br>CAS1902-000010<br>หลักสูตร<br>KUT การใช้โปรแกรม @Core<br>หมายเหตุ | สถานะการเปิดรับสมัคร 🕕<br>เปิด (รับสมัครเข้าอบรม)<br>รุ่น<br>1<br>Partition | ส่วนหลัก<br>Detail<br>Class Location<br>Enroll List<br>Evaluation Form List<br>Class Expense List |        |
| Detail                                                                    |                                                                             | Establishment List                                                                                | $\sim$ |
| จากวันที่<br>21/02/2562<br>จากเวลา<br>09:00<br>ขั้วโมงรวม                 | ถึงวันที่<br>22/02/2562<br>ถึงเวลา<br>17:00                                 | Other Instructors<br>File List<br>History<br>System Information                                   |        |

3. ปรับ Evaluation Result = Pass สำหรับพนักงานที่ผ่านการอบรม หรือปรับเป็น Absent สำหรับพนักงานที่ไม่ได้เข้าร่วมกับ อบรมและปรับเป็น cancelled สำหรับพนักงานที่ไม่ต้องการบันทึกผลการอบรม

| Enroll List                |                                     |                                                                                                    |         |                                 |         | ^        |
|----------------------------|-------------------------------------|----------------------------------------------------------------------------------------------------|---------|---------------------------------|---------|----------|
| Pass All Yes Enroll List   |                                     |                                                                                                    |         |                                 | _       |          |
| Employee Code              | พนักงาน*                            | แบบประเมิน                                                                                                    |         | Evaluation Result               | Pretest | Posttest |
| R00000333<br>ตกลง ยกเล็ก 1 | สวัสดิการ 2 กลุ่ม ไ<br>ท่าข้า ลบออก | C KUT แบบประเม็นหลังการส<br>หมาย<br>สามารถ<br>สามารถารถ<br>สามารถ<br>สามารถ<br>มีนกรักรถ<br>สามารถ<br>สามารถารถ<br>สามารถ<br>สามารกกรถา<br>สามารถาก<br>นกกรกกราก<br>สามาราก<br>กรกกรถาก<br>ก<br>ก<br>ก<br>กรกกรกกรกการกกรกกก | บรม 🕒 🔍 | Waiting ▼<br>ใบ่ระบุ<br>Waiting |         |          |
| R000004                    | สวัสดีการ 3 กลุ่ม 1                 |                                                                                                    |         | Pass<br>Failed                  |         |          |
| R000004                    | สวัสดิการ 3 กลุ่ม 1                 |                                                                                                    |         | Absent                          | 1       |          |
| KUT001                     | สวัสดิการ 4 กลุ่ม 1                 |                                                                                                    |         | Waiting                         |         |          |
| KUT001                     | สวัสดิการ 4 กลุ่ม 1                 |                                                                                                    |         | Waiting                         |         |          |
| KUT001                     | สวัสดิการ 4 กลุ่ม 1                 |                                                                                                    |         | Waiting                         |         |          |
| เพิ่มใหม่                  |                                     |                                                                                                    |         |                                 |         |          |
| 4                          |                                     |                                                                                                    |         |                                 |         | •        |

#### หมายเหตุ

Pass All สามารถบันทึกให้ผลทุกคนเป็น Pass แล้วจากนั้นปรับสถานะของ Evaluation Result เป็น Absent สำหรับพนักงานที่ไม่เข้า y.

บับเพื่อ

| ຽງ | ่วมอบรม และเลอกสถานะการเปดรบสมครเปน Complete จากนน คลกปุ่ม 🗖 🗖 เพื่อทาการบนทกขอมูล |                     |                           |                   |         |          |  |
|----|------------------------------------------------------------------------------------|---------------------|---------------------------|-------------------|---------|----------|--|
|    | Enroll List                                                                        |                     |                           |                   |         |          |  |
| [  | Pass All Yes <u>Enroll List</u>                                                    |                     |                           |                   |         |          |  |
|    | Employee Code                                                                      | พนักงาน*            | แบบประเมิน                | Evaluation Result | Pretest | Posttest |  |
|    | R00000333                                                                          | สวัสดิการ 2 กลุ่ม 1 | KUT แบบประเมินหลังการอบรม | Waiting           |         |          |  |
|    | R000004                                                                            | สวัสดิการ 3 กลุ่ม 1 |                           | Waiting           |         |          |  |
|    | R000004                                                                            | สวัสดิการ 3 กลุ่ม 1 |                           | Waiting           |         |          |  |
|    | KUT001                                                                             | สวัสดิการ 4 กลุ่ม 1 |                           | Waiting           |         |          |  |
|    | KUT001                                                                             | สวัสดิการ 4 กลุ่ม 1 |                           | Waiting           |         |          |  |
|    | KUT001                                                                             | สวัสดิการ 4 กลุ่ม 1 |                           | Waiting           |         |          |  |
|    | เพิ่มใหม่                                                                          |                     |                           |                   |         |          |  |

## 4.7.2. Import ผลการฝึกอบรม เมนู → งานระบบ → การเชื่อมต่อ → Import Learning Result

เอกสารฉบับนี้เป็นลิขสิทธิ์ของกลุ่มบริษัท อาร์เจนโต้ เอเชีย จำกัด ซึ่งไม่อนุญาตให้ทำซ้ำหรือเผยแพร่แก่บุคคลอื่นก่อนได้รับอนุญาตจากสำนักงาน ไม่ว่าด้วยกรณีใด ๆ ทั้งสิ้น This document is the right of Argento Asia Company Group, any reproduction or distribution without the prior written permission of @Core is strictly prohibited.

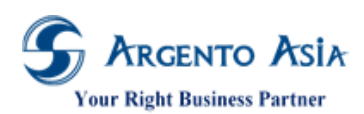

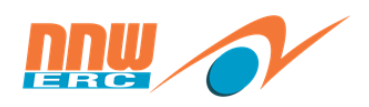

| 💮 หน้าหลัก              |   | งานระบบ 2       | • | Import Job Matrix        | Ð |
|-------------------------|---|-----------------|---|--------------------------|---|
| ณ์ วิเคราะห์            |   | งานระบบ         |   | Import Learning Result 4 | Ð |
| :≣ unį <mark>1</mark> ) | > | สิทธิการใช้งาน  |   | Import Leave             | Ð |
| :ี่ รายงาน              | > | ขั้นตอนการทำงาน |   | Import Legacy Data       | Ð |
| edit                    |   | การเชื่อมต่อ 3  |   |                          |   |

1. คลิกเลือก File excel ที่สร้างไว้ โดยต้องระบุ File type ของ excel file ให้ถูกต้อง และคลิก นำเข้า

| Import Learning Result |                                        |   | เพิ่ม 🔅 |
|------------------------|----------------------------------------|---|---------|
| การตั้งค่า             |                                        |   |         |
| Upload File            | เลือกไฟล์ Import Learninsult_test.xlsx |   |         |
| File Path              | C:\interface\import\IMP_LeaResult.xls  | 0 |         |
| File Type*             | Excel XLSX v                           |   |         |
| File Encoding*         | TIS-620 *                              |   |         |
| File Configuration     |                                        | 0 |         |
| Included Columns       |                                        | 0 |         |
| (Success) Move File    | DONE                                   | 0 |         |
| (Success) Rename File* | Append Current DateTime *              | 0 |         |
| (Error) Move File      | ERROR                                  | 0 |         |
| (Error) Rename*        | Append Current DateTime *              | 0 |         |
| Commit Result          | Commit Result 👻                        |   |         |
| Delete Old Traf*       | No *                                   |   |         |
| ป้าเข้า PDF            |                                        |   |         |

2. ตัวอย่างไฟล์ที่ใช้ในการ Import

| 1 | А              | В         | C          | D         |
|---|----------------|-----------|------------|-----------|
|   | casCode        | emCode    | evalResult | percScore |
|   | CAS1902-000010 | R00000333 | PA         | 99        |
|   |                |           |            |           |
|   |                |           |            |           |
|   |                |           |            |           |

3. หลังจากทำการ Import ระบบแสดง สถานะเป็น Pass

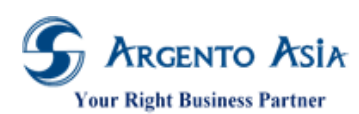

คู่มือการปฏิบัติงาน (User Procedure)

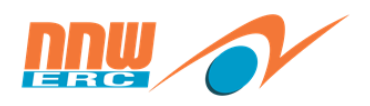

| Import L  | earning Result |                         |               |                         |          | เพิ่ม 🔅 |
|-----------|----------------|-------------------------|---------------|-------------------------|----------|---------|
| การตั้งค่ | 1              |                         |               |                         |          |         |
| พบไรา     | ยการ           |                         |               |                         |          |         |
|           |                |                         |               |                         |          |         |
| สำดับ     | พนักงาน        | Record Type Label Title | Return Status | Return Message          | หมายเหตุ |         |
| 1         |                | Import Learning Result  | PASS          | Execute Import Learning | -        |         |
|           |                |                         |               | Result [IMP_LeaResult]  |          |         |
|           |                |                         |               | Import file             |          |         |
|           |                |                         |               |                         |          |         |

# 4. ตรวจสอบผลการนำเข้าข้อมูลที่หน้าจอ เปิดรุ่นอบรม ระบบจะแสดงข้อมูลตามที่ระบุใน Excel File

| < เปิดรุ่นอบรม                                                            |                     |                               |                      |                                                               |                           |           |         | ไปยัง   | •      |
|---------------------------------------------------------------------------|---------------------|-------------------------------|----------------------|---------------------------------------------------------------|---------------------------|-----------|---------|---------|--------|
| รหัส<br>CAS1902-000010<br>หลักสูดร<br>KUT การใช้โปรแกรม @Core<br>หมายเหตุ |                     |                               |                      | สถานะการเปิดรับส<br>เปิด (รับสมัครเข้าอบ<br>รุ่น<br>Partition | ณัคร 🚺<br><sub>(53)</sub> |           |         |         |        |
| Detail                                                                    |                     |                               |                      |                                                               |                           |           |         |         | $\sim$ |
| Class Location                                                            |                     |                               |                      |                                                               |                           |           |         |         | $\sim$ |
| Enroll List                                                               |                     |                               |                      |                                                               |                           |           |         |         | ^      |
| Pass All<br>No                                                            |                     |                               |                      |                                                               |                           |           |         |         |        |
| Enroll List                                                               |                     |                               |                      |                                                               |                           |           |         |         |        |
| Employee Code                                                             | พนักงาน             | แบบประเมิน                    | Evaluation<br>Result | Pretest                                                       | Posttest                  | Follow up | Re-Test | สถานะ   | Enro   |
| R00000333                                                                 | สวัสดิการ 2 กลุ่ม 1 | KUT แบบประเมินหลัง<br>การอบรม | Pass                 |                                                               | 99                        |           |         | อนุมัติ | Atte   |
| R000004                                                                   | สวัสดิการ 3 กลุ่ม 1 |                               | Waiting              |                                                               |                           |           |         | ยกเลิก  |        |
| R000004                                                                   | สวัสดิการ 3 กลุ่ม 1 |                               | Waiting              |                                                               |                           |           |         | ยกเลิก  |        |

# บทที่ 5 คู่มือการเรียกรายงาน

#### 5.1 <u>รายงานแผนการฝึกอบรม</u>

# รายงาน → ข้อมูลฝึกอบรม → รายงานแผนการฝึกอบรม → รายงานแผนการฝึกอบรม

เอกสารฉบับนี้เป็นลิขสิทธิ์ของกลุ่มบริษัท อาร์เจนโต้ เอเซีย จำกัด ซึ่งไม่อนุญาตให้ทำซ้ำหรือเผยแพร่แก่บุคคลอื่นก่อนได้รับอนุญาตจากสำนักงาน ไม่ว่าด้วยกรณีใด ๆ ทั้งสิ้น This document is the right of Argento Asia Company Group, any reproduction or distribution without the prior written permission of @Core is strictly prohibited.

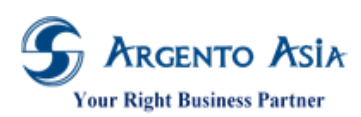

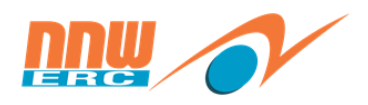

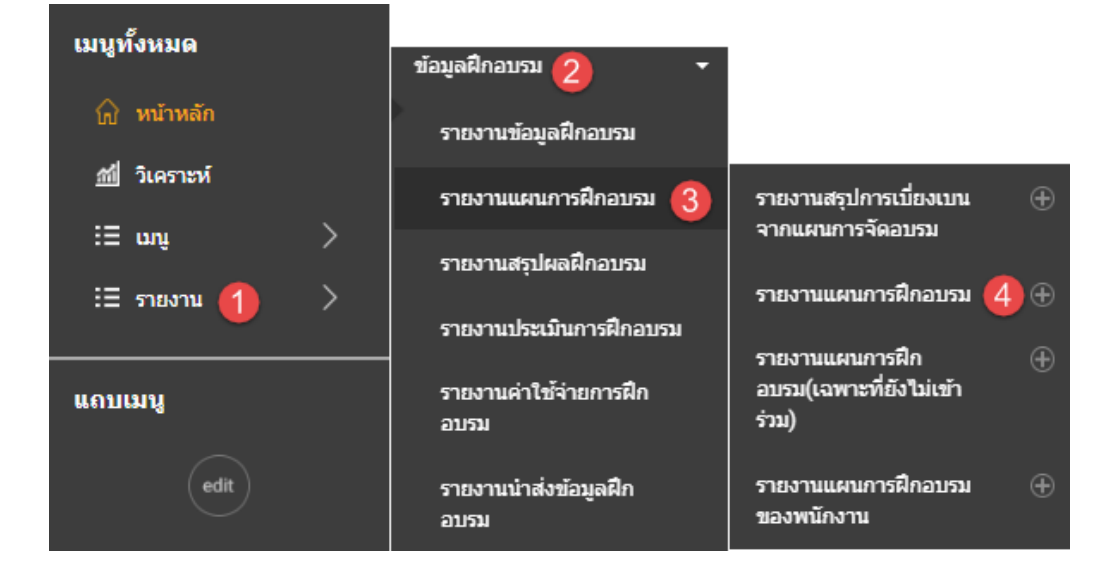

 หน้าจอรายงาน สามารถใส่เงื่อนไขการค้นหาที่ตัวกรองเพื่อค้นหาตามผลลัพธ์ตามที่ต้องการได้ เมื่อกดปุ่มดำเนินการจะแสดง ข้อมูลในตารางผลลัพธ์

| ×.       |
|----------|
|          |
|          |
|          |
|          |
|          |
|          |
|          |
|          |
|          |
|          |
|          |
| <b>^</b> |
|          |
|          |

#### รายละเอียดคำอธิบาย

| ชื่อ      | ความหมาย                        |
|-----------|---------------------------------|
| จากวันที่ | ระบุวันที่เริ่มต้นตรวจสอบรายงาน |
| ถึงวันที่ | ระบุวันที่สิ้นสุดตรวจสอบรายงาน  |
| หลักสูตร  | ระบุหลักสูตร                    |

เอกสารฉบับนี้เป็นลิขสิทธิ์ของกลุ่มบริษัท อาร์เจนโต้ เอเซีย จำกัด ซึ่งไม่อนุญาตให้ทำซ้ำหรือเผยแพร่แก่บุคคลอื่นก่อนได้รับอนุญาตจากสำนักงาน ไม่ว่าด้วยกรณีใด ๆ ทั้งสิ้น This document is the right of Argento Asia Company Group, any reproduction or distribution without the prior written permission of @Core is strictly prohibited.

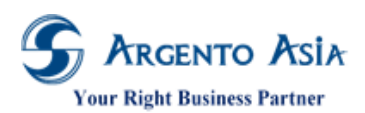

# คู่มือการปฏิบัติงาน (User Procedure)

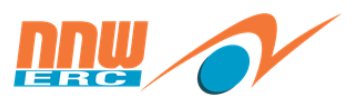

| ชื่อ     | ความหมาย                                      |
|----------|-----------------------------------------------|
| สำนักงาน | เลือกสำนักงานกรณีที่มีหลายสำนักงาน            |
| พนักงาน  | เลือกสำนักงานกรณีที่ต้องการประมาณผลตามพนักงาน |
| ที่ตั้ง  | เลือกที่ตั้งกรณีที่ต้องการประมาณผลตามที่ตั้ง  |

# 2. "PDF" จะแสดงผลในรูปแบบไฟล์ PDF สามารถพิมพ์เป็น Hard Copy

#### รายงานแผนการฝึกอบรม

| รหัสหลักสูดร                  | ชื่อหลักสูดร                               |                                                                                                    |             |                     |                 |                    |      |           |
|-------------------------------|--------------------------------------------|----------------------------------------------------------------------------------------------------|-------------|---------------------|-----------------|--------------------|------|-----------|
| บริษัท                        | สาขา                                       | หน่วยงาน                                                                                                    | รหัสพนักงาน | ชื่อพนักงาน         | ตำแหน่ง         | ระดับ              | Step | Result    |
| COS00004                      | KUT การใช้โปรแกรม @Core                    |                                                                                                    |             |                     |                 |                    |      |           |
| สำนักงานคณะ/<br>งาน (สำนักงาน | ารรมการกำกับกิจการพลัง ส่วนกลาง<br>เ กกพ.) | เลขาธิการสำนักงานคณะกรรมการกำกับกิจการพลัง<br>งาน/สายงานด้านบริหารองค์กร<br>(ผู้ช่วยเลขาธิการ)/ฝ่ายบริหารงานองค์กร | KUT001      | สวัสดิการ 4 กลุ่ม 1 | ผู้อำนวยการส่วน | ผู้บริหารระดับกลาง | 0    | ยังไม่จัด |
| สำนักงานคณะะ<br>งาน (สำนักงาน | กรรมการกำกับกิจการพลัง ส่วนกลาง<br>เ กกพ.) | เลขาธิการสำนักงานคณะกรรมการกำกับกิจการพลัง<br>งาน/สายงานด้านบริหารองค์กร<br>(ผู้ช่วยเลขาธิการ)/ฝ่ายบริหารงานองค์กร | R000001     | สวัสดิการ กลุ่ม 1   | ผู้อำนวยการส่วน | ผู้บริหารระดับกลาง | 0    | ยังไม่จัด |
| สำนักงานคณะเ<br>งาน (สำนักงาน | กรรมการกำกับกิจการพลัง ส่วนกลาง<br>เ กกพ.) | เลขาธิการสำนักงานคณะกรรมการกำกับกิจการพลัง<br>งาน/สายงานด้านบริหารองค์กร<br>(ผู้ช่วยเลขาธิการ)/ฝ่ายบริหารงานองค์กร | R00000333   | สวัสดิการ 2 กลุ่ม 1 | ผู้อำนวยการส่วน | ผู้บริหารระดับกลาง | 0    | Pass      |
| สำนักงานคณะเ<br>งาน (สำนักงาน | ารรมการกำกับกิจการพลัง ส่วนกลาง<br>เ กกพ.) | เลขาธิการสำนักงานคณะกรรมการกำกับกิจการพลัง<br>งาน/สายงานด้านบริหารองค์กร<br>(ผู้ช่วยเลขาธิการ)/ฝ่ายบริหารงานองค์กร | R000004     | สวัสดิการ 3 กลุ่ม 1 | ผู้อำนวยการส่วน | ผู้บริหารระดับกลาง | 0    | ยังไม่จัด |
| 4                             |                                            |                                                                                                    |             |                     |                 |                    |      |           |

เงอนไขการเรียกรายงาน จากวันที=01/01/2562, ถึงวันที่=28/02/2562, หลักสูตร=KUT การใช้โปรแกรม @Core

#### 3. เมื่อกด "ส่งออก" จะแสดงผลในรูปแบบไฟล์ Excel นำไปใช้งานต่อไปได้

| x∎                                                       | 🗓 🗔 🥌 🗟 💼 😓 รายงานแผนการมีกอบรม (1).xisx - Excel ? โ |                         |                          |          |                         |                             |                                     |                               |                  |                                                      |                    |          |     |
|----------------------------------------------------------|------------------------------------------------------|-------------------------|--------------------------|----------|-------------------------|-----------------------------|-------------------------------------|-------------------------------|------------------|------------------------------------------------------|--------------------|----------|-----|
| E                                                        | ILE HOME                                             | INSERT PAGE LAYOUT      | FORMULAS DATA REV        | IEW VI   | EW                      |                             |                                     |                               |                  |                                                      |                    |          | Sig |
| Pas                                                      | te ∛ Format Pa                                       | Tahoma • 11 •           |                          | E Wrap   | o Text<br>ge & Center ⇒ | General ▼                   | Conditional Form<br>Formatting ▼ Ta | nat as Cell<br>ble * Styles * | Delete Format    | ∑ AutoSum ▼ A<br>▼ Fill ▼ Sort &<br>Clear ▼ Filter ▼ | Find &<br>Select * |          |     |
|                                                          | Clipboard                                            | ra Font                 | ra Alig                  | nment    | 5                       | Number 5                    | Style                               | s                             | Cells            | Editing                                              |                    |          |     |
| $[13  \bullet] : \left[ \times \checkmark f_{X} \right]$ |                                                      |                         |                          |          |                         |                             |                                     |                               |                  |                                                      | K                  |          |     |
| -                                                        | A                                                    | B.                      |                          | D        |                         | E                           | F                                   | ()                            | H                | 1                                                    | J                  | K        |     |
| 1                                                        | รหสหลกสูตร                                           | ชอหลกลูดร               | บรษท                     | สาขา     | หนวยงาน                 |                             | รหลพนกงาน                           | เ ชอพนกงาน                    | ดาแหนง           | ระดบ                                                 | Step R             | esult    |     |
| 2                                                        | COS000004                                            | KUT การใช่โปรแกรม @Core | สำนักงานคณะกรรมการกำกับ  | ส่วนกลาง | เลขาธิการสำห            | มักงานคณะกรรมการกำ <b>ะ</b> | าับ(KUT001                          | สวัสดีการ 4 กลุ่ม 1           | ผู้อ่านวยการส่วน | ผู้บริหารระดับกลาง                                   | 0 8                | ้งไม่จัด |     |
| 3                                                        | COS000004                                            | KUT การใช้โปรแกรม @Core | ส่านักงานคณะกรรมการกำกับ | ส่วนกลาง | เลขาธิการสำห            | <b>มักงานคณะกรรมการกำ</b> เ | าับ R000001                         | สวัสดิการ กลุ่ม 1             | ผู้อำนวยการส่วน  | ผู้บริหารระดับกลาง                                   | 0 ŝ                | ้งไม่จัด |     |
| 4                                                        | COS00004                                             | KUT การใช่โปรแกรม @Core | สำนักงานคณะกรรมการกำกับ  | ส่วนกลาง | เลขาธิการสำห            | <b>มักงานคณะกรรมการกำ</b> เ | າັນ(R00000333                       | สวัสดิการ 2 กลุ่ม 1           | ผู้อำนวยการส่วน  | ผู้บริหารระดับกลาง                                   | 0 P                | ass      |     |
| 5                                                        | COS00004                                             | KUT การใช้โปรแกรม @Core | ส่านักงานคณะกรรมการกำกับ | ส่วนกลาง | เลขาธิการสำห            | <u> </u>                    | าับ/R000004                         | สวัสดิการ 3 กลุ่ม 1           | ผู้อำนวยการส่วน  | ผู้บริหารระดับกลาง                                   | 0 1                | ้งไม่จัด |     |
| 6                                                        |                                                      |                         |                          |          |                         |                             |                                     |                               |                  |                                                      |                    |          |     |

#### 5.2. รายงานแผนการฝึกอบรมของพนักงาน

#### รายงาน → ข้อมูลฝึกอบรม → รายงานแผนการฝึกอบรม → รายงานแผนการฝึกอบรมของพนักงาน

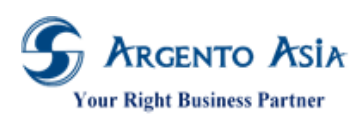

คู่มือการปฏิบัติงาน (User Procedure)

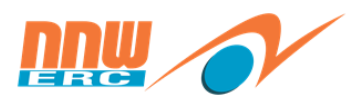

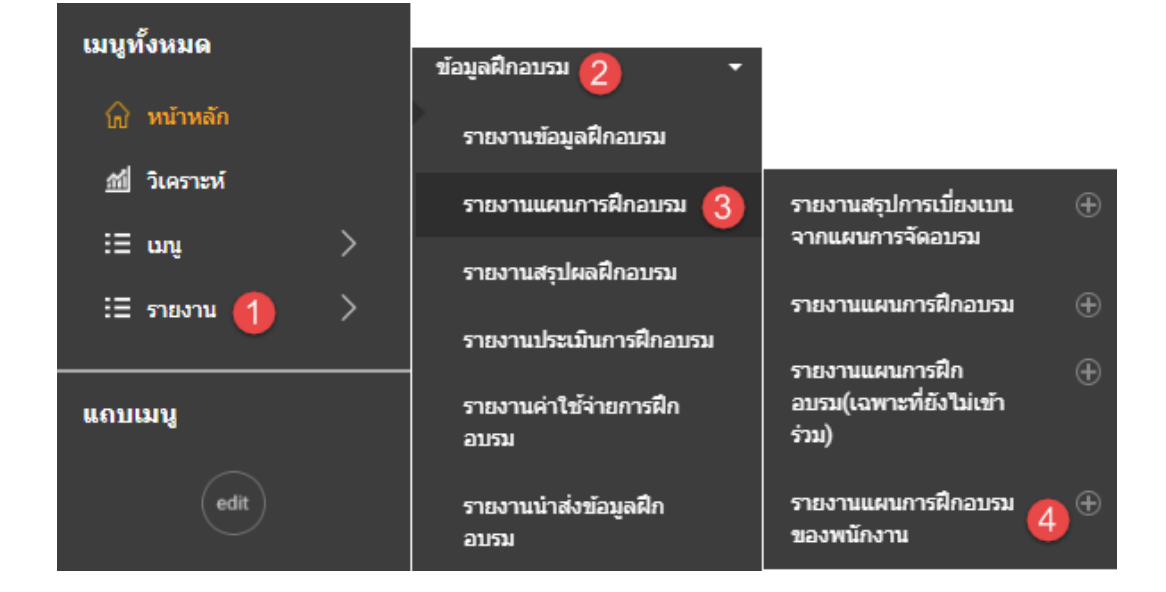

 หน้าจอรายงาน สามารถใส่เงื่อนไขการค้นหาที่ตัวกรองเพื่อค้นหาตามผลลัพธ์ตามที่ต้องการได้ เมื่อกดปุ่มดำเนินการจะแสดง ข้อมูลในตารางผลลัพธ์

| รายงานแผนการฝึกอบรมข                                                                                | ของพนักงาน                                                                              |                        |                     |                        |              |                                |      | 0           |
|----------------------------------------------------------------------------------------------------|-----------------------------------------------------------------------------------------|------------------------|---------------------|------------------------|--------------|--------------------------------|------|-------------|
| ตัวกรอง                                                                                             |                                                                                         |                        |                     |                        |              |                                |      |             |
| จากวันที*                                                                                           | 01/02/2562                                                                              |                        |                     |                        |              |                                |      |             |
| ถึงวันที*                                                                                           | 28/02/2562                                                                              |                        |                     |                        |              |                                |      |             |
| หลักสูตร                                                                                            | KUT การใช้โปรแกรม @Core                                                                 | <b>0</b> Q             |                     |                        |              |                                |      |             |
| ส่านักงาน                                                                                           |                                                                                         | Q                      | Advance Selection   |                        |              |                                |      |             |
| ทีดั้ง                                                                                              |                                                                                         | ۹                      | Advance Selection   |                        |              |                                |      |             |
| พนักงาน                                                                                             |                                                                                         | ۹                      | Advance Selection   |                        |              |                                |      |             |
| Evaluation Result                                                                                   | ทั้งหมด                                                                                 | •                      |                     |                        |              |                                |      |             |
| สำเนินการ PDF ส่งออก                                                                                | More Options                                                                            |                        |                     |                        |              |                                |      |             |
| พบ 4 รายการ                                                                                         |                                                                                         |                        |                     |                        |              |                                |      |             |
| ลำดับ บริษัท สาขา                                                                                   | หน่วยงาน รหัสพนักงาน                                                                    | ชื่อพนักงาน            | ตำแหน่ง             | ระดับ                  | รหัสหลักสูตร | ชื่อหลักสูตร                   | Step | สถานะ       |
| <ol> <li>สำนักงานคณะ ส่วนกลาง<br/>กรรมการกำกับ<br/>กิจการพลังงาน<br/>(สำนักงาน<br/>กกพ.)</li> </ol> | เลขาธิการ KUT001<br>สำนักงานคณะ<br>กรรมการกำกับ<br>กิจการ<br>พลังงาน/สาย<br>งานด้านบริห | ສວັສດີກາร 4<br>ກລຸ່ມ 1 | ผู้อำนวยการ<br>ส่วน | ผู้บริหารระดับ<br>กลาง | COS000004    | KUT การใช้<br>โปรแกรม<br>@Core | C    | ) ยังไม่จัด |
| 2                                                                                                   | R000001                                                                                 | สวัสดิการ กลุ่ม<br>1   | 1                   |                        | COS000004    | KUT การใช้<br>โปรแกรม<br>@Core | C    | ) ยังไม่จัด |
| ายละเอียดคำอธิบาย                                                                                   |                                                                                         |                        |                     |                        |              |                                |      |             |

| ซื่อ      | ความหมาย                        |
|-----------|---------------------------------|
| จากวันที่ | ระบุวันที่เริ่มต้นตรวจสอบรายงาน |

เอกสารฉบับนี้เป็นลิขสิทธิ์ของกลุ่มบริษัท อาร์เจนโต้ เอเซีย จำกัด ซึ่งไม่อนุญาตให้ทำซ้ำหรือเผยแพร่แก่บุคคลอื่นก่อนได้รับอนุญาตจากสำนักงาน ไม่ว่าด้วยกรณีใด ๆ ทั้งสิ้น This document is the right of Argento Asia Company Group, any reproduction or distribution without the prior written permission of @Core is strictly prohibited.

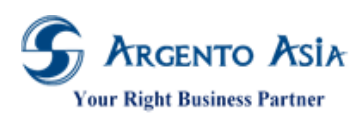

# คู่มือการปฏิบัติงาน (User Procedure)

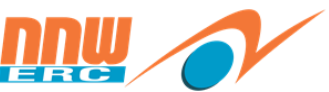

| ชื่อ              | ความหมาย                                      |
|-------------------|-----------------------------------------------|
| ถึงวันที่         | ระบุวันที่สิ้นสุดตรวจสอบรายงาน                |
| หลักสูตร          | ระบุหลักสูตร                                  |
| Evaluation Result | ระบุผลการฝึกอบรม                              |
| สำนักงาน          | เลือกสำนักงานกรณีที่มีหลายสำนักงาน            |
| พนักงาน           | เลือกสำนักงานกรณีที่ต้องการประมาณผลตามพนักงาน |
| ที่ตั้ง           | เลือกที่ตั้งกรณีที่ต้องการประมาณผลตามที่ตั้ง  |

2. "PDF" จะแสดงผลในรูปแบบไฟล์ PDF สามารถพิมพ์เป็น Hard Copy

#### รายงานแผนการฝึกอบรมของพนักงาน

| รหัส               | พนักงาน    | ชื่อพนักง         | าน              | ดำแหน่ง                 | ระดับ              |           |
|--------------------|------------|-------------------|-----------------|-------------------------|--------------------|-----------|
|                    |            | Step              | รหัสหลักสูดร    | ชื่อหลักสูดร            |                    | สถานะ     |
| บริษัท             | ส่านักงานค | ณะกรรมกา          | รกำกับกิจการพลั | งงาน (สำนักงาน กกพ.)    |                    |           |
| สาขา               | ส่วนกลาง   |                   |                 |                         |                    |           |
| หน่วยงาน เลขาธิการ |            | สำนักงานคย        | นะกรรมการกำกับ  | กิจการพลัง              |                    |           |
| KUT                | KUT001     |                   | 4 กลุ่ม 1       | ผู้อำนวยการส่วน         | ผู้บริหารระดับกลาง |           |
|                    |            | 0                 | COS00004        | KUT การใช้โปรแกรม @Core |                    | ยังไม่จัด |
| R000               | 0001       | สวัสดิการ กลุ่ม 1 |                 | ผู้อำนวยการส่วน         | ผู้บริหารระดับกลาง |           |
|                    |            | 0                 | COS00004        | KUT การใช้โปรแกรม @Core |                    | ยังไม่จัด |
| R000               | 000333     | สวัสดิการ         | 2 กลุ่ม 1       | ผู้อำนวยการส่วน         | ผู้บริหารระดับกลาง |           |
|                    |            | 0                 | COS00004        | KUT การใช้โปรแกรม @Core |                    | Pass      |
| R000               | 0004       | สวัสดิการ         | 3 กลุ่ม 1       | ผู้อ่านวยการส่วน        | ผู้บริหารระดับกลาง |           |
|                    |            | 0                 | COS000004       | KUT การใช้โปรแกรม @Core |                    | ยังไม่จัด |

เงื่อนไขการเรียกรายงาน จากวันที่=01/02/2562,

ถึงวันที่=28/02/2562, หลักสูตร=KUT การใช้โปรแกรม @Core,

สถานะ=-1

#### 3. เมื่อกด "ส่งออก" จะแสดงผลในรูปแบบไฟล์ Excel นำไปใช้งานต่อไปได้

| x  | 5-                                | ~ ∽            | Q, 💼 🕫                        |                  |             | ۲                                                                            | ายงานแผนศ | ารฝึกอบรมขอ | เงพนักงาน.xlsx - E  | xcel             |                 |                  |                 |       |           |                       |
|----|-----------------------------------|----------------|-------------------------------|------------------|-------------|------------------------------------------------------------------------------|-----------|-------------|---------------------|------------------|-----------------|------------------|-----------------|-------|-----------|-----------------------|
| F  | ILE HOM                           | II II          | NSERT PA                      | GE LAYOUT FORM   | /ULAS DATA  | REVIEW VIEW                                                                  |           |             |                     |                  |                 |                  |                 |       |           |                       |
| Pa | Cut<br>□ □ Copy<br>ste<br>✓ Forma | •<br>t Painter | Tahoma<br>B <i>I</i> <u>U</u> | • 11 • A         |             | Image: Wrap Text       Image: Image: Wrap Text       Image: Image: Wrap Text | enter 👻   | General     | v<br>00. 0.⇒<br>•.0 | Condit<br>Format | ional Format as | Cell<br>Styles * | Insert Delete   | Forma | ∑ Auto    | Sum * AZ<br>Z<br>Sort |
|    | Clipboard                         |                |                               | Font             | rs.         | Alignment                                                                    | G.        | Nun         | nber א              | - onnac          | Styles          | orgites          | Cells           |       |           | Editing               |
| C  | 3 *                               | ] : [          | X 🗸 .                         | fx               |             |                                                                              |           |             |                     |                  |                 |                  |                 |       |           |                       |
|    | A                                 |                | В                             | С                | D           | E                                                                            |           | F           | G                   |                  | Н               |                  | I               | J     | K         | L                     |
| 1  | บริษัท                            |                | สาขา                          | หน่วยงาน         | รหัสพนักงาน | ชื่อพนักงาน                                                                  | ดำแหน่    | 3           | ระดับ               |                  | รหัสหลักสูตร    | ชื่อห            | <b>เล้กสูตร</b> | Step  | สถานะ     | doc stat              |
| 2  | ส่านักงานคร                       | แะกรรม         | ส่วนกลาง                      | เลขาธิการสำนักงา | KUT001      | สวัสดิการ 4 กลุ่ม 1                                                          | ผ้อำนวย   | การส่วน     | ผ้บริหารระดับ       | เกลาง            | COS000004       | KUT              | ึการใช้โปรแก    | n C   | ยังไม่จัด | ร่าง                  |
| 3  | ส่านักงานคร                       | แะกรรม         | ส่วนกลาง                      | เลขาธิการสำนักงา | R000001     | สวัสดิการ กลุ่ม 1                                                            | ผ้อำนวย   | การส่วน     | ผู้บริหารระดับ      | เกลาง            | COS000004       | KUT              | การใช้โปรแก     | n O   | ยังไม่จัด | ร่าง                  |
| 4  | สำนักงานคร                        | แะกรรม         | ส่วนกลาง                      | เลขาธิการสำนักงา | R00000333   | สวัสดิการ 2 กลุ่ม 1                                                          | ผ้อำนวย   | การส่วน     | ผ้บริหารระดับ       | เกลาง            | COS000004       | KUT              | การใช้โปรแก     | n O   | Pass      | ร่าง                  |
| 5  | สำนักงานคร                        | แะกรรม         | ส่วนกลาง                      | เลขาธิการสำนักงา | R000004     | สวัสดิการ 3 กลุ่ม 1                                                          | ผ้อำนวย   | การส่วน     | ผ้บริหารระดับ       | เกลาง            | COS000004       | KUT              | การใช้โปรแก     | n O   | ยังไม่จัด | ร่าง                  |
| 6  | 1                                 |                |                               |                  |             |                                                                              |           |             |                     |                  |                 |                  |                 | 1     |           |                       |
| -  |                                   |                |                               |                  |             |                                                                              |           |             |                     |                  |                 |                  |                 |       | -         |                       |

## 5.3. <u>รายชื่อผู้เข้าอบรม</u>

#### รายงาน → ข้อมูลฝึกอบรม → รายงานสรุปผลฝึกอบรม → รายงานรายชื่อผู้เข้าอบรม

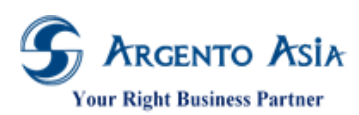

คู่มือการปฏิบัติงาน (User Procedure)

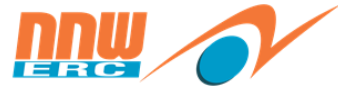

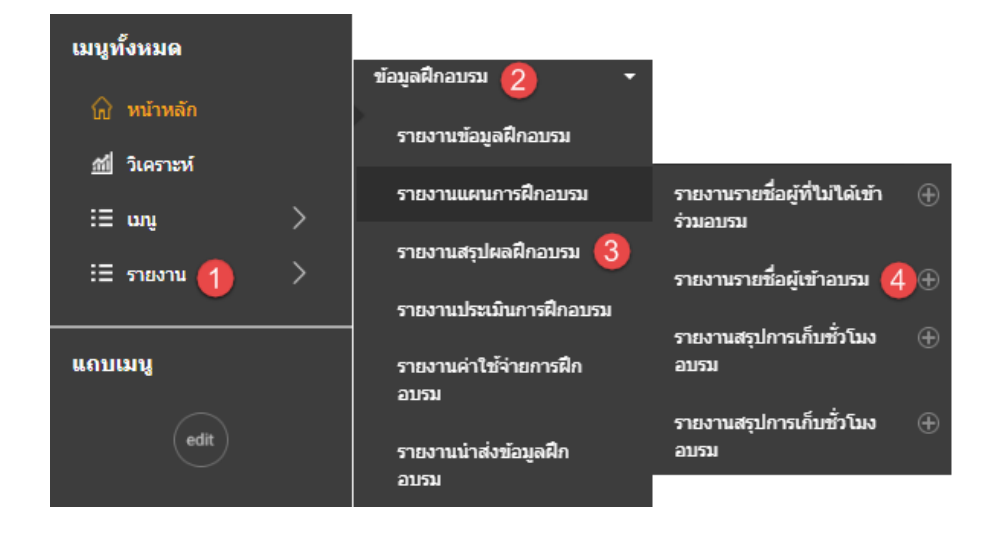

 หน้าจอรายงาน สามารถใส่เงื่อนไขการค้นหาที่ตัวกรองเพื่อค้นหาตามผลลัพธ์ตามที่ต้องการได้ เมื่อกดปุ่มดำเนินการจะแสดง ข้อมูลในตารางผลลัพธ์

| รายงานรายชื่อผู้เข้าอบรม                  |                              |                     |                       |             |             |                    |             | *                          |  |  |  |  |  |
|-------------------------------------------|------------------------------|---------------------|-----------------------|-------------|-------------|--------------------|-------------|----------------------------|--|--|--|--|--|
| ตัวกรอง                                   |                              |                     |                       |             |             |                    |             |                            |  |  |  |  |  |
| จากวันที*                                 | 01/02/2562                   |                     |                       |             |             |                    |             |                            |  |  |  |  |  |
| ถึงวันที*                                 | 28/02/2562                   |                     |                       |             |             |                    |             |                            |  |  |  |  |  |
| ส่านักงาน                                 |                              | Q <u>A</u>          | Ivance Selection      |             |             |                    |             |                            |  |  |  |  |  |
| หลักสูตร                                  | KUT การใช้โปรแกรม @Core      | <b>O</b> Q <u>A</u> | Ivance Selection      |             |             |                    |             |                            |  |  |  |  |  |
| Course Category Filter                    | ทั้งหมด                      | Ŧ                   |                       |             |             |                    |             |                            |  |  |  |  |  |
|                                           | More Options                 |                     |                       |             |             |                    |             |                            |  |  |  |  |  |
| <mark>ดำเนินการ</mark> PDF ส่งออก ▲       |                              |                     |                       |             |             |                    |             |                            |  |  |  |  |  |
|                                           |                              |                     |                       |             |             |                    |             |                            |  |  |  |  |  |
| พบ 2 รายการ                               |                              |                     |                       |             |             |                    |             |                            |  |  |  |  |  |
| ลำดับ รหัสหลักสูตร ชื่อหลักสูตร ประ<br>อบ | ะเภทการจัด รุ่นฝึกอบรม<br>รม | batchNo             | Class Date<br>From-To | รหัสพนักงาน | ชื่อพนักงาน | ระดับ              | ตำแหน่ง     | หน่วยงาน                   |  |  |  |  |  |
| 1 COS000004 KUT การใช้ Inte               | ernal CAS1902-               | 1                   | 21/02/2562            | KUT001      | สวัสดิการ 4 | ผู้บริหารระดับ<br> | ผู้อำนวยการ | เลขาธิการ                  |  |  |  |  |  |
| @Core                                     | 000010                       |                     |                       |             | τιφμ Ι      | 1010               | สาน         | สานกงานคณะ<br>กรรมการกำกับ |  |  |  |  |  |

#### รายละเอียดคำอธิบาย

| ชื่อ      | ความหมาย                        |
|-----------|---------------------------------|
| จากวันที่ | ระบุวันที่เริ่มต้นตรวจสอบรายงาน |

เอกสารฉบับนี้เป็นลิขสิทธิ์ของกลุ่มบริษัท อาร์เจนโต้ เอเซีย จำกัด ซึ่งไม่อนุญาตให้ทำซ้ำหรือเผยแพร่แก่บุคคลอื่นก่อนได้รับอนุญาตจากสำนักงาน ไม่ว่าด้วยกรณีใด ๆ ทั้งสิ้น This document is the right of Argento Asia Company Group, any reproduction or distribution without the prior written permission of @Core is strictly prohibited.

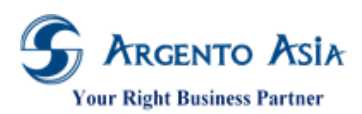

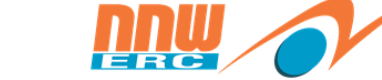

คู่มือการปฏิบัติงาน (User Procedure)

| ชื่อ      | ความหมาย                           |
|-----------|------------------------------------|
| ถึงวันที่ | ระบุวันที่สิ้นสุดตรวจสอบรายงาน     |
| หลักสูตร  | ระบุหลักสูตร                       |
| สำนักงาน  | เลือกสำนักงานกรณีที่มีหลายสำนักงาน |

# 2. "PDF" จะแสดงผลในรูปแบบไฟล์ PDF สามารถพิมพ์เป็น Hard Copy

#### รายงานรายชื่อผู้เข้าอบรม

| จากวันที่ ถึงวันที่ รุ่นฝึกอบรม  | ชื่อง               | เล้กสูตร                               |                  | ประเภทการจัดอบ                                                          | รม                                                            |                                                                 |  |  |  |
|----------------------------------|---------------------|----------------------------------------|------------------|-------------------------------------------------------------------------|---------------------------------------------------------------|-----------------------------------------------------------------|--|--|--|
| ลำดับ รหัสพนักงาน ชื่อพนักงาน    | E-Mail              | E-Mail ระดับ                           |                  | ดำแหน่ง หน่วยงาน                                                        |                                                               | ນ <b>ີ</b> ງອ້າ                                                 |  |  |  |
| 21/02/2562 22/02/2562 CAS1902-00 | 0010 KUT            | การใข้โปรแกรม @Core                    |                  | Internal                                                                |                                                               |                                                                 |  |  |  |
| 1 KUT001 สวัสดิการ4 กลุ่ม1       | korranut@eunite.com | ผู้บริหารระดับกลาง                     | ผู้อ่านวยการส่วน | เลขาธิการสำนักงานคณ<br>ารพลังงาน/สายงานด้าน<br>(ผู้ช่วยเลขาธิการ)/ฝ่าย: | ะกรรมการกำกับกิจกส่วนกลาง<br>เบริหารองค์กร<br>บริหารงานองค์กร | สำนักงานคณะกรรมการกำกับกิจการพลัง<br>งาน (สำนักงาน กกพ.)        |  |  |  |
| 2 R00000333 สวัสดิการ2 กลุ่ม 1   | korranut@eunite.com | korranut@eunite.com ผู้บริหารระดับกลาง |                  | เลขาธิการสำนักงานคณ<br>ารพลังงาน/สายงานด้าน<br>(ผู้ช่วยเลขาธิการ)/ฝ่าย: | ะกรรมการกำกับกิจกส่วนกลาง<br>เบริหารองค์กร<br>บริหารงานองค์กร | ส่วนกลาง สำนักงานคณะกรรมการกำกับกิจการพ.<br>งาน (สำนักงาน กกพ.) |  |  |  |

เงื่อนไขการเรียกรายงาน จากวันที่=01/02/2562, ถึงวันที่=28/02/2562, หลักสูตร=KUT การใช้โปรแกรม @Core

## 3. เมื่อกด "ส่งออก" จะแสดงผลในรูปแบบไฟล์ Excel นำไปใช้งานต่อไปได้

| XI                                             |                  | )ਾ ∂          | - G    | i 💼 🕫        |          |          |          |       |              |          |                 | รายงาน    | รายชื่อผู้เข้าอบรม. | xlsx - Excel       |                             |                     |                    |             |             |           |
|------------------------------------------------|------------------|---------------|--------|--------------|----------|----------|----------|-------|--------------|----------|-----------------|-----------|---------------------|--------------------|-----------------------------|---------------------|--------------------|-------------|-------------|-----------|
| F.                                             | ILE              | HOME          | INS    | ERT PA       | AGE LAY  | YOUT     | FORM     | ULA:  | S DATA       | REVI     | EW VIEW         |           |                     |                    |                             |                     |                    |             |             |           |
|                                                |                  | ut            |        | Tahoma       |          | - 11     | • A •    | A     | = =          | »<br>?-  | 🛱 Wrap Text     |           | General             | •                  | ,<br>,                      |                     |                    | <b>←</b> ■  | ×           |           |
| Pas                                            | ste 💉 Fo         | ormat Pai     | inter  | В I <u>U</u> | <u>-</u> | •        | 🖏 - 🔼    | *     |              | €ŧ       | 🖽 Merge & C     | Center 🔹  | <b>₽</b> • % •      | €.0 .00<br>.00 →.0 | Conditional<br>Formatting • | Format a<br>Table • | s Cell<br>Styles ≖ | Insert<br>* | Delete<br>* | Form<br>+ |
|                                                | Clipboard 🕞 Font |               |        |              |          |          |          | Fai   | Alignment    |          |                 | Es.       | Number 🕞 Styles     |                    |                             | Styles              | Cells              |             |             |           |
| N12 $\checkmark$ : $\times$ $\checkmark$ $f_x$ |                  |               |        |              |          |          |          |       |              |          |                 |           |                     |                    |                             |                     |                    |             |             |           |
|                                                |                  | 6             |        | Н            |          |          | I        |       | J            |          | K               | L         | M                   |                    | N                           |                     | 0                  |             | P           |           |
| 1                                              | รหัสพเ           | <b>มักงาน</b> | ชื่อพ  | นักงาน       | 5        | ะดับ     |          | 6     | ตำแหน่ง      | หเ       | ี่เวยงาน        | สาขา      | บริษัท              | E-IV               | lail                        |                     | จากวันที่          | ดึง         | วันที่      |           |
| 2                                              | KUT00            | 1             | สวัสดิ | การ 4 กลุ่   | ม 1 ผู้  | ับริหารร | ระดับกลา | าง ตุ | ผู้อำนวยการส | ร่วน เลข | ขาธิการสำนักงา  | า ส่วนกลา | ง สำนักงานค         | ณะก kor            | ranut@eunit                 | e.com               | 21/02/20           | 19 22       | /02/20      | 19        |
| 3                                              | R00000           | )333          | สวัสดิ | การ 2 กลุ่   | ม 1 ผู้  | ับริหารร | ระดับกลา | าง ตุ | ผู้อำนวยการส | ร่วน เลข | ขาธิการส่านักงา | เส่วนกลา  | ง สำนักงานค         | ณะก kor            | ranut@eunit                 | e.com               | 21/02/20           | 19 22       | /02/20      | 19        |
| 4                                              |                  |               |        |              |          |          |          |       |              |          |                 |           |                     |                    |                             |                     |                    |             |             |           |
| 5                                              |                  |               |        |              |          |          |          |       |              |          |                 |           |                     |                    |                             |                     |                    |             |             |           |

#### 5.4. <u>รายงานประวัติการอบรมรายพนักงาน</u>

รายงาน 🔿 ข้อมูลฝึกอบรม 🔿 รายงานสรุปผลฝึกอบรม 🔿 รายงานประวัติการอบรมรายพนักงาน

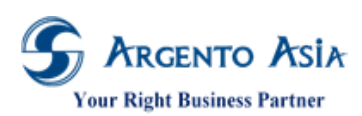

คู่มือการปฏิบัติงาน (User Procedure)

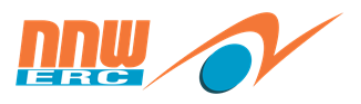

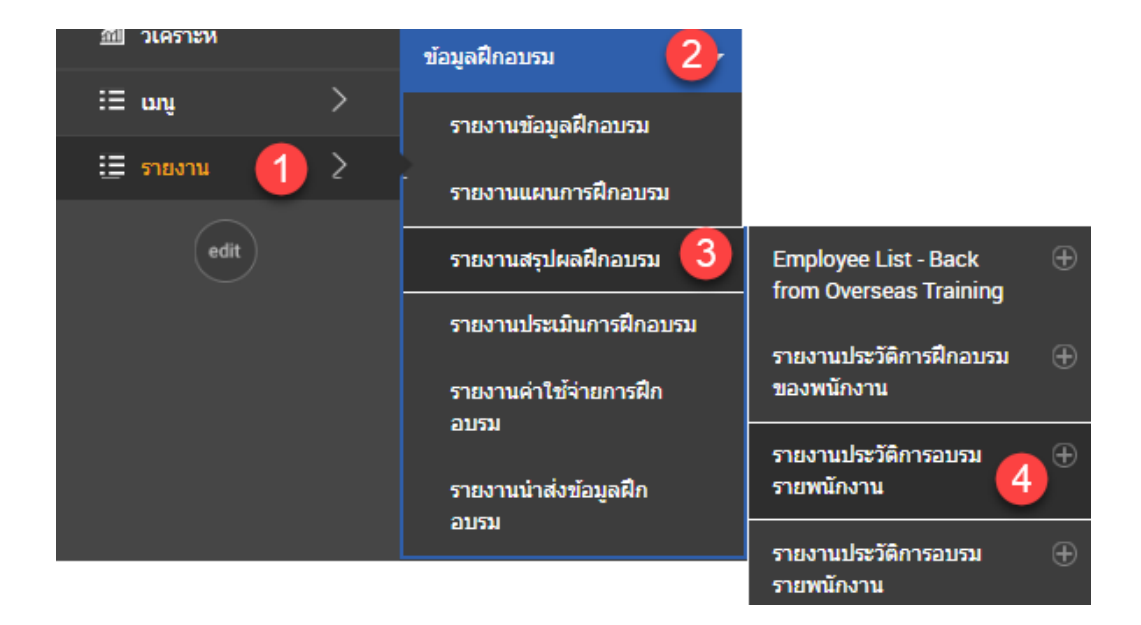

 หน้าจอรายงาน สามารถใส่เงื่อนไขการค้นหาที่ตัวกรองเพื่อค้นหาตามผลลัพธ์ตามที่ต้องการได้ เมื่อกดปุ่มดำเนินการจะแสดง ข้อมูลในตารางผลลัพธ์

| ยงานประวัติห                                                                                                    | าารอบรมร                     |                                                                                                    |                                              |                                                         |                                                          |                                      |             |                      |                                                                        |                               |
|----------------------------------------------------------------------------------------------------|------------------------------|----------------------------------------------------------------------------------------------------|----------------------------------------------|---------------------------------------------------------|----------------------------------------------------------|--------------------------------------|-------------|----------------------|------------------------------------------------------------------------|-------------------------------|
| ตัวกรอง                                                                                                    |                              |                                                                                                    |                                              |                                                         |                                                          |                                      |             |                      |                                                                        |                               |
| วันที่มีผล                                                                                                    |                              | 21/02/25                                                                                                    | 62                                           |                                                         |                                                          |                                      |             |                      |                                                                        |                               |
| หลักสูตร                                                                                                    |                              |                                                                                                    |                                              | Q                                                       |                                                          |                                      |             |                      |                                                                        |                               |
| ส่านักงาน                                                                                                    |                              |                                                                                                    |                                              | Q [                                                     | dvance Selection                                         |                                      |             |                      |                                                                        |                               |
| ที่ตั้ง                                                                                                    |                              |                                                                                                    |                                              | ٩ 4                                                     | dvance Selection                                         |                                      |             |                      |                                                                        |                               |
| แน้กงาน                                                                                                    |                              |                                                                                                    |                                              | ٩ 4                                                     | dvance Selection                                         |                                      |             |                      |                                                                        |                               |
| หน่วยงาน (ระดับ 1)                                                                                                    |                              |                                                                                                    |                                              | Q <u>4</u>                                              | dvance Selection                                         |                                      |             |                      |                                                                        |                               |
| ดำเนินการ                                                                                                    | PDF ส่งออ                    | More Option                                                                                                    | <u>15</u>                                    |                                                         |                                                          |                                      |             |                      |                                                                        |                               |
| <ul> <li>สำเนินการ</li> <li>ท</li> <li>พบ 4 รายการ</li> <li>สม บริษัท</li> </ul>                                                                        | PDF ส่งออ                    | More Option                                                                                                    | <u>าร</u><br>รพัสพนักงาน                     | ชื่อพนักงาน                                             | สำแหน่ง                                                  | ระดับ                                | ສຄານັນ      | Course Code          | ชื่อหลักสูตร                                                           | ประเภทการ                     |
| สำเนินการ ร<br>พบ 4 รายการ<br>คับ บริษัท                                                                                                    | 2DF ส่งออ<br>สาขา            | More Option                                                                                                    | <u>15</u><br>รฟัสพบักงาน<br>40002            | ชื่อพบักงาน                                             | ดำแหบ่ง                                                  | າະຄັນ                                | สถาบัน      | Course Code          | ชื่อหลักสูดร<br>ประสิทธิภาษใน                                          | ประเภทการ<br>อบรม             |
| <ul> <li>สำเนินการ</li> <li>พบ 4 รายการ</li> <li>เดิม บริษิท</li> <li>สำนักงานคณะ<br/>กรรมการทำกับ<br/>กิจการพลังงาน<br/>(สำนักงาน<br/>กกพ.)</li> </ul> | DF ส่งออ<br>สาขา<br>ส่วนกลาง | More Option<br>ก •<br>คณะกรรมการ<br>กำกับกิจการ<br>พลังงาน/<br>เลขาธิการ<br>สำนักงานคณะ<br>กรรมการกำกั             | <u>15</u><br>รทัสพบักงาน<br>A0002            | ชื่อพบักงาน<br>พยักงาน<br>พศสอบ2                        | ี่ ศำแหน่ง<br>ผู้ข้านาญการ<br>พิเศษ                      | ระดับ<br>ระดับข่านาญ<br>การ          | สถาบัน<br>— | Course Code<br>00001 | ชื่อหลักสูตร<br>ประสิทธิภาพใน<br>การทำงาน                              | ประเภทการ<br>อบรม<br>Internal |
| <ul> <li>สำเน็นการ</li> <li>พบ 4 รายการ</li> <li>ศับ บริษิท</li> <li>สำนักงานคณะ<br/>กรรมการทำกับ<br/>กิจการพลังงาน<br/>(สำนักงาน<br/>กกพ.)</li> </ul>  | DF ส่งออ<br>สาขา<br>ส่วนกลาง | More Option<br>ก •<br>พน่วยงาน<br>คณะกรรมการ<br>กำกับกิจการ<br>พลังงาน/<br>เลขาธิการ<br>สำนักงานคณะ<br>กรรมการกำกั | <u>15</u><br>รภัสพนักงาน<br>A0002<br>R000018 | ชื่อพบักงาน<br>พยักงาน<br>พยักงาน<br>พยักงาน<br>พยักงาน | ี่ ศำแหน่ง<br>ผู้ข้านาญการ<br>พิเศษ<br>เจ้าหน้าที่ทั่วไป | ระดับปานาญ<br>การ<br>ระดับปฏิบัติการ | ສດານັນ<br>  | Course Code<br>00001 | ชื่อหลักสูตร<br>ประสิทธิภาพใน<br>การทำงาน<br>ประสิทธิภาพใน<br>การทำงาน | ประเภทการ<br>อบรม<br>Internal |

# ชื่อ ความหมาย จากวันที่ ระบุวันที่เริ่มต้นตรวจสอบรายงาน

เอกสารฉบับนี้เป็นลิขสิทธิ์ของกลุ่มบริษัท อาร์เจนโต้ เอเชีย จำกัด ซึ่งไม่อนุญาตให้ทำซ้ำหรือเผยแพร่แก่บุคคลอื่นก่อนได้รับอนุญาตจากสำนักงาน ไม่ว่าด้วยกรณีใด ๆ ทั้งสิ้น This document is the right of Argento Asia Company Group, any reproduction or distribution without the prior written permission of @Core is strictly prohibited.

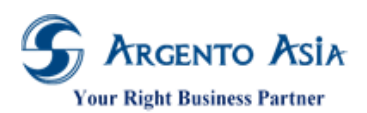

# คู่มือการปฏิบัติงาห (User Procedure)

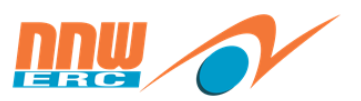

| ชื่อ           | ความหมาย                                                             |
|----------------|----------------------------------------------------------------------|
| ถึงวันที่      | ระบุวันที่สิ้นสุดตรวจสอบรายงาน                                       |
| หลักสูตร       | ระบุหลักสูตร                                                         |
| ประเภทหลักสูตร | ระบุที่ตั้ง                                                          |
| สำนักงาน       | เลือกสำนักงานกรณีที่มีหลายสำนักงาน                                   |
| Result         | เลือกสถานะผลการอบรอม (All, Pass, Failed, Absent, Waiting, Cancelled) |

## 2. "PDF" จะแสดงผลในรูปแบบไฟล์ PDF สามารถพิมพ์เป็น Hard Copy

#### รายงานประวัดิการอบรมรายพนักงาน

| รหัสพนัก    | งาน ชื่อพนักงาน              | ดำแหน่ง                | ระดับ            |                   |             |
|-------------|------------------------------|------------------------|------------------|-------------------|-------------|
| ลำดับ       | วันที่อบรม                   | ชื่อหลักสูดร           | ประเภทการจัดอบรม | สถาบัน            | ชั่วโมงอบรม |
| คณะกรรมกา   | ารกำกับกิจการพลังงาน         |                        |                  |                   |             |
| เลขาธิการส่ | านักงานคณะกรรมการกำกับ       | กิจการพลังงาน          |                  |                   |             |
| สายงานด้าน  | เการกำกับกิจการพลังงาน (     | รองเลขาธิการ)          |                  |                   |             |
| A0002       | พนักงาน ทดสอบ2               | ผู้ชำนาญการพิเศษ       | ระดับข้าเ        | าญการ             |             |
| 1           | 21/02/2562 - 21/02/2562      | ประสิทธิภาพในการทำงาน  | Internal         |                   |             |
| สายงานด้าน  | เการคุ้มครองผู้ใช้พลังงาน (  | ผู้ช่วยเลขาธิการ)      |                  |                   |             |
| R000018     | พนักงาน ทดสอบ                | เจ้าหน้าที่ทั่วไป      | ระดับปฏิเ        | บัติการ           |             |
| 1           | 21/02/2562 - 21/02/2562      | ประสิทธิภาพในการทำงาน  | Internal         |                   |             |
| สายงานด้าน  | เบริหารองค์กร (ผู้ช่วยเลขาร์ | ใการ)                  |                  |                   |             |
| S000001     | สวัสดิการ ทดสอบ ก            | ลุ่ม 2 ผู้อำนวยการส่วน | ผู้บริหารร       | ะดับกลาง          |             |
| 1           | 14/02/2560 - 14/02/2560      | การพัฒนาบุคลิกภาพ      |                  | สถาบันพร้อมเพรียง | 6.0         |
| S000010     | พนักงาน 6 ทดสอบ              | ผู้อ่านวยการส่วน       | ผู้บริหารร       | ะดับกลาง          |             |
| 1           | 14/02/2560 - 14/02/2560      | การพัฒนาบุคลิกภาพ      |                  | สถาบันพร้อมเพรียง | 6.0         |
|             |                              |                        |                  |                   |             |

เงื่อนไขการเรียกรายงาน วันที่มีผล=21/02/2562

5.5. <u>รายงานประวัติการอบรมตามหลักสูตร</u>

รายงาน → ข้อมูลฝึกอบรม → รายงานสรุปผลฝึกอบรม → รายงานประวัติการอบรมรายหลักสูตร

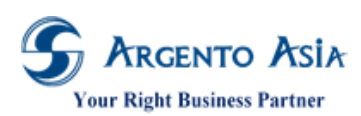

คู่มือการปฏิบัติงาน (User Procedure)

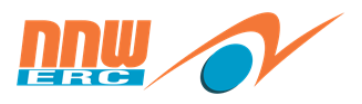

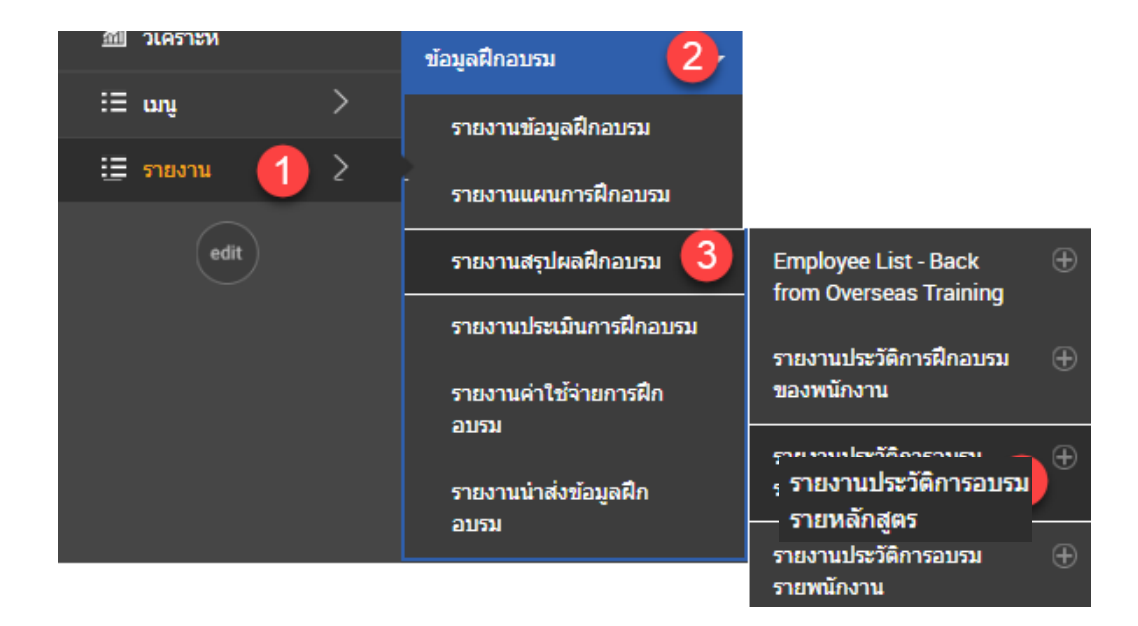

 หน้าจอรายงาน สามารถใส่เงื่อนไขการค้นหาที่ตัวกรองเพื่อค้นหาตามผลลัพธ์ตามที่ต้องการได้ เมื่อกดปุ่มดำเนินการจะแสดง ข้อมูลในตารางผลลัพธ์

| รายงานประวัติการอบรมรายเ                            | หลักสูตร     |                                    |                                      | 0              |
|-----------------------------------------------------|--------------|------------------------------------|--------------------------------------|----------------|
| ตัวกรอง                                             |              |                                    |                                      |                |
| จากวันที*                                           | 01/01/2561   |                                    |                                      |                |
| ถึงวันที*                                           | 28/02/2562   |                                    |                                      |                |
| หลักสูตร                                            |              | Q Advance Selection                |                                      |                |
| ประเภทหลักสูตร                                      |              | Q Advance Selection                |                                      |                |
| Result*                                             | All          | Ŧ                                  |                                      |                |
| สำนักงาน                                            |              | Q Advance Selection                |                                      |                |
| สำเนินการ PDF ส่งออก ▲                              | More Options |                                    |                                      |                |
|                                                     |              |                                    |                                      |                |
| พบ 2 รายการ                                         |              |                                    |                                      |                |
| ลำดับ ชื่อหลักสูตร วันที่อบรม                       | รุ่น รหัส    | ชื่อพนักงาน ตำแหน่ง                | ชื่อหน่วยงาน ผล                      | คะแนน คำใช้จำย |
| 1 ประสิทธิภาพใน 21/02/2562 -<br>การทำงาน 21/02/2562 | 1 A0002      | พนักงาน ผู้ชำนาญกา<br>ทดสอบ2 พิเศษ | ร ฝ่ายแผนและ Absent<br>กำกับการจัดหา | 0              |

#### รายละเอียดคำอธิบาย

| ชื่อ      | ความหมาย                        |
|-----------|---------------------------------|
| จากวันที่ | ระบุวันที่เริ่มต้นตรวจสอบรายงาน |
| ถึงวันที่ | ระบุวันที่สิ้นสุดตรวจสอบรายงาน  |

เอกสารฉบับนี้เป็นลิขสิทธิ์ของกลุ่มบริษัท อาร์เจนโต้ เอเซีย จำกัด ซึ่งไม่อนุญาตให้ทำซ้ำหรือเผยแพร่แก่บุคคลอื่นก่อนได้รับอนุญาตจากสำนักงาน ไม่ว่าด้วยกรณีใด ๆ ทั้งสิ้น This document is the right of Argento Asia Company Group, any reproduction or distribution without the prior written permission of @Core is strictly prohibited.

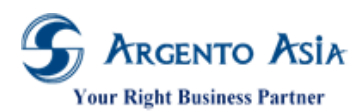

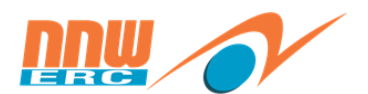

คู่มือการปฏิบัติงาน (User Procedure)

| ชื่อ           | ความหมาย                                                             |
|----------------|----------------------------------------------------------------------|
| หลักสูตร       | ระบุหลักสูตร                                                         |
| ประเภทหลักสูตร | ระบุที่ตั้ง                                                          |
| สำนักงาน       | เลือกสำนักงานกรณีที่มีหลายสำนักงาน                                   |
| Result         | เลือกสถานะผลการอบรอม (All, Pass, Failed, Absent, Waiting, Cancelled) |

## 2. "PDF" จะแสดงผลในรูปแบบไฟล์ PDF สามารถพิมพ์เป็น Hard Copy

#### รายงานประวัติการอบรมรายหลักสูตร

| รหัสหลักสูตร      | ชื่อหลักสูเ                                            | ดร     |               |                     |                   |                                    |        |                 |  |  |  |
|-------------------|--------------------------------------------------------|--------|---------------|---------------------|-------------------|------------------------------------|--------|-----------------|--|--|--|
| วันที่อบรม        |                                                        | รุ่น   | รหัส          | ชื่อพนักงาน         | ดำแหน่ง           | ชื่อหน่วยงาน                       | ผล     | คะแนนค่าใช้จ่าย |  |  |  |
| COS000005 KUT n   | ารใช้โปรแกร                                            | ม @0   | Core รอบที่ 1 |                     |                   |                                    |        |                 |  |  |  |
| 22/02/2562 - 22   | 2/02/2562                                              | 1      | KUT001        | สวัสดิการ 4 กลุ่ม 1 | ผู้อำนวยการส่วน   | ส่วนบริหารงานบุคคล                 | Pass   |                 |  |  |  |
| รวมพนักงานเข้าอบ  | ปรม KUT ก                                              | าารใช่ | วัโปรแกรม @0  | Core รอบที่1 1      | คน                |                                    |        |                 |  |  |  |
| 00001 ประสิทธิภาพ | ในการท่างาน                                            |        |               |                     |                   |                                    |        |                 |  |  |  |
| 21/02/2562 - 21   | /02/2562                                               | 1      | A0002         | พนักงาน ทดสอบ2      | ผู้ข้านาญการพิเศษ | ฝ่ายแผนและกำกับการจัดหาพลั<br>งงาน | Absent | 0               |  |  |  |
| 21/02/2562 - 21   | /02/2562                                               | 1      | R000018       | พนักงาน ทดสอบ       | เจ้าหน้าที่ทั่วไป | ฝ่ายสำนักงาน กกพ. สข. 13           | Pass   | 0               |  |  |  |
| รวมพนักงานเข้าอบ  | <u>รัวมพนักงานเข้าอบรีม</u> ประสิทธิภาพในการทำงาน 2 คน |        |               |                     |                   |                                    |        |                 |  |  |  |

เงื่อนไขการเรียกรายงาน จากวันที่=01/01/2561, ถึงวันที่=28/02/2562, Result=All

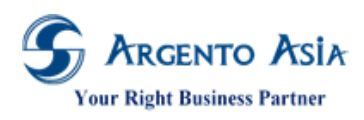

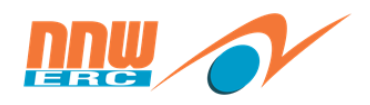

5.6. <u>รายงานฝึกอบรมประจำเดือน</u>

รายงาน 🗲 ข้อมูลฝึกอบรม 🗲 รายงานสรุปผลฝึกอบรม 🗲 รายงานฝึกอบรมประจำเดือน

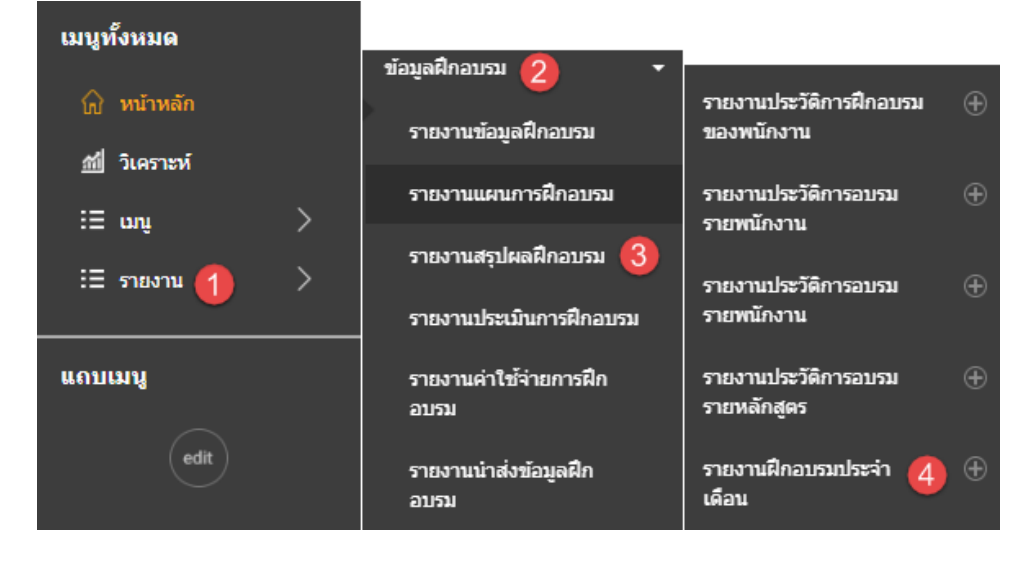

 หน้าจอรายงาน สามารถใส่เงื่อนไขการค้นหาที่ตัวกรองเพื่อค้นหาตามผลลัพธ์ตามที่ต้องการได้ เมื่อกดปุ่มดำเนินการจะแสดง ข้อมูลในตารางผลลัพธ์

| รายงานฝึกอบรมประจำเดือา         | น                                        |       |          |                           |                      |   |                     |                              |            |   | *                                         |
|---------------------------------|------------------------------------------|-------|----------|---------------------------|----------------------|---|---------------------|------------------------------|------------|---|-------------------------------------------|
| ตัวกรอง                         |                                          |       |          |                           |                      |   |                     |                              |            |   |                                           |
| จากวันที*                       | 01/02/2562                               | ť     |          |                           |                      |   |                     |                              |            |   |                                           |
| ถึงวันที่*                      | 28/02/2562                               | 1     |          |                           |                      |   |                     |                              |            |   |                                           |
| รหัสบริษัท                      |                                          | ٩     |          |                           |                      |   |                     |                              |            |   |                                           |
| รหัสรุ่นอบรม                    |                                          |       |          |                           |                      |   |                     |                              |            |   |                                           |
| รหัสหลักสูตร                    |                                          | ۹     | <u>A</u> | dvance Selection          |                      |   |                     |                              |            |   |                                           |
| สถานะเอกสาร                     | ทั้งหมด                                  | ~     |          |                           |                      |   |                     |                              |            |   |                                           |
| ดำเนินการ PDF ส่งออก d          | More Options                             |       |          |                           |                      |   |                     |                              |            |   |                                           |
| พบ 2 รายการ                     |                                          |       |          |                           |                      |   |                     |                              |            |   |                                           |
| สำดับ ประเภท รหัสรุ่นอบรม ร     | รหัสหลักสูตร ชื่อหลักสูตร                | สำดับ |          | วันที่อบรม                | จำนวนผู้เข้า<br>อบรม |   | จำนวนชม.การ<br>อบรม | จำนวนชม.การ<br>อบรม/หลักสูตร | ค่าใช้จ่าย |   | สถานที่/สถาบัน                            |
| 1 Internal 0001 (               | 00001 ประสิทธิภาพ<br>การทำงาน            | lu    | 1        | 2019-02-21                |                      | 1 |                     | 0                            |            | 0 | กนกรัตน์รีสอร์ท<br>จังหวัด<br>สมุทรสงคราม |
| 2 Internal CAS1902- 0<br>000010 | COS000004 KUT การใช้<br>โปรแกรม<br>@Core |       | 1        | 2019-02-21-<br>2019-02-22 |                      | 1 | 8                   | 8                            |            | 0 | KUT สำนักงาน<br>กลาง                      |
| •                               |                                          |       |          |                           |                      |   |                     |                              |            |   | ŀ                                         |

### รายละเอียดคำอธิบาย

| สือ | ความหมาย |     |
|-----|----------|-----|
|     |          | 101 |

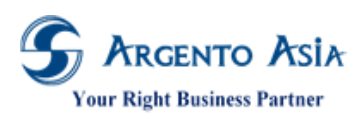

# คู่มือการปฏิบัติงาน (User Procedure)

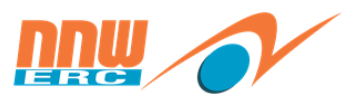

| ้าขือ        | ความหมาย                        |
|--------------|---------------------------------|
| จากวันที่    | ระบุวันที่เริ่มต้นตรวจสอบรายงาน |
| ถึงวันที่    | ระบุวันที่สิ้นสุดตรวจสอบรายงาน  |
| รหัสสำนักงาน | ระบุสำนักงาน                    |
| รหัสรุ่นอบรม | ระบุรุ่นอบรม                    |
| รหัสหลักสูตร | ระบุหลักสูตร                    |
| สถานะเอกสาร  | สถานะของเอกสาร                  |

## 2. "PDF" จะแสดงผลในรูปแบบไฟล์ PDF สามารถพิมพ์เป็น Hard Copy

#### รายงานฝึกอบรมประจำเดือน

01/02/2562 - 28/02/2562

| Exte  | nal            |              |                                  |       |                       |                      |                     |                                  |            |          |                                    |             |
|-------|----------------|--------------|----------------------------------|-------|-----------------------|----------------------|---------------------|----------------------------------|------------|----------|------------------------------------|-------------|
| ลำตับ | รพัสรุ่นอบรม   | รหัสหลักสูดร | ชื่อหลักสูดร                     | สำตับ | ວັນທີ່ອນรม            | จำนวนผู้เข้า<br>อบรม | จำนวนชม.<br>การอบรม | จำนวนขม.<br>การอบรม/<br>หลักสูตร | ต่าใช้จ่าย | ประเภท   | สถานที่/สถาบัน                     | สถานะเอกสาร |
| 1     | CAS1902-000010 | CO500004     | KUT การใช้โปรแกรม @Core          | 1     | 2019-02-21-2019-02-22 | 1                    | 8.00                | 8.00                             | 0.00       | External | KUT สำนักงานกลาง                   | Confirmed   |
| 2     | CAS1902-000011 | CO500005     | KUT การใช้โปรแกรม @Core รอบที่ 1 | 1     | 2019-02-22            | 1                    | 4.00                | 4.00                             | 0.00       | External | กรมบัญชีกลาง                       | Complete    |
|       |                |              |                                  |       |                       | 2                    | 12.00               | 12.00                            | 0.00       |          |                                    |             |
| Inter | nal            |              |                                  |       |                       |                      |                     |                                  |            |          |                                    |             |
| ลำตับ | รหัสรุ่นอบรม   | รหัสหลักสูตร | ชื่อหลักสูดร                     | สำดับ | ວັນທີ່ອນรม            | จำนวนผู้เข้า<br>อบรม | จำนวนชม.<br>การอบรม | จำนวนชม.<br>การอบรม/<br>หลักสูตร | ด่าใช้จ่าย | ประเภท   | สถานที่/สถาบัน                     | สถานะเอกสาร |
| 1     | 0001           | 00001        | ประสิทธิภาพในการทำงาน            | 1     | 2019-02-21            | 1                    |                     | 0.00                             | 0.00       | Internal | กนกรัดน์รีสอร์ท จังหวัดสมุทรสงคราม | Complete    |
|       |                |              |                                  |       |                       | 1                    |                     | 0.00                             | 0.00       |          |                                    |             |
|       |                |              |                                  |       |                       | 3                    | 12.00               | 12.00                            | 0.00       |          |                                    |             |

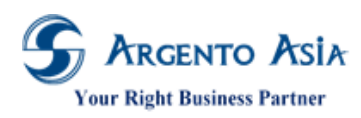

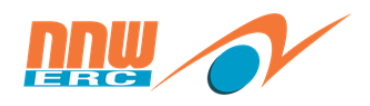

5.7. <u>รายงานแบบ ฝย/ฝป 1</u>

รายงาน → ข้อมูลฝึกอบรม → รายงานนำส่งข้อมูลฝึกอบรม → ฝย/ฝป 1

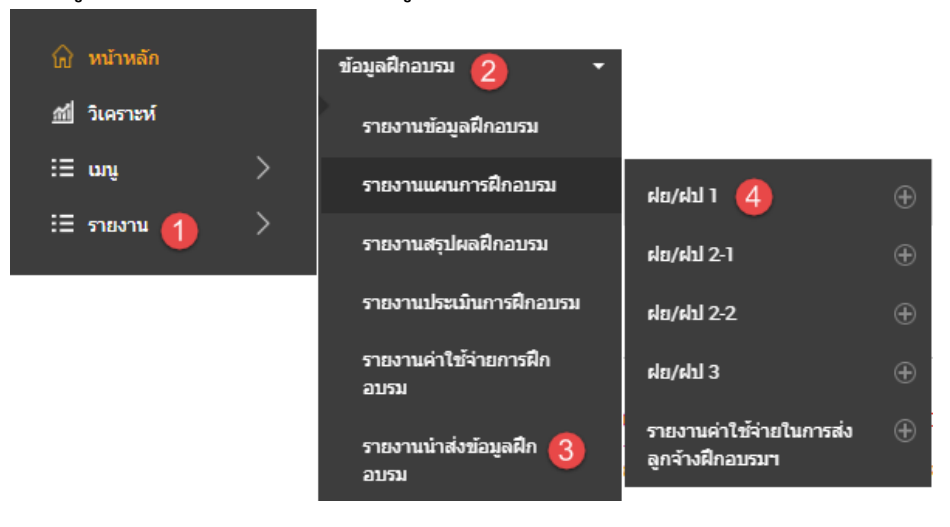

 หน้าจอรายงาน สามารถใส่เงื่อนไขการค้นหาที่ตัวกรองเพื่อค้นหาตามผลลัพธ์ตามที่ต้องการได้ เมื่อกดปุ่มดำเนินการจะแสดง ข้อมูลในตารางผลลัพธ์

| ฝย/ฝป      | 1                                                                |                               |                 |         |         |            |                | \$                 |
|------------|------------------------------------------------------------------|-------------------------------|-----------------|---------|---------|------------|----------------|--------------------|
| ตัวกระ     | 00                                                               |                               |                 |         |         |            |                |                    |
| จากวันที   | *                                                                | 01/01/25                      | 562             |         |         |            |                |                    |
| ถึงวันที่* |                                                                  | 31/01/25                      | 562             |         |         |            |                |                    |
| สถานปร     | ะกอบการ                                                          |                               |                 | Q       |         |            |                |                    |
| Course C   | Category                                                         | ทั้งหมด                       |                 | •       |         |            |                |                    |
| พนักงาน    | ผู้เซ็น                                                          |                               |                 | Q       |         |            |                |                    |
| ตำเนิน     | nns PDF                                                          | <u>More Optio</u><br>ส่งออก 🔺 | <u>ns</u>       |         |         |            |                |                    |
|            |                                                                  |                               |                 |         |         |            |                |                    |
| พบไ        | รายการ                                                           |                               |                 |         |         |            |                |                    |
| ลำดับ      | Name                                                             | Submit DD                     | Course Category | DD Unit | DD No.  | DD Date    | Signature Name | Signature Position |
| 1          | บริษัท ฮิตาชิ เคมีศัล<br>ออโตโมทีฟ โปรดักส์<br>(ประเทศไทย) จำกัด | Yes                           |                 | 1212    | 1234554 | 27/01/2562 | _              | _                  |

#### รายละเอียดคำอธิบาย

| ชื่อ            | ความหมาย                        |  |  |
|-----------------|---------------------------------|--|--|
| จากวันที่       | ระบุวันที่เริ่มต้นตรวจสอบรายงาน |  |  |
| ถึงวันที่       | ระบุวันที่สิ้นสุดตรวจสอบรายงาน  |  |  |
| สถานประกอบการ   | ระบุสถานประกอบการ               |  |  |
| Course Category | เลือกประเภทหลักสูตร             |  |  |
| พนักงานผู้เซ็น  | ระบุพนักงานผู้เซ็นเอกสาร        |  |  |
|                 |                                 |  |  |

เอกสารฉบับนี้เป็นลิขสิทธิ์ของกลุ่มบริษัท อาร์เจนโต้ เอเซีย จำกัด ซึ่งไม่อนุญาตให้ทำซ้ำหรือเผยแพร่แก่บุคคลอื่นก่อนได้รับอนุญาตจากสำนักงาน ไม่ว่าด้วยกรณีใด ๆ ทั้งสิ้น This document is the right of Argento Asia Company Group, any reproduction or distribution without the prior written permission of @Core is strictly prohibited.

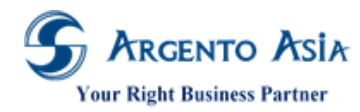

1. 2.

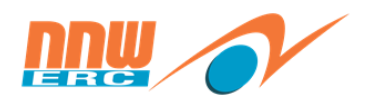

# 2. "PDF" จะแสดงผลในรูปแบบไฟล์ PDF สามารถพิมพ์เป็น Hard Copy

|                                                                                                    |                                                                                                    |                                                                                          |         |      | ฝย/ฝป 1                                         |  |  |
|----------------------------------------------------------------------------------------------------|----------------------------------------------------------------------------------------------------|------------------------------------------------------------------------------------------|---------|------|-------------------------------------------------|--|--|
| /                                                                                                    | /                                                                                                    | ยื่นขอรับความเห็นชอบก่อนดำเนินการฝึกอบรม                                                 |         | ]    | ยื่นขอรับความเห็นชอบภายหลังการฝึกอบรมเสร็จสิ้น  |  |  |
|                                                                                                    |                                                                                                    | ดำเนินการจัดฝึกอบรม                                                                      | 1       | ]    | ส่งไปฝึกอบรมกับสถานศึกษา/สถานฝึกอบรมฝีมือแรงงาน |  |  |
|                                                                                                    | คำขอรับรองหลักสูดรรายละเอียดที่เกี่ยวข้องและรายการค่าใช้จ่ายในการฝึกยกระดับฝีมือแรงงานและ<br>ฝึกเปลี่ยนสาขาอาชีพตามมาตรา 20 แห่งพระราชบัญญัติส่งเสริมการพัฒนาฝีมือแรงงาน พ.ศ.2545<br> |                                                                                          |         |      |                                                 |  |  |
|                                                                                                    |                                                                                                    |                                                                                          | วันที่  |      | 22/02/2562                                      |  |  |
| เรียน นายทะเบียน                                                                                                   |                                                                                                    |                                                                                          |         |      |                                                 |  |  |
| ເລາ                                                                                                    | ะที่ว่                                                                                                    | 1.ข้าพเจ้า(บริษัท/ห้างหุ้นส่วน)งบุประมาณสำนักงาน กกพ.<br>วัญชีผู้ประกอบกิจการ 1090036647 |         |      |                                                 |  |  |
| โดย                                                                                                    | u                                                                                                    | งบประมาณสำนักงาน กกพ.                                                                    | ที่อย   | ų :  | 319 อาคารจัดรัสจามจุรี ขั้น 19 ถนนพญาไท         |  |  |
|                                                                                                    | 20                                                                                                    | เปทุมวัน เขตปทุมวัน กรุงเทพฯรหัสไปรษณีย์ 10330โทรศั                                      | ัพท์!   | nų   | llโทรสาร                                        |  |  |
| 1 ar                                                                                                    | ผู้ดิ                                                                                                    | คต่อโทรศัพท์ทินไไ                                                                        |         | •••• | โทรสาร                                          |  |  |
| ซึ่งเ                                                                                                    | ประ                                                                                                    | กอบกิจการประเภท                                                                          |         |      |                                                 |  |  |
| ปัจจุบันมีพนักงาน373คน แบ่งเป็นชายคน แบ่งเป็นหญิง                                                                  |                                                                                                    |                                                                                          |         |      |                                                 |  |  |
| มีความประสงค์จะขอรับรองหลักสูตรรายละเอียดที่เกี่ยวข้องและรายการค่าใช้จ่ายในการจัดให้มีการฝึกอบรมฝีมือแรงงานลูกจ้าง |                                                                                                    |                                                                                          |         |      |                                                 |  |  |
| รวม1คน โดยเป็น ขาย1คน หญิงคน จำนวนหลักสูตร1หลักสูตรนี้รุ่น                                                         |                                                                                                    |                                                                                          |         |      |                                                 |  |  |
| ดาไ                                                                                                    | (ชาจ<br>า                                                                                                    | ายบาทดังนิ                                                                               |         |      |                                                 |  |  |
| 1                                                                                                    | 1                                                                                                    | ารฝกยกระดบผมอแรงงาน จานวน∔หลักสูตร∔                                                      | รุน     |      | คาไข้จายบาท ดามเอกสารแนบทาย                     |  |  |
|                                                                                                    | n                                                                                                    | ารฝึกเปลี่ยนสาขาอาชีพ จำนวนหลักสูตรหลักสูตร                                              | รุน     |      | ค่าใช้จ่ายบาท ดามเอกสารแนบท้าย                  |  |  |
| _                                                                                                    | 2.ขาพเจาเดแนบเอกสารเพื่อประกอบการพจารณาดังนิ                                                                                                    |                                                                                          |         |      |                                                 |  |  |
|                                                                                                    | ส                                                                                                    | แนาบัตรประจาดวับระชาชนของผู้ยนคาขอ(กรณิยินคาขอครั้งแรก)                                  |         | r.   |                                                 |  |  |
|                                                                                                    | สำเนาหนังสือรับรองการจดทะเบียนนิดิบุคคล(กรณีเป็นนิดิบุคคลและเป็นการยืนค่าขอครั้งแรก)                                                                                                  |                                                                                          |         |      |                                                 |  |  |
|                                                                                                    | หนังสือมอบอำนาจ(กรณีมีการมอบอำนาจ)พร้อมสำเนาบัตรประจำดัวประชาชนของผู้มอบและผู้รับมอบ                                                                                                  |                                                                                          |         |      |                                                 |  |  |
|                                                                                                    | 2                                                                                                    | เยละเอียดเกียวกับหลักสูตรและค่าใช้จ่ายในการฝึกอบรมแต่ละหลักสูตร                          | ຈນັນ    | (ก   | รณีจัดฝึกอบรมเองหรือจ่างจัดฝึกอบรม)             |  |  |
|                                                                                                    | đ                                                                                                    | นนาหลักฐานหลักสูตรหรือ <b>หัวข้อการฝึกอบรมของสถานศึกษาหรือสถาน</b> ฝึกอ:                 | บรม (กร | ទឥ   | เส่งไปรับการฝึกอบรมกับสถานฝึกอบรม               |  |  |
|                                                                                                    | ท้                                                                                                    | ร้อสถานฝึกอบรมฝีมือแรงงาน)                                                               |         |      |                                                 |  |  |
|                                                                                                    | 2                                                                                                    | เยชื่อผู้รับการฝึกอบรมฉบับ                                                               |         |      |                                                 |  |  |
|                                                                                                    | a'                                                                                                    | าเนาหลักฐานค่าใช้จ่ายในการฝึกอบรมฉบับ                                                    |         |      |                                                 |  |  |
|                                                                                                    | อื่นๆฉบับ                                                                                                    |                                                                                          |         |      |                                                 |  |  |
|                                                                                                    | _                                                                                                    |                                                                                          |         |      |                                                 |  |  |
|                                                                                                    |                                                                                                    |                                                                                          |         |      |                                                 |  |  |

ข้าพเจ้าขอรับรองว่าข้อความข้างดินและเอกสารต่างๆถูกต้องและเป็นจริงทุกประการ

ดำแหน่ง.....null

5.8. <u>รายงานแบบ ฝย/ฝป 2-1</u>

#### รายงาน → ข้อมูลฝึกอบรม → รายงานนำส่งข้อมูลฝึกอบรม → ฝย/ฝป 2-1

หมายเหตุ ฝย/ฝป 2-1 ประเภทอบรม = Internal , เอกสารส่งกรมพัฒน์ สถานะ = Complete / เสร็จสิ้น
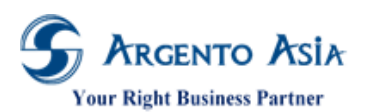

คู่มือการปฏิบัติงาน (User Procedure)

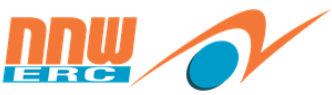

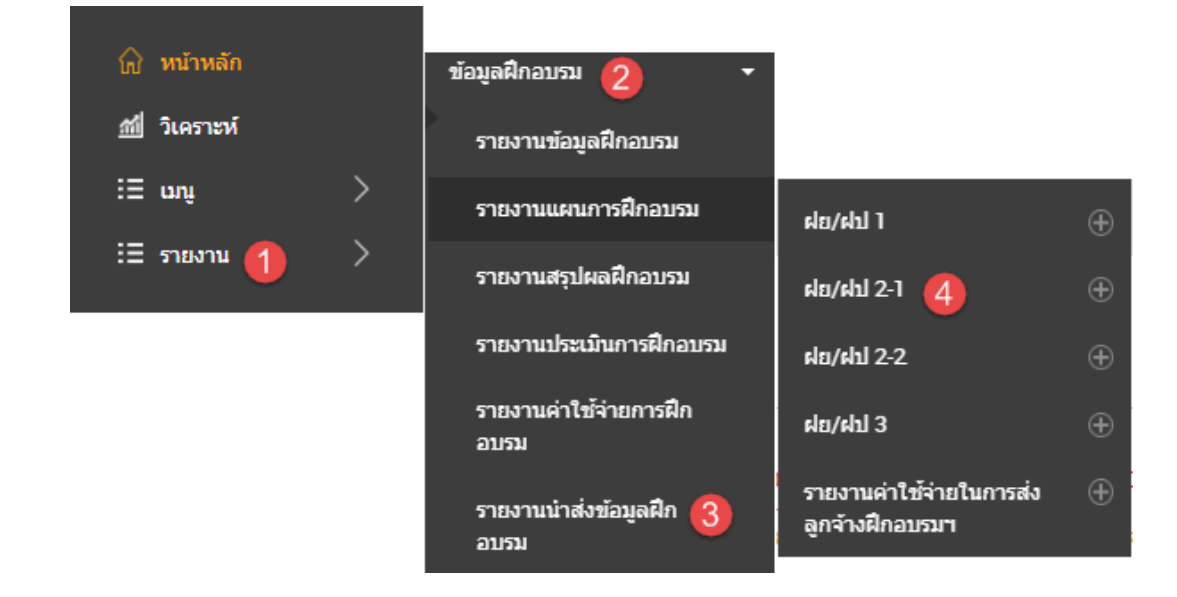

 หน้าจอรายงาน สามารถใส่เงื่อนไขการค้นหาที่ตัวกรองเพื่อค้นหาตามผลลัพธ์ตามที่ต้องการได้ เมื่อกดปุ่มดำเนินการจะแสดง ข้อมูลในตารางผลลัพธ์

| ฝย/ฝป 2-1         |              |                      | \$ |
|-------------------|--------------|----------------------|----|
| ตัวกรอง           |              |                      |    |
| จากวันที่*        | 01/10/2561   |                      |    |
| ถึงวันที่*        | 31/10/2561   |                      |    |
| สถานประกอบการ     |              | Q.                   |    |
| หลักสูตร          |              | Q. Advance Selection |    |
|                   | More Options |                      |    |
| ศาเนินการ PDF ส่ง | อก.          |                      |    |

# รายละเอียดคำอธิบาย

| ชื่อ          | ความหมาย                        |
|---------------|---------------------------------|
| จากวันที่     | ระบุวันที่เริ่มต้นตรวจสอบรายงาน |
| ถึงวันที่     | ระบุวันที่สิ้นสุดตรวจสอบรายงาน  |
| หลักสูตร      | ระบุหลักสูตร                    |
| สถานประกอบการ | ระบุสถานประกอบการ               |

2. "PDF" จะแสดงผลในรูปแบบไฟล์ PDF สามารถพิมพ์เป็น Hard Copy

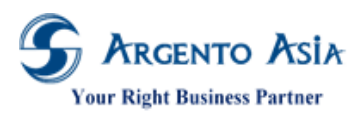

@Core System คู่มือการปฏิบัติงาน (User Procedure)

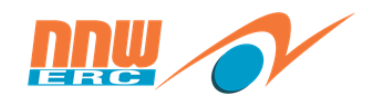

| รายละเอียดเกี่ยวกับหลักสูตรและค่าใช้จ่ายในการฝึกอบรม<br>ฝึกยกระดับฝีมือแรงงานและฝึกเปลี่ยนสาขาอาชีพ กรณีเป็นเป็นผู้ดำเนินการฝึกเอง |      |  |  |  |  |  |  |
|----------------------------------------------------------------------------------------------------|------|--|--|--|--|--|--|
| 1.ชื่อหลักสูตร. KUT การใช้โปรแกรม @Core รอบที่ 1 จำนวน. 1                                                                          | รุ่น |  |  |  |  |  |  |
| 2.วัตถุประสงค์ของหลักสูตร (ภาษาไทย)                                                                                                |      |  |  |  |  |  |  |
|                                                                                                    |      |  |  |  |  |  |  |
| 3.ระยะเวลาในการฝึกอบรมชั่วโมง (ฝึกยกระดับไม่น้อยกว่า 6 ช.ม.,ฝึกเปลี่ยนสาขาอาชีพ ไม่น้อยกว่า 18 ช.ม.)                               |      |  |  |  |  |  |  |
| รุ่นที่ 1 <u></u>                                                                                                    |      |  |  |  |  |  |  |
| รุ่นที่ 2                                                                                                    |      |  |  |  |  |  |  |
| รุ่นที่ 3                                                                                                    |      |  |  |  |  |  |  |
| 4 สถายนี้มีความๆ                                                                                                    |      |  |  |  |  |  |  |
| ร.แต่ 1 กรมบัญชีกลาง                                                                                                    |      |  |  |  |  |  |  |
| รุ่นที่ 2                                                                                                    |      |  |  |  |  |  |  |
| รุ่นที่ 3                                                                                                    |      |  |  |  |  |  |  |
|                                                                                                    |      |  |  |  |  |  |  |
| 5.จำนวนลูกจ้างที่เข้าอบรม (เลือก 1 ข้อเท่านั้น)                                                                                    |      |  |  |  |  |  |  |
| 🔲 กรณีการฝึกอบรมโดยการบรรยาย กลุ่มละไม่เกินหนึ่งร้อยคน                                                                             |      |  |  |  |  |  |  |
| 🔲 กรณีการฝึกอบรมโดยการจัดกิจกรรมกลุ่ม กลุ่มละไม่เกินหัาสิบคนต่อวิทยากรหนึ่งคน                                                      |      |  |  |  |  |  |  |
| 🔲 กรณีการฝึกอบรมทักษะฝีมือซึ่งต้องมีภาคปฏิบัติ กลุ่มละไม่เกินอี่สิบห้าคนต่อวิทยากรหนึ่งคน                                          |      |  |  |  |  |  |  |
| รุ่นที่ 1 จำนวนรวมคน ชาย                                                                                                    |      |  |  |  |  |  |  |
| รุ่นที่ 2 จำนวนรวมคน ขายคน หญิงคน                                                                                                  |      |  |  |  |  |  |  |
| รุ่นที่ 3 จำนวนรวมคน ชายคน ชายคน หญิงคน                                                                                            |      |  |  |  |  |  |  |
| 6.คณสมบัติของผู้เข้ารับการฝึกอบรม (ผู้ปฏิบัติ/ผู้บริหาร และคณสมบัติที่สถาบประกอบกิจการกำหนด)                                       |      |  |  |  |  |  |  |
| รุ่นที่ 1                                                                                                    |      |  |  |  |  |  |  |
| รุ่นที่ 2                                                                                                    |      |  |  |  |  |  |  |
| รุ่นที่ 3                                                                                                    |      |  |  |  |  |  |  |
|                                                                                                    |      |  |  |  |  |  |  |
| 7.วิทยากร                                                                                                    |      |  |  |  |  |  |  |
| ∑า วิทยากรภายใน                                                                                                    |      |  |  |  |  |  |  |
| (1)ที่พิดสองงาน ที่เดลอบ                                                                                                    |      |  |  |  |  |  |  |
| (2)                                                                                                    |      |  |  |  |  |  |  |
|                                                                                                    |      |  |  |  |  |  |  |
| (2)                                                                                                    |      |  |  |  |  |  |  |
| ••                                                                                                    |      |  |  |  |  |  |  |
| 8.เจ้าหน้าที่ผู้จัดการฝึกอบรม                                                                                                    |      |  |  |  |  |  |  |
| (1)                                                                                                    |      |  |  |  |  |  |  |
| (2)ศ่านหน่ง                                                                                                    |      |  |  |  |  |  |  |
|                                                                                                    |      |  |  |  |  |  |  |
| 9.หัวข้อและเนื้อหาวิชา                                                                                                    |      |  |  |  |  |  |  |

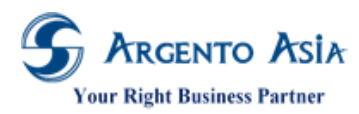

คู่มือการปฏิบัติงาน (User Procedure)

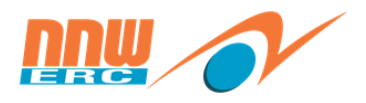

10.ดำใช้จ่ายในการฝึกอบรม (กรณีดำใช้จ่ายแต่ละรุ่นไม่เท่ากันให้แยกรายละเอียดดำใช้จ่ายต่อรุ่น)

| 🗌 ประมาณการคำใช้จ่าย (ก่อนดำเนินการฝึกอบรม)                              | 🕖 รายการค่าใช้จ่าย (ภายหลังการฝึกอบรมเสร็จสิ้น) |
|--------------------------------------------------------------------------|-------------------------------------------------|
| 10.1 เงินค่าตอบแทนวิทยากร                                                |                                                 |
| ห้าพันบาท/ดน/รุ่น อย่างใดอย่างหนึ่ง                                      |                                                 |
| รุ่นที่ 1บาท                                                             |                                                 |
| รุ่นที่ 2บาท                                                             |                                                 |
| รุ่นที่ 3บาท                                                             |                                                 |
| 10.2 ค่าลิขสิทธิ์ของหลักสูตรที่ไข้ในการฝึกอบรม                           |                                                 |
| รุ่นที่ 1บาท                                                             |                                                 |
| รุ่นที่ 2บาท                                                             |                                                 |
| รุ่นที่ 3บาท                                                             |                                                 |
| 10.3 ต่าจ้างส่ามระหว่างการฝึกอบรม                                        |                                                 |
| รุ่นที่ 1บาท                                                             |                                                 |
| รุ่นที่ 2บาท                                                             |                                                 |
| รุ่นที่ 3บาท                                                             |                                                 |
| 10.4 ค่าแปลเอกสารประกอบการฝึกอบรม หรือต่ารา                              |                                                 |
| รุ่นที่ 1บาท                                                             |                                                 |
| รุ่นที่ 2บาท                                                             |                                                 |
| รุ่นที่ 3บาท                                                             |                                                 |
| 10.5 ต่าเอกสารประกอบการฝึกอบรม หรือต่ารา                                 |                                                 |
| รุ่นที่ 1บาท                                                             |                                                 |
| รุ่นที่ 2บาท                                                             |                                                 |
| รุ่นที่ 3บาท                                                             |                                                 |
| 10.6 ค่าจ้างถ่ายเอกสารประกอบการฝึกอบรม                                   |                                                 |
| รุ่นที่ 1บาท                                                             |                                                 |
| รุ่นที่ 2บาท                                                             |                                                 |
| รุ่นที่ 3บาท                                                             |                                                 |
| 10.7 ค่าถ่าย ล้าง อัดและขยายรูปภาพ ค่าบันทึกภาพและเสียงที่เกี่ยวข้องกับก | ารฝึกอบรม                                       |
| รุ่นที่ 1บาท                                                             |                                                 |
| รุ่นที่ 2บาท                                                             |                                                 |
| รุ่นที่ 3บาท                                                             |                                                 |

10.8 ต่าจัดทำหรือต่าเข่าสื่อการฝึกอบรม ได้แก่สื่อในลักษณะแผ่นโปร่งใส เทปเสียง เทปวีดีโอ ซิดี 5ีซีดี ดีวีดี ซีดี-รอม

แผ่นภาพ สไลด์และรวมถึงชุดทดลอง ชุดสาชิด หุ่นจำลอง ที่ไม่มีลักษณะคงสภาพเข้าข่ายเป็นการลงทุน ในกรณี

เข้าสื่อการฝึกอบรม จะต้องมีระยะเวลาเข่าที่แน่นอนและสอดคล้องกับหลักสูตรที่จัดฝึกอบรม

รุ่นที่ 1.....บาท รุ่นที่ 2.....บาท

รับที่ 3.....บาท

10.9 ค่าวัสดุ เครื่องมือต่างๆ ที่จะใช้ในการฝึกอบรมฝีมือแรงงาน จะต้องมีลักษณะการใช้สอดคล้องกับเนื้อหาวิชาในหลักสูตร

นั้นๆ ทั้งนี้ วัสดุ เครื่องมือดังกล่าว จะต้องไม่ปะปนกับที่ใช้ในการประกอบกิจการตามปกติของผู้ขอรับความเห็นชอบ

โดยจะต้องระบุรายการ จำนวนและราคาของวัสดุ เครื่องมือนั้นให้ขัดเจน

- รุ่นที่ 1.....บาท
- รุ่นที่ 2.....บาท
- รุ่นที่ 3.....บาท

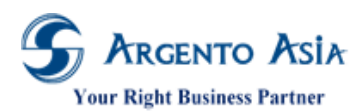

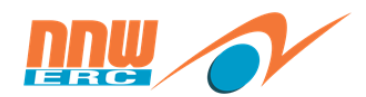

คู่มือการปฏิบัติงาน (User Procedure)

| 10.10 ค่าเข่าเครื่องมี  | มือ เครื่องจักรและอุปกรณ์ที่   | ใช้ในการฝึกอบรมต้องมีระยะเวล   | จาเข่าที่แน่นอนแ | ละสอดคล้องกับหลักสูตรที่จัด | เด็กอบรม     |
|-------------------------|--------------------------------|--------------------------------|------------------|-----------------------------|--------------|
| รุ่นที่ 1               |                                | บาท                            |                  |                             |              |
| รุ่นที่ 2               |                                | บาท                            |                  |                             |              |
| รุ่นที่ 3               |                                | บาท                            |                  |                             |              |
| 10.11 ดำเข่าสถานที่     | ที่จัดการฝึกอบรม               |                                |                  |                             |              |
| รุ่นที่ 1               |                                | บาท                            |                  |                             |              |
| รุ่นที่ 2               |                                | บาท                            |                  |                             |              |
| รุ่นที่ 3               |                                | บาท                            |                  |                             |              |
| 10.12 ตำเข่าที่พัก ต่   | ข่าอาหาร ค่าเครื่องดื่มและอ    | าหารว่างสำหรับผู้รับการฝึกอบร  | มเจ้าหน้าที่ประส | านการฝึกอบรมและวิทยากร      |              |
| ระหว่างการฝึกอบ         | แรม ยกเวินค่าเครื่องดื่มที่มีเ | เอลกอฮอล์                      |                  |                             |              |
| รุ่นที่ 1               |                                | บาท                            |                  |                             |              |
| รุ่นที่ 2               |                                | บาท                            |                  |                             |              |
| รุ่นที่ 3               |                                | บาท                            |                  |                             |              |
| 10.13 ค่าพาหนะเดิน      | แทางข้ามจังหวัดไป-กลับภา       | ายในประเทศ เพื่อเข้ารับการฝึกล | อบรมไม่เกินสองเ  | ที่ยว ยกเว็นค่าเครื่องบิน   |              |
| รุ่นที่ 1               |                                | บาท                            |                  |                             |              |
| รุ่นที่ 2               |                                | บาท                            |                  |                             |              |
| รุ่นที่ 3               |                                | บาท                            |                  |                             |              |
| 10.14 ต่าจ้างเหมาพ      | เาหนะรับ-ส่งผู้รับการฝึกอบ     | รม เจ้าหน้าที่ประสานการฝึกอบร  | ณ และวิทยากรระ   | หว่างการฝึกอบรม             |              |
| รุ่นที่ 1               |                                | บาท                            |                  |                             |              |
| รุ่นที่ 2               |                                | บาท                            |                  |                             |              |
| รุ่นที่ 3               |                                | บาท                            |                  |                             |              |
| 10.15 ต่าจ้างเหมาพ      | เาหนะไปดูงานที่กำหนดไว้ใ       | ในหลักสูตรภายในประเทศ ยกเว้    | นต่าเครื่องบิน   |                             |              |
| รุ่นที่ 1               |                                | บาท                            |                  |                             |              |
| รุ่นที่ 2               |                                | บาท                            |                  |                             |              |
| รุ่นที่ 3               |                                | บาท                            |                  |                             |              |
| 10.16 ต่าพาหนะเดิน      | แทางภายในประเทศของวิท          | ยากร                           |                  |                             |              |
| รุ่นที่ 1               |                                | บาท                            |                  |                             |              |
| รุ่นที่ 2               |                                | บาท                            |                  |                             |              |
| รุ่นที่ 3               |                                | บาท                            |                  |                             |              |
|                         |                                |                                |                  |                             |              |
|                         |                                |                                |                  | รวมค่าใช้จ่ายทั้งหมด        | รุ่นที่ 1    |
|                         |                                |                                |                  |                             | รุ่นที่ 2    |
|                         |                                |                                |                  |                             | รุ่นที่ 3บาท |
|                         |                                | 0                              |                  |                             |              |
| .ดาเชรายดอคน            | รุนที่ 1                       | V                              | บาท/คน           |                             |              |
|                         | วุนท 2                         |                                | /คน              |                             |              |
|                         | รุนท 3                         |                                | บาท/คน           |                             |              |
| นบังสือรับความพี่บัดส   |                                |                                |                  |                             |              |
| าษ สุดพยาบารถุง รัพบบพว | ш и                            | / 1111                         |                  |                             |              |
|                         |                                |                                |                  |                             |              |

หมายเหตุ 1. กรณีหลักฐานค่าใช้จ่ายที่ออกโดยร้านค่า หรือนิดิบุคคลได้แก่ใบเสร็จรับเงิน หรือใบกำกับภาษีที่มีรายการถูกต้องสมบูรณ์ระบุ ชื่อหลักสูดร / รุ่น / วันที่อบรม จำนวนเงินให้ชัดเจน (กรณีใบเสร็จรับเงินของโรงแรมหรือสถานฝึกอบรมฝีมือแรงงานที่ผู้ต่าเนินการจ้างจัดฝึกอบรมให้แนบใบแสดงรายละเอียดค่าใช้จ่าย ค่าที่พักและอาหารประกอบด้วย

2. กรณีใบสำคัญรับเงินในการจางทำของ หรือเป็นค่าตอบแทน เช่น ค่าตอบแทนวิทยากร ค่าจ่างทำอาหาร ให้แนบสำเนาบัตรประจำตัวประชาขนของผู้รับ

3. ดำใช้จ่ายไม่รวมภาษีมูลด่าเพิ่ม โดยมีจำนวนเหมาะสมและจำเป็นกับการฝึกอบรม

4. กรณีสถานประกอบกิจการนำสินค้าของดนมาใช้ในการฝึกอบรมให้แนบแบบบันทึกวัดฤดิบและสินค้ากึ่งวัดฤดิบคงคลัง (ใบคัดสด็อกสินค้า) มาแนบประกอบ

5. ให้รับรองความถูกต้องของสำเนาเอกสารทุกฉบับโดยผู้มีอำนาจหรือผู้รับมอบอำนาจลงนามแทน

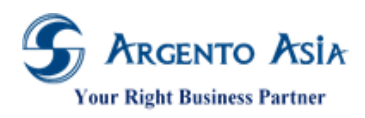

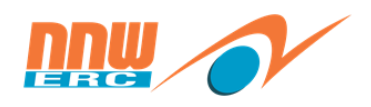

### 5.9. <u>รายงานแบบ ฝย/ฝป 2-2</u>

รายงาน → ข้อมูลฝึกอบรม → รายงานนำส่งข้อมูลฝึกอบรม → ฝย/ฝป 2-2 หมายเหตุ ฝย/ฝป 2-1 ประเภทอบรม = Internal

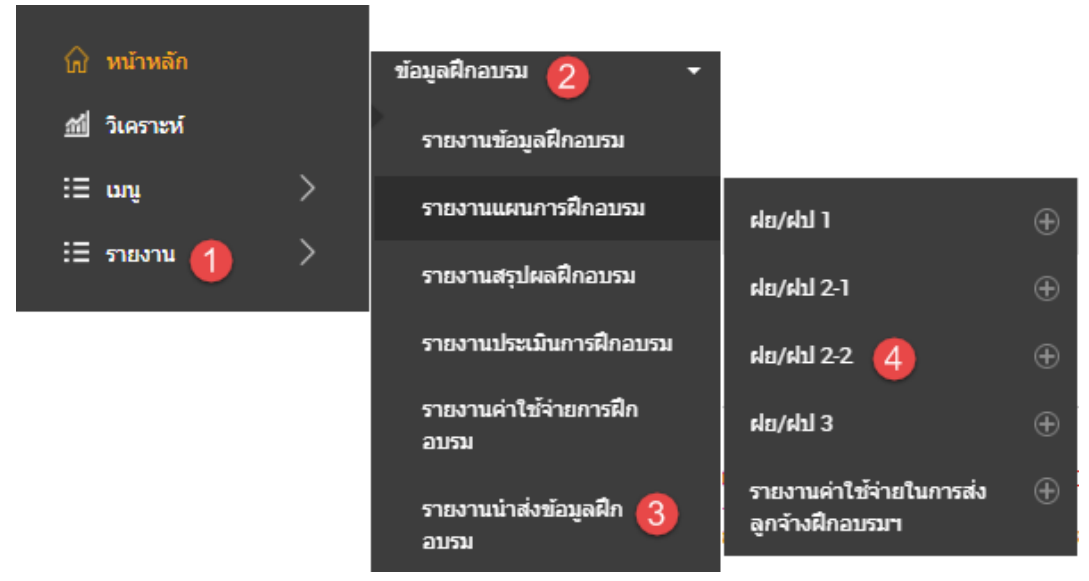

 หน้าจอรายงาน สามารถใส่เงื่อนไขการค้นหาที่ตัวกรองเพื่อค้นหาตามผลลัพธ์ตามที่ต้องการได้ เมื่อกดปุ่มดำเนินการจะแสดง ข้อมูลในตารางผลลัพธ์

| ฝย/ฝป 2-2                            |                                 |                  |                   |         |             |             |             | ۵          |
|--------------------------------------|---------------------------------|------------------|-------------------|---------|-------------|-------------|-------------|------------|
| ตัวกรอง                              |                                 |                  |                   |         |             |             |             |            |
| จากวันที*                            | 01/02/2562                      | Lunda<br>Lunda   |                   |         |             |             |             |            |
| ถึงวันที*                            | 28/02/2562                      | (100-1)          |                   |         |             |             |             |            |
| สถานประกอบการ                        |                                 | ٩                |                   |         |             |             |             |            |
| หลักสูตร                             |                                 | Q                | Advance Selection |         |             |             |             |            |
| พนักงานผู้เซ็น                       |                                 | ٩                |                   |         |             |             |             |            |
|                                      | More Options                    |                  |                   |         |             |             |             |            |
| <mark>ดำเนินการ</mark> PDF สิ่งออก 4 | •                               |                  |                   |         |             |             |             |            |
|                                      |                                 |                  |                   |         |             |             |             |            |
| พบ 1 รายการ                          |                                 |                  |                   |         |             |             |             |            |
| สำดับ Establishment No. (            | Course Name Class               | Date Total Hours | Resource          | batchNo | Nation ID.  | Name        | Position    | Count Male |
| 1 งบประมาณ 1 ห                       | (UT การใช้ 22/02                | 2/2562 -         | 4 กรมบัญชีกลาง    | 1       | 70058593614 | สวัสดิการ 4 | ผู้อำนวยการ | 1          |
| สำนักงาน กกพ. โ                      | ปรแกรม 22/02                    | 2/2562           |                   |         | 48          | กลุ่ม 1     | ส่วน        |            |
| สำนักงาน กกพ. โ                      | ปรแกรม 22/02<br>อูCore รอบที่ 1 | 2/2562           |                   |         | 48          | กลุ่ม 1     | สวน         |            |

## รายละเอียดคำอธิบาย

| ชื่อ | ความหมาย |
|------|----------|
|      |          |

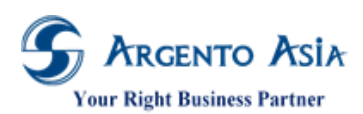

# คู่มือการปฏิบัติงาห (User Procedure)

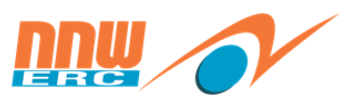

| ชื่อ           | ความหมาย                        |
|----------------|---------------------------------|
| จากวันที่      | ระบุวันที่เริ่มต้นตรวจสอบรายงาน |
| ถึงวันที่      | ระบุวันที่สิ้นสุดตรวจสอบรายงาน  |
| หลักสูตร       | ระบุหลักสูตร                    |
| สถานประกอบการ  | ระบุสถานประกอบการ               |
| พนักงานผู้เซ็น | ระบุพนักงานที่เซ็นในรายงาน      |

# 2. "PDF" จะแสดงผลในรูปแบบไฟล์ PDF สามารถพิมพ์เป็น Hard Copy

ฝย/ฝป 2-2 ยื่นขอรับความเห็นชอบก่อนดำเนินการฝึกอบรม ยื่นขอรับความเห็นชอบภายหลังการฝึกอบรมเสร็จสิ้น 1 รายละเอียดเกี่ยวกับหลักสูตรและค่าใช้จ่ายในการฝึก รายชื่อผู้รับการฝึกอบรม (ผู้รับการฝึกด้องเข้ารับการฝึกอบรมไม่น้อยกว่าร้อยละแปดสิบของระยะเวลาการฝึกอบรมทั้งหลักสูตร) (1) (2) (3) (4) (5) (6) (7) (8) (9) (10) (11) (12) ระยะเวล ถานศึกษา/สถานที่ฝึกอบรม จำนวนผู้เข้ารับ การฝึกอบรม ค่าธรรมเนียม การฝึกอบรม ค่าธรรมเนียม การฝึกอบรม เลขประจำด้ว ร่นที่ ชื่อ - สกล ด่าแหน่ง วันที่ฝึกอบรม ฝึกอบรม ชื่อหลักสดร ล่าด้า ที่ให้บริการฝึกอบรม ประชาชน ข่าย หญิง (บาท/รุ่น) (ชม.) รวม (บาท/คน) 22/02/2562 - 22/02/25 KUT การใช้โปรแกรม @Core รอบที่ 7005859361448 1 4.00 รมบัญชีกลาง 1 สวัสติการ 4 กลุ่ม 1 ผ้อ่านวยการส่วน 1 0 1 8,000.00 8,000.00 ขอรับรองว่าเป็นความจริง เอกสารที่แนบประกอบการพิจารณา ด้องแสดงรายการดังต่อไปนี้ 1.รายชื่อผู้เข้าร่วมการฝึกอบรม 3.เนื้อหาวิชาการฝึกอบรมพอสังเขป ลงที่อ ผู้อื่นค่าขอ 2.ระยะเวลาการฝึกอบรม 4.หลักฐานค่าธรรมเนียมในการฝึกอบรม (ผู้มีอำนาจลงนาม/ผู้รับมอบอำนาจ) ٢. ++ ใส่เลขล่าดับที่ในชุดเอกสารที่แนบประกอบการพิจารณาให้ดรงกับล่าดับที่ในแบบ ฝย/ฝป 2-2 +++ เอกสารแสดงการฝึกอบรม ได้แก่ เอกสารการอนุมัติให้เข้ารับการฝึกอบรมของสถานประกอบ หรือหนังสือเชิญเข้ารับการฝึกอบรม ด่าแหน่ง ใบสมัคร ,หนังสือดอบรับ, ใบประกาศนียบัดร(ถ้ามี)และเอกสารอื่นๆ ได้แก่ โบร์ชัวร์, กำหนดการ, เอกสารประกอบการฝึกอบรม

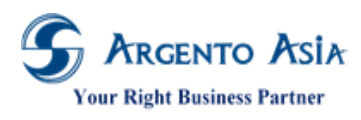

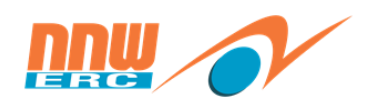

### 5.10.<u>รายงานแบบ ฝย/ฝป 3</u>

รายงาน → ข้อมูลฝึกอบรม → รายงานนำส่งข้อมูลฝึกอบรม → ฝย/ฝป 3

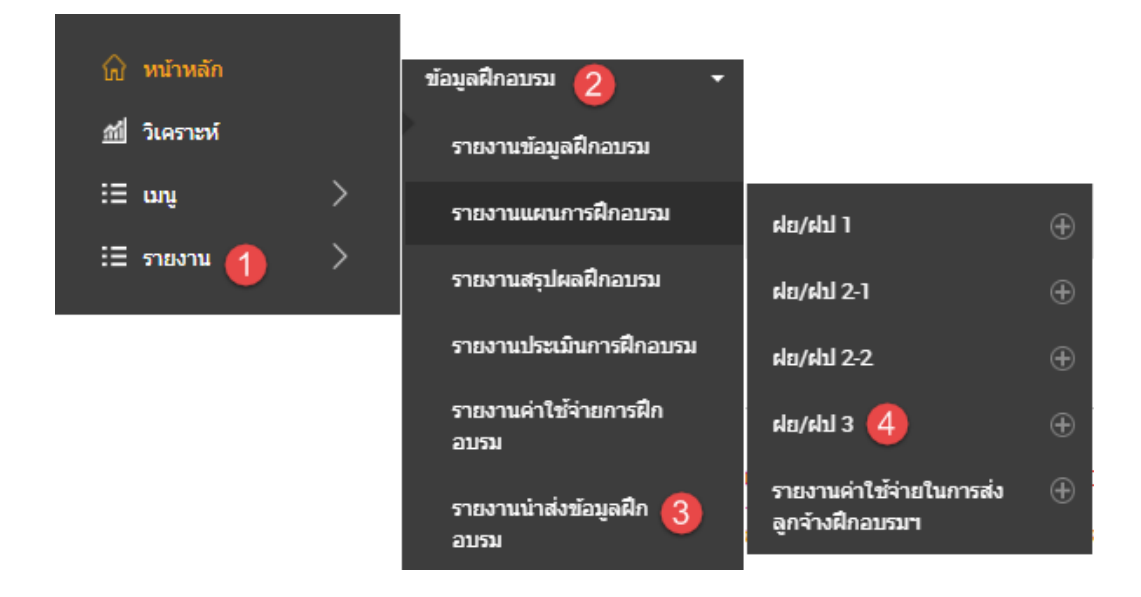

 หน้าจอรายงาน สามารถใส่เงื่อนไขการค้นหาที่ตัวกรองเพื่อค้นหาตามผลลัพธ์ตามที่ต้องการได้ เมื่อกดปุ่มดำเนินการจะแสดง ข้อมูลในตารางผลลัพธ์

| ฝย/ต   | ไป 3                                                |                            |          |                              |           |         |                    |         |                  |                   | ¢                 |
|--------|-----------------------------------------------------|----------------------------|----------|------------------------------|-----------|---------|--------------------|---------|------------------|-------------------|-------------------|
| ตัวก   | ารอง                                                |                            |          |                              |           |         |                    |         |                  |                   |                   |
| จากว่  | วันที*                                              |                            | 01/02/2  | 2562                         |           |         |                    |         |                  |                   |                   |
| ถึงวัน | เที*                                                |                            | 28/02/2  | 2562                         |           |         |                    |         |                  |                   |                   |
| สถาเ   | แประกอบการ                                          |                            |          |                              | Q         |         |                    |         |                  |                   |                   |
| พนัก   | งานผู้เซ็น                                          |                            |          |                              | Q         |         |                    |         |                  |                   |                   |
| fn     | เเนินการ P                                          | DF ส่งออก                  | More Opt | ions                         |           |         |                    |         |                  |                   |                   |
| พบ     | 7 รายการ                                            |                            |          |                              |           |         |                    |         |                  |                   |                   |
| ลำดับ  | estid and<br>casid                                  | Course Name                | batchNo  | Class Date<br>From-To        | Time From | Time To | Instructor<br>Name | Code    | Name             | Nation ID.        | Position 📤        |
| 1      | 10002180925<br>04523799:102<br>28190221061<br>65403 | ประส์ทธิภาพใน<br>การท่างาน |          | 1 21/02/2562 -<br>21/02/2562 |           |         | ทดลองงาน<br>ทดสอบ  | R000018 | พนักงาน<br>ทดสอบ | 12690571446<br>26 | เจ้าหน้าที่ทั่วไป |

## รายละเอียดคำอธิบาย

| สื่อ | ความหมาย |
|------|----------|
|      |          |

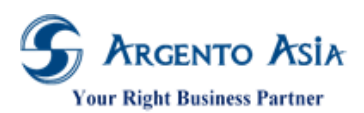

# คู่มือการปฏิบัติงาน (User Procedure)

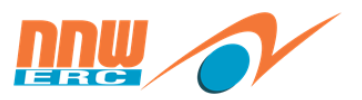

| ชื่อ           | ความหมาย                        |
|----------------|---------------------------------|
| จากวันที่      | ระบุวันที่เริ่มต้นตรวจสอบรายงาน |
| ถึงวันที่      | ระบุวันที่สิ้นสุดตรวจสอบรายงาน  |
| สถานประกอบการ  | ระบุสถานประกอบการ               |
| พนักงานผู้เซ็น | ระบุพนักงานที่เซ็นในรายงาน      |

2. "PDF" จะแสดงผลในรูปแบบไฟล์ PDF สามารถพิมพ์เป็น Hard Copy

ฝย/ฝป 3

รายชื่อผู้รับการฝึกอบรม (กรณีดำเนินการฝึกเอง) หลักสูดร\_KUT การใช้โปรแกรม @Core\_\_\_\_\_รุ่นที่ \_1\_\_ระหว่างวันที่ <u>21/02/2562 - 22/02/2562</u>

(ผู้รับการฝึกต้องเข้ารับการฝึกอบรมไม่น้อยกว่าร้อยละแปดสิบของระยะเวลาการฝึกอบรมทั้งหลักสูตร)

| ลำดับที่ | เลขประจำดัวประชาชน | ชื่อ - สกุล                |         | ด่าแหน่ง         |     |   | หมายเหตุ |      |   |    |
|----------|--------------------|----------------------------|---------|------------------|-----|---|----------|------|---|----|
| 1        | 7005859361448      | สวัสดิการ 4 กลุ่ม 1        | ผู้อ่าน | ผู้อำนวยการส่วน  |     |   |          |      |   |    |
| 2        | 2305868872251      | สวัสดิการ 2 กลุ่ม 1        | ผู้อ่าน | ผู้อ่านวยการส่วน |     |   |          |      |   |    |
|          |                    | จำนวนผู้เข้ารับการอบรม รวม | 2       | คน               | ชาย | 2 | คน       | หญิง | 0 | คน |

ขอรับรองว่าเป็นความจริง

| ลงชื่อ  | ผู้ยื่นค่าขอ (ผู้มีอำนาจลงนาม/ผู้รับมอบอำนาจ) |
|---------|-----------------------------------------------|
| (       | )                                             |
| ตำแหน่ง |                                               |

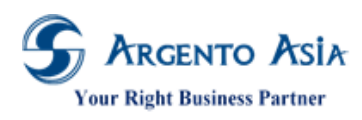

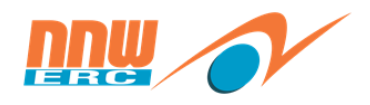

5.11.<u>รายงานเอกสารแนบท้าย (ชื่อหลักสูตร)</u>

รายงาน → ข้อมูลฝึกอบรม → รายงานนำส่งข้อมูลฝึกอบรม → เอกสารแนบท้าย (ชื่อหลักสูตร)

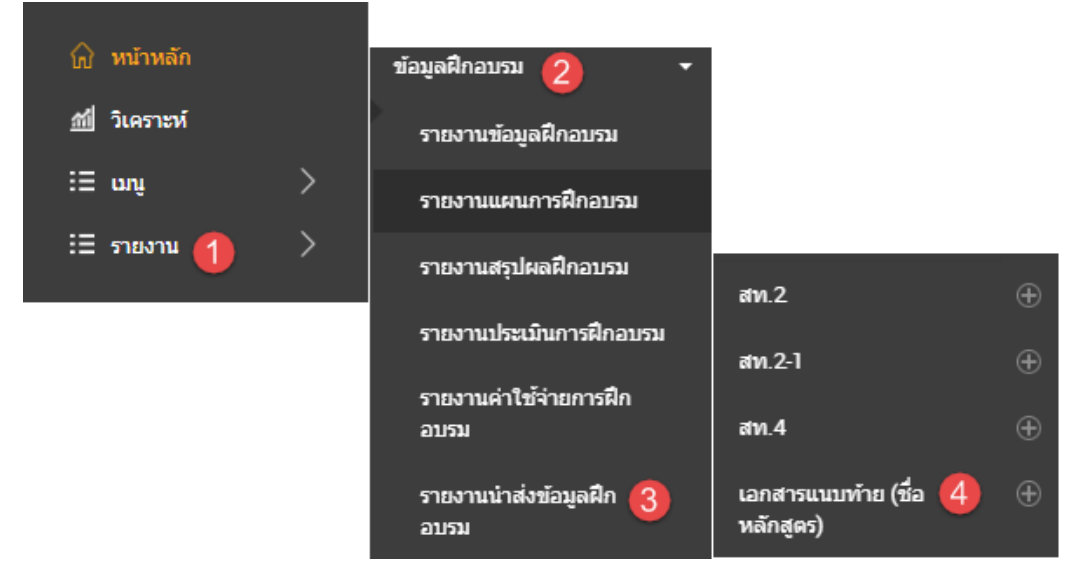

 หน้าจอรายงาน สามารถใส่เงื่อนไขการค้นหาที่ตัวกรองเพื่อค้นหาตามผลลัพธ์ตามที่ต้องการได้ เมื่อกดปุ่มดำเนินการจะแสดง ข้อมูลในตารางผลลัพธ์

| เอกสารแนบท้าย (ชื่อหลักสูต          | (3)                 | 0 |
|-------------------------------------|---------------------|---|
| ตัวกรอง                             |                     |   |
| จากวันที่*                          | 01/02/2562          |   |
| ถึงวันที*                           | 28/02/2562          |   |
| สถานประกอบการ                       | ۹.                  |   |
| Course Category                     | ข้งหมด 👻            |   |
| หลักสูตร                            | Q Advance Selection |   |
|                                     | More Options        |   |
| <mark>ดำเนินการ</mark> PDF ส่งออก 🔺 |                     |   |
|                                     |                     |   |
| พบ 1 รายการ                         |                     |   |
| สำดับ Develop Type Course Name      |                     |   |
| 1 ฝึกยกระดับฝีมือ KUT การใช้โปรแกรม | ฏCore รอบที่ 1      |   |
| แรงงาน                              |                     |   |
|                                     |                     |   |

## รายละเอียดคำอธิบาย

| สื่อ | ความหมาย |
|------|----------|
|      |          |

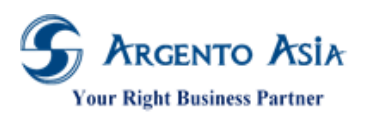

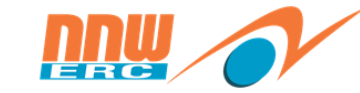

# คู่มือการปฏิบัติงาน (User Procedure)

| ชื่อ            | ความหมาย                                   |
|-----------------|--------------------------------------------|
| จากวันที่       | ระบุวันที่เริ่มต้นตรวจสอบรายงาน            |
| ถึงวันที่       | ระบุวันที่สิ้นสุดตรวจสอบรายงาน             |
| หลักสูตร        | ระบุหลักสูตร                               |
| สถานประกอบการ   | ระบุสถานประกอบการ                          |
| Course Category | เลือก Course Category (Internal, External) |

2. "PDF" จะแสดงผลในรูปแบบไฟล์ PDF สามารถพิมพ์เป็น Hard Copy

# เอกสารแนบท้าย (ชื่อหลักสูดร)

#### ฝึกยกระดับฝีมือแรงงาน

1 KUT การใช้โปรแกรม @Core รอบที่ 1

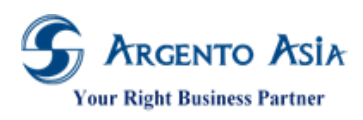

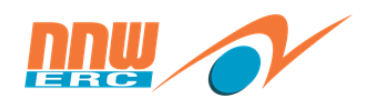

5.12.<u>รายงานสท 2</u>

รายงาน → ข้อมูลฝึกอบรม → รายงานนำส่งข้อมูลฝึกอบรม → สท.2

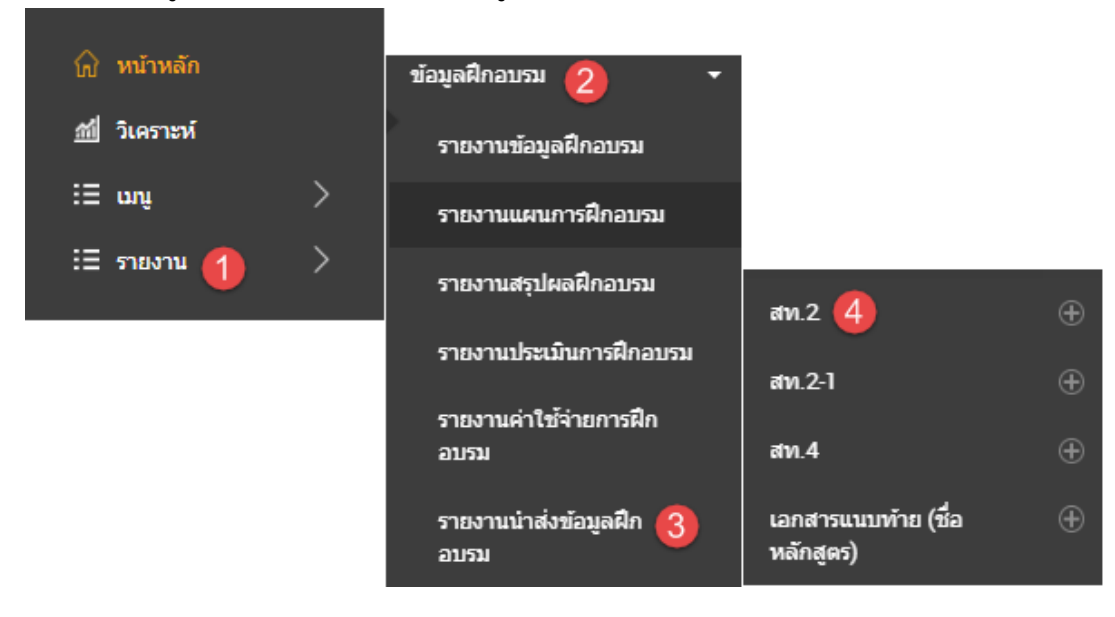

 หน้าจอรายงาน สามารถใส่เงื่อนไขการค้นหาที่ตัวกรองเพื่อค้นหาตามผลลัพธ์ตามที่ต้องการได้ เมื่อกดปุ่มดำเนินการจะแสดง ข้อมูลในตารางผลลัพธ์

| สท.2                    |              |        |            |                | ¢                  |
|-------------------------|--------------|--------|------------|----------------|--------------------|
| ตัวกรอง                 |              |        |            |                |                    |
| ปี*                     | 2562 🔻       |        |            |                |                    |
| สถานประกอบการ           |              | Q      |            |                |                    |
| พนักงานผู้เซ็น          |              | Q      |            |                |                    |
|                         | More Options |        |            |                |                    |
| ดำเนินการ PDF สิ่งออก ▲ |              |        |            |                |                    |
|                         |              |        |            |                |                    |
| พบ 1 รายการ             |              |        |            |                |                    |
| สำดับ Submit DD         | DD Unit      | DD No. | DD Date    | Signature Name | Signature Position |
| 1 Yes                   | 0987         | 1234   | 01/03/2562 | -              | -                  |

## รายละเอียดคำอธิบาย

| ชื่อ           | ความหมาย                   |
|----------------|----------------------------|
| ปี             | ระบุปีที่เรียกรายงาน       |
| พนักงานผู้เซ็น | ระบุพนักงานผู้เซ็นในรายงาน |
| สถานประกอบการ  | ระบุสถานประกอบการ          |

2. "PDF" จะแสดงผลในรูปแบบไฟล์ PDF สามารถพิมพ์เป็น Hard Copy

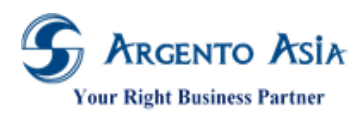

คู่มือการปฏิบัติงาน (User Procedure)

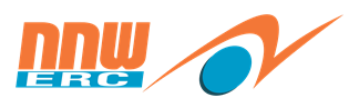

116

|                                                                                                    | สท.2                                                                                                    |  |  |  |
|----------------------------------------------------------------------------------------------------|----------------------------------------------------------------------------------------------------|--|--|--|
| แบบแสดงการจายเงนสมทา                                                                                                    | บกองทุนพฒนาผมอแรงงาน<br>ะจำปี 2562 <sup>สำคับวันที่</sup><br><sub>วันที่<br/>เลขที่แพีบ<br/>ผู้รับ</sub> |  |  |  |
| เลข<br>ชื่อสถานประกอบกิจการงบุประมาณสำนักงาน กกพ.                                                                                                    | เพี่บัญขีผู้ประกอบกิจการ <u>1090036647</u><br>(โปรดระบุเลขที่บัญชีขึ้นทะเบียนกองทุนประกันสังคม)          |  |  |  |
| สำนักงานใหญ่ตั้งอยู่เลขที่319 อาคารจัดรัสจามจรี ขั้น 19 ถา<br>แขวงปทมวัน เขดปทมวัน กรงเทพฯ<br>โทรศัพท์                                                                                                    | แนพญาไท<br>รหัสไปรษณีย์ <u>10330</u><br>E-mail                                                           |  |  |  |
| รายงานการฝึกอบรมฝีมือแรงงานประจำปี                                                                                                    | แจ้งการคำนวณเงินสมทบ                                                                                     |  |  |  |
| รายงานการศึกอบรมศึมือแรงงานประจำปี แจ้งการคำนวณเงินสมทบ          1.จำนวนอุกจ้างทั้งหมดในปี       4,485       คม         (ณ วันสั้นเดือบของทุกเดือน ที่เป็นอุกจ้างโดยมีชื่อในทะเบียนอุกจ้างตาม)       การประเมินเงินสมทบกองทุนฯ (กรอกเตรื่องหมาย / ลงใน )       )         กฎหมายว่าด้วยการศึกษองแรงงาน)       รวม |                                                                                                    |  |  |  |
| สำหรับ                                                                                                    | เจ้าหน้าที่                                                                                              |  |  |  |
| การตรวจสอบแบบ สท.2<br>ประเมินตามที่แจ้งไว้<br>ประเมินไม่ตรงตามที่แจ้ง<br>ข่าระเงินเพิ่มเติม จำนวนบาท<br>บระทับตรา (ชาย) ประทับตรา (ชวา)<br>รอการตรวจสอบ ตรวจสอบแล้วถูกต้อง<br>ลงชื่อ                                                                                                    | กรณีมีการข่าระเงินสมทบ<br>เลขที่ใบเสร็จรับเงินเล่มที่<br>องวันที่//                                      |  |  |  |

+ โปรดน่าส่ง สท.2 พร้อมสำเนา 1 ฉบับ เพื่อเป็นหลักฐานคืนผู่ประกอบกิจการ

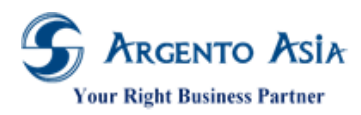

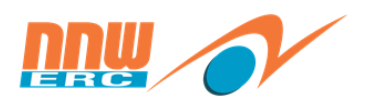

117

#### แบบแสดงการจ่ายเงินสมทบกองทุนพัฒนาฝีมือแรงงาน(2/2) ประจำปี 2562

| รายงานจำนวนลูกจ้างปี 2562 ณ วันสิ้นเดือนของทุกเดือน<br>ที่เป็นลูกจ้างโดยมีชื่อในทะเบียนลูกจ้างตามกฎหมายว่าด้วยการคุ้มครองแรงงาน                                                                                                    | จำนวน (คน)      |  |  |  |  |
|----------------------------------------------------------------------------------------------------|-----------------|--|--|--|--|
| มกราคม                                                                                                    | 372             |  |  |  |  |
| กุมภาพันธ์                                                                                                    | 373             |  |  |  |  |
| มีนาคม                                                                                                    | 374             |  |  |  |  |
| เมษายน                                                                                                    | 374             |  |  |  |  |
| พฤษภาคม                                                                                                    | 374             |  |  |  |  |
| มิถุนายน                                                                                                    | 374             |  |  |  |  |
| กรกฎาคม                                                                                                    | 374             |  |  |  |  |
| สิงหาคม                                                                                                    | 374             |  |  |  |  |
| กันยายน                                                                                                    | 374             |  |  |  |  |
| ตุลาคม                                                                                                    | 374             |  |  |  |  |
| พฤศจิกายน                                                                                                    | 374             |  |  |  |  |
| ธันวาคม                                                                                                    | 374             |  |  |  |  |
| 1.จำนวนรวมลูกจ้างทั้งหมดในปี เริ่มนับตั้งแต่เดือนที่มีลูกจ้าง 100 คนขึ้นไป                                                                                                    | 4,485           |  |  |  |  |
| 2.จำนวนรวมเดือนนับดั้งแต่เดือนที่มีลูกจ้างดั้งแต่ 100 คนขึ้นไป                                                                                                    | 12              |  |  |  |  |
| 3.จำนวนลูกจ้างเฉลี่ยในรอบปี จำนวนลูกจ้างทั้งหมดในปี (จากข้อ 1 หารด้วย ข้อ 2)                                                                                                    | 373             |  |  |  |  |
| 4.สัดส่วนจำนวนลูกจ้างที่ต้องการจัดให้มีการฝึกอบรมฝีมือแรงงาน(ร้อยละ 50 ของจำนวนลูกจ้างเฉลี่ย)<br>จำนวนลูกจ้างเฉลี่ยในรอบปี (จากข้อ 3)x 50%<br>หมายเหตุ : ตัดเศษจำนวนคนทิ้ง<br>หมายเหตุ : ข้อ 1 ถึงข้อ 4 ให้กรอกลงในแบบ สท 2 หัวข้อ รายงานการฝึกอบรมฝีมือแรงงานประจำปี                                                                                                    | 186             |  |  |  |  |
| *กรณี 1.มีจำนวนลูกจ้างแต่ละเดือนไม่ถึง 100 คนทุกเดือน 2.หยุดหรือเลิกกิจการ ไม่ด้องส่งเงินสมทบ และ ให้กรอกจำนวน<br>แต่ละเดือน เพื่อขึ้แจงข้อเท็จจริง โดยไม่ต้องคำนวณจำนวนลูกจ้างเฉลี่ยในรอบปี                                                                                                    | เลูกจ้าง        |  |  |  |  |
| ข้าพเจ้าขอรับรองว่ารายการที่แจ้งไว้ข้างดันถูกด้องและเป็นจริงทุกประการ<br>ลงชื่อ                                                                                                    |                 |  |  |  |  |
| เงนสมทบ = ดามกฎหมายวาดวยความคุมครองแรงงาน x 30) จัดเหมการฝกอบรม ทร                                                                                                    | มหนาทสงเงินสมทบ |  |  |  |  |
| *ค่าจ้างที่ใช้เป็นฐานในการคำนวณเงินสมทบ คือ ค่าจ้างขึ้นต่ำสุดตามกฎหมายว่าด้วยการคุ้มครองแรงงาน<br><u>ตัวอย่าง</u> [((150x30)x จำนวนลูกจ้างที่ไม่ได้จัดให้มีการฝึกอบรมในสัดส่วนที่กฎหมายกำหนด)x จำนวนเดือน] /100<br><u>2.สตรการคำนวณเงินเพิ่ม</u><br>(เงินสมทบที่ยังไม่ได้น่าส่ง x อัตราเงินเพิ่ม 1.5% ต่อเดือน)x ระยะเวลาที่ด้างข่าระ **(เดือน)<br>ระยะเวลาด้างข่าระ : ให้ดำนวณเบ็นเดือน เศษของเดือนถ้าถึง 15 วันหรือกว่านั้นให้บับเป็น 1 เดือน ถ้าน้อยกว่านั้นให้ปัดทั้ง |                 |  |  |  |  |
| 3.1 แบบแสดงการจ่ายเงินสมพบกองทุนพัฒนาผีมือแรงงานประจำปี 2562 (อนทายในเพยนมมาก เหมาๆมาโพนขยองบเต เป็มพงโ<br>3.1 แบบแสดงการจ่ายเงินสมทบกองทุนพัฒนาผีมือแรงงานประจำปี 2562 พร้อมสำเนา 1 ฉบับ<br>3.2 สำเนาหนังสือวับรองการฝึกอบรมผีมือแรงงาน ประจำปี 2562 ตามพระราชบัญญัติส่งเสริมการพัฒนาผีมือแรงงาน พ.ศ.2545<br>(กรณีการจัดฝึกอบรมผีมือแรงงานภายในปี 2562 โดยยื่นขอรับรองหลักสูตรและไม่ผ่านความเห็นชอบจากกรมพัฒนาผีมือแรงง                                                  |                 |  |  |  |  |

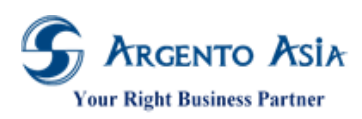

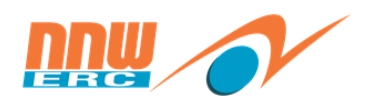

## 5.13.<u>รายงานสท. 2-1</u>

รายงาน → ข้อมูลฝึกอบรม → รายงานนำส่งข้อมูลฝึกอบรม → สท.2-1

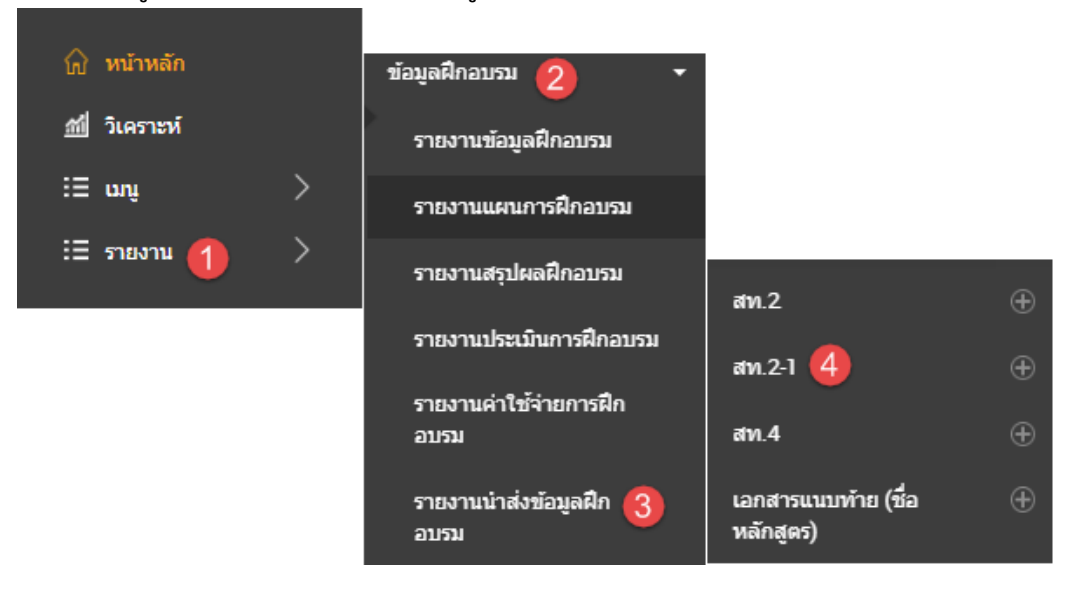

 หน้าจอรายงาน สามารถใส่เงื่อนไขการค้นหาที่ตัวกรองเพื่อค้นหาตามผลลัพธ์ตามที่ต้องการได้ เมื่อกดปุ่มดำเนินการจะแสดง ข้อมูลในตารางผลลัพธ์

| สท.2-1          |              |        |            |                | 0                  |
|-----------------|--------------|--------|------------|----------------|--------------------|
| ตัวกรอง         |              |        |            |                |                    |
| ปี*             | 2562 -       |        |            |                |                    |
| สถานประกอบการ   |              | ٩      |            |                |                    |
| พนักงานผู้เข็น  |              | Q      |            |                |                    |
|                 | More Options |        |            |                |                    |
| ดำเนินการ PDF   | ส่งออก 🔺     |        |            |                |                    |
|                 |              |        |            |                |                    |
| พบ 3 รายการ     |              |        |            |                |                    |
| สำดับ Submit DD | DD Unit      | DD No. | DD Date    | Signature Name | Signature Position |
| 1 Yes           | 0987         | 1234   | 01/03/2562 | -              | -                  |
| 2 Yes           | 0987         | 1234   | 01/03/2562 | -              | -                  |
| 3 Yes           | 3333         | 2222   | 22/02/2562 | -              | -                  |

### รายละเอียดคำอธิบาย

| ชื่อ           | ความหมาย                   |
|----------------|----------------------------|
| ปี             | ระบุปีที่เรียกรายงาน       |
| พนักงานผู้เซ็น | ระบุพนักงานผู้เซ็นในรายงาน |
| สถานประกอบการ  | ระบุสถานประกอบการ          |

2. "PDF" จะแสดงผลในรูปแบบไฟล์ PDF สามารถพิมพ์เป็น Hard Copy

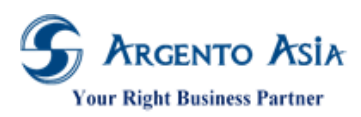

# คู่มือการปฏิบัติงาน (User Procedure)

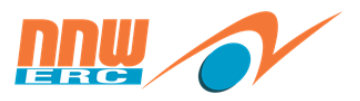

สท.2-1

|              | (ประก |
|--------------|-------|
| PREN ILLINON |       |

แบบรายงานการฝึกอบรมฝึมือแรงงาน ประจำปี

(ประกอบการยื่นแบบแสดงการจ่ายเงินสมทบกองทุนพัฒนาฝีมือแรงงาน (สท.2) ประจำปี 2562

เลขที่บัญชีผู้ประกอบกิจการ

1090036647

ชื่อสถานประกอบกิจการ ....งมประมาณสำนักงาน กกพ.

| ลำดับที่ | หนังสือรับรอง |                    |                | จำนวนผู้รับการฝึก (คน) |             |            |
|----------|---------------|--------------------|----------------|------------------------|-------------|------------|
|          | เลขที่        | ลงวันที่           | หน่วยงานผู้ออก | ฝึกเดรียมฯ             | ฝึกยกระดับฯ | ฝึกเปลี่ยน |
| 1        | 1234          | 01 มีนาคม 2562     | 0987           |                        | 5           |            |
| 2        | 1234          | 01 มีนาคม 2562     | 0987           |                        | 1           |            |
| 1        | 2222          | 22 กุมภาพันธ์ 2562 | 3333           |                        | 1           |            |
|          |               |                    | รวม            |                        | 7           |            |

ข้าพเจ้าขอรับรองว่าจำนวนผู้รับการฝึกข้างดินถูกต้องดรงกับจำนวนผู้รับการฝึกตามรายชื่อที่ได้รับความเห็นชอบหลักสูตร การฝึกอบรม โดยไม่นับข้ำคน และขอรับรองว่ารายการที่แจ้งไว้ข้างดินถูกต้องเป็นจริงทุกประการ

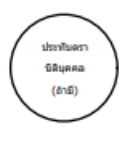

หมายเหตุ ข่องหน่วยงานผู้ออก ให้กรอกชื่อหน่วยงานของกรมพัฒนาฝีมือแรงงานที่เป็นผู้ออกหนังสือรับรอง ตามที่ สถานประกอบกิจการได้ไปยื่นรับรองหลักสูตรและค่าใช้จ่ายในการฝึกอบรม ซึ่งประกอบด้วย หรือศูนย์พัฒนาฝีมือแรงงานจังหวัด....... หรือศูนย์พัฒนาฝีมือแรงงานกรุงเทพมหานคร เพื่อจะได้ทราบว่าหน่วยงานใดเป็นผ่ออกหนังสือรับรองไห้

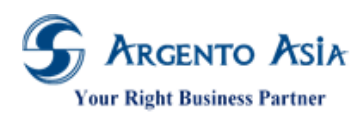

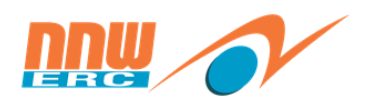

### 5.14.<u>รายงานสท.4</u>

รายงาน → ข้อมูลฝึกอบรม → รายงานน้ำส่งข้อมูลฝึกอบรม → สท.4

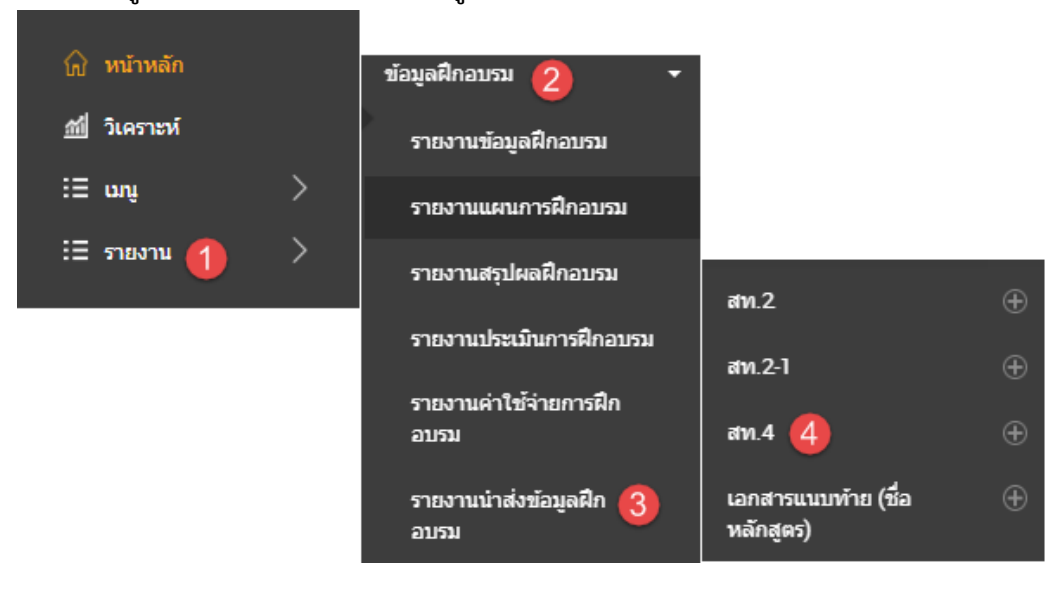

 หน้าจอรายงาน สามารถใส่เงื่อนไขการค้นหาที่ตัวกรองเพื่อค้นหาตามผลลัพธ์ตามที่ต้องการได้ เมื่อกดปุ่มดำเนินการจะแสดง ข้อมูลในตารางผลลัพธ์

| สท.4         | Ļ                         |                                                 |                                       |           |     |          |            |            |       |     |                   |          | *        |
|--------------|---------------------------|-------------------------------------------------|---------------------------------------|-----------|-----|----------|------------|------------|-------|-----|-------------------|----------|----------|
| ตัว <i>เ</i> | ารอง                      |                                                 |                                       |           |     |          |            |            |       |     |                   |          |          |
| วันที่ว่     | มีผล*                     |                                                 | 21/02/256                             | 52        |     |          |            |            |       |     |                   |          |          |
| สถาเ         | เประกอบการ                |                                                 |                                       |           | ٩   |          |            |            |       |     |                   |          |          |
| Signa        | ature Employee            |                                                 |                                       |           | Q   |          |            |            |       |     |                   |          |          |
| สา           | เนินการ P                 | DF ส่งออก                                       | More Option                           | <u>8</u>  |     |          |            |            |       |     |                   |          |          |
| พบ           | 250 รายการ                | ī                                               |                                       |           |     |          |            |            |       |     |                   |          |          |
| สำดับ        | Establishment             | Address                                         | Address                               | Telephone | Fax | postCode | ssoCode    | Date       | Count |     | Nation ID.        | ดำนำหน้า | <b>^</b> |
| 1            | งบประมาณ                  | 319 อาคาร                                       | แขวงปทุมวัน                           | -         | -   | 10330    | 1090036647 | 21/02/2562 |       | 369 | -                 | นาง      |          |
|              | สำนักงาน กกพ.             | จัตุรัสจามจุรี ชั้น<br>19 ถนนพญาไท              | เขตปทุมวัน<br>กรุงเทพฯ                |           |     |          |            |            |       |     |                   |          |          |
| 2            | งบประมาณ<br>สำนักงาน กกพ. | 319 อาคาร<br>จัตุรัสจามจุรี ขั้น<br>19 ถนนพญาไท | แขวงปทุมวัน<br>เขตปทุมวัน<br>กรุงเทพฯ | -         | -   | 10330    | 1090036647 | 21/02/2562 |       | 369 | 11002002405<br>68 | นางสาว   |          |

## รายละเอียดคำอธิบาย

| ชื่อ          | ความหมาย                        |
|---------------|---------------------------------|
| วันที่มีผล    | ระบุววันที่มีผลในการเรียกรายงาน |
| สถานประกอบการ | ระบุสถานประกอบการ               |

2. "PDF" จะแสดงผลในรูปแบบไฟล์ PDF สามารถพิมพ์เป็น Hard Copy

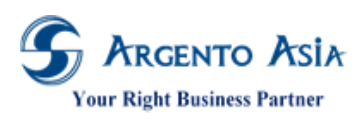

@Core System คู่มือการปฏิบัติงาน (User Procedure)

แบบแจ้งบัญชีรายชื่อลูกจ้าง

สท.4

121

เลขที่บัญชีผู้ประกอบกิจการ

1090036647 (โปรดระบุเลชที่บัญชีที่ขึ้นทะเบียนกองทุนเงินทดแทน)

ชื่อสถานประกอบการ .....งมุประมาณสำนักงาน ถุถพ. ดั้งอยู่เลขที่ .......319 อาคารจัดรัสจามจรี ขั้น 19 ถนนพญาไท

แขวงปทมวัน เขตปทุมวัน กรุงเทพฯ

รหัสไปรษณีย์.....10330.....โทรศัพท์.....

| ลำดับที่ | เลขประจำดัวประชาชน | คำนำหน้าชื่อ | ชื่อ    | ชื่อสกุล | หมายเหตุ |
|----------|--------------------|--------------|---------|----------|----------|
| 1        |                    | นาง          | พนักงาน | ทดสอบ2   |          |

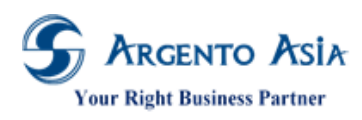

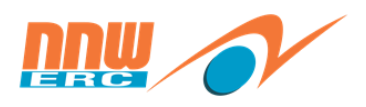

5.15.<u>รายงานค่าใช้จ่ายในการส่งลูกจ้างเข้าฝึกอบรม</u>

รายงาน → ข้อมูลฝึกอบรม → รายงานนำส่งข้อมูลฝึกอบรม → รายงานค่าใช้จ่ายในการส่งลูกจ้างฝึกอบรมฯ

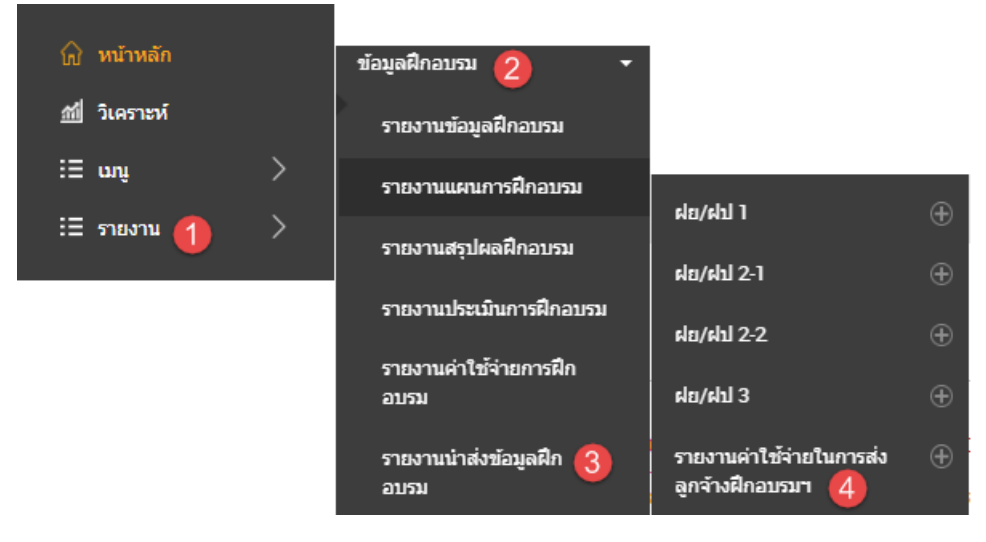

 หน้าจอรายงาน สามารถใส่เงื่อนไขการค้นหาที่ตัวกรองเพื่อค้นหาตามผลลัพธ์ตามที่ต้องการได้ เมื่อกดปุ่มดำเนินการจะแสดง ข้อมูลในตารางผลลัพธ์

| รายง   | านค่าใช้จ่า   | ายในการส่ง                 | งลูกจ้างฝึก            | อบรมฯ       |              |                               |                  |              |              |              | 0            |
|--------|---------------|----------------------------|------------------------|-------------|--------------|-------------------------------|------------------|--------------|--------------|--------------|--------------|
| ตัวห   | ารอง          |                            |                        |             |              |                               |                  |              |              |              |              |
| จากว่  | วันที*        |                            | 01/02/25               | 52          |              |                               |                  |              |              |              |              |
| ถึงวัา | เที*          |                            | 28/02/25               | 52          |              |                               |                  |              |              |              |              |
| สถา    | แประกอบการ    |                            |                        |             | ۹            |                               |                  |              |              |              |              |
| หลัก   | สูตร          |                            |                        |             | Q            | Advance Selection             |                  |              |              |              |              |
| ลงวัเ  | เที*          |                            | 21/02/25               | 52          |              |                               |                  |              |              |              |              |
| สถา    | uz            |                            | ทั้งหมด                |             | ~            |                               |                  |              |              |              |              |
| Ŕ      | เนินการ P     | DF ส่งออก                  | More Option            | <u>8</u>    |              |                               |                  |              |              |              |              |
| พบ     | 3 รายการ      |                            |                        |             |              |                               |                  |              |              |              |              |
| ลำดับ  | Establishment | เลขประจำด้วผู้<br>เสียภาษี | เลขประจำตัว<br>ประชาชน | ชื่อ - สกุล | ตำแหน่ง      | ชื่อสถานศึกษา/<br>สถานฝึกอบรม | ชื่อหลักสูตร     | วันที่อบรม   | จำนวนชั่วโมง | ค่าธรรมเนียม | คำใช่จ่ายรวม |
| 1      | งบประมาณ      | 09940006501                | 23058688722            | สวัสดิการ 2 | ผู้อำนวยการ  | KUT สำนักงาน                  | KUT การใช้       | 21/02/2562 - | 8            |              |              |
|        | สำนักงาน กกพ. | 67                         | 51                     | กลุ่ม 1     | ส่วน         | กลาง                          | โปรแกรม<br>@Core | 22/02/2562   |              |              |              |
| 2      |               |                            | 70058593614            | สวัสดิการ 4 | ผู้อ่านวยการ | KUT สำนักงาน                  | KUT การใช้       | 21/02/2562 - | 8            |              |              |
|        |               |                            | 48                     | กลุ่ม 1     | ส่วน         | กลาง                          | โปรแกรม<br>@Core | 22/02/2562   |              |              |              |
|        |               |                            |                        |             |              |                               |                  |              |              |              |              |

รายละเอียดคำอธิบาย

| ee. | ความหมาย |    |
|-----|----------|----|
|     | 10       | 22 |

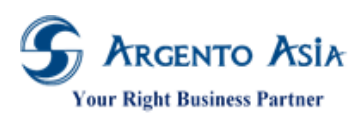

# คู่มือการปฏิบัติงาน (User Procedure)

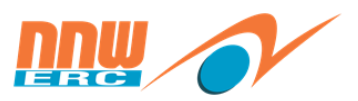

| ชื่อ          | ความหมาย                                   |
|---------------|--------------------------------------------|
| จากวันที่     | ระบุวันที่เริ่มต้นตรวจสอบรายงาน            |
| ถึงวันที่     | ระบุวันที่สิ้นสุดตรวจสอบรายงาน             |
| หลักสูตร      | ระบุหลักสูตร                               |
| สถานประกอบการ | เลือกสถานประกอบการกรณีที่มีหลายสำนักงาน    |
| ลงวันที่      | เลือกวันที่เพื่อแสดงในรายงานในช่องลงวันที่ |
| สถานะ         | การอบรม                                    |

# 2. "PDF" จะแสดงผลในรูปแบบไฟล์ PDF สามารถพิมพ์เป็น Hard Copy

รายงานค่าใช้จ่ายในการส่งลูกจ้างเข้ารับการศึกษาหรือฝึกอบรมในสถานศึกษาหรือสถานฝึกอบรมวิชาชีพ ที่รัฐมนตรีว่าการกระทรวงการคลั่งประกาศกำหนด สำหรับบริษัทหรือห้างหุ้นส่วนนิดิบุคคล ตามมาตรา 5 แห่งราชกฤษฎีกา ออกตามความในประมวลรัษฎากร ว่าด้วยการยกเว้นรัษฎากร (ฉบับที่ 284) พ.ศ. 2538

บริษัท สำนักงานคณะกรรมการกำกับกิจการพลังงาน (สำนักงาน กกพ.)

รอบระยะเวลาบัญชี 01/02/2562 - 28/02/2562 Page 1 of 1 เลขที่ประจำดัวผู้เสียภาษี \_\_\_0994000650167 เลขประจำด้วประชาชน ชื่อสถานศึกษา/สถานฝึกอบรม ชื่อหลักสุดร วันที่อบรม ด่าธรรมเนียม ด่าใช่จ่ายรวม ล่าดับ ชื่อ - สกล ดำแหน่ง 1 2305868872251 สวัสดิการ 2 กลุ่ม 1 ผู้อ่านวยการส่วน KUT สำนักงานกลาง KUT การใช้โปรแกรม @Core 21/02/2562 - 22/02/2562 2 7005859361448 สวัสดิการ 4 กลุ่ม 1 KUT สำนักงานกลาง KUT การใช้โปรแกรม @Core 21/02/2562 - 22/02/2562 ผู้อ่านวยการส่วน 7005859361448 3 KUT การใช้โปรแกรม @Core รอบที่ 1 22/02/2562 - 22/02/2562 สวัสดิการ 4 กลุ่ม 1 ผู้อ่านวยการส่วน กรมบัญชีกลาง 8.000.00 0.00 8,000.00 0.00 รวม

ค่าใช้จ่ายในการส่งลูกจ้างเข้ารับการศึกษา หรือการฝึกอบรม ดามข้อ 5 ของประกาศกระทรวงการคลังฯ

ลงวันที่ <u>21/02/2562</u>

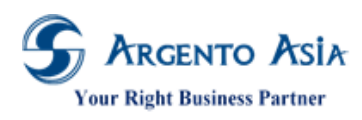

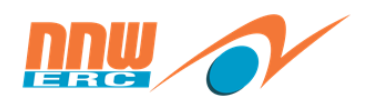

5.16.<u>รายงานค่าใช้จ่ายในการอบรม</u>

# รายงาน → ข้อมูลฝึกอบรม → รายงานค่าใช้จ่ายการฝึกอบรม → รายงานสรุปค่าใช้จ่ายในการอบรม

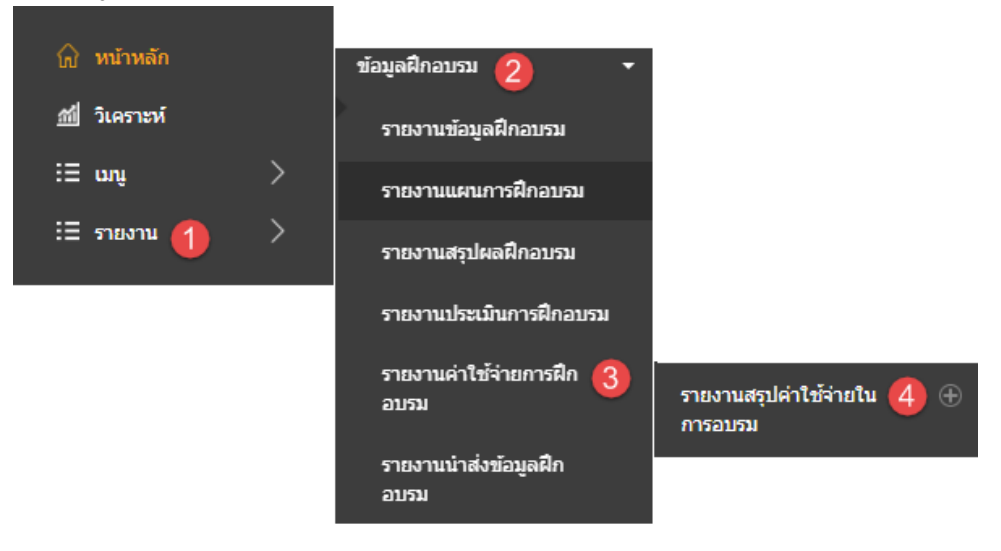

 หน้าจอรายงาน สามารถใส่เงื่อนไขการค้นหาที่ตัวกรองเพื่อค้นหาตามผลลัพธ์ตามที่ต้องการได้ เมื่อกดปุ่มดำเนินการจะแสดง ข้อมูลในตารางผลลัพธ์

| ายงานสรุบ       | lค่าใช้จ่ายในก            | ารอบรม             |                      |      |    |                            |                |                      |                    |     | 0                   |
|-----------------|---------------------------|--------------------|----------------------|------|----|----------------------------|----------------|----------------------|--------------------|-----|---------------------|
| ตัวกรอง         |                           |                    |                      |      |    |                            |                |                      |                    |     |                     |
| จากวันที*       |                           | 01/02/2            | 562                  |      |    |                            |                |                      |                    |     |                     |
| ถึงวันที*       |                           | 28/02/2            | 562                  |      |    |                            |                |                      |                    |     |                     |
| หลักสูตร        |                           |                    |                      | ۹    | Ad | Ivance Selection           |                |                      |                    |     |                     |
| ประเภทหลักสูต   | s                         |                    |                      | ۹    | Ad | Ivance Selection           |                |                      |                    |     |                     |
| สถานะ           |                           | ทั้งหมด            |                      | Ŧ    |    |                            |                |                      |                    |     |                     |
|                 |                           | More Optic         | ons                  |      |    |                            |                |                      |                    |     |                     |
| ดำเนินการ       | PDF ส่งออ                 | n 🔺                |                      |      |    |                            |                |                      |                    |     |                     |
|                 |                           |                    |                      |      |    |                            |                |                      |                    |     |                     |
| พบ 8 รายก       | าร                        |                    |                      |      |    |                            |                |                      |                    |     |                     |
| ำดับ รหัสหลักสุ | ขตร ชื่อหลักสูตร          | ประเภท<br>หลักสูตร | ประเภทการจัด<br>อบรม | รุ่น |    | วันที่อบรม                 | รหัสค่าใช้จ่าย | ประเภทค่าใช้<br>จ่าย | ยอดเงินก่อน<br>Vat | Vat | ยอดเงินรวม 🔶<br>Vat |
| 00001           | ประสิทธิภาพใน<br>การทำงาน | อบรมภายใน          | Internal             |      | 1  | 21/02/2562 -<br>21/02/2562 | C00001         | ด่าวิทยากร           | 5,000              |     |                     |
|                 |                           | อบรมภายใน          | Internal             |      | 1  | 21/02/2562 -               | C00002         | ด่าอาหาร             | 10,000             |     |                     |

### รายละเอียดคำอธิบาย

| ความหมาย                        |
|---------------------------------|
| ระบุวันที่เริ่มต้นตรวจสอบรายงาน |
| ระบุวันที่สิ้นสุดตรวจสอบรายงาน  |
| ระบุหลักสูตร                    |
| เลือกประเภทหลักสูตร             |
|                                 |

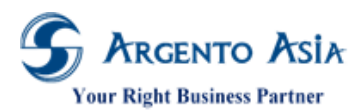

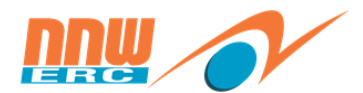

คู่มือการปฏิบัติงาน (User Procedure)

| สื่อ  | ความหมาย     |
|-------|--------------|
| สถานะ | สถานะการอบรม |

# 2. "PDF" จะแสดงผลในรูปแบบไฟล์ PDF สามารถพิมพ์เป็น Hard Copy

#### รายงานสรุปค่าใช้จ่ายในการอบรม

| รหัสหลักสูตร  | ชื่อหลักสู        | ดร                        |                |                  |     |                |
|---------------|-------------------|---------------------------|----------------|------------------|-----|----------------|
| รุ่น          | วันที่อบรม        |                           | ประเภทหลักสูตร | ประเภทการจัดอบรม |     |                |
|               | รหัสค่าใช้จ่าย    | ประเภทค่าใช้จ่าย          |                | ยอดเงินก่อน Vat  | Vat | ยอดเงินรวม Vat |
| 00001         | ประสิทธิ <i>เ</i> | าาพในการทำงาน             |                |                  |     |                |
| 1             | 21/02/2562 -      | 21/02/2562                | อบรมภายใน      | Internal         |     |                |
|               | C00001            | ค่าวิทยากร                |                | 5,000.00         |     |                |
|               | C00002            | ด่าอาหาร                  |                | 10,000.00        |     |                |
|               | DEFAULT           | ค่าใช้จ่ายอื่น ๆ          |                | 2,000.00         |     |                |
|               | E001              | E001                      |                | 5,000.00         |     |                |
| รวม รุ่น 1    |                   |                           |                | 22,000.00        |     |                |
| รวม ประสิทธิภ | าพในการทำงาน      | l                         |                | 22,000.00        |     |                |
| 0002          | Test OEF          | RC                        |                |                  |     |                |
| 1             | 21/02/2562 -      | 21/02/2562                | External       | External         |     |                |
|               | E001              | E001                      |                | 15,000.00        |     |                |
| รวม รุ่น 1    |                   |                           |                | 15,000.00        |     |                |
| รวม Test OER  | C                 |                           |                | 15,000.00        |     |                |
| COS000004     | KUT การ           | ใช้โปรแกรม @Core          |                |                  |     |                |
| 1             | 21/02/2562 -      | 22/02/2562                | อบรมภายใน      | Internal         |     |                |
|               | C00001            | ค่าวิทยากร                |                | 2,000.00         |     |                |
| รวม รุ่น 1    |                   |                           |                | 2,000.00         |     |                |
| รวม KUT การใ  | ใช้โปรแกรม @C     | ore                       |                | 2,000.00         |     |                |
| COS000005     | KUT การ           | ใช้โปรแกรม @Core รอบที่ 1 |                |                  |     |                |
| 1             | 22/02/2562 -      | 22/02/2562                | อบรมภายใน      | Internal         |     |                |
|               | C00001            | ค่าวิทยากร                |                | 5,000.00         |     |                |
|               | C00002            | ค่าอาหาร                  |                | 3,000.00         |     |                |
| รวม รุ่น 1    |                   |                           |                | 8,000.00         |     |                |
| รวม KUT การใ  | ใช้โปรแกรม @C     | ore รอบที่ 1              |                | 8,000.00         |     |                |
|               |                   |                           |                |                  |     |                |

เงื่อนไขการเรียกรายงาน จากวันที่=01/02/2562, ถึงวันที่=28/02/2562, สถานะ=-1

5.17 <u>รายงานวิทยากรตามความเชี่ยวชาญ</u>

รายงาน → ข้อมูลฝึกอบรม → รายงานค่าใช้จ่ายการฝึกอบรม → รายงานวิทยากรตามความเชี่ยวชาญ

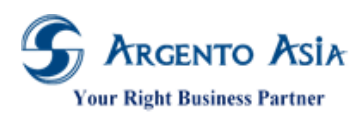

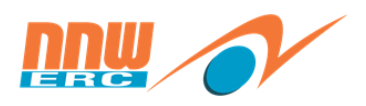

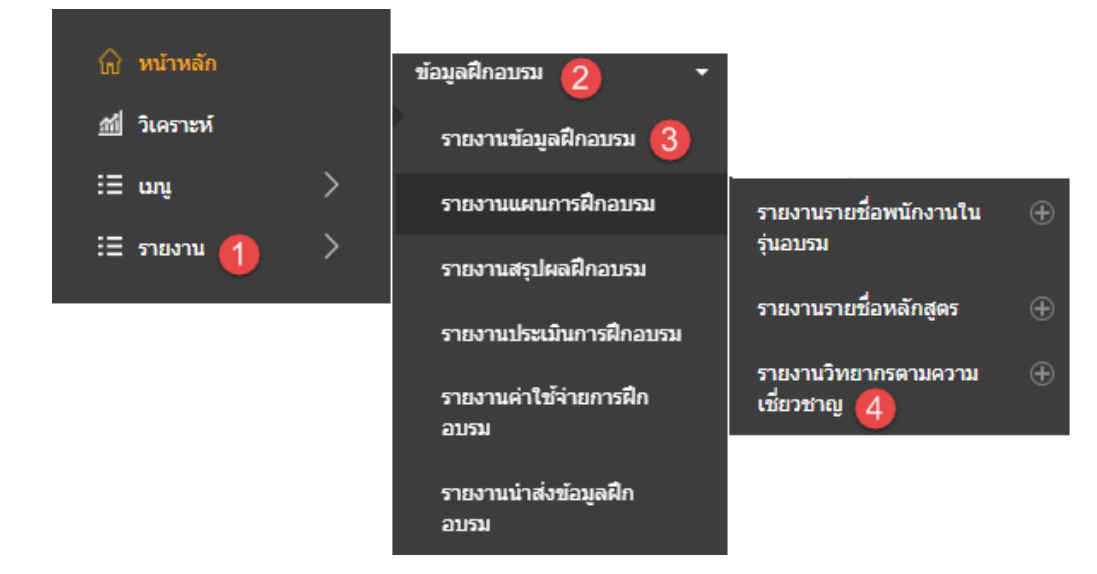

 หน้าจอรายงาน สามารถใส่เงื่อนไขการค้นหาที่ตัวกรองเพื่อค้นหาตามผลลัพธ์ตามที่ต้องการได้ เมื่อกดปุ่มดำเนินการจะแสดง ข้อมูลในตารางผลลัพธ์

| รายงา | านวิทยากรต  | าามความเชี่ยวข | ักญ                     |               |              |         |          |        | * |
|-------|-------------|----------------|-------------------------|---------------|--------------|---------|----------|--------|---|
| ตัวก  | รอง         |                |                         |               |              |         |          |        |   |
|       |             |                |                         |               |              |         |          |        |   |
| พบ    | 1 รายการ    |                |                         |               |              |         |          |        |   |
| สำดับ | รพัสวิทยากร | ชื่อวิทยากร    | ความเชี่ยวชาญ           | ค่าตัววิทยากร | วุฒิการศึกษา | ตำแหน่ง | เบอร์โทร | ວິເມລ໌ |   |
| 1     | R00005      | ทดลองงาน ทดสอบ | KUT Application Support | 2500 ต่อวัน   | -            |         | -        | -      |   |
|       |             |                |                         |               |              |         |          |        |   |

รายละเอียดคำอธิบาย

| ชื่อ                     | ความหมาย                             |
|--------------------------|--------------------------------------|
| ความเชี่ยวชาญ            | ระบุความเชี่ยวชาญ                    |
| Preferrred Name Option   | ระบุค้นหาโดยชื่อ หรือ ชื่อ (Alt)     |
| Preferrred Prefix Option | ระบุ Name Only หรือ Name with Prefix |

2. "PDF" จะแสดงผลในรูปแบบไฟล์ PDF สามารถพิมพ์เป็น Hard Copy

รายงานวิทยากรตามความเชี่ยวชาญ

1º

| รหัสความเชี่ยว                                                   | ชื่อความเชี่ยวชาญ | รหัสวิทยากร | ชื่อวิทยากร    | วุฒิการศึกษา | ดำแหน่ง | ค่าดัววิทยากร | เบอร์โทร | อีเมล์ |
|------------------------------------------------------------------|-------------------|-------------|----------------|--------------|---------|---------------|----------|--------|
| C0001                                                            | KUT Application   | R00005      | ทดลองงาน ทดสอบ |              |         | 2500 ต่อวัน   |          |        |
| เงื่อนใขการเรียกรายงาน Area Expertise=KUT Application<br>Support |                   |             |                |              |         |               |          |        |